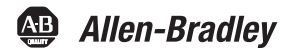

# PowerFlex 1769-SM2 Compact I/O DSI/Modbus Communications Module

Firmware Version 1.xxx User Manual

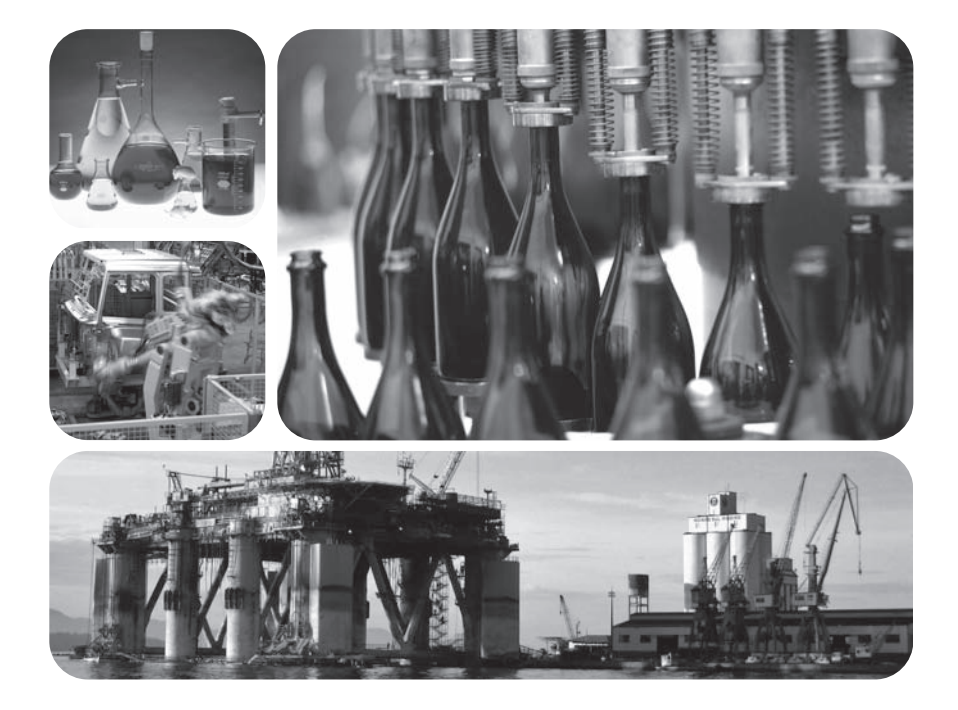

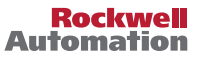

# Important User Information

Solid state equipment has operational characteristics differing from those of electromechanical equipment. *Safety Guidelines for the Application, Installation and Maintenance of Solid State Controls* (Publication SGI-1.1 available from your local Rockwell Automation sales office or online at http://

www.rockwellautomation.com/literature) describes some important differences between solid state equipment and hard-wired electromechanical devices. Because of this difference, and also because of the wide variety of uses for solid state equipment, all persons responsible for applying this equipment must satisfy themselves that each intended application of this equipment is acceptable.

In no event will Rockwell Automation, Inc. be responsible or liable for indirect or consequential damages resulting from the use or application of this equipment.

The examples and diagrams in this manual are included solely for illustrative purposes. Because of the many variables and requirements associated with any particular installation, Rockwell Automation, Inc. cannot assume responsibility or liability for actual use based on the examples and diagrams.

No patent liability is assumed by Rockwell Automation, Inc. with respect to use of information, circuits, equipment, or software described in this manual.

Reproduction of the contents of this manual, in whole or in part, without written permission of Rockwell Automation, Inc. is prohibited.

Throughout this manual, when necessary we use notes to make you aware of safety considerations.

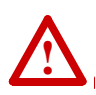

**WARNING:** Identifies information about practices or circumstances that can cause an explosion in a hazardous environment, which may lead to personal injury or death, property damage, or economic loss.

**Important:** Identifies information that is critical for successful application and understanding of the product.

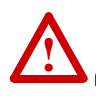

**ATTENTION:** Identifies information about practices or circumstances that can lead to personal injury or death, property damage, or economic loss. Attentions help you identify a hazard, avoid a hazard, and recognize the consequences.

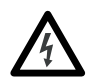

**Shock Hazard** labels may be located on or inside the equipment (e.g., drive or motor) to alert people that dangerous voltage may be present.

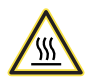

**Burn Hazard** labels may be located on or inside the equipment (e.g., drive or motor) to alert people that surfaces may be at dangerous temperatures.

Allen-Bradley, PowerFlex, DriveExplorer, DriveExecutive, DriveTools SP, CompactLogix, MicroLogix, DSI, RSNetWorx for DeviceNet, and ControlFLASH are trademarks of Rockwell Automation, Inc.

Trademarks not belonging to Rockwell Automation are property of their respective companies.

The information below summarizes the changes made to this manual since version 1769-UM013B-EN-P (January 2006):

| Description                                                                                                    | Page(s)                                          |
|----------------------------------------------------------------------------------------------------|--------------------------------------------------|
| Changed Figures 1.3 and 1.4 to correctly show the wiring of the RJ45 daisy-chained connectors.                                                                                                    | <u>1-4</u> and <u>1-5</u>                        |
| In the "Compatible Products" section, added the PowerFlex 4M and PowerFlex 40P drives.                                                                                                    | <u>1-6</u>                                       |
| Moved the Module Start-Up Status Indication table from Chapter 1 to Chapter 2 after the "Applying Power" section.                                                                                                    | <u>2-15</u>                                      |
| Added the subsection "Special Case—Data Entry for 2 Stop Bits Communication."                                                                                                    | <u>3-8</u>                                       |
| Changed module Parameters 15 - [RTU Parity 1], 30 - [RTU Parity 2], and 45 - [RTU Parity 3] per 1769-SM2 firmware v2.001 update. The parameter numbers remain the same but the parameter names changed from [RTU Parity x] to [RTU Format x]. Also, in addition to parity (None, Even or Odd), the parameter function changed to include choice of stop bits (1 or 2). | <u>3-17, B-3,</u><br><u>B-5</u> , and <u>B-7</u> |
| In the "Using Reference/Feedback" section, revised table to include<br>PowerFlex 4M and PowerFlex 40P drives.                                                                                                    | <u>4-4</u>                                       |
| Added the new section "Using RSLinx Classic" to Chapter 8.                                                                                                    | <u>8-2</u>                                       |
| Updated the Logic Command word and Logic Status word information to include data for all PowerFlex 4-Class drives.                                                                                                    | <u>D-1</u> and <u>D-2</u>                        |

| Preface   | About This ManualRelated DocumentationP-1Rockwell Automation Support.P-2Conventions Used in this ManualP-3                                                                                                    |
|-----------|----------------------------------------------------------------------------------------------------|
| Chapter 1 | Getting StartedComponents1-1Features1-2Single Mode vs. Multi-Drive Mode1-3Compatible Products1-6Required Equipment1-6Safety Precautions1-7Quick Start1-9Status Indicators1-10                                                                                                    |
| Chapter 2 | Installing the ModulePreparing for an Installation.2-1Removing Power2-2Setting the Configuration Mode Switch.2-3Setting the Operating Mode Switch (Single/Multi-Drive).2-4Assembling the Module to the Controller2-5Mounting the Module.2-6Replacing the Module within a System2-9Connecting Drive(s) to the Module2-10Grounding the Module.2-12Network Cable Strain Relief2-14Applying Power2-14Viewing Start-Up Status Indicators2-15                                                                                 |
| Chapter 3 | Configuring the ModuleDetermining I/O Image Size3-1Configuration Tools3-2Configuration Methods3-3Controller Mode3-3Parameter Mode3-12Using the Optional, External PowerFlex 4-Class HIM3-13Setting the I/O Configuration (Multi-Drive Mode Only)3-14Setting an Idle Action (Single and Multi-Drive Mode)3-15Setting Drive Node Addresses (Multi-Drive Mode Only)3-16Configuring the Modbus RTU Master Parameters3-17Resetting the Module3-20Viewing the Module Status Using Parameters3-21Flash Updating the Module3-22 |

| Chapter 4  | Understanding the I/O ImageModule Control Word4-2Module Status Word4-3Using Logic Command/Status4-4Using Reference/Feedback4-4                                                                                                    |
|------------|----------------------------------------------------------------------------------------------------|
| Chapter 5  | Understanding Explicit MessagingFormatting Explicit Messages5-2Modbus RTU Master Operation Messages5-9                                                                                                    |
| Chapter 6  | MicroLogix 1500 Example Ladder Programs           Single Mode         6-1           Multi-Drive Mode         6-8                                                                                                    |
| Chapter 7  | CompactLogix Example Ladder Programs           Single Mode         7-1           Multi-Drive Mode         7-10                                                                                                    |
| Chapter 8  | ControlLogix w/1769-ADN DeviceNet Example LadderProgramSingle ModeSingle SLinx ClassicUsing RSLinx ClassicUsing RSNetWorx for DeviceNet8-3Setting Up the 1769-ADN8-4Registering the 1769-SM2 EDS File8-8PowerFlex 40 Settings8-121769-SM2 Settings8-12ControlLogix w/1769-ADN Example Program8-13Example Program Data Table8-21 |
| Chapter 9  | TroubleshootingLocating the Status Indicators9-1MODULE Status Indicator9-2CH1CH3 Status Indicators9-3Viewing Module Diagnostic Items9-4Viewing and Clearing Events9-6                                                                                                    |
| Appendix A | SpecificationsCommunicationsA-1ElectricalA-1MechanicalA-1EnvironmentalA-2Regulatory ComplianceA-2DSI Cable RequirementsA-2                                                                                                    |

| Appendix B | Module Parameters About Parameter Numbers B-1          |
|------------|--------------------------------------------------------|
|            | Parameter List                                         |
| Appendix C | CIP/DSI Objects                                        |
|            | CIP Identity Object                                    |
|            | CIP Parameter Object C-4                               |
|            | DSI Device Object C-7                                  |
|            | DSI Parameter Object C-10                              |
|            | DSI Fault Object C-14                                  |
|            | DSI Diagnostic Object C-16                             |
| Appendix D | PowerFlex 4-Class Drives Logic Command/Status<br>Words |
|            | Logic Command Word D-1                                 |
|            | Logic Status Word D-2                                  |
| Glossary   |                                                        |

Index

# **About This Manual**

| Торіс                           | Page       |
|---------------------------------|------------|
| Related Documentation           | <u>P-1</u> |
| Conventions Used in this Manual | <u>P-3</u> |
| Rockwell Automation Support     | <u>P-2</u> |

# **Related Documentation**

| For:                                                                                                    | Refer to:                                                                                                    | Publication                  |
|----------------------------------------------------------------------------------------------------|----------------------------------------------------------------------------------------------------|------------------------------|
| DriveExplorer™                                                                                                    | <u>http://www.ab.com/drives/driveexplorer</u> , and<br>DriveExplorer online help <sup>(1)</sup>                          | —                            |
| DriveTools™ SP<br>(includes DriveExecutive)                                                                                                    | http://www.ab.com/drives/drivetools, and<br>DriveExecutive online help <sup>(1)</sup>                                    | —                            |
| PowerFlex 4-Class HIM<br>(22-HIM-A3 / -C2S)                                                                                                    | HIM Quick Reference                                                                                                    | 22HIM-QR001                  |
| PowerFlex <sup>®</sup> 4 Drive                                                                                                    | PowerFlex 4 User Manual<br>PowerFlex 4 Quick Start                                                                       | 22A-UM001<br>22A-QS-001      |
| PowerFlex <sup>®</sup> 4M Drive                                                                                                    | PowerFlex 4M User Manual<br>PowerFlex 4M Quick Start                                                                     | 22F-UM001<br>22F-QS-001      |
| PowerFlex <sup>®</sup> 40 Drive                                                                                                    | PowerFlex 40 User Manual<br>PowerFlex 40 Quick Start                                                                     | 22B-UM001<br>22B-QS-001      |
| PowerFlex <sup>®</sup> 40P Drive                                                                                                    | PowerFlex 40P User Manual<br>PowerFlex 40P Quick Start                                                                   | 22D-UM001<br>22D-QS-001      |
| PowerFlex <sup>®</sup> 400 Drive                                                                                                    | PowerFlex 400 User Manual<br>PowerFlex 400 Quick Start                                                                   | 22C-UM001<br>22C-QS-001      |
| RSLinx <sup>®</sup> Classic                                                                                                    | Getting Results with RSLinx Guide, and online help <sup>(1)</sup>                                                        | LINX-GR001                   |
| RSLogix™ 500<br>RSLogix™ 5000                                                                                                    | RSLogix 500 Getting Results Guide, and online help $^{(1)}$ RSLogix 5000 Getting Results Guide, and online help $^{(1)}$ | LG500-GR002<br>9399-RLD300GR |
| RSNetWorx <sup>™</sup> for<br>DeviceNet                                                                                                    | RSNetWorx for DeviceNet Getting Results Guide, and online help $^{(1)}$                                                  | DNET-GR001                   |
| MicroLogix <sup>™</sup> 1500 MicroLogix 1500 Programmable Controllers User Manual<br>MicroLogix 1200 and MicroLogix 1500 Programmable<br>Controllers Reference Manual |                                                                                                    | 1764-UM001<br>1762-RM001     |
| CompactLogix™                                                                                                    | CompactLogix System User Manual                                                                                          | 1769-UM007                   |
| ControlLogix®                                                                                                    | ControlLogix Gateway System User Manual                                                                                  | 1756-6.5.13                  |
| Modbus RTU<br>Specification                                                                                                    | Modbus – ida.org                                                                                                    | _                            |
| PowerFlex 7-Class Drive<br>Connectivity                                                                                                    | 20-COMM-H RS-485 HVAC Adapter User Manual                                                                                | 20COMM-UM009                 |

 $^{(1)}$   $\;$  The online help is installed with the software.

You can view or download publications at <u>http://</u> <u>literature.rockwellautomation.com</u>. To order paper copies of technical documentation, contact your local Rockwell Automation distributor or sales representative.

To find your local Rockwell Automation distributor or sales representative, visit <u>www.rockwellautomation.com/locations</u>.

For information such as firmware updates or answers to drive-related questions, go to the Drives Service & Support web site at <u>www.ab.com/support/abdrives</u> and click on the "Downloads" or "Knowledgebase" link.

#### **Rockwell Automation Support**

Rockwell Automation, Inc. offers support services worldwide, with over 75 sales/support offices, over 500 authorized distributors, and over 250 authorized systems integrators located through the United States alone. In addition, Rockwell Automation, Inc. representatives are in every major country in the world.

#### Local Support

Contact your local Rockwell Automation, Inc. representative for:

- Sales and order support
- Product technical training
- Warranty support
- Support service agreements

#### **Technical Assistance**

For technical assistance, please review the information in <u>Chapter 9</u>, <u>Troubleshooting</u>, first. If you still have problems, then access the Allen-Bradley Technical Support web site at <u>www.ab.com/support/abdrives</u> or contact Rockwell Automation, Inc.

# **Conventions Used in this Manual**

The following conventions are used throughout this manual:

- Parameter names are shown in the format **Parameter xx** [\*]. The xx represents the parameter number. The \* represents the parameter name. For example **Parameter 01** [Config Mode].
- Menu commands are shown in bold type face and follow the format Menu > Command. For example, if you read "Select File > Open," you should click the File menu and then click the Open command.
- RSNetWorx for DeviceNet (version 4.01) and RSLinx (version 2.41) were used for the screen shots in this manual. Different versions of the software may differ in appearance and procedures.
- The firmware release is displayed as FRN X.xxx. The "FRN" signifies Firmware Release Number. The "X" is the major release number. The "xxx" is the minor update number. This manual is for Firmware release 1.xxx.

# Notes:

# **Getting Started**

The 1769-SM2 Compact I/O to DSI module provides a Compact I/O connection for PowerFlex 4-Class drives. It can be used with a MicroLogix 1500, CompactLogix, or a remote 1769-based adapter such as the 1769-ADN.

| Торіс                            | Page       |
|----------------------------------|------------|
| <u>Components</u>                | <u>1-1</u> |
| <u>Features</u>                  | <u>1-2</u> |
| Single Mode vs. Multi-Drive Mode | <u>1-3</u> |
| Compatible Products              | <u>1-6</u> |

| Торіс              | Page        |
|--------------------|-------------|
| Required Equipment | <u>1-6</u>  |
| Safety Precautions | <u>1-7</u>  |
| Quick Start        | <u>1-9</u>  |
| Status Indicators  | <u>1-10</u> |

# Components

| Figure 1.1 | Components | of the Module |
|------------|------------|---------------|
|------------|------------|---------------|

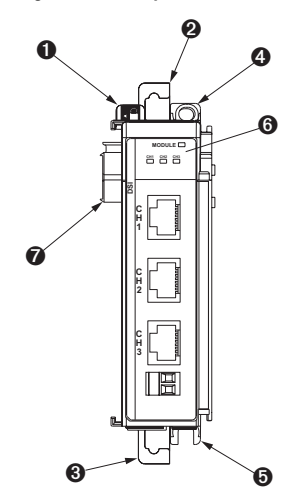

| Item | Part                                                                                  |
|------|---------------------------------------------------------------------------------------|
| 0    | Bus lever (with locking function)                                                     |
| 0    | Upper DIN rail latch                                                                  |
| €    | Lower DIN rail latch                                                                  |
| 4    | Upper panel mounting tab                                                              |
| 0    | Lower panel mounting tab                                                              |
| 6    | Module status indicators (see <u>Chapter 9</u> , <u>Troubleshooting</u> for details). |

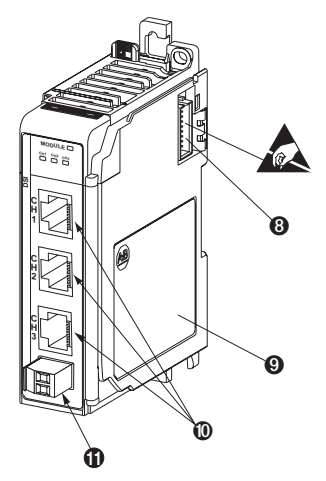

| Item | Part                                                                      |
|------|---------------------------------------------------------------------------|
| 0    | Movable bus connector with female pins                                    |
| 8    | Bus connector with male pins                                              |
| 0    | Nameplate label                                                           |
| 0    | DSI connectors                                                            |
| 0    | Terminal block for network communication shielding and earth ground wire. |

#### Features

The 1769-SM2 Compact I/O to DSI module features include:

- Three Compact I/O connection channels for PowerFlex 4-Class drives. Up to 3 drives can be connected in Single mode (1 per channel) and up to 15 drives can be connected in Multi-Drive mode (5 per channel). Any channel in Multi-Drive mode can also be configured to operate as a Modbus RTU Master, allowing connectivity to a maximum of 31 other Modbus RTU Slave devices, such as PowerFlex 7-Class drives with 20-COMM-H RS485 HVAC adapters.
- Use as expansion I/O on MicroLogix 1500 and CompactLogix controllers or with a remote 1769-based adapter. It receives the required power from the Compact I/O backplane.
- Parameter-configurable I/O, including Logic Command/Reference and Logic Status/Feedback for each connected drive.
- Explicit messaging (parameter read/write, etc.) support for:
  - MicroLogix 1500 LRP Series C systems when used with RSLogix 500 v6.30 (or higher)
  - Enhanced CompactLogix processors, such as the -L31, -L32E, and -L35E

Explicit messaging is NOT available for CompactLogix -L20 and -L30 processors, or 1769-ADN DeviceNet adapters.

- User-defined fault actions to determine how the module and connected drives respond to controllers in idle mode (Idle Action).
- Bi-color (red/green) status indicators to report the status of the module and channel communications.
- Compatibility with various configuration tools to configure the module and connected drive(s). The tools include an optional, external PowerFlex 4-Class HIM (22-HIM-A3 or 22-HIM-C2S), and drive-configuration software such as DriveExplorer v3.01 (or higher) or DriveExecutive v4.01 (or higher).

# Single Mode vs. Multi-Drive Mode

Single mode is a one-to-one connection, where a channel is connected to a single PowerFlex 4-Class drive (Figure 1.2).

#### Figure 1.2 Single Mode Wiring Example

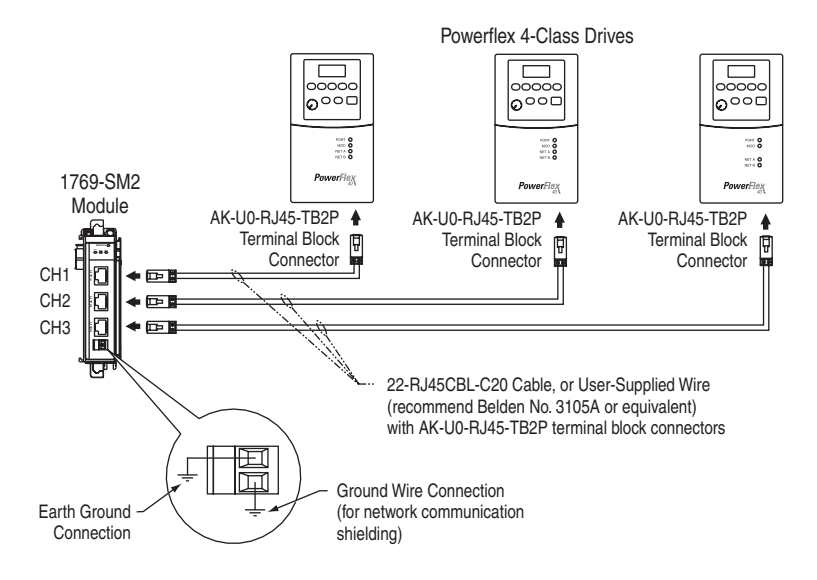

An additional DSI peripheral device, such as an external PowerFlex 4-Class HIM or Serial Converter module (22-SCM-232) with a software tool, can be used with each drive. An AK-U0-RJ45-SC1 DSI Splitter cable can be used to split the RJ45 connector on the drive into two RJ45 connectors. Multi-Drive mode enables increased connectivity, where one to five PowerFlex 4-Class drives can be connected per channel. All of the drives are daisy-chained to the 1769-SM2 module over RS-485 as shown in Figure 1.3.

#### Figure 1.3 Multi-Drive Mode Wiring Example

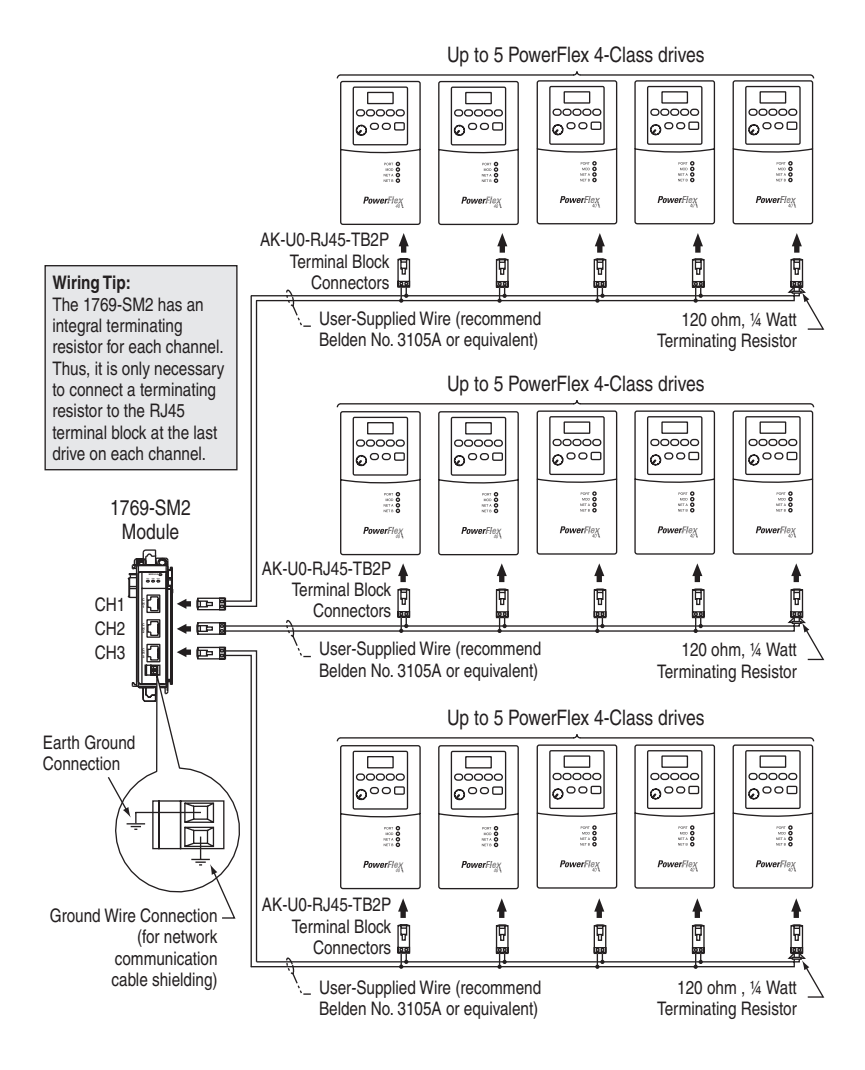

In Multi-Drive mode, any channel can be configured for "RTU Master" operation (Figure 1.4). This enables connection of up to 31 RTU Slave devices, such as PowerFlex 7-Class drives with 20-COMM-H RS485 HVAC adapters.

#### Figure 1.4 Multi-Drive Mode and Modbus RTU Master Mode Wiring Example

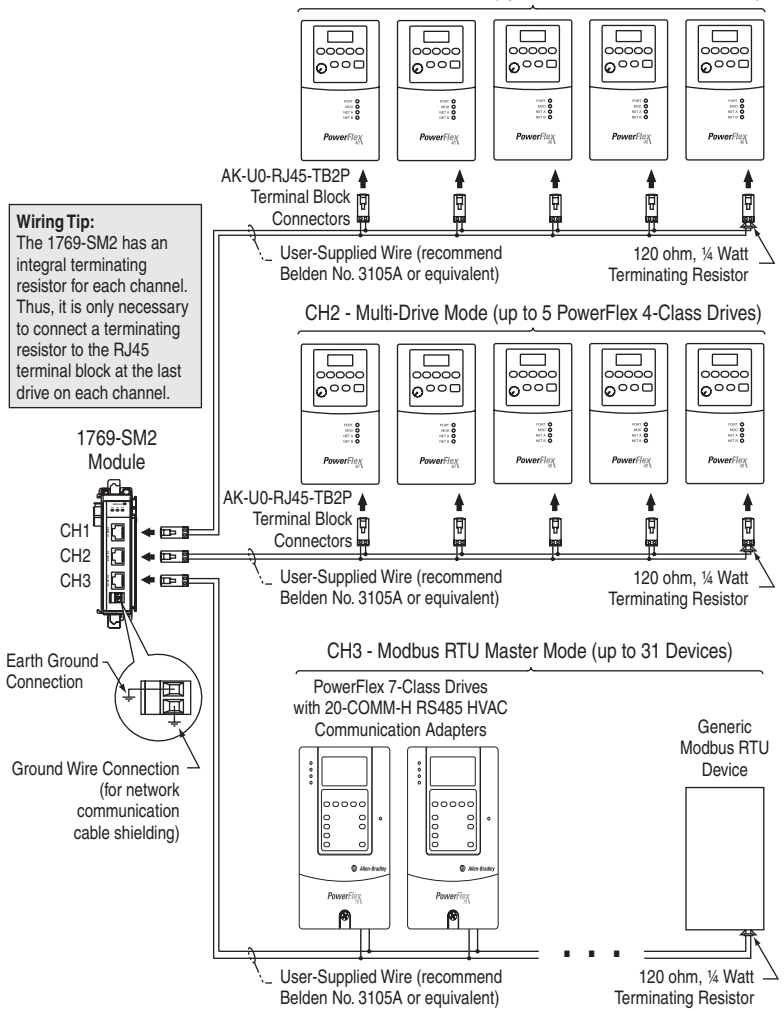

CH1 - Multi-Drive Mode (up to 5 PowerFlex 4-Class Drives)

Benefits of Multi-Drive mode include:

- Lower hardware costs. Only one 1769-SM2 is needed for up to five PowerFlex 4-Class drives per channel (15 total).
- Controller can independently control, monitor, and read/write parameters for all five drives on each channel (same functionality as Single mode).

The trade-offs of Multi-Drive mode include:

 Since the RS-485 ports are used for daisy-chaining the drives, additional DSI peripheral devices cannot be used with the drives. This includes an optional, external PowerFlex 4-Class HIM (22-HIM-A3 or 22-HIM-C2S) or a 22-SCM-232 Serial Converter module with a software tool. The AK-U0-RJ45-SC1 DSI Splitter cable cannot be used to add a second connection for a DSI peripheral device.

#### **Compatible Products**

The 1769-SM2 module is compatible with Allen-Bradley PowerFlex 4-Class (Component class) drives and other products that support DSI. At the time of publication, compatible products include:

- PowerFlex 4 drives
- PowerFlex 4M drives
- PowerFlex 40 drives
- PowerFlex 40P drives
- PowerFlex 400 drives

When the 1769-SM2 is used in Multi-Drive as a Modbus RTU Master, other Modbus RTU Slave devices, such as PowerFlex 7-Class drives with 20-COMM-H RS485 HVAC adapters, can also be connected.

#### **Required Equipment**

#### Equipment Shipped with the Module

When you unpack the module, verify that the package includes:

- □ One 1769-SM2 module
- This manual

### **User-Supplied Equipment**

To install and configure the 1769-SM2 module, you must supply:

- □ A small flathead screwdriver
- Communications cable 22-RJ45CBL-C20 - or-

AK-U0-RJ45-TB2P terminal block connectors (one for each channel connection and one for each drive connection) and twisted pair network wiring (Belden No. 3105A or equivalent)

- □ Configuration tool, such as:
  - PowerFlex 4-Class HIM (22-HIM-A3 or 22-HIM-C2S) required to access module parameters if not using DriveExplorer software or DriveExecutive software
  - DriveExplorer (version 3.01 or higher)
  - DriveExecutive stand-alone software (version 4.01 or higher) or bundled with the DriveTools SP suite (version 4.01 or higher)
     RSNetWorx for DeviceNet
- □ Controller configuration software (such as RSLogix 500/5000)

# **Safety Precautions**

Please read the following safety precautions carefully.

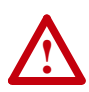

**ATTENTION:** Risk of injury or death exists. The PowerFlex drive may contain high voltages that can cause injury or death. Remove all power from the PowerFlex drive, and then verify power has been removed before installing or removing the module.

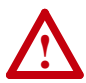

**ATTENTION:** Risk of injury or equipment damage exists. Only personnel familiar with drive and power products and the associated machinery should plan or implement the installation, start-up, configuration, and subsequent maintenance of the product using the module. Failure to comply may result in injury and/or equipment damage.

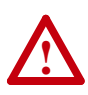

**ATTENTION:** Risk of injury or equipment damage exists. If the module is transmitting control I/O to the drive, the drive may fault when you reset the module. Determine how your drive will respond before resetting the module.

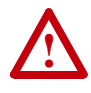

**ATTENTION:** Risk of injury or equipment damage exists. When a system is configured for the first time, there may be unintended or incorrect machine motion. Disconnect the motor from the machine or process during initial system testing.

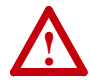

**ATTENTION:** Risk of injury or equipment damage exists. **Parameters 04 - [Idle Action 1], 19 - [Idle Action 2]**, and **34 - [Idle Action 3]** let you determine the action of the module and connected drives if communications are disrupted. By default, these parameters fault the drive. You can set these parameters so that the drive continues to run. Precautions should be taken to ensure that the settings of these parameters do not create a risk of injury or equipment damage. When commissioning the drive, verify that your system responds correctly to various situations (for example, a disconnected cable or a faulted controller).

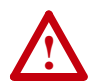

**ATTENTION:** Risk of injury or equipment damage exists. The examples in this publication are intended solely for purposes of example. There are many variables and requirements with any application. Rockwell Automation, Inc. does not assume responsibility or liability (to include intellectual property liability) for actual use of the examples shown in this publication.

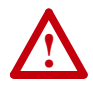

**ATTENTION:** This equipment is intended for use in a Pollution Degree 2 industrial environment, in overvoltage Category II applications (as defined in IEC publication 60664-1), at altitudes up to 2000 meters without derating.

This equipment is considered Group 1, Class A industrial equipment according to IEC/CISPR Publication 11. Without appropriate precautions, there may be potential difficulties ensuring electromagnetic compatibility in other environments due to conducted as well as radiated disturbance.

This equipment is supplied as "open type" equipment. It must be mounted within an enclosure that is suitably designed for those specific environmental conditions that will be present and appropriately designed to prevent personal injury resulting from accessibility to live parts. The interior of the enclosure must be accessible only by the use of a tool. Subsequent sections of this publication may contain additional information regarding specific enclosure type ratings that are required to comply with certain product safety certifications.

See NEMA Standards publication 250 and IEC publication 60529, as applicable, for explanations of the degrees of protection provided by different types of enclosure. Also, see the appropriate sections in this publication, as well as the Allen-Bradley publication 1770-4.1 ("Industrial Automation Wiring and Grounding Guidelines"), for additional installation requirements pertaining to this equipment.

# **Quick Start**

This section is provided to help experienced users quickly start using the 1769-SM2 Compact I/O to DSI module. If you are unsure how to complete a step, refer to the referenced chapter.

| Step | Action                                                                                                    | Refer to                                                                                                    |
|------|----------------------------------------------------------------------------------------------------|----------------------------------------------------------------------------------------------------|
| 1    | Review the safety precautions for the module.                                                                                                    | Throughout This Manual                                                                                                    |
| 2    | Verify that the drive is properly installed.                                                                                                    | Drive User Manual                                                                                                    |
| 3    | Install the module.<br>Verify that the controller is not powered. Connect the<br>module to the controller backplane bus. Then connect<br>the module to the drive(s) using communications cable<br>22-RJ45CBL-C20 or AK-U0-RJ45-TB2P terminal block<br>connectors and communications network wiring. | Chapter 2,<br>Installing the Module                                                                                                    |
| 4    | Apply power to the module.                                                                                                    |                                                                                                    |
|      | The module receives power from the controller. Apply power to the controller. The MODULE indicator should be green or flashing green. If it flashes red, there is a problem. Refer to <u>Chapter 9</u> , <u>Troubleshooting</u> .                                                                   |                                                                                                    |
| 5    | Configure the module for your application.                                                                                                    | Chapter 3,                                                                                                    |
|      | Set the following parameters for the module as required by your application:                                                                                                    | Configuring the Module                                                                                                    |
|      | <ul><li>I/O configuration.</li><li>Fault actions.</li></ul>                                                                                                    |                                                                                                    |
| 6    | Apply power to the drive.                                                                                                    | Drive User Manual                                                                                                    |
| 7    | Configure the controller to communicate with the module.                                                                                                    | Depending on the type of controller and 1769-SM2                                                                                                    |
| 8    | Create a ladder logic program.                                                                                                    | operating mode:                                                                                                    |
|      | Use a programming tool such as RSLogix to create a ladder logic program that enables you to:                                                                                                    | <u>Chapter 6,</u><br><u>MicroLogix 1500</u><br>Example Ladder                                                                                                |
|      | <ul> <li>Control the module and connected drive.</li> <li>Monitor or configure the drive using Explicit Messages.</li> </ul>                                                                                                    | Programs<br>• Chapter Z,<br>CompactLogix<br>Example Ladder<br>Programs<br>• Chapter 8,<br>ControlLogix w/<br>1769-ADN DeviceNet<br>Example Ladder<br>Program |

# **Status Indicators**

The module uses four status indicators to report its operating status. They can be viewed on the front of the module (Figure 1.5).

#### Figure 1.5 Status Indicators

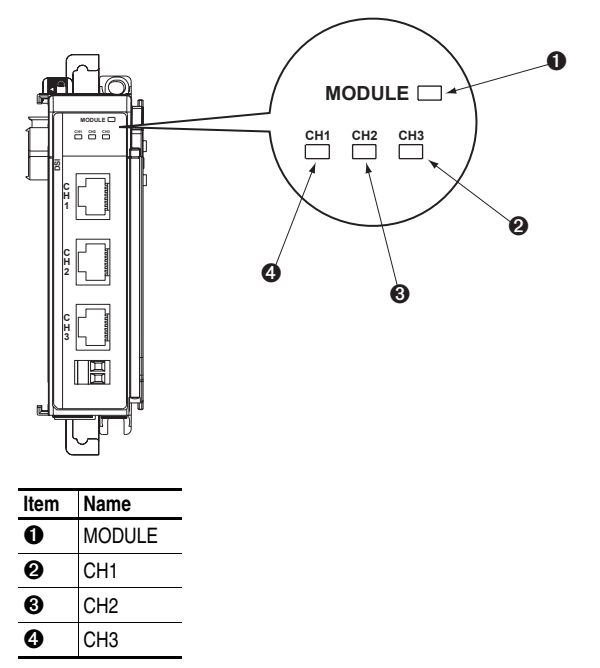

After installing the module and applying power to the drive(s), refer to <u>Viewing Start-Up Status Indicators on page 2-15</u> for possible start-up status indications and their descriptions.

# Installing the Module

This chapter provides instructions for installing the 1769-SM2 as an expansion I/O module on MicroLogix 1500 and CompactLogix controllers, or with a remote 1769-based adapter.

| Торіс                                                  | Page        |
|--------------------------------------------------------|-------------|
| Preparing for an Installation                          | <u>2-1</u>  |
| Removing Power                                         | <u>2-2</u>  |
| Setting the Configuration Mode Switch                  | <u>2-3</u>  |
| Setting the Operating Mode Switch (Single/Multi-Drive) | <u>2-4</u>  |
| Assembling the Module to the Controller                | <u>2-5</u>  |
| Mounting the Module                                    | <u>2-6</u>  |
| Replacing the Module within a System                   | <u>2-9</u>  |
| Connecting Drive(s) to the Module                      | <u>2-10</u> |
| Grounding the Module                                   | <u>2-12</u> |
| Network Cable Strain Relief                            | <u>2-14</u> |
| Applying Power                                         | <u>2-14</u> |
| Viewing Start-Up Status Indicators                     | <u>2-15</u> |

# Preparing for an Installation

Consider the following when installing the 1769-SM2 module:

- Verify that you have all required equipment. Refer to <u>Required</u> Equipment on page 1-6.
- A MicroLogix 1500 Base Unit or Compact I/O power supply has limits in the amount of +5V dc and +24V dc current it can supply to modules in its I/O bank. These limits depend on the catalog number (e.g. 1769-PA2) of the power supply. A bank of modules must not exceed the current limits of the MicroLogix 1500 Base Unit or I/O bank power supply.

Refer to the *MicroLogix 1500 User Manual* (publication 1764-UM001) or the *Compact 1769 Expansion I/O Power Supplies Installation Instructions* (publication 1769-5.14).

• The module has a distance rating of four. Therefore, the module must be within four modules of the I/O bank's power supply.

**ATTENTION:** Risk of equipment damage exists. The 1769-SM2 module contains ESD (Electrostatic Discharge) sensitive parts that can be damaged if you do not follow ESD control procedures. Static control precautions are required when handling the module. If you are unfamiliar with static control procedures, refer to *Guarding Against Electrostatic Damage* (publication 8000-4.5.2).

# **Removing Power**

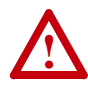

**ATTENTION:** Risk of equipment damage exists. Remove power before installing or removing the 1769-SM2 module. When you install or remove the module with power applied, an electrical arc may occur. An electrical arc can cause personal injury or equipment damage by:

- Sending an erroneous signal to your system's field devices, causing unintended machine motion.
- · Causing an explosion in a hazardous environment.

Electrical arcing causes excessive wear to contacts on both the module and its mating connector. Worn contacts may create electrical resistance.

# Setting the Configuration Mode Switch

Before installing the module, make sure its Configuration Mode Switch is correctly set. See <u>Configuration Methods on page 3-3</u> for details on the Controller and Parameter configuration modes. Then set the Configuration Mode Switch (SW1 in <u>Figure 2.1</u>) for your application.

Figure 2.1 Configuration Mode and Single/Multi-Drive Operation Switch Locations

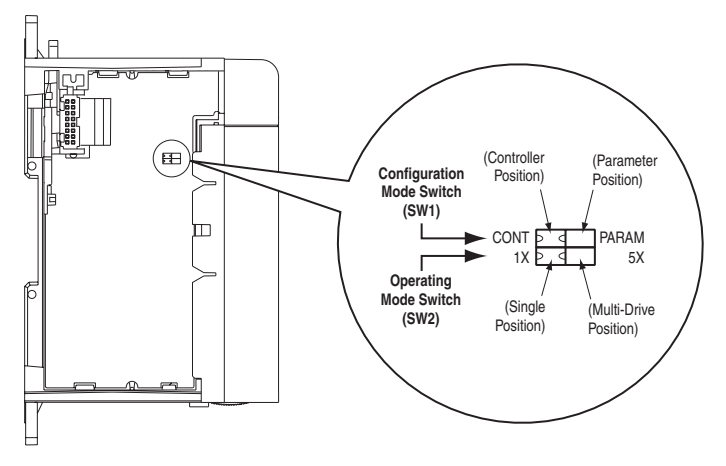

| SW1 Setting                         | Description                                                                                                    |
|-------------------------------------|----------------------------------------------------------------------------------------------------|
| CONT (Controller) back position     | Default setting—The 1769-SM2 module uses the configuration data downloaded from the controller on power-up and when the controller is placed in run mode. |
| PARAM (Parameter)<br>front position | The 1769-SM2 module uses its internal parameter settings to configure the module.                                                                         |

# Setting the Operating Mode Switch (Single/Multi-Drive)

Before installing the module, set its Operating Mode Switch (SW2 in Figure 2.1) for Single or Multi-Drive operation. All channels (CH1, CH2, and CH3) will operate in the selected mode.

| SW2 Setting                          | Description                                                                                                    |
|--------------------------------------|----------------------------------------------------------------------------------------------------|
| 1X (Single mode)<br>back position    | Default setting — sets the 1769-SM2 module for Single mode using a single drive connection (one drive per channel).                                                                                                    |
|                                      | <b>Important:</b> In Single mode, only one drive can be connected per channel. Connections to multiple drives must be removed since all powered and connected hosts will respond to any message sent by the module.                                                                                                    |
| 5X (Multi-Drive mode) front position | Sets the 1769-SM2 module for Multi-Drive mode using up to five PowerFlex 4-Class drives per channel.                                                                                                    |
|                                      | In Multi-Drive mode, DSI peripherals such as the 22-HIM-A3 /<br>-C2S Human Interface Module, 22-SCM-232 serial converter, etc.<br>CANNOT be used. They will not operate with the 1769-SM2<br>module or drives.                                                                                                    |
|                                      | The specific number of drives used in Multi-Drive mode for each channel and a unique address for each drive must be configured using 1769-SM2 module parameters. For instructions, see Setting the I/O Configuration (Multi-Drive Mode Only) on page 3-14 and Setting Drive Node Addresses (Multi-Drive Mode Only) on page 3-16.              |
|                                      | <b>NOTE:</b> In Multi-Drive mode, each channel can be independently configured for Modbus RTU Master operation by setting the respective channel's [DSI I/O Cfg] parameter to "5" (RTU Master). This enables up to 31 RTU slave devices, such as PowerFlex 7-Class drives with 20-COMM-H RS485 HVAC adapters to be connected to that channel. |

# **Important:** A new switch setting is recognized only when power is applied to the module, or the module is reset. If you change a setting, cycle power or reset the module.

The Configuration Mode Switch (SW1) and Operating Mode Switch (SW2) settings can be verified by respectively viewing module **Parameters 01 - [Config Mode]** and **02 - [DSI Mode]** using an optional, external PowerFlex 4-Class HIM, DriveExplorer software or DriveExecutive software.

# Assembling the Module to the Controller

The 1769-SM2 module can be attached to adjacent controller modules *before* or *after* mounting. For mounting instructions, see <u>Panel</u> <u>Mounting on page 2-6</u> or <u>DIN Rail Mounting on page 2-8</u>. To work with a system that is already mounted, see <u>Replacing the Module within a</u>. <u>System on page 2-9</u>.

Figure 2.2 and the following procedure describes how to assemble the Compact I/O system.

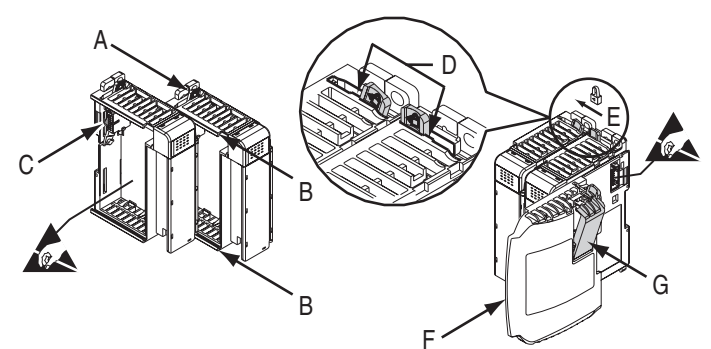

#### Figure 2.2 Assembling 1769-SM2 Module to Compact I/O System

- 1. Disconnect power.
- **2.** Check that the bus lever (A) of the 1769-SM2 module is in the unlocked (fully right) position.
- **3.** Use the upper and lower tongue-and-groove slots (B) to secure the modules together.
- **4.** Move the 1769-SM2 module back along the tongue-and-groove slots until the bus connectors (C) line up with each other.
- **5.** Use your fingers or a small screwdriver to push the bus lever back slightly to clear the positioning tab (D).
- **6.** Move the 1769-SM2 module's bus lever fully to the left (E) until it clicks. Ensure it is locked firmly in place.

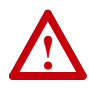

**ATTENTION:** Risk of equipment damage exists. When attaching the 1769-SM2 module to a Compact I/O system, it is very important that the bus connectors are securely locked together to ensure proper electrical connection. Failure to do this may cause an electrical arc, which can cause personal injury or equipment damage.

- **7.** Attach an end cap terminator (F) to the last module in the system by using the tongue-and-groove slots as before.
- 8. Lock the end cap bus terminator (G).
  - **Important:** A 1769-ECR or 1769-ECL right or left end cap must be used to terminate the end of the serial communication bus.

#### Mounting the Module

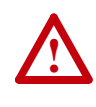

**ATTENTION:** Risk of equipment damage exists. During panel or DIN rail mounting of all devices, be sure that all debris (metal chips, wire strands, etc.) is kept from falling into the 1769-SM2 module. Debris that falls into the module could cause damage on power up.

#### **Minimum Spacing**

Maintain spacing from enclosure walls, wireways, adjacent equipment, etc. Allow 50 mm (2 in.) of space on all sides for adequate ventilation as shown:

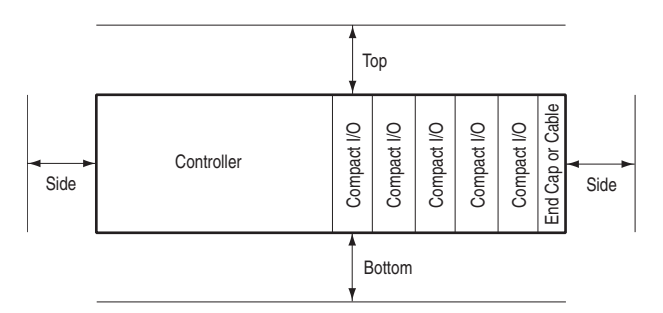

Allow at least 140 mm (5.5 in.) of enclosure depth to accommodate the 1769-SM2 module.

#### **Panel Mounting**

Mount the 1769-SM2 module to a panel using two screws per module. Use M4 or #8 panhead screws (not included). Mounting screws are required on every module. Panel Mounting Using the Dimensional Drawing

**NOTE:** All dimensions are in mm (inches). Hole spacing tolerance is  $\pm 0.4$  mm (0.016 in.).

Figure 2.3 1769-SM2 Module with MicroLogix 1500 Base Unit and Processor

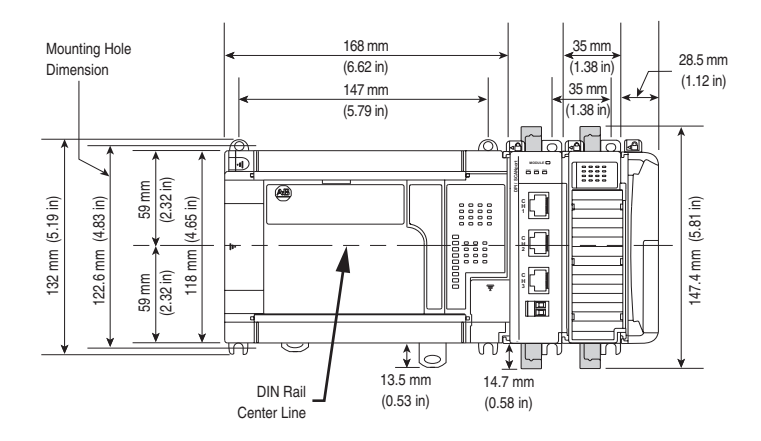

Figure 2.4 1769-SM2 Module with CompactLogix Controller

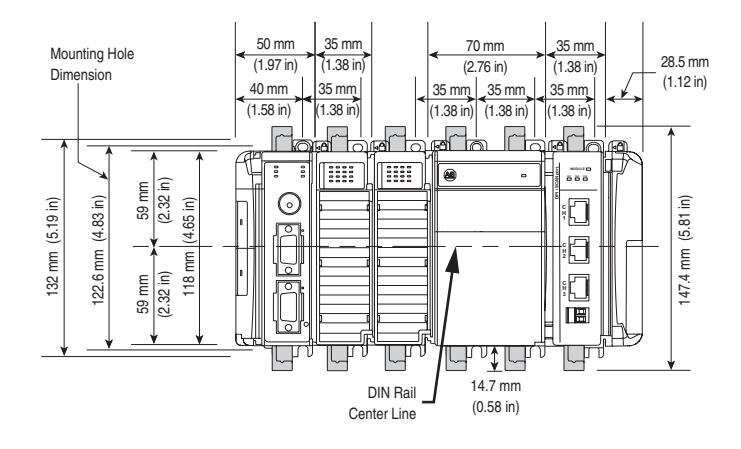

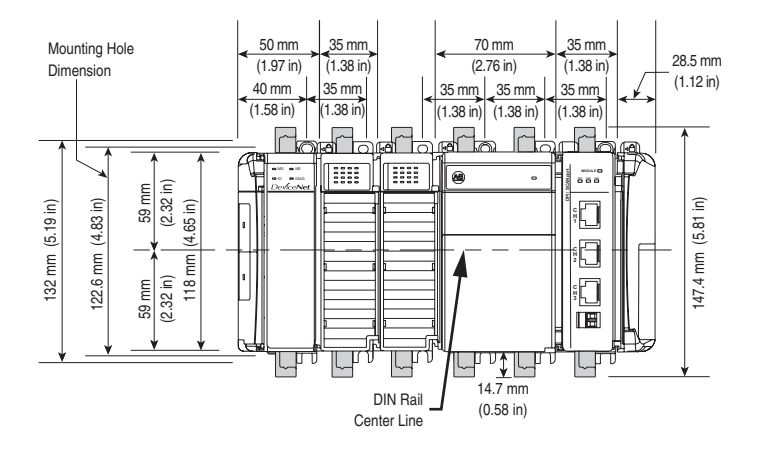

Figure 2.5 1769-SM2 Module with Remote 1769-Based Adapter

Panel Mounting Procedure Using Module as a Template

The following procedure enables you to use the assembled modules as a template for drilling holes in the panel. Due to module mounting hole tolerance, it is important to follow these steps:

- 1. On a clean work surface, assemble no more than three modules.
- **2.** Using the assembled modules as a template, carefully mark the center of all module-mounting holes on the panel.
- **3.** Return the assembled modules to the clean work surface, including any previously mounted modules.
- **4.** Drill and tap the mounting holes for the recommended M4 or #8 screw (not included).
- **5.** Place the modules back on the panel, and check for proper hole alignment.
- 6. Attach the modules to the panel using the mounting screws.

#### **DIN Rail Mounting**

The 1769-SM2 module can be mounted using these DIN rails:

- 35 x 7.5 mm (EN 50 022 35 x 7.5)
- 35 x 15 mm (EN 50 022 35 x 15)

When mounting the module to a DIN rail, make sure that the latches are closed and properly securing the module.

# Replacing the Module within a System

The 1769-SM2 module can be replaced while the system is mounted to a panel (or DIN rail).

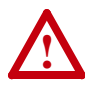

**ATTENTION:** Risk of equipment damage exists. Remove power before installing or removing the 1769-SM2 module. When you install or remove the module with power applied, an electrical arc may occur. An electrical arc can cause personal injury or equipment damage by:

- Sending an erroneous signal to your system's field devices, causing unintended machine motion.
- Causing an explosion in a hazardous environment.

Electrical arcing causes excessive wear to contacts on both the module and its mating connector. Worn contacts may create electrical resistance.

- 1. Remove power.
- **2.** Unplug the communications cable from each port (CH1, CH2, CH3) on the 1769-SM2 module. Note each drive and the port to which it is connected.
- **3.** Remove the upper and lower mounting screws from the module (or open the DIN latches using a flat-blade screwdriver).
- **4.** On the right-side adjacent module, move its bus lever to the right (unlock) to disconnect it from the module being removed.
- 5. Gently slide the disconnected 1769-SM2 module forward.

If you feel excessive resistance, make sure that you disconnected the module from the bus and that you removed both mounting screws (or opened the DIN latches).

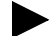

**TIP:** It may be necessary to rock the module slightly from front to back to remove it or, in a panel-mounted system, to loosen the screws of adjacent modules.

- **6.** Before installing the replacement 1769-SM2 module, be sure that the bus lever on the right-side adjacent module is in the unlocked (fully right) position.
- 7. Slide the replacement 1769-SM2 module into the open slot.

- **8.** Connect the 1769-SM2 module and adjacent modules together by locking (fully left) the bus levers on the 1769-SM2 module and the right-side adjacent module.
- 9. Replace the mounting screws (or snap the module onto the DIN rail).
- **10.** Plug the appropriate communications cable into its respective port on the 1769-SM2 module.
- **11.** Restore 1769-SM2 module configuration using an appropriate configuration tool.

# Connecting Drive(s) to the Module

**NOTE:** For Single or Multi-Drive mode, there is a maximum cable distance limit per channel. See <u>DSI Cable Requirements on page A-2</u> for more information.

For network wiring diagram examples, see the following figures:

| 1769-SM2 Operating Mode                 | Network Wiring<br>Diagram Example |  |
|-----------------------------------------|-----------------------------------|--|
| Single mode (Default)                   | Figure 1.2                        |  |
| Multi-Drive mode                        | Figure 1.3                        |  |
| Multi-Drive mode with Modbus RTU Master | Figure 1.4                        |  |

#### Single Mode

When the 1769-SM2 module is operated in Single drive mode, each drive is directly connected to a channel port (CH1, CH2 or CH3) on the module. Use either a 22-RJ45CBL-C20 communications cable for each channel or AK-U0-RJ45-TB2P terminal block connectors and twisted pair network wiring (Belden No. 3105A or equivalent).

Important: When connecting a drive to the channel port using AK-U0-RJ45-TB2P terminal block connectors and twisted pair network wiring, the following drive parameters MUST be configured to the settings shown so that the 1769-SM2 module will communicate with the drive:

| Drive Parameter         | Setting         |
|-------------------------|-----------------|
| A103 - [Comm Data Rate] | "4" (19.2K)     |
| A107 - [Comm Format]    | "0" (RTU 8-N-1) |

Changes to these drive parameters require the drive to be reset for the new settings to take effect.

When connecting a drive to the channel port using 22-RJ45CBL-C20 communications cable, the above drive parameters do not require configuration because the drive senses that a DSI peripheral is connected and it ignores these parameter settings.

#### **Multi-Drive Mode**

For Multi-Drive mode, each channel port MUST be connected to the drives via daisy-chaining using AK-U0-RJ45-TB2P terminal block connectors (one for the port connection and one for each drive connection) and twisted pair network wiring (Belden No. 3105A or equivalent). The 22-RJ45CBL-C20 communications cable and splitter cables cannot be used.

**Important:** The following drive parameters MUST be configured to the settings shown so that the 1769-SM2 module will communicate with the drives:

| Drive Parameter         | Setting                                         |
|-------------------------|-------------------------------------------------|
| A103 - [Comm Data Rate] | "4" (19.2K)                                     |
| A104 - [Comm Node Addr] | Value of Drive Addr x parameter in the 1769-SM2 |
| A107 - [Comm Format]    | "0" (RTU 8-N-1)                                 |

Changes to these drive parameters require the drive to be reset for the new settings to take effect.

# Grounding the Module

The 1769-SM2 module is intended to be mounted to a well-grounded mounting surface such as a metal panel. Additional grounding connections from the module's mounting tabs or DIN rail (if used) are not required unless the mounting surface cannot be grounded. Refer to *Industrial Automation Wiring and Grounding Guidelines*, publication 1770-4.1, for additional information.

#### **Shielded Connector Grounding Requirements**

When using the 22-RJ45CBL-20 cable, which has shielded connectors, the shields are all grounded to the chassis terminal block on the 1769-SM2 module (item 11 in Figure 1.1). However, the user must:

- Install a wire from the chassis terminal block on the 1769-SM2 module to a grounded, conductive surface (i.e. metal panel). See <u>Figure 2.6</u>.
- Remove the shield connection to chassis ground at the drive I/O block shield terminal.

| Drive         | Drive I/O Block |
|---------------|-----------------|
| PowerFlex 4   | Terminal 16     |
| PowerFlex 4M  | Terminal 16     |
| PowerFlex 40  | Terminal 19     |
| PowerFlex 40P | Terminal 19     |
| PowerFlex 400 | Terminal 20     |

| Figure 2.6 | Shielded Connector | Grounding | Details |
|------------|--------------------|-----------|---------|
|------------|--------------------|-----------|---------|

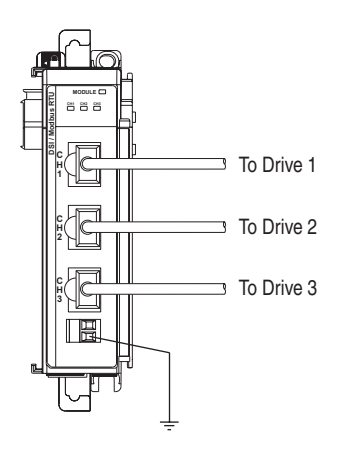

#### **Unshielded Connector Grounding Requirements**

When using twisted pair network wiring with unshielded AK-U0-RJ45-TB2P connectors, ground the RJ45 socket on the drive by connecting the drive chassis ground power terminal to the I/O block shield terminal.

| Drive         | Drive I/O Block |
|---------------|-----------------|
| PowerFlex 4   | Terminal 16     |
| PowerFlex 4M  | Terminal 16     |
| PowerFlex 40  | Terminal 19     |
| PowerFlex 40P | Terminal 19     |
| PowerFlex 400 | Terminal 20     |

The 1769-SM2 module's RJ45 connectors (CH1, CH2, and CH3), which are electrically common, should be grounded by attaching a drain wire from the 1769-SM2 terminal block (item 11 in Figure 1.1) to a grounded, conductive surface (i.e. metal panel). If shielded cable (not required) is used, the cable shield should also be connected to the chassis by attaching the cable shield to the 1769-SM2 terminal block (Figure 2.7). Good wiring practice dictates that the cable shield be terminated to the chassis at only one point along the cable to prevent ground loops from occurring. The chassis terminal block on the 1769-SM2 module is provided as a convenient place for this termination.

#### Figure 2.7 Unshielded Connector Grounding Details

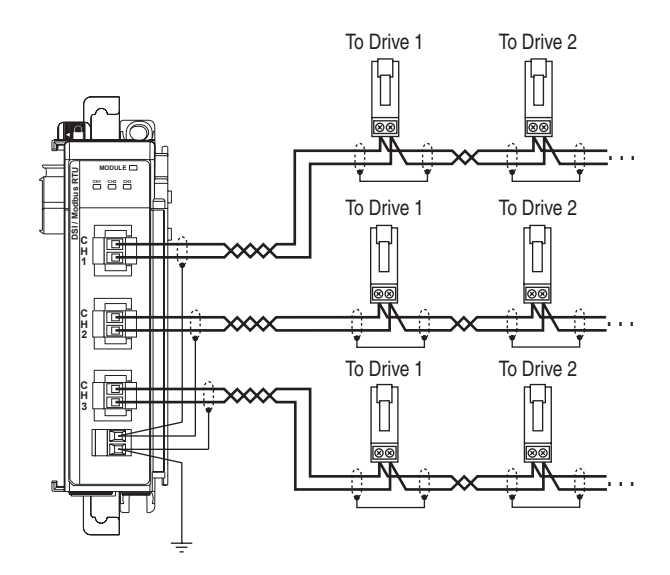

# **Network Cable Strain Relief**

Some type of strain relief should be provided for the communication cables within 12 inches (305 mm) of the 1769-SM2 module. This may include wireways, cable ties, panel mounted strain reliefs, or some other appropriate strain relief device.

# **Applying Power**

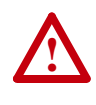

**ATTENTION:** Risk of equipment damage, injury, or death exists. Unpredictable operation may occur if you fail to verify that parameter settings are compatible with your application. Verify that settings are compatible with your application before applying power to the drive.

- **1.** Apply power to the controller. The status indicators can be viewed on the front of the 1769-SM2 module after power has been applied.
- 2. Apply power to the drive(s). When you apply power to the 1769-SM2 module, controller, and drives for the first time, the status indicators should be green after an initialization. If the status indicators go red, there is a problem. Refer to <u>Chapter 9</u>, <u>Troubleshooting</u>.
## **Viewing Start-Up Status Indicators**

Status indicators for the communication module can be viewed on the front of the module (Figure 2.8) after power has been applied. Possible start-up status indications are shown in Table 2.A.

#### Figure 2.8 Module Status Indictors

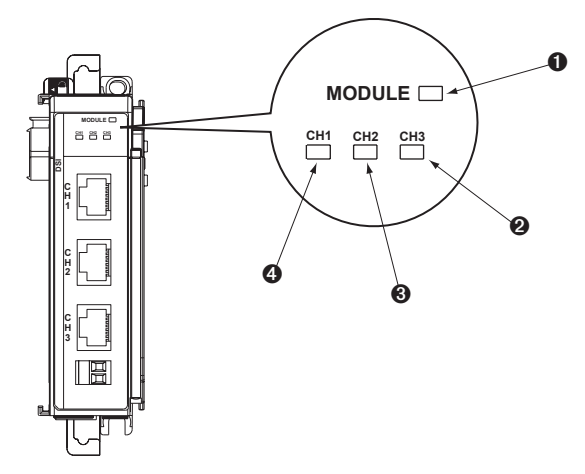

Table 2.A Module Start-Up Status Indications

| Item     | Status<br>Indicator | Status <sup>(1)</sup> | Description                                                                                                  |
|----------|---------------------|-----------------------|----------------------------------------------------------------------------------------------------|
| 1 MODULE |                     | Green                 | Normal Operation. The module has established<br>communications with the controller.                          |
|          |                     | Flashing<br>Green     | The module is establishing communications with the<br>controller.                                            |
| 0        | CH1                 | Green                 | Normal Operation. CH1 is operating and is transferring I/O data between the controller and the drive(s).     |
|          |                     | Flashing<br>Green     | Normal Operation. CH1 is operating but is not transferring I/O data between the controller and the drive(s). |
| 6        | CH2                 | Green                 | Normal Operation. CH2 is operating and is transferring I/O data between the controller and the drive(s).     |
|          |                     | Flashing<br>Green     | Normal Operation. CH2 is operating but is not transferring I/O data between the controller and the drive(s). |
| 4        | CH3                 | Green                 | Normal Operation. CH3 is operating and is transferring I/O data between the controller and the drive(s).     |
|          |                     | Flashing<br>Green     | Normal Operation. CH3 is operating but is not transferring I/O data between the controller and the drive(s). |

(1) If all status indicators are off, the module is not receiving power. Refer to <u>Chapter 2</u>, <u>Installing the</u> <u>Module</u>, for instructions on installing the module.

For more details on status indicator operation, see <u>page 9-2</u> and <u>page 9-3</u>.

## Notes:

# **Configuring the Module**

This chapter provides instructions and information for setting the parameters in the 1769-SM2 module.

| Торіс                                                 | Page        |
|-------------------------------------------------------|-------------|
| Determining I/O Image Size                            | <u>3-1</u>  |
| Configuration Tools                                   | <u>3-2</u>  |
| Configuration Methods                                 | <u>3-3</u>  |
| Controller Mode                                       | <u>3-3</u>  |
| Parameter Mode                                        | <u>3-12</u> |
| Using the Optional, External PowerFlex 4-Class HIM    | <u>3-13</u> |
| Setting the I/O Configuration (Multi-Drive Mode Only) | <u>3-14</u> |
| Setting an Idle Action (Single and Multi-Drive Mode)  | <u>3-15</u> |
| Setting Drive Node Addresses (Multi-Drive Mode Only)  | <u>3-16</u> |
| Configuring the Modbus RTU Master Parameters          | <u>3-17</u> |
| Resetting the Module                                  | <u>3-20</u> |
| Viewing the Module Status Using Parameters            | <u>3-21</u> |
| Flash Updating the Module                             | <u>3-22</u> |

For a list of parameters, refer to <u>Appendix B</u>, <u>Module Parameters</u>. For definitions of terms in this chapter, refer to the <u>Glossary</u>.

# Determining I/O Image Size

#### Single Mode

When the module is in Single mode, the I/O image is comprised of a maximum of 7 words (<u>Table 3.A</u>).

Table 3.A I/O Image Table for Single Mode

| Output Imaga        | Input Imaga        | Word  |     |     |  |
|---------------------|--------------------|-------|-----|-----|--|
| Output inlage       | mput mage          | CH1   | CH2 | CH3 |  |
| Module Control Word | Module Status Word | 0     |     |     |  |
| Logic Command       | Logic Status       | 1 3 5 |     | 5   |  |
| Reference           | Feedback           | 2 4 6 |     | 6   |  |

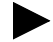

**TIP:** When using Single mode, it is recommended to set the I/O size to 7 Input words and 7 Output words. This accommodates one drive per channel, even if a channel is left unused for future use.

#### **Multi-Drive Mode**

When the module is in Multi-Drive mode, the I/O image is comprised of a maximum of 31 words (<u>Table 3.B</u>).

|         | Output Images              | In nut Image       | Word |     |     |
|---------|----------------------------|--------------------|------|-----|-----|
|         | Output image               | input image        | CH1  | CH2 | CH3 |
|         | Module Control Word        | Module Status Word |      | 0   |     |
|         | Logic Command              | Logic Status       | 1    | 11  | 21  |
| Drive 0 | Reference                  | Feedback           | 2    | 12  | 22  |
| Drive 1 | Logic Command Logic Status |                    | 3    | 13  | 23  |
| Drive   | Reference                  | Feedback           | 4    | 14  | 24  |
| Drive 0 | Logic Command              | Logic Status       | 5    | 15  | 25  |
| Drive 2 | Reference                  | Feedback           | 6    | 16  | 26  |
| Drive 2 | Logic Command              | Logic Status       | 7    | 17  | 27  |
| Drive 3 | Reference                  | Feedback           | 8    | 18  | 28  |
| Drive 4 | Logic Command              | Logic Status       | 9    | 19  | 29  |
| Drive 4 | Reference                  | Feedback           | 10   | 20  | 30  |

Table 3.B I/O Image Table for Multi-Drive Mode

**TIP:** When using Multi-Drive mode, it is recommended to set the I/O size to 31 Input words and 31 Output words. This accommodates up to 5 drives per channel, even if a channel is left unused for future use. Configure a smaller I/O size only if there is a limited amount of I/O available on a controller.

For additional information on configuring the I/O image size, refer to Chapter 4, Understanding the I/O Image.

### **Configuration Tools**

The 1769-SM2 module stores parameters and other information in its own non-volatile memory. You must, therefore, access the module to view and edit its parameters. The following tools can be used to access the module parameters:

| Tool                                                | Refer to                                                                                              |
|-----------------------------------------------------|----------------------------------------------------------------------------------------------------|
| PowerFlex 4-Class HIM<br>(22-HIM-A3 or 22-HIM-C2S)  | Page 3-13                                                                                             |
| DriveExplorer Software<br>(version 3.01 or higher)  | http://www.ab.com/drives/driveexplorer, or<br>DriveExplorer online help (installed with the software) |
| DriveExecutive Software<br>(version 4.01 or higher) | http://www.ab.com/drives/drivetools, or<br>DriveExecutive online help (installed with the software)   |
| RSLogix 500                                         | LG500-GR001                                                                                           |
| RSLogix 5000                                        | 9399-RLD300GR                                                                                         |
| RSNetWorx for DeviceNet                             | DNET-GR001                                                                                            |

#### **Configuration Methods**

The 1769-SM2 module has two methods of configuration, which are determined by the Configuration Mode Switch (SW1 in Figure 2.1):

- Controller mode—The 1769-SM2 uses the configuration data downloaded from the controller on power-up and when the controller is placed in run mode. The data is configured using RSLogix 500, RSLogix 5000 or RSNetWorx for DeviceNet.
- Parameter mode—The 1769-SM2 uses its internal parameter settings to configure the module. The data is configured using an optional, external PowerFlex 4-Class HIM, DriveExplorer, or DriveExecutive.

Only one method can be selected, and it is used for all three channels.

#### **Controller Mode**

When the Configuration Mode Switch (SW1 in Figure 2.1) is in the default CONT (Controller) position, the 1769-SM2 uses the configuration data downloaded from the controller on power-up and when the controller is placed in run mode. Depending on the controller, configuration data is allocated and entered using RSLogix500 or RSLogix 5000.

#### **Configuration Data**

The 1769-SM2 module contains a set of 42 words of configuration data that is used to configure the module's behavior (<u>Table 3.C</u>). A software tool, such as RSLogix 500, RSLogix 5000 or RSNetWorx for DeviceNet is used to read/write the configuration data.

| Parameter Name  | CH1     | CH2     | CH3     |
|-----------------|---------|---------|---------|
| Idle Action     | Word 0  | Word 14 | Word 28 |
| Flt Cfg Logic   | Word 1  | Word 15 | Word 29 |
| Flt Cfg Ref     | Word 2  | Word 16 | Word 30 |
| DSI I/O Cfg     | Word 3  | Word 17 | Word 31 |
| Drive 0 Addr    | Word 4  | Word 18 | Word 32 |
| Drive 1 Addr    | Word 5  | Word 19 | Word 33 |
| Drive 2 Addr    | Word 6  | Word 20 | Word 34 |
| Drive 3 Addr    | Word 7  | Word 21 | Word 35 |
| Drive 4 Addr    | Word 8  | Word 22 | Word 36 |
| RTU Baud Rate   | Word 9  | Word 23 | Word 37 |
| RTU Format      | Word 10 | Word 24 | Word 38 |
| RTU Rx Delay    | Word 11 | Word 25 | Word 39 |
| RTU Tx Delay    | Word 12 | Word 26 | Word 40 |
| RTU Msg Timeout | Word 13 | Word 27 | Word 41 |

Table 3.C 1769-SM2 Module Configuration Data

The configuration data directly correlates to the module parameters. Refer to <u>Appendix B</u> for more information.

# Entering MicroLogix 1500 Configuration Data Using RSLogix 500 Before v6.30

Earlier versions of RSLogix 500 can be used, but the configuration data must be entered in raw form in a Data Config table following the format in <u>Table 3.C</u>. However, RSLogix 500 v6.30 (or higher) is highly recommended for use with the 1769-SM2 because it contains a dedicated I/O configuration window for the module to simplify the configuration process. Version 6.30 is also required to perform explicit messaging, such as parameter reads/writes.

# Entering MicroLogix 1500 Configuration Data Using RSLogix 500 v6.30 (or higher)

Allocate and enter the configuration data by performing these steps:

 In the RSLogix 500 treeview, double-click on I/O Configuration to open the I/O Configuration window. Double-click the 1769-SM2 in the Current Cards Available list to add the module to the controller system. Select the "1769-SM2" row and click the <u>Adv Config</u> command button. The 1769-SM2 I/O Configuration window (Figure 3.1) appears.

|                                                                                                    | Current Cards Available                                                                                                    |
|----------------------------------------------------------------------------------------------------|----------------------------------------------------------------------------------------------------|
| Read IO Carl                                                                                                    | Module #1: 1769-5M2 - Compact I/O to DSI Module                                                                                                    |
|                                                                                                    | Expansion General Configuration Chan. 1 Chan. 2 Chan. 3 Generic Extra Data Config                                                                                                    |
| EowerSupply           # Part #         Description           0         Bul1764         Micrologix 1500 LRP Series C           1         1759:SM2         Compact 1/0 to DSI Module           3         4         5           6         7         8           9         10         11 | Verdor ID: 1<br>Product Type : 103<br>Product Code : 134<br>Series/Major Rev/MinoRev : 12<br>Input Words : 7<br>Output Words : 7<br>Extra Data Length : 142<br>Ignore Configuration Error : 17 |
| 12       Adv Config       Help       Hide All Ca                                                                                                    |                                                                                                    |
|                                                                                                    | OK Cancel Apply Help                                                                                                    |

Figure 3.1 I/O Configuration Window and Expansion General Configuration Screen

 Enter the Series letter of the 1769-SM2, which can be determined by checking the data nameplate label on the module (item 9 in <u>Figure 1.1</u>).

The I/O image of the module can be up to 31 words of Input and 31 words of Output, depending on the mode selected (Single or Multi-Drive) and the number of drives connected. A Single mode system with one drive on each channel requires 7 Input words and 7 Output words. A Multi-Drive mode system with five drives on each channel requires 31 Input words and 31 Output words. See <u>Table 3.A</u> or <u>Table 3.B</u> to determine the number of Input Words and Output Words to enter for your system.

The Extra Data Length field can only be set to a size of 0 or 42. If the controller will contain the configuration data for download to the 1769-SM2 module (Configuration Mode Switch SW1 set to CONT position), set this value to 42. If the configuration data will be contained in the 1769-SM2 parameters (Configuration Mode Switch SW1 set to PARAM position), this value should be set to 0. See <u>Table 3.C</u> for descriptions of these configuration words.

#### Figure 3.2 Expansion General Configuration Tab Screen

| Module #1: 1769-SM2 - Compact I/O to DSI Module                                   | ×    |
|-----------------------------------------------------------------------------------|------|
| Expansion General Configuration Chan. 1 Chan. 2 Chan. 3 Generic Extra Data Config |      |
|                                                                                   |      |
| Vendor ID: 1                                                                      |      |
| Product Type : 109                                                                |      |
| Product Code : 34                                                                 |      |
| Series/Major Rev/MinorRev :                                                       |      |
| Innut Words : 7                                                                   |      |
| Dutnut Words : 7                                                                  |      |
|                                                                                   |      |
| Extra Data Length : 42                                                            |      |
| Ignore Configuration Error:                                                       |      |
|                                                                                   |      |
|                                                                                   |      |
|                                                                                   |      |
|                                                                                   |      |
|                                                                                   |      |
|                                                                                   |      |
| OK Cancel Apply                                                                   | Help |

**3.** Click on the **Chan. 1** tab (Figure 3.3) and set the I/O Config data area accordingly. In this example, the 1769-SM2 is configured to fault if the controller is switched to Program mode, and one drive is connected at node address 100.

| 1odule #1: 1769-5M  | 2 - Compact I/O to DSI N<br>nfiguration Chan. 1 Chan                                                                                           | todule<br>. 2 Chan. 3 Generic I                                              | Extra Data Config                              | × |
|---------------------|----------------------------------------------------------------------------------------------------|------------------------------------------------------------------------------|------------------------------------------------|---|
| DSI Fault Config Se | ettings                                                                                                    | DSI Multi-Drive Sett                                                         | ings                                           |   |
| Idle Action         | Fault                                                                                                    | 1/O Config                                                                   | Drive 0                                        |   |
| Logic Command       | 0 - Stop     1 - Start     2 - Jog     3 - Clear Fault     4 - Forward     5 - Reverse     6 - Bit 6                                           | Drive Addr 0<br>Drive Addr 1<br>Drive Addr 2<br>Drive Addr 3<br>Drive Addr 4 | 100<br>101<br>102<br>103<br>104                |   |
|                     | <ul> <li>☐ 7 - Bit 7</li> <li>☐ 8 - Bit 8</li> <li>☐ 9 - Bit 9</li> <li>☐ 10 - Bit 10</li> <li>☐ 11 - Bit 11</li> <li>☐ 12 - Bit 12</li> </ul> | Modbus RTU Maste<br>Baud Rate<br>Parity                                      | er Settings<br>38.4K <u>v</u><br>NONE <u>v</u> |   |
| Reference           | □ 13 - Bit 13<br>□ 14 - Bit 14<br>□ 15 - Bit 15<br>□                                                                                           | InterChar. Timeout<br>Pre Transmit Delay<br>Message Timeout                  | t (x1 ms) 0<br>y (x1 ms) 0<br>(sec) 2          |   |
|                     | ,                                                                                                    | K Cancel                                                                     | Apply Hel                                      |   |

Figure 3.3 Chan. 1 Tab Data Example Screen

**Important:** When using Multi-Drive mode, the node addresses entered in the Drive Addr x fields must match the corresponding drive Parameter 104 - [Comm Node Addr] value in the PowerFlex 4-Class drives so that the 1769-SM2 module will communicate with the drives.

Note that the DSI Fault Config settings can only be accessed if the Idle Action is set to "Send Flt Cfg" (Figure 3.4).

| Module #1: 1769-SM2<br>Expansion General Cor | 2 - Compact I/O to DSI<br>nfiguration Chan. 1 Cha<br>ettings                                                                                                    | Module<br>n. 2   Chan. 3   Generic Ex<br>1 → ⊂ DSI Multi-Drive Settini                                                                                                    | tra Data Config                                                                         |
|----------------------------------------------|----------------------------------------------------------------------------------------------------|----------------------------------------------------------------------------------------------------|-----------------------------------------------------------------------------------------|
| Idle Action                                  | Send Elt Cia                                                                                                    | 1/0 Config                                                                                                    | Drive 0                                                                                 |
| Idle Action                                  | Construction         Image: Construction           1         - Stat           2         - Jog           3         - Clear Fault           4         - Forward           5         - Reverse           6         - Bit 6           7         - Bit 8           9         - Bit 9           10<- Bit 10 | 1/0 Config<br>Drive Addr 0<br>Drive Addr 1<br>Drive Addr 2<br>Drive Addr 3<br>Drive Addr 3<br>Drive Addr 4<br>Modbus RTU Master 1<br>Baud Rate<br>Parity<br>InterChar, Timeout (s | Drive 0<br>100<br>101<br>102<br>103<br>104<br>Settings<br>38.4K ¥<br>NONE ¥<br>41 me) 0 |
| Reference                                    | 14 - Bit 14     15 - Bit 15     10                                                                                                    | Pre Transmit Delay (;<br>Message Timeout (s                                                                                                    | x1 ms) 0<br>ec) 2<br>Apply Help                                                         |

Figure 3.4 Chan. 1 Tab Data Screen with Idle Action - Send Flt Cfg Enabled

**4.** For each additional channel being used, select its respective tab, set the desired I/O configuration, and enable the appropriate idle action.

**TIP:** Alternatively, data can be entered on the Generic Extra Data Config tab (shown in Figure 3.5 for identification purposes only). However, with the easy-to-use Chan.1, Chan. 2, and Chan. 3 tabs, there is no need to enter data on the Generic Extra Data Config tab. But as a useful reference, this tab does show how the controller stores the data in the configuration words.

#### Figure 3.5 Generic Extra Data Config Tab Screen

| Module #1: 1769- | SM2 - Compac    | t I/O to | DSI Mod | ule     |           |                  | ×    |
|------------------|-----------------|----------|---------|---------|-----------|------------------|------|
| Expansion Genera | l Configuration | Chan. 1  | Chan. 2 | Chan. 3 | Generic E | xtra Data Config | 1    |
| Offset           |                 |          |         |         |           |                  |      |
| 0                | 0               | 0        | 0       | 0       | 100       |                  |      |
| 5                | 101             | 102      | 103     | 104     | 0         |                  |      |
| 10               | 0               | 0        | 0       | 2       | 0         |                  |      |
| 15               | 0               | 0        | 0       | 100     | 101       |                  |      |
| 20               | 102             | 103      | 104     | 0       | 0         |                  |      |
| 25               | 0               | 0        | 2       | 0       | 0         |                  |      |
| 30               | 100             | 104      | 100     | 101     | 102       |                  |      |
| 35               | 103             | 104      | U       | U       | U         |                  |      |
| Decim            |                 |          |         |         |           |                  |      |
| [Decome          |                 |          |         |         |           |                  |      |
|                  |                 |          |         |         |           |                  |      |
|                  |                 |          |         |         |           |                  |      |
|                  |                 |          |         |         |           |                  |      |
|                  |                 |          | OK      |         | Cancel    | Apply            | Help |

See Table 3.C for descriptions of these configuration words.

5. Click **OK** when finished. The MicroLogix 1500 will download the configuration data to the 1769-SM2 module when the controller is placed in run mode.

Special Case- Data Entry for 2 Stop Bits Communication

The Chan.1, Chan. 2, and Chan 3 tabs do not allow settings that specify 2 stop bits communication in Modbus RTU operation. For this type of configuration, you must use the Generic Extra Data Config tab to enter the data by performing these steps:

- **1.** To configure a specific 1769-SM2 module channel for 2 stop bits communication, click on the Generic Extra Data Config tab.
- On the Generic Extra Data Config tab screen, enter the appropriate values from <u>Table 3.D</u> in the offset addresses highlighted in <u>Figure 3.6</u>.

Figure 3.6 Entering Data for 2 Stop Bits on Generic Extra Data Config Screen

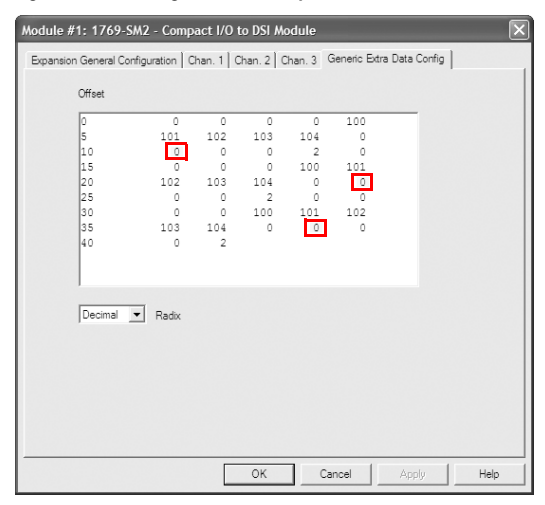

| Table 3.D | Entry Data fo | or 2 Stop Bits | Communication |
|-----------|---------------|----------------|---------------|
|-----------|---------------|----------------|---------------|

| 1769-SM2 CH | Offset Address | Value | Description               |
|-------------|----------------|-------|---------------------------|
| 1           | 10             | 3     | Sets CH1 for 8-N-2 format |
|             |                | 4     | Sets CH1 for 8-E-2 format |
|             |                | 5     | Sets CH1 for 8-O-2 format |
| 2           | 24             | 3     | Sets CH2 for 8-N-2 format |
|             |                | 4     | Sets CH2 for 8-E-2 format |
|             |                | 5     | Sets CH2 for 8-O-2 format |
| 3           | 38             | 3     | Sets CH3 for 8-N-2 format |
|             |                | 4     | Sets CH3 for 8-E-2 format |
|             |                | 5     | Sets CH3 for 8-O-2 format |

**3.** Click **OK** to apply the changes and close the screen. However, if you click **Apply** or leave this tab to go to another tab, you may see this message dialog box. If so, click **Yes** to apply the changes.

| RSLogix | 500 Pro   |                  | X   |
|---------|-----------|------------------|-----|
|         | Non-stand | ard data exists. | OK? |
|         | Yes       | No               |     |

# Entering CompactLogix Configuration Data Using RSLogix 5000 v10 (or higher)

Allocate and enter the configuration data by performing these steps:

1. In the RSLogix 5000 treeview, right-click on **CompactBus Local** and select **New Module**.

Figure 3.7 Treeview Window with New Module Inset Screen

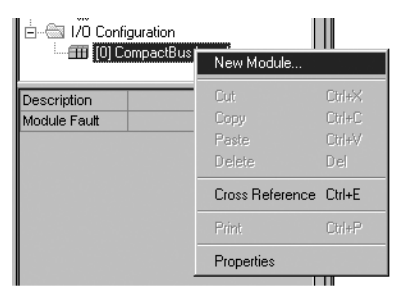

 After the Select Module Type screen (Figure 3.8) appears, select the 1769-MODULE and click OK.

| Select Module Type | X                                                            |
|--------------------|--------------------------------------------------------------|
| <u>T</u> ype:      | Major <u>R</u> evision:                                      |
| 1769-MODULE        | 1 💌                                                          |
| Туре               | Description                                                  |
| 1769-IM12/A        | 12 Point 240V AC Input                                       |
| 1769-IQ16/A        | 16 Point 24V DC Input, Sink/Source                           |
| 1769-IQ6X0W4/A     | 6 Point 24V DC Sink/Source Input, 4 Point AC/DC Relay Output |
| 1769-IQ6X0W4/B     | 6 Point 24V DC Sink/Source Input, 4 Point AC/DC Relay Output |
| 1769-IR6/A         | 6 Channel RTD/Direct Resistance Analog Input                 |
| 1769-IT6/A         | 6 Channel Thermocouple/mV Analog Input                       |
| 1769-MODULE        | Generic 1769 Module                                          |
| 1769-0A16/A        | 16 Point 100V-240V AC Output                                 |
| 1769-0A8/A         | 8 Point 100V-240V AC Output                                  |
| 1769-0A8/B         | 8 Point 100V-240V AC Output                                  |
| 1769-0B16/A        | 16 Point 24V DC Output, Source                               |
| 1769-0B16/B        | 16 Point 24V DC Output, Source                               |
| - Show-            |                                                              |
| Vendor: All        | ▼ ☑ Other ▼ Specialty I/O Select All                         |
|                    |                                                              |
| Analog V Dig       | ital 🔽 Communication 🔽 Motion 🗹 ControllerClear All          |
|                    | OK Cancel Help                                               |

Figure 3.8 Select Module Type Screen

**3.** After the Module Properties screen (Figure 3.9) appears, enter a name for the module, such as "My\_1769\_SM2." Change the Comm Format to "Data - INT," which will enable the entry of Output Connection parameters (no longer grayed out). Enter the Slot location of the 1769-SM2. Enter the desired Input and Output word length (see Table 3.A or Table 3.B) and Configuration data size (Table 3.C). Click Next >.

| Figure 3.9 | Module | Properties | Screen |
|------------|--------|------------|--------|
|------------|--------|------------|--------|

| Module Prope                          | rties - Local (1769-MODULE 1.1)          |                                   | × |
|---------------------------------------|------------------------------------------|-----------------------------------|---|
| Type:<br>Parent:                      | 1769-MODULE Generic 1769 Module<br>Local | Connection Parameters<br>Assembly |   |
| Na <u>m</u> e:                        | My_1769_SM2                              | Instance: 5128.                   |   |
| Descri <u>p</u> tion:                 | Ă                                        | Output: 100 7 📑 (16-bit)          |   |
| Comm <u>F</u> ormat<br>Sl <u>o</u> t: | Data · INT                               | Lonhguration: 102  44 🖃 (16-bit)  |   |
|                                       | Cancel < Back                            | Next > Finish >> Help             |   |

4. On the Module Properties last screen (Figure 3.10), click Finish >>.

Figure 3.10 Module Properties Last Screen

| Module Properties - Local: 1 (1769-MODULE 1.1)                       | × |
|----------------------------------------------------------------------|---|
| Bequested Packet Interval (RPI): 20 <sup>22</sup> / <sub>22</sub> ms |   |
| Inhibit Module                                                       |   |
| Major Fault On Controller If Connection Fails While in Run Mode      |   |
| Module Fault                                                         |   |
|                                                                      |   |
|                                                                      |   |
|                                                                      |   |
|                                                                      |   |
|                                                                      | - |
| Cancel < Back Next> Finish >> Help                                   |   |

5. The treeview (Figure 3.11) now shows the 1769-MODULE.

Figure 3.11 RSLogix 5000 Treeview with Listed 1769-MODULE

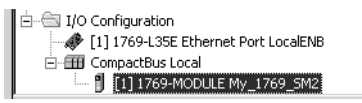

6. Double-clicking on the **Controller Tags** or **Program Tags** in the treeview will display the various tags, including the tags for the 1769-SM2 module (Figure 3.12). Click on the **Monitor Tags** tab at the bottom of the window to enter the configuration data.

Figure 3.12 Controller Tags Screen

| Scope: SM2_Lab(controller) 💌 Show: Show All 💌 Sort: Tag Name 💌 |                    |         |                | ne 🔻    |               |
|----------------------------------------------------------------|--------------------|---------|----------------|---------|---------------|
|                                                                | Tag Name ⊽         | Value 🔶 | Force Mask 🛛 🔶 | Style   | Туре          |
|                                                                | , E-Local:1:C      | {}      | {}             |         | AB:1769_MODUL |
|                                                                | E-Local:1:C.R      | 1       |                | Decimal | DINT          |
|                                                                |                    | {}      | {}             | Hex     | INT[198]      |
|                                                                | -Local:1:I         | {}      | {}             |         | AB:1769_MODUL |
|                                                                | 🗄 -Local:1:I.Fault | 0       |                | Decimal | DINT          |
|                                                                | 🕂 -Local:1:I.Data  | {}      | {}             | Decimal | INT[7]        |
| ►                                                              | -Local:1:0         | {}      | {}             |         | AB:1769_MODUL |
|                                                                | +-Local:1:0.D      | {}      | {}             | Decimal | INT[7]        |

**NOTE:** RSLogix 5000 may create a data array that is much larger than the 42 words previously specified when the module was configured. Use words 0...41 and ignore all other words (42+). Refer to <u>Table 3.C</u> for configuration data words and parameter descriptions. Also note that the data entry format in <u>Figure 3.12</u> is hexadecimal (16#). To change the format, click on the appropriate field in the "Style" column.

The CompactLogix will download the configuration data to the 1769-SM2 module on power-up.

## **Parameter Mode**

When the Configuration Mode Switch (SW1 in Figure 2.1) is in the PARAM (Parameter) position, the 1769-SM2 uses its internal parameter settings to configure the module. If any configuration data is downloaded by the controller, it will be ignored.

Important: When the Parameter mode is used, the configuration data size in the controller should be set to "0." See <u>Controller</u> <u>Mode on page 3-3</u> for more information.

Host PowerFlex 4-Class drives can use this feature since connected DSI peripheral devices (optional, external PowerFlex 4-Class HIMs, DriveExplorer with 22-SCM-232, etc.) can access the 1769-SM2 module directly. However, the 1769-SM2 module must be set to Single mode for these DSI peripherals to work with the module.

| Figure 3.13 | DriveExplorer | Window with Mapped | 1769-SM2 Com | pact I/O Module |
|-------------|---------------|--------------------|--------------|-----------------|
| <u> </u>    |               |                    |              |                 |

| 🔯 DriveExplorer                                                                                                    |                                                                                                    |                                                                                                    |                                                                                                    |                     |
|----------------------------------------------------------------------------------------------------|----------------------------------------------------------------------------------------------------|----------------------------------------------------------------------------------------------------|----------------------------------------------------------------------------------------------------|---------------------|
| OriveExplorer      Ele Edit Explore Actions Help      Devices     O - PowerFlex 4      O - PowerFlex 4      O | S         N:P.P#           S         N:P.I.1           R         1: 1.1           R         1: 1.2           *         1: 1.2           *         1: 1.6           1: 1.7         1: 1.7           1: 1.9         1: 1.9 | Config Mode DSI Mode DSI Mode Reset Module Ide Action 1 RF Cfg Logic 1 RF Cfg Logic 1 DSI I/O Cfg 1 DSI I/O Act 1 DSI I/O Act 1                                                                                          | Value           Controller           Single Drv           Ready           Fault           0000 0000 0000 0000           0           Drv 0-1           xxx0 0001           100 |                     |
| Custom Views<br>Compare Results                                                                                                    | 1: 1.10<br>1: 1.10<br>1: 1.11<br>1: 1.12<br>1: 1.13<br>1: 1.14<br>1: 1.15<br>1: 1.16<br>1: 1.17<br>1: 1.18<br>1: 1.19<br>1: 1.20<br>1: 1.21<br>1: 1.21                                                                   | brv 1 Addr 1<br>Drv 2 Addr 1<br>Drv 2 Addr 1<br>Drv 3 Addr 1<br>Drv 4 Addr 1<br>RTU Baud Rate 1<br>RTU Raty 1<br>RTU Rx Delay 1<br>RTU Rx Delay 1<br>RTU MagTimeout 1<br>Idle Action 2<br>FK CTg Logic 2<br>FK CTg Ref 2 | 101<br>101<br>102<br>103<br>104<br>38.4K<br>NONE<br>0<br>0<br>2<br>Fault<br>0000 0000 0000 0000<br>0<br>0                                                                     | mSec<br>mSec<br>Sec |
| For Help, press F1                                                                                                    |                                                                                                    |                                                                                                    | Local DSI                                                                                                    | 11.                 |

# Using the Optional, External PowerFlex 4-Class HIM

When using the 1769-SM2 module in Single mode, the optional, external PowerFlex 4-Class HIM (Human Interface Module) can be used to access its parameters. Basic steps to access module parameters using the HIM are shown in Table 3.E. For additional HIM information, refer to the *PowerFlex 4-Class HIM Quick Reference* (publication 22HIM-QR001).

| Ste | p                                                                                                    | Example Screens                                                                    |
|-----|----------------------------------------------------------------------------------------------------|------------------------------------------------------------------------------------|
| 1.  | Power up the drive. Then plug the external HIM into the bottom of the drive. The <b>Parameters</b> menu for the <u>drive</u> will be displayed.     | Parameters<br>Groups<br>Linear List<br>Changed Params<br>DIAG PARAM DSEL MEM SEL ► |
| 2.  | Press Sel key once to display the <b>Device Select</b> menu.                                                                                        | Device Select<br>DSI Devices<br>DIAG PARAM DSEL MEM SEL ►                          |
| 3.  | Press (Enter) key to display the <b>DSI Devices</b> menu. Press <b>Arrow</b> to scroll to <b>1769-SM2</b> .                                         | DSI Devices<br>PowerFlex 40<br>1769-SM2                                            |
| 4.  | Press (Enter) key to select the 1769-SM2. The <b>Parameters</b> menu for the module will be displayed.                                              | Parameters Linear List Changed Params DIAG PARAM DSEL MEM SEL ►                    |
| 5.  | Press (Enter) key to access<br>the parameters. Edit the module<br>parameters using the same<br>techniques that you use to edit drive<br>parameters. | Mode RO Parameter: # 001 0 = Controller VALUE LIMITS SEL ►                         |

Table 3.E Accessing Module Parameters Using the HIM (22-HIM-A3 or 22-HIM-C2S)

# Setting the I/O Configuration (Multi-Drive Mode Only)

The I/O configuration sets the number of drives that are connected to each channel. When the 1769-SM2 module is used in Single mode (Operating Mode Switch SW2 set to "1X"), only one PowerFlex 4-Class drive can be connected to each channel and module **Parameters 07** -**[DSI I/O Cfg 1]**, **22** - **[DSI I/O Cfg 2]**, and **37** - **[DSI I/O Cfg 3]** have no effect. When the module is used in Multi-Drive mode (Operating Mode Switch set to "5X"), up to five PowerFlex 4-Class drives can be connected to each channel. When a channel is selected for Modbus RTU Master operation, up to 31 devices can be connected.

Set the value in Parameters 07 - [DSI I/O Cfg 1], 22 - [DSI I/O Cfg 2], and 37 - [DSI I/O Cfg 3] to respectively configure each module channel for the number of drives being used in Multi-Drive mode.

| DSI I/O Cfg 1 |           |       | Mode Switch Positio |           |             |
|---------------|-----------|-------|---------------------|-----------|-------------|
| Parameter:    | # 007     | Value | Description         | Single    | Multi-Drive |
| Drives 04     | 4<br>SEL► | 0     | Drive 0 (Default)   | ~         | 1           |
|               |           | 1     | Drives 01           | pplicable | 1           |
|               |           | 2     | Drives 02           |           | 1           |
|               |           | 3     | Drives 03           |           | 1           |
|               |           | 4     | Drives 04           | ot A      | 1           |
|               |           | 5     | RTU Master          | z         | 1           |

Figure 3.14 Example I/O Cfg Screen for CH1 Drive(s) in Multi-Drive Mode

Each drive (Drive 0, Drive 1, etc.) on the node must be assigned a node address [see <u>Setting Drive Node Addresses (Multi-Drive Mode Only) on page 3-16</u>]. For more information on Multi-Drive mode and RTU Master mode, refer to the Multi-Drive Mode section in the chapter corresponding to your controller type:

- <u>Chapter 6</u>, <u>MicroLogix 1500 Example Ladder Programs</u>
- Chapter 7, CompactLogix Example Ladder Programs
- <u>Chapter 8, ControlLogix w/1769-ADN DeviceNet Example</u> Ladder Program
- Configure the parameters in each enabled drive to accept the Logic Command and Reference from the 1769-SM2 module. For example, set PowerFlex 4/40/400 drive Parameters 36 - [Start Source] and 38 -[Speed Reference] to "5" (Comm Port) so that the drive uses the Reference from the 1769-SM2 module.
- 3. Reset the module (see <u>Resetting the Module on page 3-20</u>).

# Setting an Idle Action (Single and Multi-Drive Mode)

By default, when the controller is idle, the drive responds by faulting when using I/O from the 1769-SM2 module. You can respectively configure a different response to an idle controller using **Parameters 04** - [Idle Action 1], 19 - [Idle Action 2], and 34 - [Idle Action 3] for each channel's connected drives.

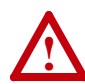

**ATTENTION:** Risk of injury or equipment damage exists. **Parameters 04 - [Idle Action 1], 19 - [Idle Action 2]**, and **34 - [Idle Action 3]** let you determine the action of each respective channel's connected PowerFlex 4-Class drives when the controller is idle. By default, each parameter faults its respective channel's drives. You can set each parameter so that the respective channel's drives continue to run. Precautions should be taken to ensure that the settings of these parameters do not create a hazard of injury or equipment damage.

### **Changing the Idle Action**

Set the values of **Parameters 04 - [Idle Action 1]**, **19 - [Idle Action 2]**, and **34 - [Idle Action 3]** to the desired responses:

| Value | Action          | Description                                                                                                    |
|-------|-----------------|----------------------------------------------------------------------------------------------------|
| 0     | Fault (default) | The drive(s) is faulted and stopped. (Default)                                                                                                    |
| 1     | Stop            | The drive(s) is stopped, but not faulted.                                                                                                    |
| 2     | Zero Data       | The drive(s) is sent 0 for Logic Command and Reference after a communications disruption. This does not command a stop.                                                                                                    |
| 3     | Hold Last       | The drive(s) continues in its present state after a communications disruption.                                                                                                    |
| 4     | Send Flt Cfg    | The drive(s) is sent the data that you set in the fault configuration<br>parameters. For:<br>CH1 drives, Parameters 05 - [Flt Cfg Logic 1] and 06 - [Flt Cfg Ref 1]<br>CH2 drives, Parameters 20 - [Flt Cfg Logic 2] and 21 - [Flt Cfg Ref 2]<br>CH3 drives, Parameters 35 - [Flt Cfg Logic 3] and 36 - [Flt Cfg Ref 3] |

#### Figure 3.15 Example Idle Action HIM Screen for CH1 Drive(s)

| Idle Action 1 |       |       |
|---------------|-------|-------|
| Parameter:    |       | # 004 |
|               | Fault | 0     |
| VALUE LIMITS  |       | SEL 🕨 |

Changes to these parameters take effect immediately. A reset is not required.

**Important:** In Multi-Drive mode, the same fault action is used by all of that channel's connected drives (Drive 0...Drive 4).

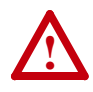

**ATTENTION:** Idle Action is NOT available for RTU Master operation in Multi-Drive mode. The connected RTU Slave devices will take their respective internal fault actions in response to receiving no communications from the 1769-SM2 module.

#### **Setting the Fault Configuration Parameters**

If you set **Parameter 04 - [Idle Action 1]**, **19 - [Idle Action 2]**, or **34 -** [**Idle Action 3**] to "Send Flt Cfg," the values in the following 1769-SM2 module parameters are sent to the drive after an idle action occurs. You must set these parameters to values required by your application.

| Para | Parameter No. |     |               |                                                                                                    |
|------|---------------|-----|---------------|----------------------------------------------------------------------------------------------------|
| CH1  | CH2           | CH3 | Name          | Description                                                                                                    |
| 05   | 20            | 35  | Flt Cfg Logic | A 16-bit value sent to the drive for Logic Command. Refer to<br><u>Appendix D</u> for a description of the Logic Command bits.                   |
| 06   | 21            | 36  | Flt Cfg Ref   | A 16-bit value sent to the drive as a Reference. Format is:<br>xxx.x Hz. for PowerFlex 4/4M/40/40P drives<br>xxx.xx Hz. for PowerFlex 400 drives |

Changes to these parameters take effect immediately. A reset is not required.

### Setting Drive Node Addresses (Multi-Drive Mode Only)

When using the 1769-SM2 module in Multi-Drive mode, a unique node address must be set for each drive. Use the following parameters to set the drive node addresses:

| For CH1 Drives | Parameters 09 - [Drv 0 Addr 1] through 13 - [Drv 4 Addr 1] |
|----------------|------------------------------------------------------------|
| For CH2 Drives | Parameters 24 - [Drv 0 Addr 2] through 28 - [Drv 4 Addr 2] |
| For CH3 Drives | Parameters 39 - [Drv 0 Addr 3] through 43 - [Drv 4 Addr 3] |

**Important:** The setting for each of these parameters must match the drive Parameter 104 - [Comm Node Addr] value for each respective drive. Each drive node address must be unique (no duplicate node addresses).

Figure 3.16 Example Node Address HIM Screen for CH1 Drive 0

| Drv 0 Addr 1 |       |
|--------------|-------|
| Parameter:   | # 009 |
| 100          |       |
| VALUE LIMITS | SEL 🕨 |

Default: 100 Minimum: 1 Maximum: 247

## Configuring the Modbus RTU Master Parameters

In Multi-Drive mode, any module channel can be configured for RTU Master operation by setting **Parameter 07 - [DSI I/O Cfg 1], 22 - [DSI I/O Cfg 2]** or **37 - [DSI I/O Cfg 3]** to "5" (RTU Master). When doing this, additional Modbus RTU Master parameters must be set to complete that channel's configuration.

#### Setting the RTU Baud Rate

By default, each channel set for RTU Master operation uses a 38.4K baud rate. The values of **Parameters 14 - [RTU Baud Rate 1], 29 - [RTU Baud Rate 2]**, and **44 - [RTU Baud Rate 3]** set the specific baud rate used by the respective channel to communicate.

1. Set the values of **Parameters 14 - [RTU Baud Rate 1]**, **29 - [RTU Baud Rate 2]**, and **44 - [RTU Baud Rate 3]** to the specific baud rate at which that channel communicates.

| Figure 3.17 | Example RTU Baud Rate HIM Screen for CH1 Drives |
|-------------|-------------------------------------------------|
|-------------|-------------------------------------------------|

| # 014 |
|-------|
|       |
| SEL 🕨 |
|       |

| Value | Baud Rate                |
|-------|--------------------------|
| 0     | 38.4K bits/sec (default) |
| 1     | 19200 bits/sec           |
| 2     | 9600 bits/sec            |
| 3     | 4800 bits/sec            |
| 4     | 2400 bits/sec            |
| 5     | 1200 bits/sec            |
| 6     | 600 bits/sec             |
| 7     | 300 bits/sec             |

2. Reset the module (see <u>Resetting the Module on page 3-20</u>).

#### Selecting the RTU Format

By default, each channel set for RTU Master operation uses an RTU format of 8-N-1. The RTU format consists of data bits (8 data bits only), parity (None, Even or  $\Omega$ dd), and stop bits (1 or 2).

1. Set the values of **Parameters 15 - [RTU Format 1]**, **30- [RTU Format 2]**, and **45 - [RTU Format 3]** to match the communication format required for the respective channel.

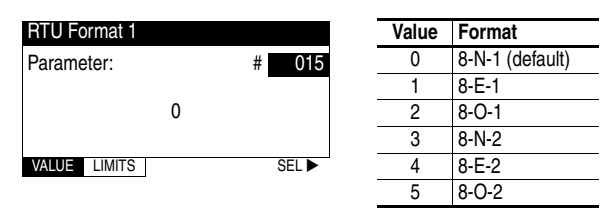

Figure 3.18 Example RTU Format HIM Screen for CH1 Drives

2. Reset the module (see <u>Resetting the Module on page 3-20</u>).

#### Setting the RTU Rx Delay Time

1. Set the values of **Parameters 16 - [RTU Rx Delay 1]**, **31- [RTU Rx Delay 2]**, and **46 - [RTU Rx Delay 3]** to establish the inter-character delay time that detects the end of a receive packet for the respective channel.

Figure 3.19 Example RTU Rx Delay HIM Screen for CH1 Drives

| RTU Rx Delay 1 |       |
|----------------|-------|
| Parameter:     | # 016 |
| 0              |       |
| VALUE LIMITS   | SEL 🕨 |

Default: 0 milliseconds Minimum: 0 milliseconds Maximum: 500 milliseconds

**TIP:** If the Modbus RTU slave is a PowerFlex 4-Class drive, set the value of **[RTU Rx Delay x]** to 2 milliseconds when the value of **[RTU Baud Rate x]** is 19200.

2. Reset the module (see <u>Resetting the Module on page 3-20</u>).

#### Setting the RTU Tx Delay Time

1. Set the values of **Parameters 17 - [RTU Tx Delay 1]**, **32- [RTU Tx Delay 2]**, and **47 - [RTU Tx Delay 3]** to establish the inter-frame delay time that delays the sending of a transmit packet for the respective channel.

| RTU Tx Delay 1 |       |
|----------------|-------|
| Parameter:     | # 017 |
| 0              |       |
| VALUE LIMITS   | SEL 🕨 |

Figure 3.20 Example RTU Tx Delay HIM Screen for CH1 Drives

Default: 0 milliseconds Minimum: 0 milliseconds Maximum: 500 milliseconds

**TIP:** If the Modbus RTU slave is a PowerFlex 4-Class drive, set the value of **[RTU Tx Delay x]** to 8 milliseconds when the value of **[RTU Baud Rate x]** is 19200.

2. Reset the module (see <u>Resetting the Module on page 3-20</u>).

#### Setting the RTU Message Timeout

1. Set the values of **Parameters 18 - [RTU MsgTimeout 1]**, **33- [RTU MsgTimeout 2]**, and **48 - [RTU MsgTimeout 3]** to establish the amount of time that the module will wait for a response from the respective channel's drives.

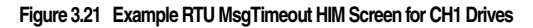

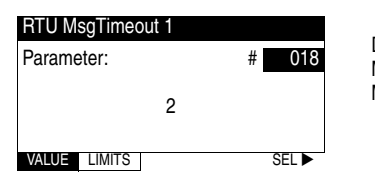

Default: 2 seconds Minimum: 0 seconds Maximum: 60 seconds

- **Important:** The RTU Message Timeout value must be considered when determining the timeout values in the slave nodes. For example, if five RTU messages are being sent to a slave node and the slave is powered down, the overall network cycle time can increase by as much as 10 seconds (5 messages x 2 seconds timeout for each slave node).
- 2. Reset the module (see <u>Resetting the Module on page 3-20</u>).

**TIP:** When configured for RTU Master operation, the RTU Slave addresses do not get assigned with parameter values. The Slave address is contained in the message data as described in <u>Chapter 5</u>.

## **Resetting the Module**

Changes to switch settings and some module parameters require that you reset the 1769-SM2 module before the new settings take effect. You can reset the module by cycling power to the module or by using **Parameter 03 - [Reset Module]**.

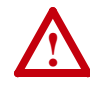

**ATTENTION:** Risk of injury or equipment damage exists. If the module is transmitting control I/O to the drive, the drive may fault when you reset the module. Determine how your drive will respond before resetting a connected module.

Set Parameter 03 - [Reset Module] to "1" (Reset Module):

| Figure 3.22 | Example Reset Module Him Screen |  |
|-------------|---------------------------------|--|
|             |                                 |  |

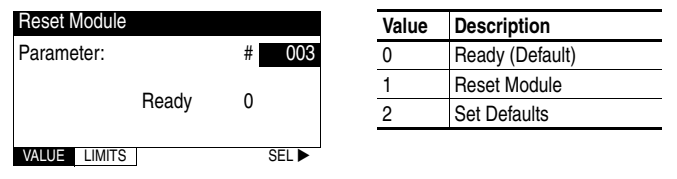

When you enter "1" (Reset Module), the module will be immediately reset. When you enter "2" (Set Defaults), the module will set all module parameters to their factory-default settings. After performing a Set Defaults, enter "1" (Reset Module) so that the new values take effect. The value of this parameter will be restored to "0" (Ready) after the module is reset.

# Viewing the Module Status Using Parameters

The following parameters provide information about the status of the 1769-SM2 module. You can view these parameters at any time.

| Parameter                                                                                                    | Description                                                                                                    |  |  |
|----------------------------------------------------------------------------------------------------|----------------------------------------------------------------------------------------------------|--|--|
| 01 - [Config Mode]                                                                                              | The module configuration mode (Controller or Parameters).                                                                                                    |  |  |
| 02 - [DSI Mode]                                                                                                 | The module operating mode (Single or Multi-Drive).                                                                                                    |  |  |
| 08 - [DSI I/O Act 1]                                                                                            | The CH1 drives that are active in Multi-Drive mode.                                                                                                    |  |  |
|                                                                                                    | Drive 2<br>Drive 2<br>Drive 3<br>Drive 2<br>Drive 2<br>Drive 3<br>Drive 2<br>Drive 3<br>Drive 3<br>Drive 4<br>Drive 4<br>Drive |  |  |
|                                                                                                    | Default x x x 0 0 0 1 0 = Drive Active                                                                                                    |  |  |
|                                                                                                    | Bit 7 6 5 4 3 2 1 0 1 = Drive Inactive                                                                                                    |  |  |
|                                                                                                    | · · · · · · · · · · · · · · · · · · ·                                                                                                    |  |  |
| 09 - [Drv 0 Addr 1]<br>10 - [Drv 1 Addr 1]<br>11 - [Drv 2 Addr 1]                                               | The node addresses of the daisy-chained CH1 drives (only when in Multi-Drive mode).                                                                                                    |  |  |
| 12 - [Drv 3 Addr 1]<br>13 - [Drv 4 Addr 1]                                                                      | Important: The setting for each of these parameters must match<br>the drive Parameter 104 - [Comm Node Addr] value for each<br>respective drive. Each drive node address must be unique (no<br>duplicate node addresses).                                                                                                    |  |  |
| 23 - [DSI I/O Act 2]                                                                                            | The CH2 drives that are active in Multi-Drive mode.                                                                                                    |  |  |
|                                                                                                    | Bit Default $x$ $x$ $x$ $x$ $y$ $z$ $z$ $z$ $z$ $z$ $z$ $z$ $z$ $z$ $z$                                                                                                    |  |  |
|                                                                                                    | Bit 7 6 5 4 3 2 1 0                                                                                                    |  |  |
| 24 - [Drv 0 Addr 2]<br>25 - [Drv 1 Addr 2]<br>26 - [Drv 2 Addr 2]<br>27 - [Drv 3 Addr 2]<br>28 - [Drv 4 Addr 2] | The node addresses of the daisy-chained CH2 drives (only when module is operated in Multi-Drive mode).<br><b>Important:</b> The setting for each of these parameters must match the drive Parameter 104 - [Comm Node Addr] value for each respective drive. Each drive node address must be unique (no duplicate node addresses).                                                                                                    |  |  |
| 38 [DSI I/O Act 3]                                                                                              | The CH3 drives that are active in Multi-Drive mode.                                                                                                    |  |  |
|                                                                                                    | Bit<br>Definition $p_{0}$<br>P<br>P<br>P<br>P<br>P<br>P $p_{0}$<br>P<br>P<br>                                                                                                    |  |  |
| 39 - [Dry 0 Addr 3]                                                                                             | The node addresses of the daisy-chained CH3 drives (only when                                                                                                    |  |  |
| 40 - [Drv 1 Addr 3]<br>41 - [Drv 2 Addr 3]<br>42 - [Drv 3 Addr 3]<br>43 - [Drv 4 Addr 3]                        | module is operated in Multi-Drive mode).<br>Important: The setting for each of these parameters must match<br>the drive Parameter 104 - (Comm Node Addr) value for each                                                                                                    |  |  |
|                                                                                                    | respective drive. Each drive node address must be unique (no duplicate node addresses).                                                                                                    |  |  |

# Flash Updating the Module

The adapter can be flash updated over the network (via EtherNet/IP using DriveExplorer Full only) or serially through a direct connection from a computer to the drive using a 1203-USB converter or 22-SCM-232 serial converter module (firmware v2.005 or higher).

Not all flash methods (DriveExplorer Lite/Full, ControlFLASH or HyperTerminal) can be used successfully in all cases. Depending on the controller and the operating mode of the 1769-SM2 module, these flash methods can be used:

| Controller      | 1769-SM2<br>Operating Mode | Flash Methods to Use                                                                                                    |
|-----------------|----------------------------|----------------------------------------------------------------------------------------------------|
| MicroLogix 1500 | Single                     | DriveExplorer Lite/Full, ControlFLASH or<br>HyperTerminal via a 1203-USB or 22-SCM-232<br>converter                                                                                           |
|                 | Multi-Drive                | Must first change the 1769-SM2 operating mode<br>from Multi-Drive to Single before flashing. Then<br>flash using any of the methods listed in the row<br>above.                               |
| CompactLogix    | Single                     | <ul> <li>DriveExplorer Lite/Full, ControlFLASH or<br/>HyperTerminal via a 1203-USB or<br/>22-SCM-232 converter</li> <li>ControlFLASH via the CompactLogix<br/>controller backplane</li> </ul> |
|                 | Multi-Drive                | ControlFLASH via the CompactLogix controller backplane                                                                                                    |

Important: In ALL cases, the controller must be set to Program mode—not the Run mode—to successfully flash the 1769-SM2 module.

To obtain a flash update for this adapter, go to <u>http://www.ab.com/</u> <u>support/abdrives/webupdate</u>. This site contains all firmware update files and associated Release Notes that describe firmware update enhancements/anomalies, how to determine the existing firmware version, and how to flash update using DriveExplorer Lite/Full, ControlFLASH or HyperTerminal.

# Understanding the I/O Image

This chapter provides information and examples of the 1769-SM2 module I/O image, including Module Control/Status, Logic Command/ Status, and Reference/Feedback.

| Торіс                      | Page       |
|----------------------------|------------|
| Module Control Word        | <u>4-2</u> |
| Module Status Word         | <u>4-3</u> |
| Using Logic Command/Status | <u>4-4</u> |
| Using Reference/Feedback   | <u>4-4</u> |

The I/O image for the 1769-SM2 module varies based on its selected operating mode (Single or Multi-Drive), and the settings for **Parameters 07 - [DSI I/O Cfg 1]**, 22 - **[DSI I/O Cfg 2]**, and 37 - **[DSI I/O Cfg 3]**.

| Table 4.A 1769-SM2 Module I/O Image Table for Single Mod | Table 4.A | 1769-SM2 | Module I/O | Image | Table 1 | for Single | Mode |
|----------------------------------------------------------|-----------|----------|------------|-------|---------|------------|------|
|----------------------------------------------------------|-----------|----------|------------|-------|---------|------------|------|

| Output Image        | Innut Imore        | Word |     |     |
|---------------------|--------------------|------|-----|-----|
| Output image        | input image        | CH1  | CH2 | CH3 |
| Module Control Word | Module Status Word | 0    |     |     |
| Logic Command       | Logic Status       | 1    | 3   | 5   |
| Reference           | Feedback           | 2    | 4   | 6   |

Table 4.B 1769-SM2 Module I/O Image Table for Multi-Drive Mode

|                  | Output Image        | In nut Image       | Word |     |     |
|------------------|---------------------|--------------------|------|-----|-----|
|                  | Output inlage       | input inage        | CH1  | CH2 | CH3 |
|                  | Module Control Word | Module Status Word |      | 0   |     |
|                  | Logic Command       | Logic Status       | 1    | 11  | 21  |
| Drive 0          | Reference           | Feedback           | 2    | 12  | 22  |
| Diad             | Logic Command       | Logic Status       | 3    | 13  | 23  |
| Drive I          | Reference           | Feedback           | 4    | 14  | 24  |
| Drive 2          | Logic Command       | Logic Status       | 5    | 15  | 25  |
| Drive 2          | Reference           | Feedback           | 6    | 16  | 26  |
|                  | Logic Command       | Logic Status       | 7    | 17  | 27  |
| Drive 3          | Reference           | Feedback           | 8    | 18  | 28  |
| <b>D</b> · · · · | Logic Command       | Logic Status       | 9    | 19  | 29  |
| Drive 4          | Reference           | Feedback           | 10   | 20  | 30  |

Note that the I/O words for each channel are contiguous, keeping the required I/O space to a minimum. For example, to connect one PowerFlex 40 drive in Single mode and perform control (Logic Command/Status and Reference/Feedback), only 3 words of I/O are

needed. Likewise, five PowerFlex drives on CH1 in Multi-Drive mode using control would require 11 words of I/O.

**TIP:** To minimize the number of I/O words needed, connect the drive(s) starting with CH1, followed by CH2, and then CH3.

| Operating<br>Mode | CH1<br>Parameter 07 -<br>[DSI I/O Cfg 1] | CH2<br>Parameter 22 -<br>[DSI I/O Cfg 2] | CH3<br>Parameter 37 -<br>[DSI I/O Cfg 3] | Maximum<br>I/O Words<br>Used | Maximum Drives<br>Connected     |
|-------------------|------------------------------------------|------------------------------------------|------------------------------------------|------------------------------|---------------------------------|
| Single            | "0" (Drive 0)                            | "0" (Drive 0)                            | "0" (Drive 0)                            | 7                            | 3 (1/channel)                   |
| Multi-Drive       | "0" (Drive 0)                            | "0" (Drive 0)                            | "0" (Drive 0)                            | 23                           | 3 (1/channel)                   |
|                   | "4" (Drive 04)                           | "0" (Drive 0)                            | "0" (Drive 0)                            | 23 <sup>(1)</sup>            | 7 (5/CH1, 1/CH2,<br>and 1/CH3)  |
|                   | "4" (Drive 04)                           | "4" (Drive 04)                           | "0" (Drive 0)                            | 23 <sup>(2)</sup>            | 11 (5/CH1, 5/CH2,<br>and 1/CH3) |
|                   | "4" (Drive 04)                           | "4" (Drive 04)                           | "4" (Drive 04)                           | 31                           | 15 (5/each CH)                  |

Table 4.C 1769-SM2 Module I/O Image Examples

(1) If CH2 and CH3 would not be used (only 5 drives connected to CH1), the I/O size in the RSLogix 500/5000 module configuration window could be set to "11" instead of "23" to save I/O space.

(2) If CH3 would not be used (only CH1 and CH2 have 5 drives each), the I/O size in the RSLogix 500/5000 module configuration window could be set to "21" instead of "23" to save I/O space.

### Module Control Word

The Module Control Word (output word 0) is used for all channels, where:

| Bit # | Name             | Description                                                                                                    |
|-------|------------------|----------------------------------------------------------------------------------------------------|
| 0     | Channel 1 Enable | "0" = Disables sending output data (Logic Command/                                                                                                    |
| 1     | Channel 2 Enable | Reference) to the respective channel's drive(s). All                                                                                                    |
| 2     | Channel 3 Enable | indicate that the data is no longer being updated.                                                                                                    |
|       |                  | "1" = Enables sending output data (Logic Command/<br>Reference) to the respective channel's drive(s). All<br>respective input data will also be updated. |
| 315   | Not used         | Reserved for future use.                                                                                                    |

The Module Control Word is a "master" enable/disable switch for communications on each channel when using the module in Single or Multi-Drive mode (only DSI operation). The actual output/input data being sent/received is determined by **Parameter 07 - [DSI I/O Cfg 1]**, **Parameter 22 - [DSI I/O Cfg 2]**, and **Parameter 37 - [DSI I/O Cfg 3]**.

**Important:** If the Channel "x" Enable bit is transitioned from ON (1) to OFF (0), the connected PowerFlex 4-Class drives will fault.

The Channel "x" Enable bits are not used when the module is configured for Modbus RTU Master operation in Multi-Drive mode.

## **Module Status Word**

| Bit # | Bit Name                 | Description                                                                                                    |
|-------|--------------------------|----------------------------------------------------------------------------------------------------|
| 0     | CH1 Logic Status 0 Valid | "0" = Logic Status/Feedback data for CH1 Drive 0 is not valid<br>"1" = Logic Status/Feedback data for CH1 Drive 0 is valid |
| 1     | CH1 Logic Status 1 Valid | "0" = Logic Status/Feedback data for CH1 Drive 1 is not valid<br>"1" = Logic Status/Feedback data for CH1 Drive 1 is valid |
| 2     | CH1 Logic Status 2 Valid | "0" = Logic Status/Feedback data for CH1 Drive 2 is not valid<br>"1" = Logic Status/Feedback data for CH1 Drive 2 is valid |
| 3     | CH1 Logic Status 3 Valid | "0" = Logic Status/Feedback data for CH1 Drive 3 is not valid<br>"1" = Logic Status/Feedback data for CH1 Drive 3 is valid |
| 4     | CH1 Logic Status 4 Valid | "0" = Logic Status/Feedback data for CH1 Drive 4 is not valid<br>"1" = Logic Status/Feedback data for CH1 Drive 4 is valid |
| 5     | CH2 Logic Status 0 Valid | "0" = Logic Status/Feedback data for CH2 Drive 0 is not valid<br>"1" = Logic Status/Feedback data for CH2 Drive 0 is valid |
| 6     | CH2 Logic Status 1 Valid | "0" = Logic Status/Feedback data for CH2 Drive 1 is not valid<br>"1" = Logic Status/Feedback data for CH2 Drive 1 is valid |
| 7     | CH2 Logic Status 2 Valid | "0" = Logic Status/Feedback data for CH2 Drive 2 is not valid<br>"1" = Logic Status/Feedback data for CH2 Drive 2 is valid |
| 8     | CH2 Logic Status 3 Valid | "0" = Logic Status/Feedback data for CH2 Drive 3 is not valid<br>"1" = Logic Status/Feedback data for CH2 Drive 3 is valid |
| 9     | CH2 Logic Status 4 Valid | "0" = Logic Status/Feedback data for CH2 Drive 4 is not valid<br>"1" = Logic Status/Feedback data for CH2 Drive 4 is valid |
| 10    | CH3 Logic Status 0 Valid | "0" = Logic Status/Feedback data for CH3 Drive 0 is not valid<br>"1" = Logic Status/Feedback data for CH3 Drive 0 is valid |
| 11    | CH3 Logic Status 1 Valid | "0" = Logic Status/Feedback data for CH3 Drive 1 is not valid<br>"1" = Logic Status/Feedback data for CH3 Drive 1 is valid |
| 12    | CH3 Logic Status 2 Valid | "0" = Logic Status/Feedback data for CH3 Drive 2 is not valid<br>"1" = Logic Status/Feedback data for CH3 Drive 2 is valid |
| 13    | CH3 Logic Status 3 Valid | "0" = Logic Status/Feedback data for CH3 Drive 3 is not valid<br>"1" = Logic Status/Feedback data for CH3 Drive 3 is valid |
| 14    | CH3 Logic Status 4 Valid | "0" = Logic Status/Feedback data for CH3 Drive 4 is not valid<br>"1" = Logic Status/Feedback data for CH3 Drive 4 is valid |
| 15    | Config Valid             | "1" = The module has a valid configuration                                                                                 |

The Module Status Word (input word 0) is used for all channels, where:

The data valid bits (0...14) can be used in the ladder program to determine if the received data is valid and can be used. Bit 15 provides diagnostic feedback on the status of the 1769-SM2 module configuration.

When the module is configured for RTU Master operation in Multi-Drive mode, bits 0...14 are not used and will be "0."

## Using Logic Command/Status

The *Logic Command* is a 16-bit word of control data produced by the controller and consumed by the 1769-SM2 module. The *Logic Status* is a 16-bit word of status data produced by the 1769-SM2 module and consumed by the controller.

This manual contains the bit definitions for compatible products available at the time of publication in <u>Appendix D</u>. For other products, refer to their documentation.

### Using Reference/Feedback

The *Reference* (16 bits) is produced by the controller and consumed by the 1769-SM2 module. The *Feedback* (16 bits) is produced by the 1769-SM2 module and consumed by the controller.

| Size   | Drive         | Valid Values <sup>(1)</sup> |
|--------|---------------|-----------------------------|
| 16-bit | PowerFlex 4   | 240.0 240.0 H-              |
|        | PowerFlex 4M  | -240.0240.0 HZ              |
|        | PowerFlex 40  | 400.0 400.0 11-             |
|        | PowerFlex 40P | -400.0400.0 HZ              |
|        | PowerFlex 400 | -320.00320.00 Hz            |

Valid Reference/Feedback values for PowerFlex 4-Class drives are:

(1) The Reference/Feedback for a PowerFlex 4-Class drive is set in Hz and not in engineering units like PowerFlex 7-Class drives. For example, "300" equates to 30.0 Hz (the decimal point is always implied) for all PowerFlex 4-Class drives—except PowerFlex 400 for which "3000" equates to 30.00 Hz. In all cases, a minus value equates to reverse motor direction, and a plus value equates to forward motor direction.

# **Understanding Explicit Messaging**

This chapter provides information about explicit messaging.

| Торіс                                | Page       |
|--------------------------------------|------------|
| Formatting Explicit Messages         | <u>5-2</u> |
| Modbus RTU Master Operation Messages | <u>5-9</u> |

Explicit messaging is used to read/write data that is not part of the module's I/O Image (<u>Chapter 4</u>), such as:

- Reading/writing drive parameters.
- Operating as a Modbus RTU Master and initiating Request/Response messages to Modbus RTU Slave devices, such as PowerFlex 7-Class drives with 20-COMM-H adapters.

The following table shows various products that can be used with the 1769-SM2 module and whether they support explicit messaging:

| Dreducto                                                                                                    | Supports Explicit Messaging |    |
|----------------------------------------------------------------------------------------------------|-----------------------------|----|
| Floducis                                                                                                    | Yes                         | No |
| MicroLogix 1500 LRP Series A and B, and LSP processors                                                           |                             | ~  |
| MicroLogix 1500 LRP Series C (or newer) and RSLogix 500 v6.30 (or higher)                                        | ~                           |    |
| <b>Important:</b> This LRP processor supports messaging only for the first two I/O modules capable of messaging. |                             |    |
| RSLogix 500 versions prior to v6.30                                                                              |                             | ~  |
| Enhanced CompactLogix processors such as the -L31, -L32E, and -L35E                                              | ~                           |    |
| CompactLogix -L20 and -L30 processors                                                                            |                             | ~  |
| 1769-ADN DeviceNet adapter (see documentation for possible future explicit messaging support)                    |                             | ~  |

Contact your local Rockwell Automation, Inc. representative for inquiries about the explicit message capabilities of products not specified above.

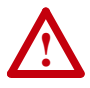

**ATTENTION:** Hazard of equipment damage exists. If Explicit Messages are programmed to write parameter data to Non-Volatile Storage (NVS) frequently, the NVS will quickly exceed its life cycle and cause the drive to malfunction. Do not create a program that frequently uses Explicit Messages to write parameter data to NVS.

# **Formatting Explicit Messages**

For RSLogix 500, format each message as shown in Figure 5.1 and see Table 5.A for a description of the data required in each field. For RSLogix 5000, format each message as shown in Figure 5.2 and see Table 5.B.

| 🖹 MSG - Rung #2:0 - MG9:0                                                                                                    |                                                                                 |
|----------------------------------------------------------------------------------------------------|---------------------------------------------------------------------------------|
| General                                                                                                    |                                                                                 |
| This Controller Channel: Expansion Comme Port Slot: 1 Port: 2 Communication Command: CIP Generic Data Table Address (Receive): N7:3 (Send): N/A Size in Bytes (Receive): 2 (Send): N/A                                                                    | Control Bits<br>Ignore if timed out (TO): 0<br>Awaiting Execution (EW): 0       |
| Target Device<br>Message Timeout : 5<br>Target Type: <u>Network Device</u><br>Net Addr: 1                                                                                                    | Message done (DN): 0<br>Message Transmitting (ST): 0<br>Message Enabled (EN): 0 |
| Service         Read Parameter         Service Code (hex)         E           Class (hex)         F         (dec)         15           Instance (hex):         4E         (dec):         78           Attribute (hex):         1         (dec):         1 | Error<br>Error Code(Hex): 0                                                     |
| Error Description<br>No errors                                                                                                    |                                                                                 |

Figure 5.1 RSLogix 500 Explicit Message Setup Screen

| Table 5.A | RSLogix 500 Ex | plicit Message | Configuration | Data |
|-----------|----------------|----------------|---------------|------|
|           |                |                |               |      |

| This Controller Section      | Description                                                                                                    |
|------------------------------|----------------------------------------------------------------------------------------------------|
| Channel                      | Always use "Expansion Comms Port."                                                                                                    |
| Slot                         | The chassis slot occupied by the 1769-SM2 module.                                                                                                    |
| Port                         | Always set to "2." <b>Note:</b> This field was not configurable in earlier versions of RSLogix 500.                                                                    |
| Communication Command        | Always use "CIP Generic."                                                                                                    |
| Data Table Address (Receive) | The file and element where response service data (if any) is stored.                                                                                                   |
| Size in Bytes (Receive)      | Number of bytes of response service data (if any).                                                                                                    |
| Data Table Address (Send)    | The file and element where request service data (if any) is stored.                                                                                                    |
| Size in Bytes (Send)         | Number of bytes of request service data (if any).                                                                                                    |
| Target Device Section        | Description                                                                                                    |
| Message Timeout              | The timeout delay in seconds.                                                                                                    |
| Target Type                  | Always use "Network Device."                                                                                                    |
| Net Addr                     | The number of the channel (13) on the 1769-SM2 module where the message will be sent. <b>Note:</b> This field was called "Channel" in earlier versions of RSLogix 500. |
| Service (Text or hex)        | Code for the requested service.                                                                                                    |
| Class (hex or dec)           | The Class ID.                                                                                                    |
| Instance (hex or dec)        | Instance number is the same as the parameter number                                                                                                    |
|                              | indunide humber le the dunie de the parameter humber.                                                                                                    |

| Message Configuration - CH1_Read_Msg                      | X        |
|-----------------------------------------------------------|----------|
| Configuration Communication Pag                           | 1        |
| Name: CH1_Read_Msg                                        |          |
| Message Configuration - CH1_Read_Msg                      | ×        |
| Configuration Communication Tag                           |          |
| Path: My_SM2, 2, 1 Browse                                 |          |
| Message Configuration - CH1_Read_Msg                      | <u>ا</u> |
| Configuration Communication Tag                           |          |
| Message Type: CIP Generic                                 | ctal)    |
| Service Get Attribute Single Source Element:              |          |
| Source Length: 0 (Bytes)                                  |          |
| Code: e (Hex) Class: f (Hex) Destination CH1_Read_Value   |          |
| Instance: 78 Attribute: 1 (Hex) New Tag                   | elp      |
|                                                           |          |
|                                                           |          |
|                                                           |          |
| 🔾 Enable 🔾 Enable Waiting 🔾 Start 🔷 Done 🛛 Done Length: 2 | elp      |
| ○ Error Code: Extended Error Code: ☐ Timed Out €          |          |
| Error Path:                                               |          |
|                                                           | 1        |
| Cancer Spply Hep                                          | 1        |

Figure 5.2 RSLogix 5000 Explicit Message Setup Screen

Table 5.B RSLogix 5000 Explicit Message Configuration Data

| Configuration Tab | Description                                                                                             |
|-------------------|----------------------------------------------------------------------------------------------------|
| Message Type      | Always use "CIP Generic."                                                                               |
| Service Type      | The service is used to read/write a parameter value.                                                    |
| Service Code      | Code for the requested service.                                                                         |
| Class             | Class ID for the DSI Parameter Object.                                                                  |
| Instance          | Instance number in the Class.                                                                           |
| Attribute         | Attribute number of the Instance.                                                                       |
| Source Element    | Source of the request service data.                                                                     |
| Source Length     | Length of the request service data.                                                                     |
| Destination       | Location where the response service data (if any) is stored.                                            |
| Communication Tab | Description                                                                                             |
| Path              | Format is <name module="" of="">,2,n — where "n" equals the channel number (13) on the 1769-SM2.</name> |
| Tag Tab           | Description                                                                                             |
| Name              | The name for the message instruction.                                                                   |

<u>Table 5.C</u> shows the instance numbers to be used for message configuration:

| Instances (Dec.) | Single Mode                                    | Multi-Drive Mode           |
|------------------|------------------------------------------------|----------------------------|
| 016383           | Instances 01023 in drive/module <sup>(1)</sup> | Instances 01023 in module  |
| 1638417407       | Instances 01023 in module                      | Instances 01023 in module  |
| 1740818431       | Instances 01023 in drive                       | Instances 01023 in Drive 0 |
| 1843219455       | Not supported                                  | Instances 01023 in Drive 1 |
| 1945620479       | Not supported                                  | Instances 01023 in Drive 2 |
| 2048021503       | Not supported                                  | Instances 01023 in Drive 3 |
| 2150422527       | Not supported                                  | Instances 01023 in Drive 4 |

Table 5.C Instance Numbers for Message Configuration

<sup>(1)</sup> The module parameters are appended to the drive parameters for this range of instances.

Instance "1" typically equates to parameter 1. For example, when using the 1769-SM2 module in Single mode, instance "17409" is for parameter 1 in the drive.

**NOTE:** Instance Attribute 1 is used to access the parameter value. For additional information, refer to the <u>CIP Parameter Object on page C-4</u>.

#### **RSLogix 500 Parameter Read/Write Examples**

In this example, a read and a write of PowerFlex 40 drive **Parameter 78** - [Jog Frequency] is being done.

The RSLogix 500 Message Configuration screen example to read a parameter is shown in Figure 5.3. It is assumed that the 1769-SM2 module occupies slot 1 and is operated in Single mode, and that the drive is connected to CH1.

See Table 5.A for descriptions of the message configuration data.

Figure 5.3 RSLogix 500 Example Message Setup Screen to Read a Parameter

| 🖻 MSG - Rung #2:0 - MG9:0                                                                                                    | - DX                                                                                                 |
|----------------------------------------------------------------------------------------------------|----------------------------------------------------------------------------------------------------|
| General                                                                                                    |                                                                                                    |
| This Controller<br>Channel: Expansion Comms Port Slot: 1 Port: 2                                                                                                    | Control Bits<br>Ignore if timed out (TO): 0                                                          |
| Communication Command: CIP Generic Data Table Address (Receive): N7:3 (Send): N/A Size in Butes (Beceive): 2 (Send): N/A                                                                                                    | Awaiting Execution (EW): 0                                                                           |
| Target Device<br>Message Timeout: [5<br>Target Type: Network Device<br>Net Add: 1                                                                                                    | Error (ER): []<br>Message done (DN): []<br>Message Transmitting (ST): []<br>Message Enabled (EN): [] |
| Service:         Read Parameter         Service Code (hex):         E           Class (hex):         F         (dec):         15           Instance (hex):         4E         (dec):         78           Attribute (hex):         1         (dec):         1 | Error<br>Error Code(Hex): 0                                                                          |
| Error Description No errors                                                                                                    |                                                                                                    |

The response data for the message is stored at Data Table Address N7:3. The Size in Bytes of the response data is 2 bytes because the data size for PowerFlex 40 drive **Parameter 78 - [Jog Frequency]** is 2 bytes (1 word). No Data Table Address is specified for the request data, since the Read Parameter service has no request data.

5-6

The RSLogix 500 Message Configuration example screen to write to a parameter is shown in Figure 5.4. It is assumed that the 1769-SM2 module occupies slot 1 and is operated in Single mode, and that the drive is connected to CH1.

See Table 5.A for descriptions of the message configuration data.

Figure 5.4 RSLogix 500 Example Message Setup Screen to Write to a Parameter

| 🗮 MSG - Rung #2:1 - MG9:1                                                                                                    |                                                                                            |
|----------------------------------------------------------------------------------------------------|--------------------------------------------------------------------------------------------|
| General                                                                                                    |                                                                                            |
| This Controller Channet: Expansion Comms Port Slot: 1 Port: 2 Communication Command: CIP Generic Data Table Address (Receive): N/A (Send): N7.2 Size in Bytes (Receive): N/A (Send): 2                                                                          | Control Bits<br>Ignore if timed out (TO): 0<br>Awaiting Execution (EW): 0<br>Error (ER): 0 |
| Target Device<br>Message Timeout : 5<br>Target Type: <u>Network Device</u><br>Net Addr: 1                                                                                                    | Message done (UN): U<br>Message Transmitting (ST): 0<br>Message Enabled (EN): 0            |
| Service:         Write Parameter         Service Code (hex):         10           Class (hex):         F         (dec):         15           Instance (hex):         4E         (dec):         78           Attribute (hex):         1         (dec):         1 | Error<br>Error Code(Hex): 0                                                                |
| Error Description<br>No errors                                                                                                    |                                                                                            |

The request data for the message is stored at Data Table Address N7:2. The Size in Bytes of the request data is 2 bytes because the data size for PowerFlex 40 drive **Parameter 78 - [Jog Frequency]** is 2 bytes (1 word). No Data Table Address is specified for the response data, since the Write Parameter service has no response data.

#### **RSLogix 5000 Parameter Read/Write Examples**

In this example, a read and a write of PowerFlex 40 drive **Parameter 78** - [Jog Frequency] is being done.

The RSLogix 5000 Message Configuration example screen to read a parameter is shown in Figure 5.5. It is assumed that the 1769-SM2 module occupies slot 1 and is operated in Single mode, and that the drive is connected to CH1.

See Table 5.B for descriptions of the message configuration data.

Figure 5.5 RSLogix 5000 Example Message Setup Screen to Read a Parameter

| Message Configuration - CH1_Read_Msg                                                                                                    | x        |
|----------------------------------------------------------------------------------------------------|----------|
| Configuration Communication Tag                                                                                                    |          |
| Name: CH1_Read_Msg                                                                                                    |          |
| Message Configuration - CH1_Read_Msg                                                                                                    | ×        |
| Configuration Communication Tag                                                                                                    |          |
| Path: My_SM2, 2, 1Browse                                                                                                    | <u> </u> |
| Message Configuration - CH1_Read_Msg                                                                                                    | 4        |
| Configuration Communication Tag                                                                                                    |          |
| Message Type: CIP Generic                                                                                                    | ctal)    |
| Service     Get Attribute Single     Source Element:       Type:     Source Length:     0       Service     e     (Hex)       Code:     e     (Hex) |          |
| Instance: 78 Attribute: 1 (Hex) New Tag                                                                                                    | elp      |
|                                                                                                    |          |
| ◯ Enable ◯ Enable Waiting ◯ Start ◯ Done Done Length: 2                                                                                             | elp      |
| Error Code: Extended Error Code:      Timed Out      Fror Path: Error Text:                                                                         |          |
| OK Cancel Apply Help                                                                                                    |          |

The response data for the message is stored in CH1\_Read\_Value. The "Get Attribute Single" Service Type (Service Code "e") is used to read a single parameter. Class "f" refers to the <u>CIP Parameter Object on</u> <u>page C-4</u> and Instance "78" is drive Parameter 78 - [Jog Frequency]. Instance Attribute "1" is the parameter value.

The RSLogix 5000 Message Configuration example screen to write to a parameter is shown in Figure 5.6. It is assumed that the 1769-SM2 module occupies slot 1 and is operated in Single mode, and that the drive is connected to CH1.

See <u>Table 5.B</u> for descriptions of the message configuration data.

Figure 5.6 RSLogix 5000 Example Message Setup Screen to Write to a Parameter

| Message Configuration - CH1_Write_Msg                         | x          |
|---------------------------------------------------------------|------------|
| Configuration Communication Tag                               |            |
| Name: CH1_Write_Msg                                           |            |
| Message Configuration - CH1_Write_Msg                         | ×          |
| Configuration Communication Tag                               |            |
| <u>Browse</u>                                                 | ]          |
| Message Configuration - CH1_Write_Msg                         | <u>ا ا</u> |
| Configuration Communication Tag                               |            |
| Message Type: CIP Generic                                     | stal)      |
| Service Set Attribute Single  Source Element: CH1_Write_Value |            |
| Source Length: 2 📑 (Bytes)                                    |            |
| Code: 10 (Hex) Lass: Hex Destination                          |            |
| Instance: 178 Addigute: 1 (nex) New Tag                       | elp        |
|                                                               |            |
|                                                               |            |
| ◯ Enable ◯ Enable Waiting ◯ Start ◯ Done Done Length: 0       | elp        |
| ○ Error Code: Extended Error Code: □ Timed Out €              |            |
| Error Path:<br>Error Text:                                    |            |
| OK Cancel Apply Help                                          | 1          |

The request data for the message is stored in CH1\_Write\_Value. The "Set Attribute Single" Service Type (Service Code "10") is used to write a single parameter. Class "f" refers to the <u>CIP Parameter Object on</u> <u>page C-4</u> and Instance "78" is drive Parameter 78 - [Jog Frequency]. Instance Attribute "1" is the parameter value.
# Modbus RTU Master Operation Messages

In Multi-Drive mode, any channel can be configured for Modbus RTU Master operation to communicate with a variety of Rockwell Automation or 3rd Party RTU Slave devices, such as PowerFlex 7-Class drives with 20-COMM-H adapters. In the Multi-Drive ladder examples provided in this manual, CH3 is used to communicate with a PowerFlex 70 drive.

The following Modbus Function Codes are supported:

| Function<br>Code | Name                   | Maximum<br>Bits/Word | Function<br>Code | Name                     | Maximum<br>Bits/Word |
|------------------|------------------------|----------------------|------------------|--------------------------|----------------------|
| 01               | Read Coils             | 512                  | 05               | Write Single Coil        | n/a                  |
| 02               | Read Discrete Inputs   | 512                  | 06               | Write Single Register    | n/a                  |
| 03               | Read Holding Registers | 32                   | 15               | Write Multiple Coils     | 512                  |
| 04               | Read Input Registers   | 32                   | 16               | Write Multiple Registers | 512                  |

The format of the Modbus command message data is:

| Word | Name                 | Description                                                       |
|------|----------------------|-------------------------------------------------------------------|
| 1    | RTU Slave Address    | The node address of the Modbus RTU Slave.                         |
| 2    | Function Code        | The Modbus Function Code to perform.                              |
| 3    | Starting Address     | The starting coil/register address in the Slave device.           |
| 4    | Number of bits/words | The number of coils/registers to read/write.                      |
| 5+   | Data Words           | Only used for write messages and contains the data to be written. |

The format of the Modbus response message data is:

| Word | Name       | Description                                                      |
|------|------------|------------------------------------------------------------------|
| 1+   | Data Words | Only used for read messages and contains the data that was read. |

The format of the message instruction is different for Modbus RTU Master operation messaging. For RSLogix 500, format each message as shown in Figure 5.7 and see Table 5.D for a description of the data required in each field. For RSLogix 5000, format each message as shown in Figure 5.8 and see Table 5.E.

| 🖀 MSG - Rung #2:2 - MG9:20                                                                                                    |                                                                                                    |
|----------------------------------------------------------------------------------------------------|----------------------------------------------------------------------------------------------------|
| General                                                                                                    |                                                                                                    |
| This Controller Channet: [Expansion Comms Port Slot: 1 Port: 2 Communication Command: CIP Genetic Size in Rules (Beceive): 0 (Send): 177.100 | Control Bits<br>Ignore if timed out (TO): 0<br>Awaiting Execution (EW): 0                            |
| Target Device<br>Message Timeout : 5<br>Target Type: Network Device<br>Net Addr: 3                                                           | Error (ER): []<br>Message done (DN): []<br>Message Transmitting (ST): []<br>Message Enabled (EN): [] |
| Service: Custom Service Code (hex): 4b<br>Class (hex): 33F (dec): 831<br>Instance (hex): 0 (dec): 0<br>Attribute (hex): 0 (dec): 0           | Error<br>Error Code(Hex): 0                                                                          |
| Error Description<br>No errors                                                                                                    |                                                                                                    |

Figure 5.7 RSLogix 500 Modbus RTU Master Message Setup Screen

### Table 5.D RSLogix 500 Modbus RTU Master Message Configuration Data

| This Controller Section   | Description                                                                                                    |
|---------------------------|----------------------------------------------------------------------------------------------------|
| Channel                   | Always use "Expansion Comms Port."                                                                                                    |
| Slot                      | The chassis slot occupied by the 1769-SM2 module.                                                                                                    |
| Port                      | Always set to "2." Note: This field was not configurable in earlier versions of RSLogix 500.                                                                           |
| Communication Command     | Always use "CIP Generic."                                                                                                    |
| Send (Data Table Address) | Starting data table address of the Modbus command data.                                                                                                    |
| Size in Bytes (Receive)   | Number of bytes of receive data. It is set to "0" for a Modbus write message, and to the necessary length for a read message (greater than "0").                       |
| Send (Size in Bytes)      | Number of bytes of command data.                                                                                                    |
| Target Device Section     | Description                                                                                                    |
| Message Timeout           | Timeout delay in seconds. This value must be greater than the Message Timeout configured for the channel in the module's I/O configuration.                            |
| Target Type               | Always use "Network Device."                                                                                                    |
| Net Addr                  | The number of the channel (13) on the 1769-SM2 module where the message will be sent. <b>Note:</b> This field was called "Channel" in earlier versions of RSLogix 500. |
| Service                   | Always use "Custom."                                                                                                    |
| Service Code (hex)        | Always use "4b." This is the Execute Modbus service.                                                                                                    |
| Class (hex)               | Always use "33F." This is the Class number for the Modbus RTU Master object.                                                                                           |
| Instance (hex or dec)     | Not used. Leave at "0."                                                                                                    |
| Attribute (hex or dec)    | Not used. Leave at "0."                                                                                                    |

| Message Configuration - CH3_MSG1                                                                                            | ×     |
|----------------------------------------------------------------------------------------------------|-------|
| Name: GH3_MSG1                                                                                                    |       |
| Message Configuration - CH3_MSG1 Configuration Communication Tag                                                            | ×     |
| Park. My SM2.2.3 Browse                                                                                                    |       |
| Configuration Communication Tag<br>Message Type: CPGeneric<br>Service Custom Source Element: CH3 MSG1 REDIO                 | stel) |
| Type: Control Source Length: 14 (Bytes) Service 4b (Hex) Class: 33f (Hex) Destination Instance: 0 Attribute 0 (Hex) New Tag | lelp  |
| ⊛ Enable ◯ Enable Waiting ⊛ Start ◯ Done Done Length: 0                                                                     | elp   |
| O Error Code: Extended Error Code: □ Timed Out ← Error Path: Error Text:                                                    |       |
| OK Cancel Apply Help                                                                                                    | 1     |

Figure 5.8 RSLogix 5000 Modbus RTU Master Message Setup Screen

Table 5.E RSLogix 5000 Modbus RTU Master Message Configuration Data

| Configuration Tab | Description                                                                                             |
|-------------------|----------------------------------------------------------------------------------------------------|
| Message Type      | Always use "CIP Generic."                                                                               |
| Service Type      | Type of Service to execute.                                                                             |
| Service Code      | Code of the respective Service Type.                                                                    |
| Class             | Class ID for the DSI Parameter Object.                                                                  |
| Instance          | Instance number in the Class.                                                                           |
| Attribute         | Attribute number of the Instance.                                                                       |
| Source Element    | Source of the request service data.                                                                     |
| Source Length     | Length of the request service data.                                                                     |
| Destination       | Location where the response service data is stored.                                                     |
| Communication Tab | Description                                                                                             |
| Path              | Format is <name module="" of="">,2,n — where "n" equals the channel number (13) on the 1769-SM2.</name> |
| Tag Tab           | Description                                                                                             |
| Name              | The name for the message instruction.                                                                   |

## RSLogix 500 Modbus RTU Master Write Message Example

Figure 5.9 shows an example Modbus RTU Master write message setup screen. See Table 5.D for descriptions of the message configuration data.

| 🛣 MSG - Rung #2:2 - MG9:20                                                                                                    | - D ×                                                                                                  |
|----------------------------------------------------------------------------------------------------|----------------------------------------------------------------------------------------------------|
| General                                                                                                    |                                                                                                    |
| This Controller<br>Channel: <u>Expansion Comms Port</u> Slot: <u>1</u> Port: <u>2</u><br>Communication Command: <u>CIP Generic</u><br>(Send): <u>N7:100</u><br>Size in Bytes (Receive): <u>0</u> (Send): <u>14</u> | Control Bits<br>Ignore if timed out (TD): 0<br>Awaiting Execution (EW): 0                              |
| Target Device<br>Message Timeout : 5<br>Target Type: <u>Network Device</u><br>Net Addr: 3                                                                                                    | Error (E.F.): (U<br>Message done (DN): (D<br>Message Transmitting (ST): (D<br>Message Enabled (EN): (D |
| Service: Custom Service Code (hex): 4b<br>Class (hex): 33F (dec): 831<br>Instance (hex): 0 (dec): 0<br>Attribute (hex): 0 (dec): 0                                                                                 | Error<br>Error Code(Hex): 0                                                                            |
| Error Description<br>No errors                                                                                                    |                                                                                                    |

Figure 5.9 RSLogix 500 Example Modbus RTU Master Write Message Setup Screen

In this example, Logic Command and Reference are being written to a PowerFlex 70 drive. N7:100 through N7:106 (note the send length is 14 bytes or 7 words) contain the command data where:

| Data Word | Example Value | Description                              |
|-----------|---------------|------------------------------------------|
| N7:100    | 15            | PowerFlex 70 node address                |
| N7:101    | 16            | Function Code – Write Multiple Registers |
| N7:102    | 0             | Starting Register Address (40001)        |
| N7:103    | 3             | Number of registers to write             |
| N7:104    | 18            | Value for 40001 – Logic Command word     |
| N7:105    | 0             | Value for 40002 – not used               |
| N7:106    | 8192          | Value for 40003 – Reference word         |

Note the Size in Bytes (Receive) is set to "0" because no data is returned for a write message.

For additional information about Modbus RTU write messages for PowerFlex 7-Class drives, refer to the 20-COMM-H Adapter User Manual, publication 20COMM-UM009.

## RSLogix 500 Modbus RTU Master Read Message Example

Figure 5.10 shows an example Modbus RTU Master read message setup screen. See Table 5.D for descriptions of the message configuration data.

| 🖄 MSG - Rung #2:4 - MG9:21                                                                                                    |                                                                                                    |
|----------------------------------------------------------------------------------------------------|----------------------------------------------------------------------------------------------------|
| General                                                                                                    |                                                                                                    |
| This Controller<br>Channet: Expansion Comms Port: Slot: 1 Port: 2<br>Communication Command: [CIP Generic<br>Data Table Address [Receive]: N7:114 (Send): N7:110<br>Size in Bytes [Receive]: 6 (Send): 8                                                            | Control Bits<br>Ignore if timed out (TO): 0<br>Awaiting Execution (EW): 0                            |
| Target Device<br>Message Timeout : <u>5</u><br>Target Type: <u>Network Device</u><br>Net Addr: <u>3</u>                                                                                                    | Error (ER); ()<br>Message done (DN); ()<br>Message Transmitting (ST); ()<br>Message Enabled (EN); () |
| Service:         Custom         Service Code (hex):         4b         4b           Class (hex):         33F         (dec):         831           Instance (hex):         0         (dec):         0           Attribute (hex):         0         (dec):         0 | Error<br>Error Code(Hex): 0                                                                          |
| Error Description<br>No errors                                                                                                    |                                                                                                    |

Figure 5.10 RSLogix 500 Example Modbus RTU Master Read Message Setup Screen

In this example, Logic Status and Feedback are being read from a PowerFlex 70 drive. N7:110 through N7:113 (note the send length is 8 bytes or 4 words) contain the command data where:

| Data Word | Example Value | Description                          |
|-----------|---------------|--------------------------------------|
| N7:110    | 15            | PowerFlex 70 node address            |
| N7:111    | 4             | Function Code – Read Input Registers |
| N7:112    | 0             | Starting Register Address (30001)    |
| N7:113    | 3             | Number of registers to read          |

N7:114 through N7:116 (note the Receive length is 6 bytes or 3 words) contain the response data where:

| Data Word | Example Value | Description                         |
|-----------|---------------|-------------------------------------|
| N7:114    | 3855          | Value for 30001 – Logic Status word |
| N7:115    | 0             | Value for 30002 – not used          |
| N7:116    | 8192          | Value for 30003 – Feedback word     |

For additional information about Modbus RTU read messages for PowerFlex 7-Class drives, refer to the 20-COMM-H Adapter User Manual, publication 20COMM-UM009.

## RSLogix 5000 Modbus RTU Master Write Message Example

Figure 5.11 shows an example Modbus RTU Master write message setup screen. See Table 5.E for descriptions of the message configuration data.

|                                  | _ |
|----------------------------------|---|
| Message Configuration - CH3_MSG1 | × |
| Configuration Communication Tag  | _ |
| Name: OH3 MSG1                   |   |
| Message Configuration - CH3_M5G1 |   |
| Configuration Communication Tag  |   |
| Path: My_SM2, 2, 3               |   |
| Message Configuration - CH3_M5G1 |   |
| Configuration Communication Tag  |   |

•

14 🔆 (Bytes)

Ne<u>w</u> Tag..

Done Length: 0 ☐ Timed Out ←

CH3\_MSG1\_REQ[0] -

-

Help

Source Element:

Source Length:

Destination

O Done

-

(Hex)

(Hex)

Start

ΟK

Extended Error Code:

CIP Generic

(Hex) Class: 33f

Attribute: 0

Message <u>Type</u>: Service Custom Type:

Service 4b Code:

Instance: 0

Error Code:

Error Path: Error Text:

Enable O Enable Waiting

Figure 5.11 RSLogix 5000 Example Modbus RTU Master Write Message Setup Screen

In this example, Logic Command and Reference are being written to a PowerFlex 70 drive. The CH3\_MSG1\_REQ array (14 bytes = 7 words) contains the command data where:

Cancel

| Data Word        | Example Value | Description                              |
|------------------|---------------|------------------------------------------|
| CH3_MSG1_REQ [0] | 15            | PowerFlex 70 node address                |
| CH3_MSG1_REQ [1] | 16            | Function Code – Write Multiple Registers |
| CH3_MSG1_REQ [2] | 0             | Starting Register Address (40001)        |
| CH3_MSG1_REQ [3] | 3             | Number of registers to write             |
| CH3_MSG1_REQ [4] | 18            | Value for 40001 – Logic Command word     |
| CH3_MSG1_REQ [5] | 0             | Value for 40002 – not used               |
| CH3_MSG1_REQ [6] | 8192          | Value for 40003 – Reference word         |

A Destination element is not needed for a write message because no data is returned.

For additional information about Modbus RTU write messages for PowerFlex 7-Class drives, refer to the 20-COMM-H Adapter User Manual, publication 20COMM-UM009.

## RSLogix 5000 Modbus RTU Master Read Message Example

Figure 5.12 shows an example Modbus RTU Master read message setup screen. See Table 5.E for descriptions of the message configuration data.

| Message Configuration - CH3_M5G2                                                                                                    |       | X   |
|----------------------------------------------------------------------------------------------------|-------|-----|
| Configuration Communication Tag                                                                                                    |       |     |
| Name:                                                                                                    |       |     |
| Message Configuration - CH3 MSG2                                                                                                    | ×     |     |
|                                                                                                    |       |     |
|                                                                                                    | . 1   |     |
| Path: My_SM2, 2, 3 Browse                                                                                                    | l II  |     |
| Message Configuration - CH3_M5G2                                                                                                    | I     |     |
| Configuration Communication Tag                                                                                                    |       |     |
| Message Type:                                                                                                    | stell |     |
|                                                                                                    |       |     |
| Service Custom   Custom   Custom   CH3_MSG2_REQ[0]   Custom   CH3_MSG2_REQ[0]   Custom   CH3_MSG2_REQ[0]   Custom   CH3_MSG2_REQ[0]   Custom   CH3_MSG2_REQ[0]   Custom   CH3_MSG2_REQ[0]   Custom   CH3_MSG2_REQ[0]   Custom   CH3_MSG2_REQ[0]   Custom   CH3_MSG2_REQ[0]   Custom   CH3_MSG2_REQ[0]   Custom   CH3_MSG2_REQ[0]   Custom   CH3_MSG2_REQ[0]   Custom   CH3_MSG2_REQ[0]   Custom   CH3_MSG2_REQ[0]   Custom   CH3_MSG3_REQ[0]   Custom   CH3_MSG3_REQ[0]   CH3_MSG3_REQ[0]   CH3_MSG3_REQ[ |       |     |
| Source Length: 8 🐺 (Bytes)                                                                                                    |       |     |
| Code: 46 (Hex) Lass: 337 (Hex) Destination CH3_MSG2_RESP[0                                                                                                    |       |     |
| Instance: U Attribute: U (Hex) New Tag                                                                                                    |       | elp |
|                                                                                                    |       |     |
|                                                                                                    |       |     |
| Real Official With Real Office Developments (                                                                                                    |       |     |
| Enable O Enable Waiting O Start O Done Done Length: 0                                                                                                    |       |     |
| Error Lode: Extended Error Lode: Initiad Dut *                                                                                                    |       |     |
| Error Text:                                                                                                    |       |     |
| OK Cancel Apply Help                                                                                                    |       |     |

Figure 5.12 RSLogix 5000 Example Modbus RTU Master Read Message Setup Screen

In this example, Logic Status and Feedback are being read from a PowerFlex 70 drive. The CH3\_MSG2\_REQ array (8 bytes = 4 words) contains the command data where:

| Data Word        | Example Value | Description                          |
|------------------|---------------|--------------------------------------|
| CH3_MSG2_REQ [0] | 15            | PowerFlex 70 node address            |
| CH3_MSG2_REQ [1] | 4             | Function Code – Read Input Registers |
| CH3_MSG2_REQ [2] | 0             | Starting Register Address (30001)    |
| CH3_MSG2_REQ [3] | 3             | Number of registers to read          |

The CH3\_MSG2\_RESP array contains the response data where:

| Data Word         | Example Value | Description                         |
|-------------------|---------------|-------------------------------------|
| CH3_MSG2_RESP [0] | 3855          | Value for 30001 – Logic Status word |
| CH3_MSG2_RESP [1] | 0             | Value for 30002 – not used          |
| CH3_MSG2_RESP [2] | 8192          | Value for 30003 – Feedback word     |

For additional information about Modbus RTU read messages for PowerFlex 7-Class drives, refer to the 20-COMM-H Adapter User Manual, publication 20COMM-UM009.

# Notes:

# MicroLogix 1500 Example Ladder Programs

This chapter provides ladder examples for a MicroLogix 1500 controller used with a 1769-SM2 module in Single mode and Multi-Drive mode.

| Торіс            | Page       |
|------------------|------------|
| Single Mode      | <u>6-1</u> |
| Multi-Drive Mode | <u>6-8</u> |

# Single Mode

The ladder example provided in this section is based on a 1769-SM2 module in slot 1 with one PowerFlex 4/40 drive connected to each channel (Figure 6.1). The ladder example demonstrates the following functionality for each channel:

- Send a Logic Command to control the drive (for example, start, stop).
- Send a Reference to the drive and receive Feedback from the drive.
- Receive Logic Status information from the drive.
- Write and read parameters.

Explicit messaging (parameter read/write) capability varies between the RSLogix software packages and controllers:

- Versions of RSLogix 500 before v6.30 do NOT support creating a Message instruction for the 1769-SM2 module. This limits the MicroLogix 1500 to performing I/O messaging (Logic Command/ Reference, and Logic Status/Feedback) only.
- RSLogix 500 v6.30 (or higher) must be used with a MicroLogix 1500 LRP Series C (or newer) controller to create Message instructions to send explicit messages to the 1769-SM2 module.

6-2

#### Figure 6.1 Example MicroLogix 1500 Single Mode System Arrangement

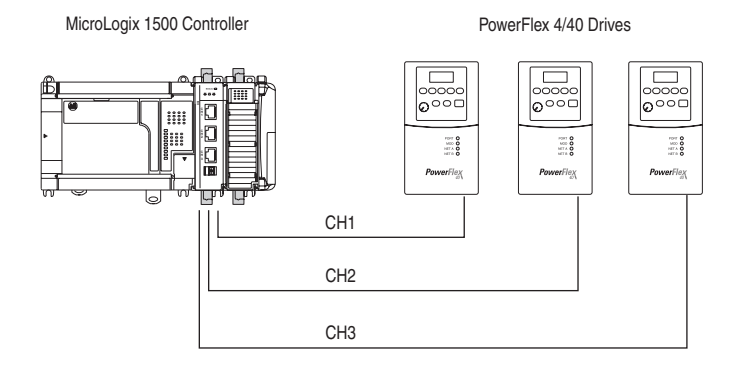

# **PowerFlex 40 Drive Settings**

The PowerFlex 40 drives used in the example program have the following parameter settings:

| Parameter                | Setting       |
|--------------------------|---------------|
| P036 - [Start Source]    | 5 (Comm Port) |
| P038 - [Speed Reference] | 5 (Comm Port) |
| A103 - [Comm Data Rate]  | 4 (19.2K)     |
| A104 - [Comm Node Addr]  | 100           |
| A107 - [Comm Format]     | 0 (RTU 8-N-1) |

## 1769-SM2 Module Settings

The 1769-SM2 module used in the example program has the following switch settings:

| Switch                          | Setting              |
|---------------------------------|----------------------|
| Configuration Mode Switch (SW1) | CONT position        |
| Operating Mode Switch (SW2)     | 1X (Single) position |

The I/O configuration in RSLogix 500 v6.30 (or higher) for the Single mode example program is:

| I/O Configuratio              | n                                                                                          |                                                                                                    |                                                                                                    | _ 🗆 🗙     |
|-------------------------------|--------------------------------------------------------------------------------------------|----------------------------------------------------------------------------------------------------|----------------------------------------------------------------------------------------------------|-----------|
|                               |                                                                                            | - Current Cards Av                                                                                                    | vailable                                                                                                    |           |
|                               |                                                                                            |                                                                                                    | Filter All IO                                                                                                    | •         |
| EowerSupply                   | Read 10 Coglig<br>Description<br>Micrologis 1500 LRP Series C<br>compect 1/0 to DSI Module | Part #<br>1769-HSC<br>1769-IA8<br>1769-IA8<br>1769-IF4<br>1769-IF4<br>1769-IF8<br>1769-IF8<br>1769-IF8<br>1769-I012<br>1769-I012<br>1769-I015<br>1769-I015<br>1769-I015<br>1769-I032 | Description<br>High Speed Counter<br>Binput Isolated 120 VAC<br>16 Input 73/132 VAC<br>Analog 4 Channell Input Mod<br>Analog 4 Channell Input Mod<br>Analog 8 Chan Input<br>12 Input 159/265 VAC<br>16 Input 159/265 VAC<br>16 Input Nigh Speed 24 VDC<br>32 Input High Density 24 VDC | lle<br>kt |
| 6                             | Module #1: 1769-5M2 - Compact I/(                                                          | ) to DSI Modul                                                                                                    | e                                                                                                    | ×         |
| 7<br>8<br>9<br>10<br>11<br>12 | Expansion General Configuration Char                                                       | n. 1   Chan. 2   (<br>D: 1                                                                                                    | Chan. 3   Generic Extra Data                                                                                                    | Config    |
| Adv Config                    | Product Type                                                                               | e: 109                                                                                                    |                                                                                                    |           |
|                               | Product Cod                                                                                | e: 34                                                                                                    |                                                                                                    |           |
|                               | Series/Major Rev/MinorRe<br>Input Word                                                     | v: 🛛                                                                                                    |                                                                                                    |           |
|                               | o aparino da                                                                               | . [.                                                                                                    |                                                                                                    |           |
|                               | Extra Data Length                                                                          | 42                                                                                                    |                                                                                                    |           |
|                               | Ignore Configuration Erro                                                                  | or : 🗖                                                                                                    |                                                                                                    |           |
|                               |                                                                                            |                                                                                                    |                                                                                                    |           |
|                               |                                                                                            |                                                                                                    | -                                                                                                    |           |
|                               |                                                                                            | OK                                                                                                    | Cancel App                                                                                                    | Jy Help   |

Refer to <u>Table 3.C</u> for configuration data words and parameter descriptions. Also, see <u>Chapter 4</u> for information about the I/O image, Module Enable/Status, Logic Command/Status, and Reference/ Feedback.

#### MicroLogix 1500 Example Program

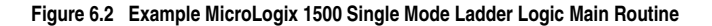

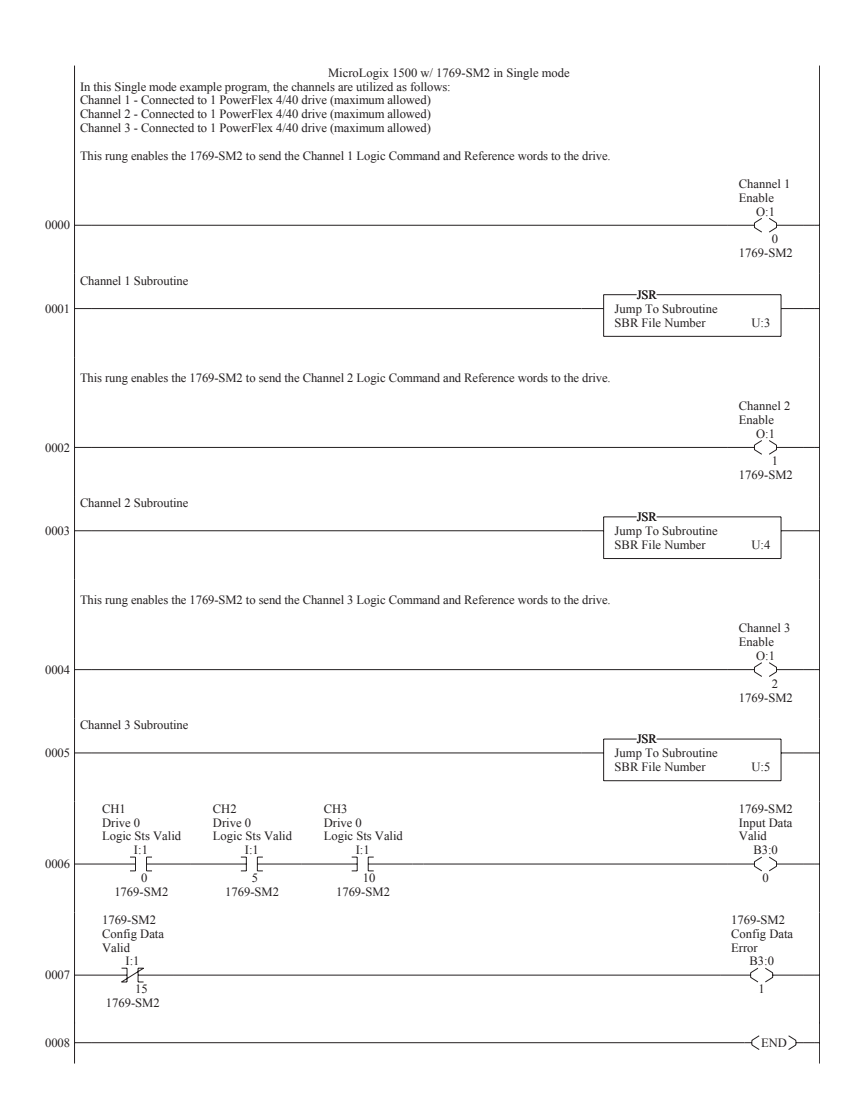

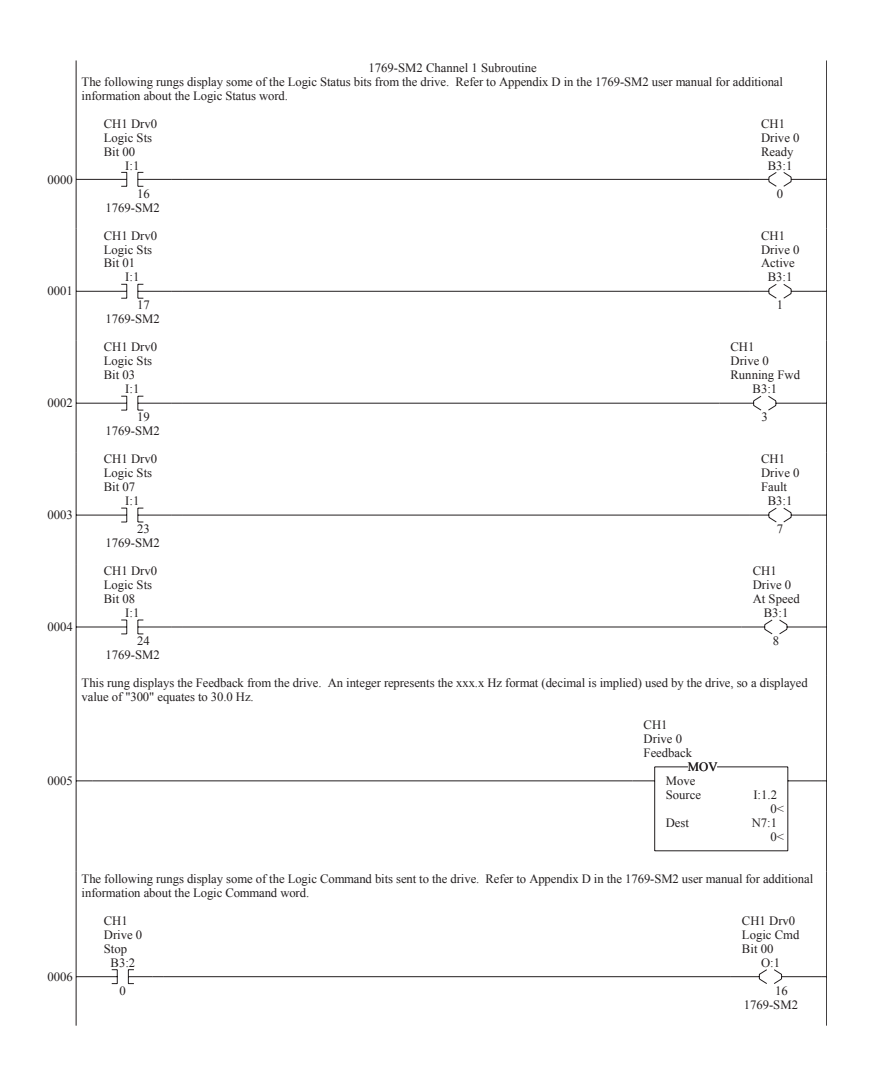

#### Figure 6.3 Example MicroLogix 1500 Single Mode Ladder Logic CH1 Subroutine

6-6

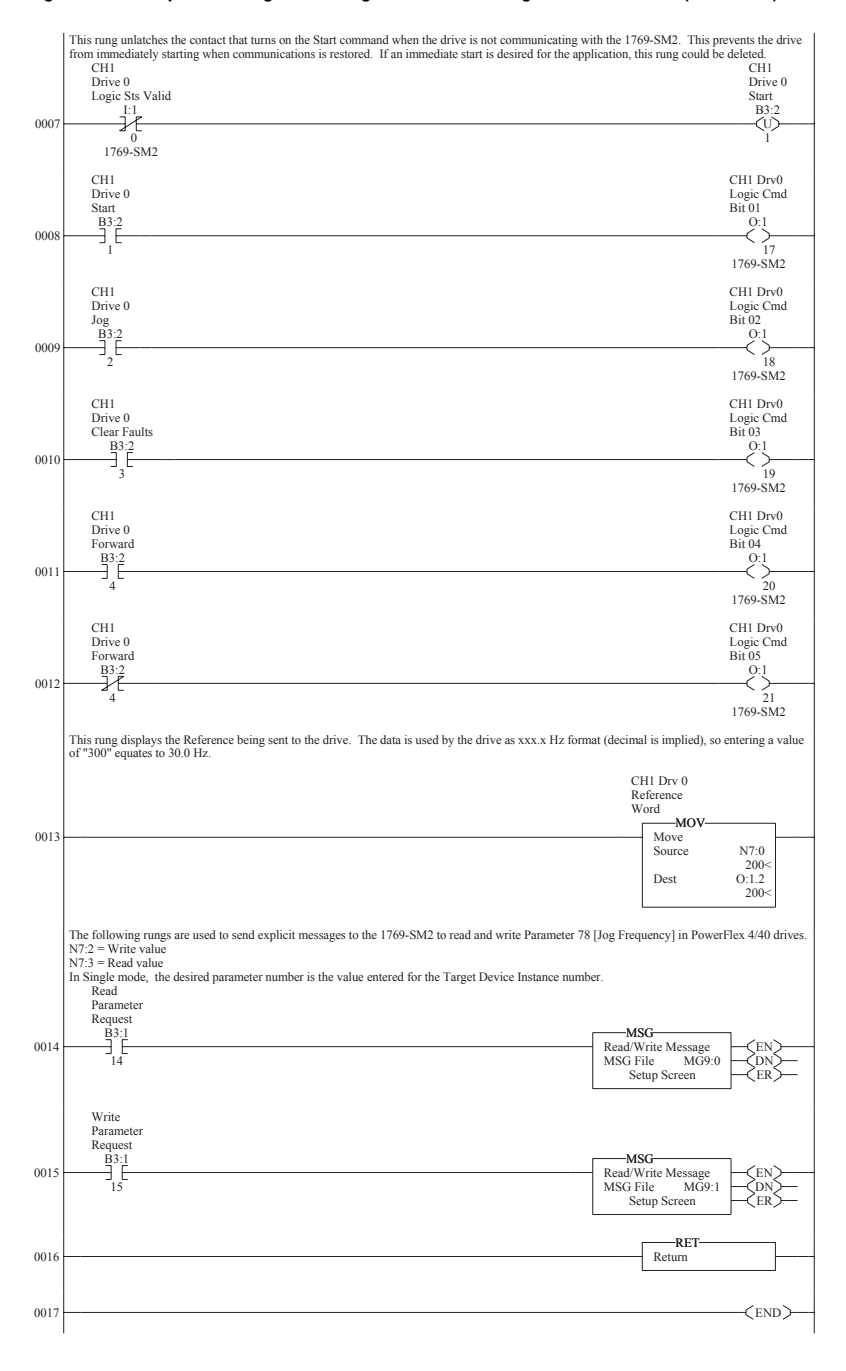

#### Figure 6.3 Example MicroLogix 1500 Single Mode Ladder Logic CH1 Subroutine (Continued)

The read and write message instructions for PowerFlex 40 drive Parameter 78 - [Jog Frequency] are configured as follows:

| 🔀 MSG - Rung #2:0 - MG9:0                                                                                                    |                                                                                                    |
|----------------------------------------------------------------------------------------------------|----------------------------------------------------------------------------------------------------|
| General                                                                                                    |                                                                                                    |
| This Controller<br>Channet: <u>Expansion Comms Port</u> Slot: 1                                                                                                    | Port: 2 Control Bits Ignore if timed out (TO): 0                                                         |
| Data Table Address (Receive): N7:3 (Send):<br>Size in Bytes (Receive): 2 (Send):                                                                                                    | N/A         Awaiting Execution (EW): 0           N/A         From (ED): 0                                |
| Target Device<br>Message Timeout : <u>5</u><br>Target Type: <u>Network Device</u><br>Net Add: <u>1</u>                                                                                                    | Hro(EFF) [U]<br>Message done (DN) [0]<br>Message Transmiting (ST) [0]<br>Message Enabled (EN) [0]        |
| Service:         Read Parameter         Service Code           Class (hex)         F         (dec):         15           Instance (hex):         4E         (dec):         73           Attribute (hex):         1         (dec):         1                     | [hex]: E Error Code[Hex]: 0                                                                              |
| Error Description                                                                                                    |                                                                                                    |
| No errors                                                                                                    |                                                                                                    |
| g MSG - Kung #2:1 - MG9:1<br>General<br>This Controller<br>Channel Function Former Data                                                                                                    | Control Bits<br>Ignore if timed out (TO): 0                                                              |
| Communication Commits Out Stot [] For [2]<br>Communication Command: CIP Generic<br>Data Table Address (Receive): N/A (Send): [N7:2<br>Size in Bytes (Receive): N/A (Send): [2]                                                                                  | Awaiting Execution (EW):                                                                                 |
| Target Device<br>Message Timeout: 5<br>Target Type: Network Device<br>Net Addr. 1                                                                                                    | Error (ER); [0]<br>Message done (DN); [0]<br>Message Transmitting (ST); [0]<br>Message Enabled (EN); [0] |
| Service:         Write Parameter         Service Code (hex):         10           Class (hex):         F         (dec):         15           Instance (hex):         4E         (dec):         78           Attribute (hex):         1         (dec):         1 | Error<br>Error Code(Hex): 0                                                                              |
| Error Description<br>No errors                                                                                                    |                                                                                                    |
|                                                                                                    |                                                                                                    |

# Single Mode Example Program Data Table

Integer File N7: is used to contain the input and output data to/from the three channels of the module:

| N7: Word |     |     |                          |
|----------|-----|-----|--------------------------|
| CH1      | CH2 | CH3 | Description              |
| 0        | 10  | 20  | Reference                |
| 1        | 11  | 21  | Feedback                 |
| 2        | 12  | 22  | Parameter 78 Write Value |
| 3        | 13  | 23  | Parameter 78 Read Value  |

| 🚟 Data File                 | N7 (dec) | INTEG | ER     |     |             |    |   |       |                     | <u>- 🗆 ×</u> |
|-----------------------------|----------|-------|--------|-----|-------------|----|---|-------|---------------------|--------------|
| Offset                      | 0        | 1     | 2      | 3   | 4           | 5  | 6 | 7     | 8                   | 9            |
| N7:0                        | 200      | 0     | 100    | 100 | 0           | 0  | 0 | 0     | 0                   | 0            |
| N7:10                       | 200      | 0     | 100    | 100 | 0           | 0  | 0 | 0     | 0                   | 0            |
| N7:20                       | 200      | 0     | 100    | 100 | 0           | 0  | 0 | 0     | 0                   | 0            |
|                             |          |       |        |     |             |    |   |       |                     |              |
| •                           |          |       |        |     |             |    |   |       |                     | • -          |
| N7:                         | 0        |       |        |     |             |    |   | Radi: | <sub>K</sub> Decima | ▼ le         |
| Symbol:                     |          |       |        |     |             |    |   |       | Colum               | ns: 10 💌     |
| Desc: CH1 Drive O Reference |          |       |        |     |             |    |   |       |                     |              |
| N7 -                        |          | Prop  | erties |     | <u>U</u> sa | ge |   | Hel   | P                   |              |

An example of data table values are shown below:

A value of "200" for the Reference equates to 20.0 Hz. A value of "100" for drive Parameter 78 - [Jog Frequency] equates to 10.0 Hz.

Since CH2 and CH3 ladder routines are similar to the CH1 routine, they are not provided.

# **Multi-Drive Mode**

The ladder example provided in this section is based on a 1769-SM2 module in slot 1 with five PowerFlex 4/40 drives connected to CH1 and to CH2, and one PowerFlex 70 connected to CH3 (Figure 6.4). The ladder example demonstrates the following functionality for each channel's drives:

- Send a Logic Command to control the drive (for example, start, stop).
- Send a Reference to the drive and receive Feedback from the drive.
- Receive Logic Status information from the drive.
- Write and read parameters.

Explicit messaging (parameter read/write) capability varies between the RSLogix software packages and controllers:

- Versions of RSLogix 500 before v6.30 do NOT support creating a Message instruction for the 1769-SM2 module. This limits the MicroLogix 1500 to performing I/O messaging (Logic Command/ Reference, and Logic Status/Feedback) only.
- RSLogix 500 v6.30 (or higher) must be used with a MicroLogix 1500 LRP Series C (or newer) controller to create Message instructions to send explicit messages to the 1769-SM2 module.

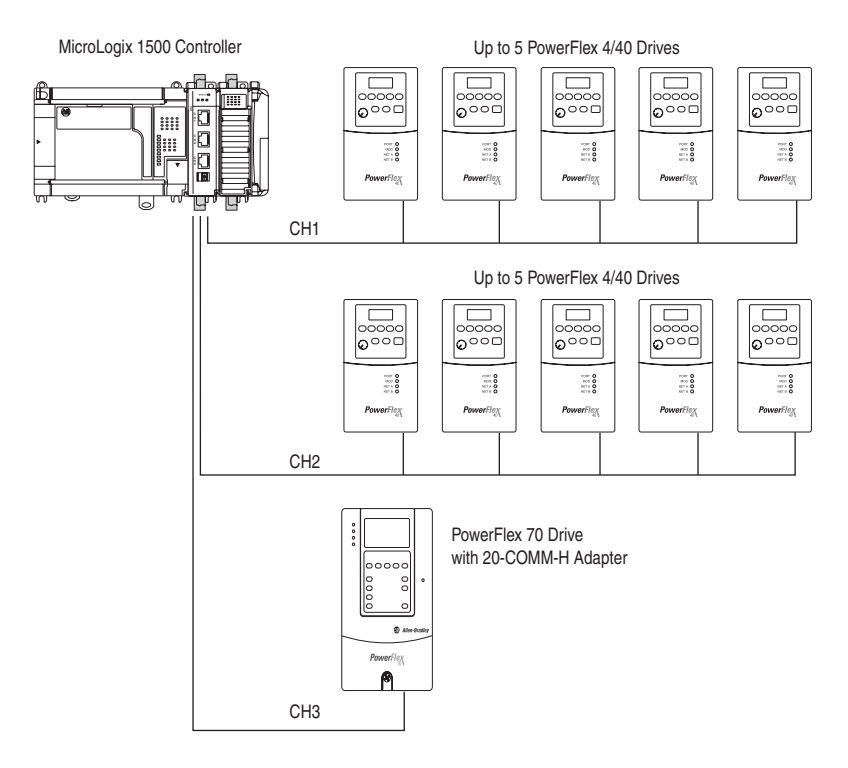

#### Figure 6.4 Example MicroLogix 1500 Multi-Drive Mode System Arrangement

### **PowerFlex 40 Settings**

The PowerFlex 40 drives used in the example program have the following parameter settings:

| Parameter                | Setting       |  |  |
|--------------------------|---------------|--|--|
| P036 - [Start Source]    | 5 (Comm Port) |  |  |
| P038 - [Speed Reference] | 5 (Comm Port) |  |  |
| A103 - [Comm Data Rate]  | 4 (19.2K)     |  |  |
| A104 - [Comm Node Addr]  | 100104        |  |  |
| A107 - [Comm Format]     | 0 (RTU 8-N-1) |  |  |

# **PowerFlex 70 Setting**

The PowerFlex 70 drive used in the example program has the following parameter setting:

| Parameter              | Setting         |  |  |
|------------------------|-----------------|--|--|
| 90 - [Speed Ref A Sel] | 22 (DPI Port 5) |  |  |

### 20-COMM-H Settings

The 20-COMM-H adapter used in the example program has the following parameter and switch settings:

Parameter Settings

| Parameter            | Setting                         |
|----------------------|---------------------------------|
| 5 - [Net Rate Cfg]   | 2 (19200 Baud)                  |
| 7 - [Net Parity Cfg] | 1 (Odd)                         |
| 16 - [DPI I/O Cfg]   | 00001 = Logic Command/Reference |
| 30 - [Stop Bits Cfg] | 0 (1 bit)                       |

Switch Settings

| Switch                  | Setting      |
|-------------------------|--------------|
| Node Address Switches   | 15           |
| Network Protocol Switch | RTU position |

## 1769-SM2 Settings

The 1769-SM2 module used in the example program has the following switch settings:

| Switch                          | Setting                   |
|---------------------------------|---------------------------|
| Configuration Mode Switch (SW1) | CONT position             |
| Operating Mode Switch (SW2)     | 5X (Multi-Drive) position |

| I/O Configuration                                                  | 1                                      |                                                                                                    |                                                                                                    |        |
|--------------------------------------------------------------------|----------------------------------------|----------------------------------------------------------------------------------------------------|----------------------------------------------------------------------------------------------------|--------|
|                                                                    | -                                      | Current Cards Av                                                                                                    | vailable                                                                                                    |        |
|                                                                    |                                        |                                                                                                    | Filter All IO                                                                                                    | -      |
| EowerSupply<br># Part # [ 0<br>0 But 1764<br>2<br>3<br>4<br>5<br>6 | Read IO Config.                        | Part #<br>1769-HSC<br>1769-HA81<br>1769-HA81<br>1769-H44<br>1769-H44<br>1769-H44<br>1769-H412<br>1769-H016<br>1769-H016F<br>1769-H016F<br>1769-H032<br>1769-H6<br>1769-H16<br>1769-H16 | Description<br>High Speed Counter<br>Binput Isolated 120 VAC<br>16-Input 73/132 VAC<br>Analog 4 Chan Input 2 Chan Out<br>Analog 8 Chan Input 2 Chan Out<br>Analog 8 Chan Input 2 Chan Out<br>12-Input 159:256 VAC<br>16-Input 12 VOC<br>6 Channel FID Module<br>6 Channel RTD Module<br>6 Channel RTD Module | 2<br>7 |
| 7 8                                                                |                                        | 1769-0A8<br>1769-0A16<br>1769-0B8                                                                                                    | 8-Output 120/240 VAC<br>16-Output 120/240 VAC<br>8-Output High Current 24 VDC                                                                                                    |        |
| 10                                                                 | Madula #1, 1760 CM2 Case               | 1 700 OD10                                                                                                    | 100.4-4043/0000                                                                                                    |        |
| 11                                                                 | Expansion General Configuration        |                                                                                                    | e<br>Shan 21 Canada Eutre Data C                                                                                                    |        |
| Adv Config                                                         | Expansion deneral configuration [ Char | . i j unan. 2 j u                                                                                                    | nan. 3   Generic Extra Data C                                                                                                    | .oning |
|                                                                    | Vendor ID<br>Product Type              | ): 1<br>: 109                                                                                                    |                                                                                                    |        |
|                                                                    | Product Code                           | 34                                                                                                    |                                                                                                    |        |
|                                                                    | Series/Major Rev/MinorRev              | /: 🔟                                                                                                    |                                                                                                    |        |
|                                                                    | Input Words                            | : 21                                                                                                    |                                                                                                    |        |
|                                                                    | Output Words                           | 21                                                                                                    |                                                                                                    |        |
|                                                                    | Extra Data Length                      | 42                                                                                                    |                                                                                                    |        |
|                                                                    | Ignore Configuration Erro              | or : 🗖                                                                                                    |                                                                                                    |        |
|                                                                    |                                        |                                                                                                    |                                                                                                    |        |
|                                                                    |                                        | OK                                                                                                    | Cancel Appl                                                                                                    | y Help |

The I/O configuration in RSLogix 500 v6.30 (or higher) for the Multi-Drive mode example program is:

Refer to <u>Chapter 4</u> for information about the I/O image, Module Enable/ Status, Logic Command/Status, and Reference/Feedback.

# MicroLogix 1500 Multi-Drive Mode Example Program

## Figure 6.5 Example MicroLogix 1500 Multi-Drive Ladder Logic Main Routine

|      | MicroLogix 1500 w/ 1769-SM2 in Multi-Drive mode<br>In this Multi-Drive example program, the channels are utilized as follows:<br>Channel 1 - Connected to 5 PowerFlex 4/40 drives (maximum allowed)<br>Channel 3 - Configured for Modbus RTU Master mode and connected to 1 PowerFlex 70 drive (with 20-<br>This rung enables the 1769-SM2 to send the Channel 1 Logic Command and Reference words to the drive | COMM-H adapter)<br>es.                |                            |
|------|----------------------------------------------------------------------------------------------------|---------------------------------------|----------------------------|
|      |                                                                                                    |                                       | Channel 1<br>Enable<br>Q:1 |
| 0000 |                                                                                                    |                                       | 0<br>1769-SM2              |
| 0001 | Channel 1 Drive 0 Subroutine                                                                                                    | JSR-Jump To Subroutine                |                            |
|      |                                                                                                    | SBR File Number                       | U:3                        |
| 0002 | Channel 1 Drive 1 Subroutine                                                                                                    | JSR<br>Jump To Subroutine             |                            |
|      |                                                                                                    | SBR File Number                       | U:4                        |
| 0003 | Channel 1 Drive 2 Subroutine                                                                                                    | JSR<br>Jump To Subroutine             |                            |
|      | (hand 1 Drive 2 Subscript                                                                                                    | SBR File Number                       | 0:5                        |
|      | Channel 1 Drive 3 Subroutine                                                                                                    | JSR                                   |                            |
| 0004 |                                                                                                    | Jump To Subroutine<br>SBR File Number | U:6                        |
|      | Channel 1 Drive 4 Subroutine                                                                                                    | JSR                                   |                            |
| 0005 |                                                                                                    | Jump To Subroutine<br>SBR File Number | U:7                        |
|      | This rung enables the 1769-SM2 to send the Channel 2 Logic Command and Reference words to the driv-                                                                                                    | 25.                                   |                            |
|      |                                                                                                    |                                       | Channel 2<br>Enable        |
| 0006 |                                                                                                    |                                       |                            |
|      |                                                                                                    |                                       | 1<br>1769-SM2              |
|      | Channel 2 Drive 0 Subroutine                                                                                                    | ISR                                   |                            |
| 0007 |                                                                                                    | Jump To Subroutine<br>SBR File Number | U:8                        |
| 0000 | Channel 2 Drive 1 Subroutine                                                                                                    | JSR-                                  |                            |
| 0008 |                                                                                                    | SBR File Number                       | U:9                        |

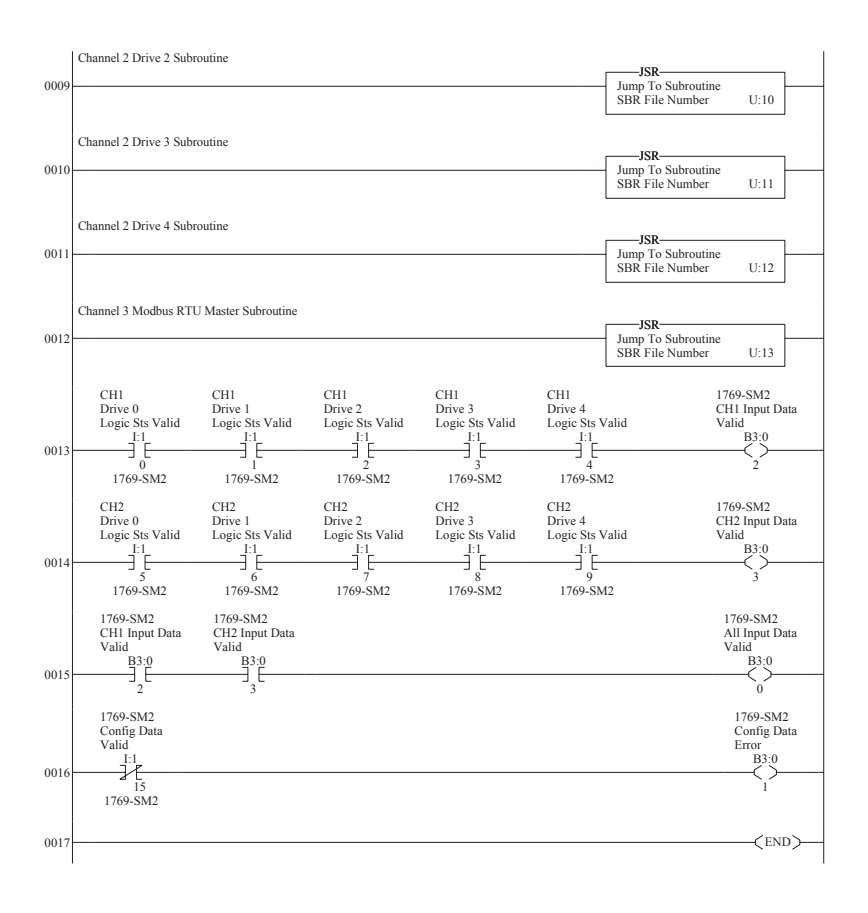

#### Figure 6.5 Example MicroLogix 1500 Multi-Drive Ladder Logic Main Routine (Continued)

#### Figure 6.6 Example MicroLogix 1500 Multi-Drive Ladder Logic CH1 Drive 0 Subroutine

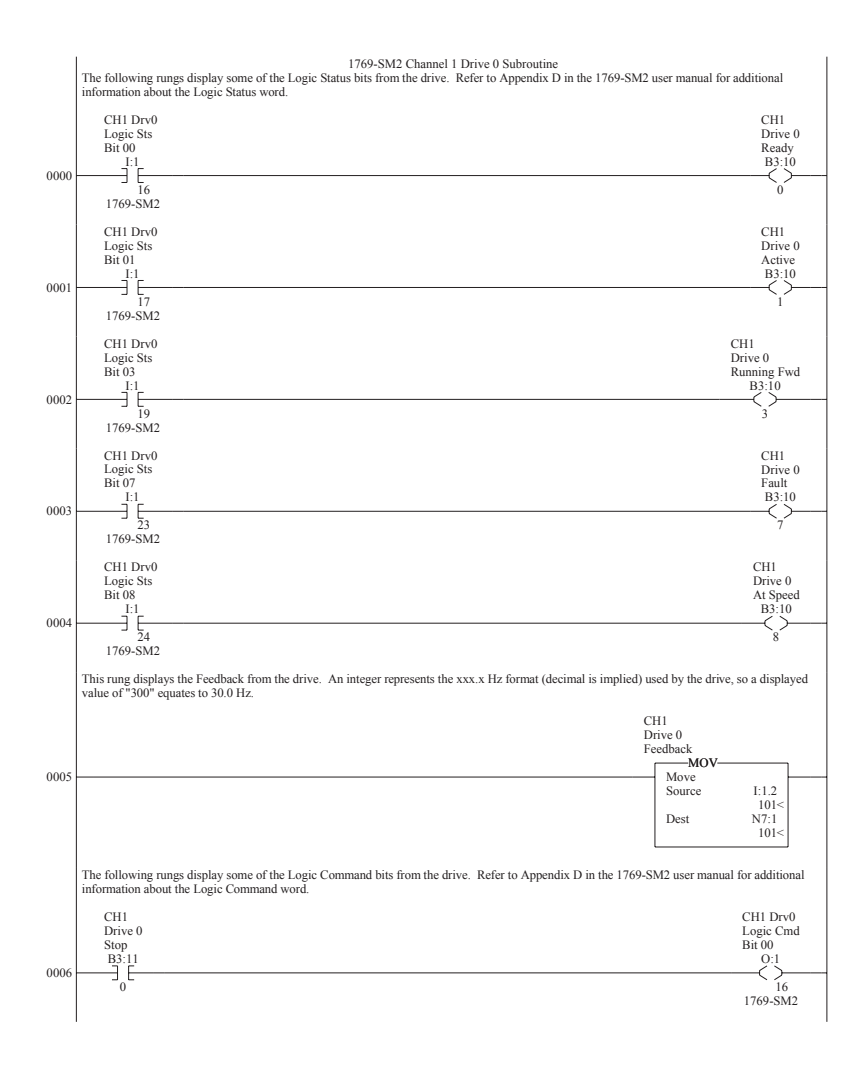

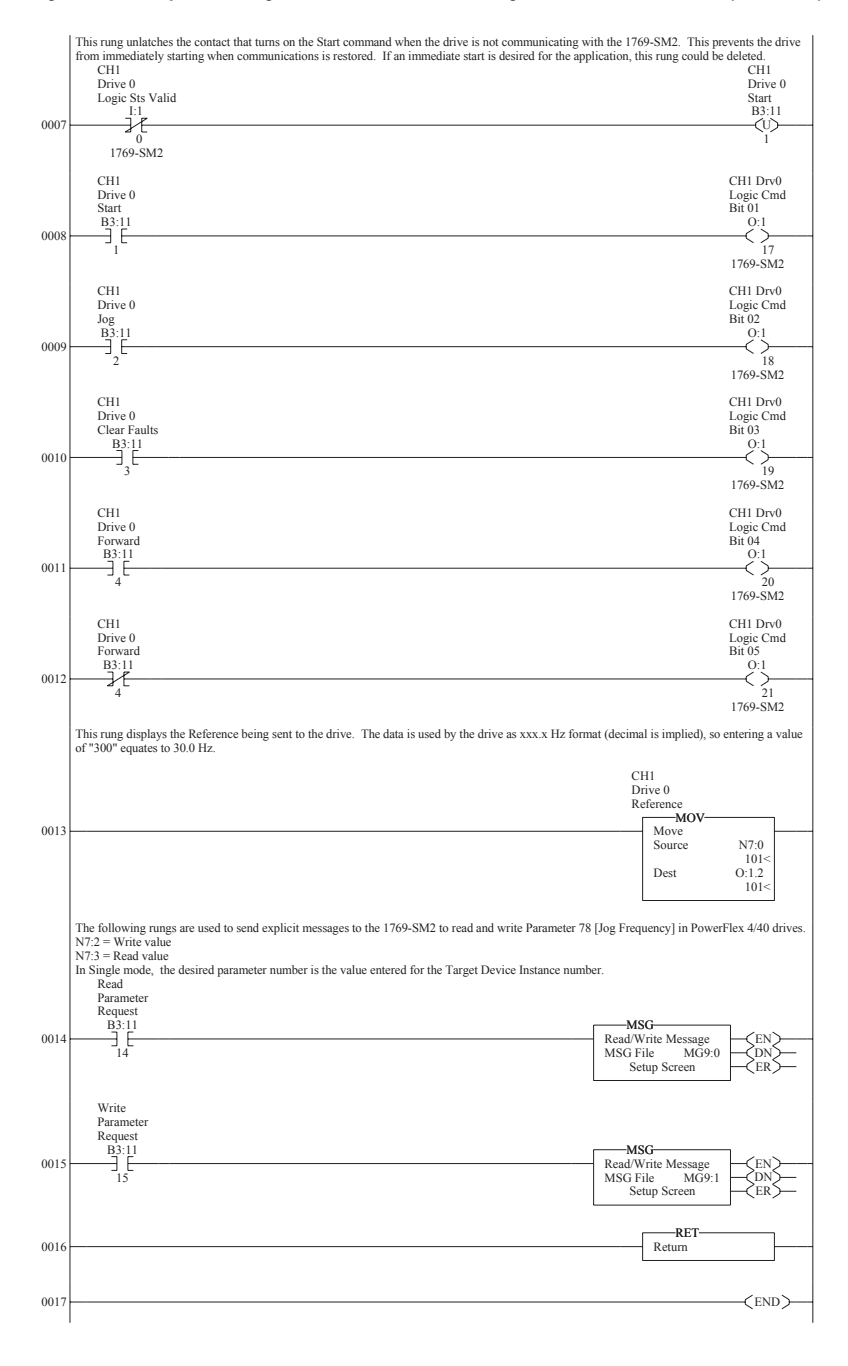

#### Figure 6.6 Example MicroLogix 1500 Multi-Drive Ladder Logic CH1 Drive 0 Subroutine (Continued)

The read and write message instructions for PowerFlex 40 drive Parameter 78 - [Jog Frequency] are configured as follows:

| MSG - Rung #2:0 - MG9:0                                                                                                    |                                                                                                  |                                                               |
|----------------------------------------------------------------------------------------------------|--------------------------------------------------------------------------------------------------|---------------------------------------------------------------|
| Genera                                                                                                    |                                                                                                  |                                                               |
| This Controller<br>Channel: <u>Expansion Comms Port</u> Slot: <u>1</u> F                                                                                                    | Port: 2 Control Bits                                                                             | out (TO): 0                                                   |
| Data Table Address (Receive): N7:3<br>Size in Bytes (Receive): 2 (Send):                                                                                                    | Awaiting Execution                                                                               | on (EW): 0                                                    |
| Target Device<br>Message Timeout : [5<br>Target Type: <u>Network Device</u><br>Net Add: [1]                                                                                                    | E<br>Message do<br>Message Transmitt<br>Message Enab                                             | rror (ER): []<br>ine (DN): []<br>ing (ST): []<br>led (EN): [] |
| Service:         Read Parameter         Service Code (I           Class (hex):         F         (dec):         15           Instance (hex):         444E;         (dec):         17498;           Attribute (hex):         1         (dec):         1                 | hex): E Firor Code(Hex): (                                                                       | )                                                             |
| Error Description                                                                                                    |                                                                                                  |                                                               |
| No errors                                                                                                    |                                                                                                  |                                                               |
| MSG - Rung #2:1 - MG9:1                                                                                                    |                                                                                                  |                                                               |
| This Controller<br>Channel: Expansion Comms Port Slot: 1 Port: 2                                                                                                    | Control Bits<br>Ignore if timed out (TO): 0                                                      |                                                               |
| Communication Command: CIP Generic Data Table Address (Receive): N/A (Send): N7:2 Size in Butes (Receive): N/A (Send): 2                                                                                                    | Awaiting Execution (EW): 0                                                                       |                                                               |
| Target Device Message Timeout : 5 Target Type: Network Device Net Addr:                                                                                                    | Error (ER): 0<br>Message done (DN): 0<br>Message Transmitting (ST): 0<br>Message Enabled (EN): 0 |                                                               |
| Service:         Write Parameter         Service Code (hex);         10           Class (hex);         F         (dec);         15           Instance (hex);         44.61         (dec);         174.86           Attribute (hex);         1         (dec);         1 | Error<br>Error Code(Hex): 0                                                                      |                                                               |
| Error Description<br>No errors                                                                                                    |                                                                                                  |                                                               |
|                                                                                                    |                                                                                                  |                                                               |

For additional information about the message setup, refer to page 5-3.

## Multi-Drive Example Program Data Tables

Integer File N7: is used to contain the input and output data to/from the three channels:

| N7: Word | ds for CH | 1       |         |         |                          |
|----------|-----------|---------|---------|---------|--------------------------|
| Drive 0  | Drive 1   | Drive 2 | Drive 3 | Drive 4 | Description              |
| 0        | 10        | 20      | 30      | 40      | Reference                |
| 1        | 11        | 21      | 31      | 41      | Feedback                 |
| 2        | 12        | 22      | 32      | 42      | Parameter 78 Write Value |
| 3        | 13        | 23      | 33      | 43      | Parameter 78 Read Value  |

| N7: Wor | ds for CH | 2       |         |         |                          |
|---------|-----------|---------|---------|---------|--------------------------|
| Drive 0 | Drive 1   | Drive 2 | Drive 3 | Drive 4 | Description              |
| 50      | 60        | 70      | 80      | 90      | Reference                |
| 51      | 61        | 71      | 81      | 91      | Feedback                 |
| 52      | 62        | 72      | 82      | 92      | Parameter 78 Write Value |
| 53      | 63        | 73      | 83      | 93      | Parameter 78 Read Value  |

An example of data table values are shown below:

| 🚟 Data Fil | e N7 (dec) - | - INTEG | ier     |     |      |     |      |     |           | _ 🗆 🗵     |
|------------|--------------|---------|---------|-----|------|-----|------|-----|-----------|-----------|
| Offset     | 0            | 1       | 2       | 3   | 4    | 5   | 6    | 7   | 8         | 9         |
| N7:0       | 101          | 101     | 100     | 100 | 0    | 0   | 0    | 0   | 0         | 0 🔺       |
| N7:10      | 201          | 201     | 101     | 101 | 0    | 0   | 0    | 0   | 0         | 0         |
| N7:20      | 301          | 301     | 102     | 102 | 0    | 0   | 0    | 0   | 0         | 0         |
| N7:30      | 401          | 401     | 103     | 103 | 0    | 0   | 0    | 0   | 0         | 0         |
| N7:40      | 501          | 501     | 104     | 104 | 0    | 0   | 0    | 0   | 0         | 0         |
| N7:50      | 102          | 0       | 110     | 110 | 0    | 0   | 0    | 0   | 0         | 0         |
| N7:60      | 202          | 0       | 111     | 111 | 0    | 0   | 0    | 0   | 0         | 0         |
| N7:70      | 302          | 0       | 112     | 112 | 0    | 0   | 0    | 0   | 0         | 0         |
| N7:80      | 402          | 0       | 113     | 113 | 0    | 0   | 0    | 0   | 0         | 0         |
| N7:90      | 502          | 0       | 114     | 114 | 0    | 0   | 0    | 0   | 0         | 0         |
| N7:100     | 15           | 16      | 0       | 3   | 18   | 0   | 8192 | 0   | 0         | 0         |
| N7:110     | 15           | 4       | 0       | 3   | 3855 | 0   | 8192 | 0   | 0         | 0         |
| N7:120     | 15           | 6       | 1099    | 1   | 111  | 0   | 0    | 0   | 0         | 0         |
| N7:130     | 15           | 3       | 1099    | 1   | 111  | 0   | 0    | 0   | 0         | 0 -       |
| Í          |              |         |         |     |      |     |      |     |           | <u> </u>  |
| N          | 7:0          |         |         |     |      |     |      | Rad | ix: Decim | al 💌      |
| Symbol:    |              |         |         |     |      |     |      |     | Colum     | ins: 10 💌 |
| Desc: CH   | H1 Drive O   | Refer   | ence    |     |      |     |      |     |           |           |
| N7 ÷       |              | Prop    | perties |     | Usa  | ige |      | Hel | P         |           |

A value of "101" for the Reference equates to 10.1 Hz. A value of "100" for drive Parameter 78 - [Jog Frequency] equates to 10.0 Hz.

Since the Drive 1...4 and CH2 ladder routines are similar to the CH1 Drive 0 routine, they are not provided.

#### CH3 Modbus RTU Master Subroutine Example

In Multi-Drive mode, any channel can be configured for Modbus RTU Master operation. In the MicroLogix 1500 Multi-Drive ladder logic example, CH3 is used to communicate with a PowerFlex 70 drive via Modbus RTU operation.

#### Figure 6.7 Example MicroLogix 1500 Modbus RTU Ladder Logic CH3 Subroutine

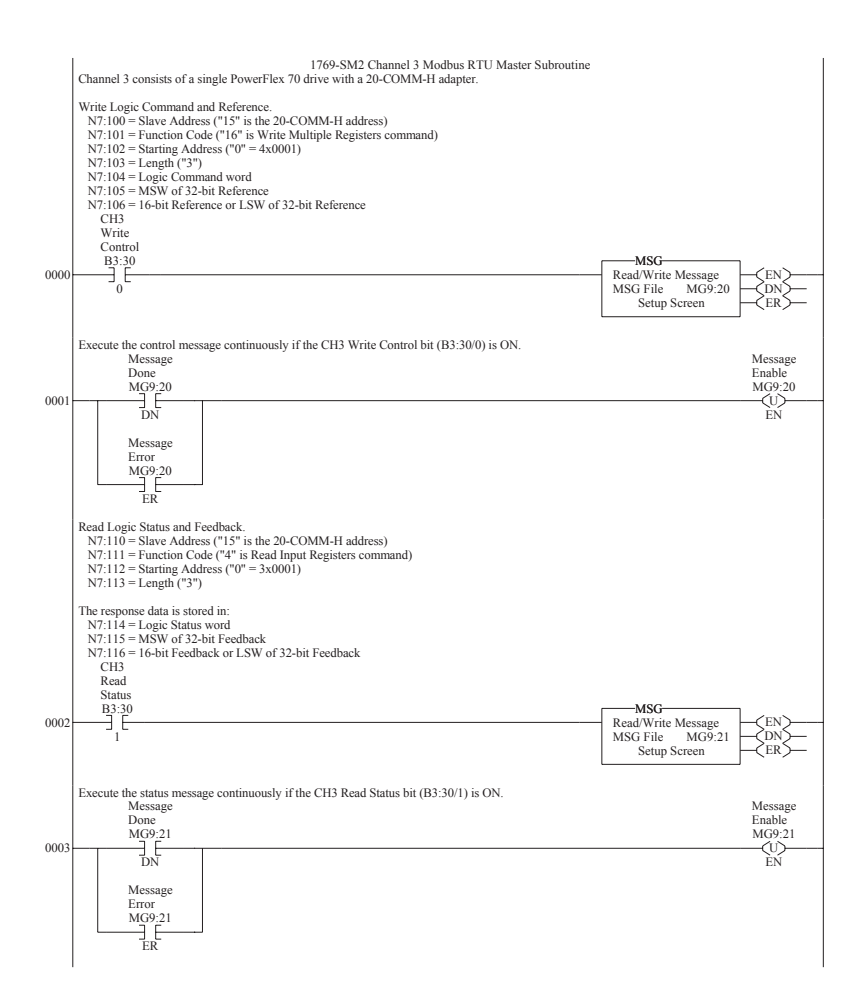

#### Figure 6.7 Example MicroLogix 1500 Modbus RTU Ladder Logic CH3 Subroutine (Continued)

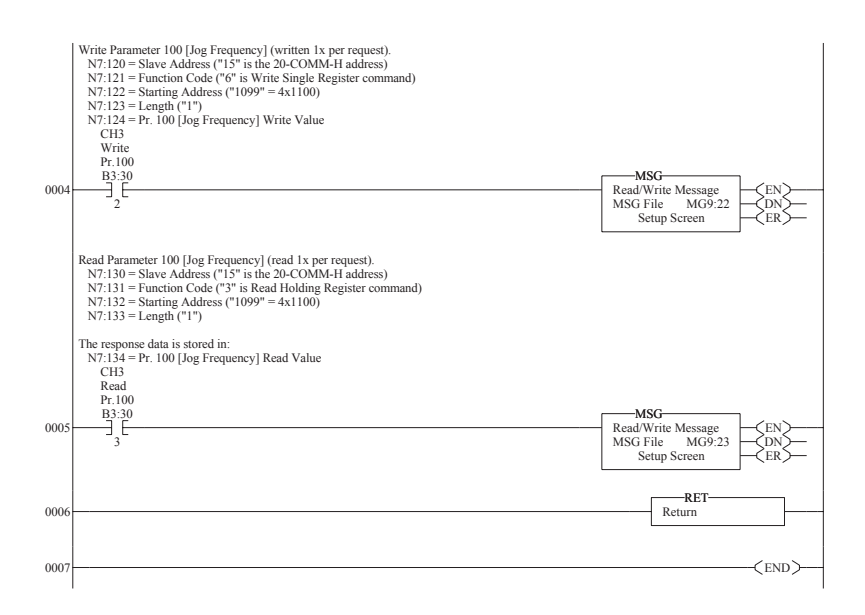

The Logic Command/Reference write message instruction on rung 0000 is configured as follows:

| 🔀 MSG - Rung #2:2 - MG9:20                                                                                                    | - D ×                                                                                           |
|----------------------------------------------------------------------------------------------------|-------------------------------------------------------------------------------------------------|
| General                                                                                                    |                                                                                                 |
| This Controller<br>Channet: Expansion Comms Port Slot: 1 Port: 2<br>Communication Command: CIP Generic<br>(Send): N7:100                                                                                                    | Control Bits<br>Ignore if timed out (TD): 0<br>Awaiting Execution (EW): 0                       |
| Size in Bytes (Receive): 0 (Send): 14<br>Target Device<br>Message Timeout : 5<br>Target Type: Network Device<br>Net Addr: 3                                                                                                    | Error (ER); 0<br>Message done (DN); 0<br>Message Transmiting (ST); 0<br>Message Enabled (EN); 0 |
| Service:         Custom         Service Code (hex):         4b           Class (hex):         33F         (dec):         831           Instance (hex):         0         (dec):         0           Attribute (hex):         0         (dec):         0 | Error Code(Hex): 0                                                                              |
| Error Description<br>No errors                                                                                                    |                                                                                                 |

| Data Word | Example Value | Description                              |
|-----------|---------------|------------------------------------------|
| N7:100    | 15            | PowerFlex 70 node address                |
| N7:101    | 16            | Function Code – Write Multiple Registers |
| N7:102    | 0             | Starting Register Address (40001)        |
| N7:103    | 3             | Number of registers to write             |
| N7:104    | 18            | Value for 40001 – Logic Command word     |
| N7:105    | 0             | Value for 40002 – not used               |
| N7:106    | 8192          | Value for 40003 – Reference word         |

The format of the command data is:

The Logic Status/Feedback read message instruction on rung 0002 is configured as follows:

| 🖻 MSG - Rung #2:4 - MG9:21                                                                                                    | - DX                                                                                                  |
|----------------------------------------------------------------------------------------------------|----------------------------------------------------------------------------------------------------|
| General                                                                                                    |                                                                                                    |
| This Controller         Channet       Expansion Comms Port       Slot:       1       Port:       2         Communication Command:       CIP Genetic                                                                                                    | Control Bits<br>Ignore if timed out (TO): 0<br>Awaiting Execution (EW): 0                             |
| Target Device<br>Message Timeout : 5<br>Target Type: <u>Network Device</u><br>Net Addr. 3                                                                                                    | Error (E.F.) ()<br>Message done (DN): ()<br>Message Transmitting (ST): ()<br>Message Enabled (EN): () |
| Service:         Custom         Service Code (hex):         4b           Class (hex):         33F         (dec):         831           Instance (hex):         0         (dec):         0           Attribute (hex):         0         (dec):         0 | Error Code(Hex): 0                                                                                    |
| Error Description                                                                                                    |                                                                                                    |

The format of the command data is:

| Data Word | Example Value | Description                          |
|-----------|---------------|--------------------------------------|
| N7:110    | 15            | PowerFlex 70 node address            |
| N7:111    | 4             | Function Code – Read Input Registers |
| N7:112    | 0             | Starting Register Address (30001)    |
| N7:113    | 3             | Number of registers to read          |

The format of the response data is:

| Data Word | Example Value | Description                         |
|-----------|---------------|-------------------------------------|
| N7:114    | 3855          | Value for 30001 – Logic Status word |
| N7:115    | 0             | Value for 30002 – not used          |
| N7:116    | 8192          | Value for 30003 – Feedback word     |

The write message instruction on rung 0004 for PowerFlex 70 drive Parameter 100 - [Jog Speed] is configured as follows:

| 🖹 MSG - Rung #2:0 - MG9:22                                                           | - D ×                                                    |
|--------------------------------------------------------------------------------------|----------------------------------------------------------|
| General                                                                              |                                                          |
| This Controller                                                                      | Control Bits                                             |
| Channet: [Expansion Comms Port Slot: 1 Port: 2<br>Communication Command: CIP Generic |                                                          |
| (Send): N7:120                                                                       | Awaiting Execution (EW): [U]                             |
|                                                                                      | Error (ER): 0                                            |
| Message Timeout : 5                                                                  | Message done (DN): [U]<br>Message Transmitting (ST): [D] |
| Target Type: Network Device                                                          | Message Enabled (EN): 0                                  |
| Net Addr: 3                                                                          |                                                          |
|                                                                                      | Error                                                    |
| Service: Custom Service Code (hex): 4b                                               | Error Code(Hex): 0                                       |
| Liass (nex): [33]- (dec): [83]<br>Instance (hex): [n] (dec): [n]                     |                                                          |
| Attribute (hex): 0 (dec): 0                                                          |                                                          |
| Error Description                                                                    |                                                          |
| No errors                                                                            |                                                          |
|                                                                                      |                                                          |
|                                                                                      |                                                          |

The format of the command data is:

| Data Word | Example Value | Description                            |
|-----------|---------------|----------------------------------------|
| N7:120    | 15            | PowerFlex 70 node address              |
| N7:121    | 6             | Function Code – Write Single Registers |
| N7:122    | 1099          | Starting Register Address (41100)      |
| N7:123    | 1             | Number of registers to write           |
| N7:124    | 111           | Parameter 100 write data               |

The read message instruction on rung 0005 for PowerFlex 70 drive Parameter 100 - [Jog Speed] is configured as follows:

| 🖻 MSG - Rung #2:0 - MG9:23                                                                                                    |                                                                                            |
|----------------------------------------------------------------------------------------------------|--------------------------------------------------------------------------------------------|
| General                                                                                                    |                                                                                            |
| This Controller         Channet:       Expansion Comms Port       Slot:       1       Port:       2         Communication Command:       CIP Generic                                                                                                    | Control Bits<br>Ignore if timed out (TO): 0<br>Awaiting Execution (EW): 0<br>Error (ER): 0 |
| Target Device<br>Message Timeout: 5<br>Target Type: <u>Network Device</u><br>Net Addr: <u>3</u>                                                                                                    | Message done (DN): []<br>Message Transmitting (ST): []<br>Message Enabled (EN): []         |
| Service:         Custom         Service:         Coless (hex):         33F         (dec):         831         Instance (hex):         0         (dec):         0         Attribute (hex):         0         (dec):         0         (dec):         0         (de):         0< | Error<br>Error Code(Hex): 0                                                                |
| Error Description<br>No errors                                                                                                    |                                                                                            |

The format of the command data is:

| Data Word | Example Value | Description                            |
|-----------|---------------|----------------------------------------|
| N7:130    | 15            | PowerFlex 70 node address              |
| N7:131    | 3             | Function Code – Read Holding Registers |
| N7:132    | 1099          | Starting Register Address (41100)      |
| N7:133    | 1             | Number of registers to read            |

The format of the response data is:

| Data Word | Example Value | Description             |
|-----------|---------------|-------------------------|
| N7:134    | 111           | Parameter 100 read data |

For additional information about Modbus RTU Master messages for PowerFlex 7-Class drives, refer to the 20-COMM-H Adapter User Manual, publication 20COMM-UM009.

# CompactLogix Example Ladder Programs

This chapter provides ladder examples for a CompactLogix controller used with a 1769-SM2 module in Single mode and Multi-Drive mode.

| Торіс            | Page        |
|------------------|-------------|
| Single Mode      | 7-1         |
| Multi-Drive Mode | <u>7-10</u> |

# Single Mode

The ladder example provided in this section is based on a 1769-SM2 module in slot 1 with one PowerFlex 4/40 drive connected to each channel (<u>Figure 7.1</u>). The ladder example demonstrates the following functionality for each channel:

- Send a Logic Command to control the drive (for example, start, stop).
- Send a Reference to the drive and receive Feedback from the drive.
- Receive Logic Status information from the drive.
- Write and read parameters.

Explicit messaging (parameter read/write) capability varies between the RSLogix software packages and controllers:

- Explicit messaging can be used with enhanced CompactLogix processors, such as the -L31, -L32E, and -L35E.
- CompactLogix -L20 and -L30 processors do NOT have explicit messaging capability.

#### Figure 7.1 Example CompactLogix Single Mode System Arrangement

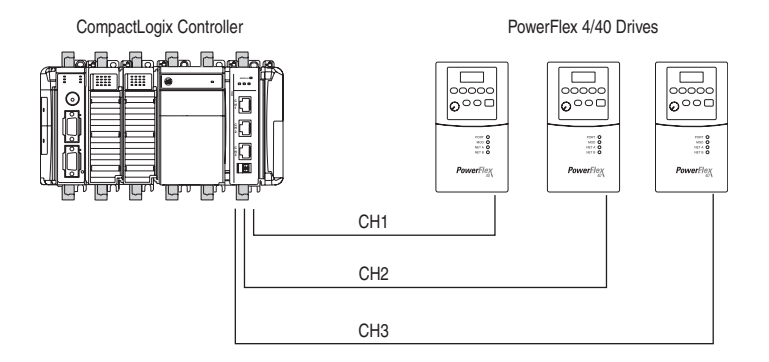

## **PowerFlex 40 Settings**

The PowerFlex 40 drives used in the example program have the following parameter settings:

| Parameter                | Setting       |
|--------------------------|---------------|
| P036 - [Start Source]    | 5 (Comm Port) |
| P038 - [Speed Reference] | 5 (Comm Port) |
| A103 - [Comm Data Rate]  | 4 (19.2K)     |
| A104 - [Comm Node Addr]  | 100           |
| A107 - [Comm Format]     | 0 (RTU 8-N-1) |

# 1769-SM2 Settings

The 1769-SM2 module used in the example program has the following switch settings:

| Switch                          | Setting              |
|---------------------------------|----------------------|
| Configuration Mode Switch (SW1) | CONT position        |
| Operating Mode Switch (SW2)     | 1X (Single) position |

The I/O configuration in RSLogix 5000 for the Single mode example program is:

| 🔚 Module Prop         | erties - Local:1 (1769-MODULE 1.1) |                  |                       |       | ×        |
|-----------------------|------------------------------------|------------------|-----------------------|-------|----------|
| General Conr          | nection                            |                  |                       |       |          |
| Type:                 | 1769-MODULE Generic 1769 Module    |                  |                       |       |          |
| Parent:               | Local                              | - Connection Pa  | ameters               |       |          |
|                       |                                    |                  | Assembly<br>Instance: | Size: |          |
| Na <u>m</u> e:        | My_SM2                             | Input:           | 101                   | 7 🕂   | (16-bit) |
| Descri <u>p</u> tion: |                                    | O <u>u</u> tput: | 100                   | 7 🔺   | (16-bit) |
|                       | ~                                  | Configuration:   | 102                   | 42 🔹  | (16-bit) |
| Comm <u>F</u> ormat:  | Data - INT                         |                  |                       |       |          |
| Sl <u>o</u> t:        | 1 -                                |                  |                       |       |          |
|                       |                                    |                  |                       |       |          |
| Status: Offline       | OK                                 | Cancel           | Apply                 | H     | elp      |

Refer to <u>Chapter 4</u> for information about the I/O image, Module Enable/ Status, Logic Command/Status, and Reference/Feedback.

#### CompactLogix Example Program

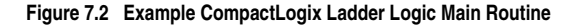

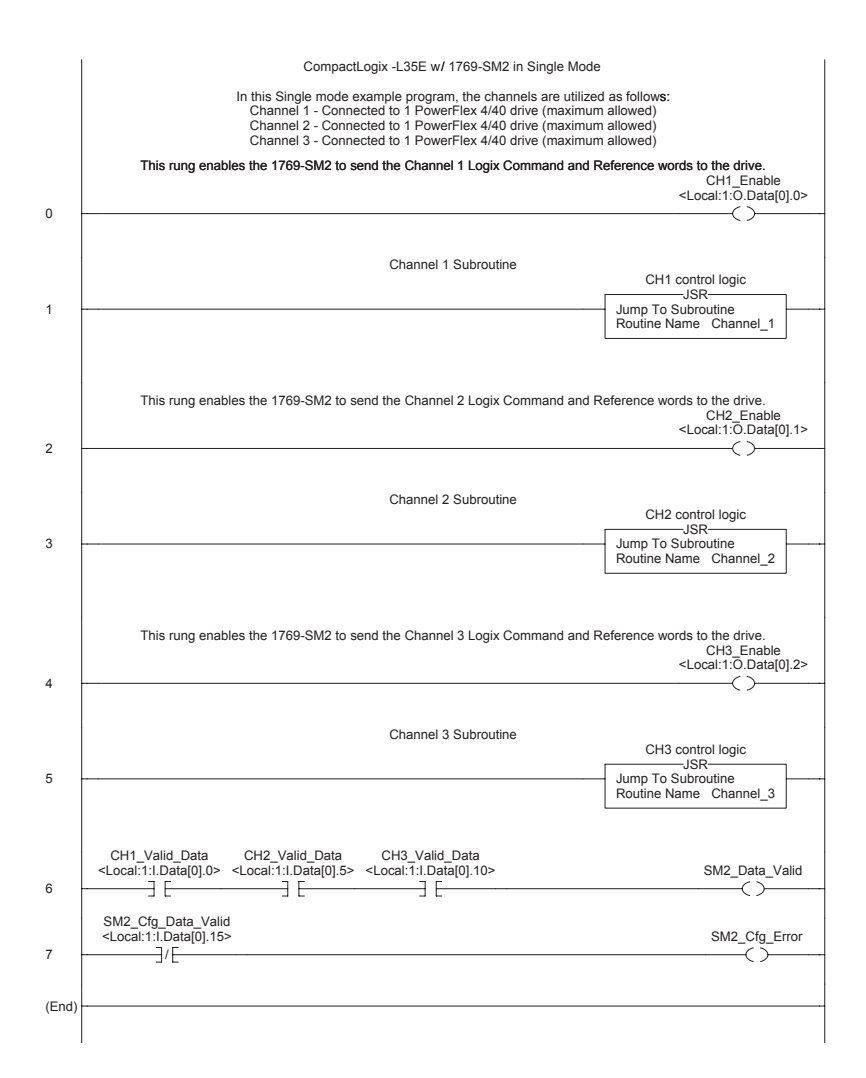

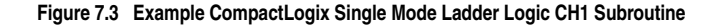

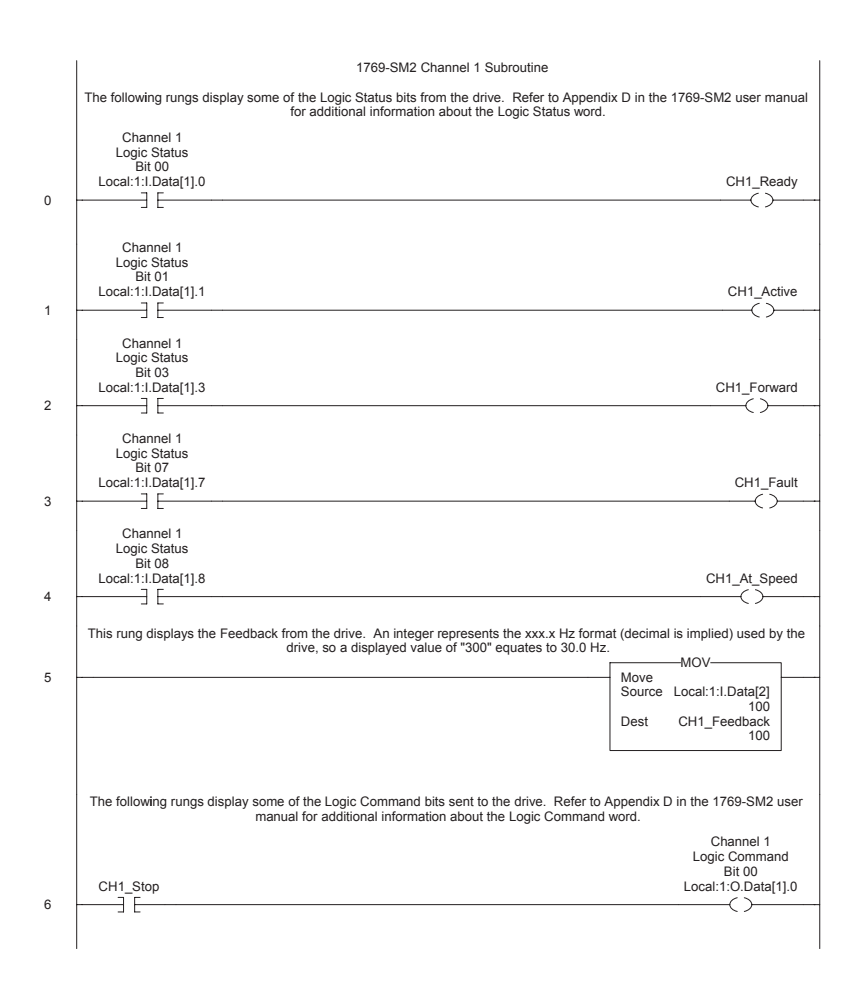

#### Figure 7.3 Example CompactLogix Single Mode Ladder Logic CH1 Subroutine (Continued)

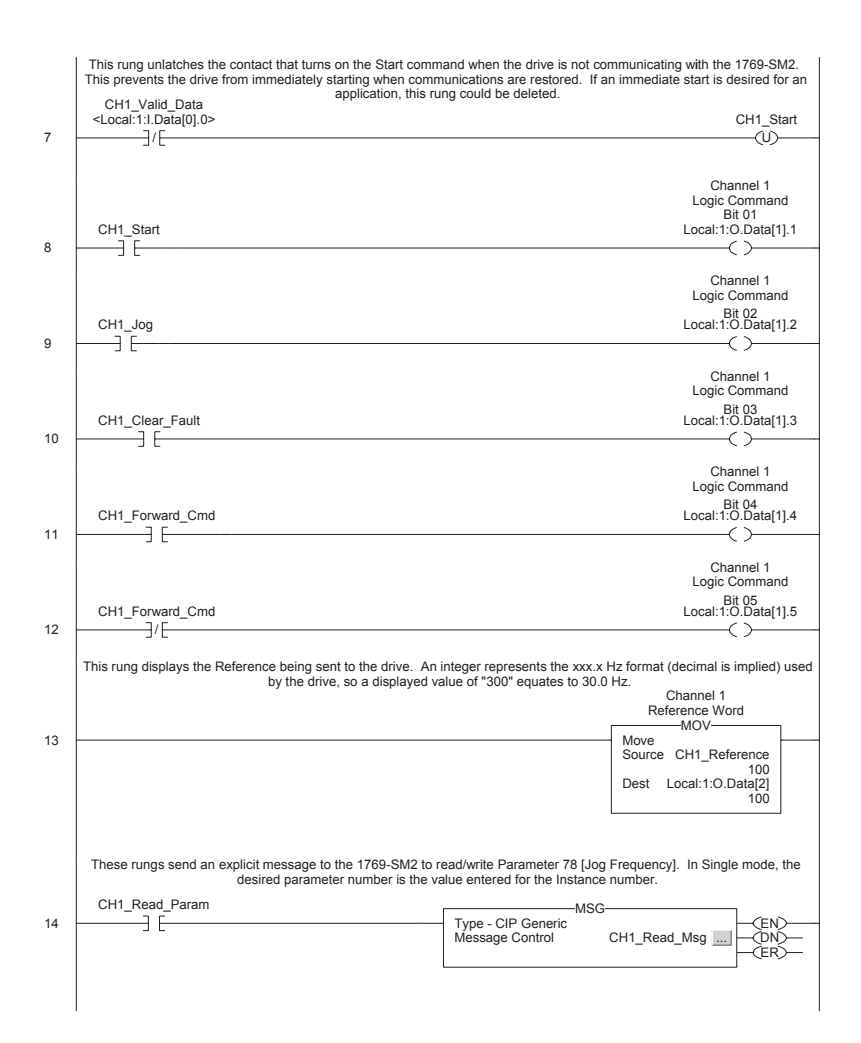
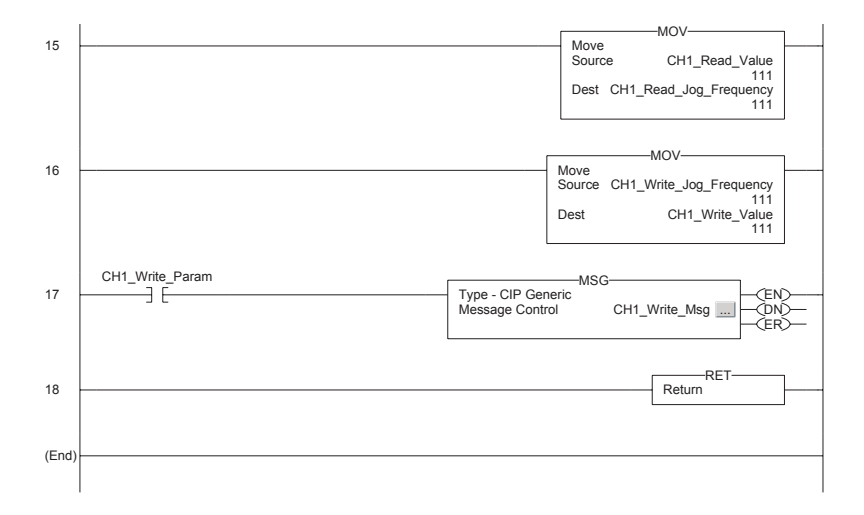

Figure 7.3 Example CompactLogix Single Mode Ladder Logic CH1 Subroutine (Continued)

The read and write message instructions for PowerFlex 40 drive Parameter 78 - [Jog Frequency] are configured as follows:

Read Message (Rung 14)

| Message Configuration - CH1_Read_Msg                                         | x    |
|------------------------------------------------------------------------------|------|
| Configuration Communication Tag                                              |      |
| Name: EH1_Read_Msg                                                           |      |
| Message Configuration - CH1_Read_Msg                                         |      |
| Configuration Communication Tag                                              |      |
| Path: My_SM2, 2, 1 Browse                                                    |      |
| Message Configuration - CH1_Read_Msg                                         |      |
| Configuration Communication Tag                                              |      |
| Message Iype: CIP Generic Ctal)                                              |      |
| Service Get Attribute Single  Source Element:  Type: Source Length:  (Bytes) |      |
| Service e (Hex) Class: f (Hex) Destination CH1 Read Value                    |      |
| Instance: 78 Attribute: 1 (Hex) New Tag                                      | telp |
|                                                                              |      |
|                                                                              |      |
| ◯ Enable ◯ Enable Waiting ◯ Start ◯ Done Done Length: 2                      |      |
| ⊘ Error Code: Extended Error Code:      Timed Out ← Error Path: Error Text:  |      |
| OK Cancel Apply Help                                                         |      |

Write Message (Rung 17)

| Message Configuration - CH1_Write_Msg                                         | x     |
|-------------------------------------------------------------------------------|-------|
| Configuration Communication Tag                                               |       |
| Name: CH1_Write_Msg                                                           |       |
| Message Configuration - CH1_Write_Msg                                         | ×     |
| Configuration Communication Tag                                               |       |
| Pute Mu SM2 2 1 Browse                                                        |       |
| Message Configuration - CH1 Write Msg                                         |       |
| Configuration Communication Tag                                               |       |
|                                                                               |       |
| Message _ype:                                                                 | ctal) |
| Service Set Attribute Single  Source Element: CH1_Write_Value CH1_Write_Value |       |
| Source Length: 2 + (Bytes)                                                    |       |
| Code: III (Hex) Lass: F (Hex) Destination                                     |       |
| Instance: [78 Attrigute:] [Hex] New Tag                                       |       |
|                                                                               |       |
|                                                                               |       |
| C Enable C Enable Waiting C Start C Done Done Length: 0                       | lelp  |
| ○ Error Code: Extended Error Code: □ Timed Out €                              |       |
| Error Path:<br>Error Text:                                                    |       |
| OK Cancel Apply Help                                                          |       |

## Single Mode Example Program Tags

The following tags are used to contain the input and output data to/from the three channels of the module:

| 🖉 Program Tags - MainProgram |               |              |      |  |  |  |
|------------------------------|---------------|--------------|------|--|--|--|
| Scope: MainProgram 💌 Show:   | Show All Sort | : Tag Name 💌 | ]    |  |  |  |
| Tag Name ⊽                   | Value 🔶       | Style        | Туре |  |  |  |
| CH1_Active                   | 1             | Decimal      | BOOL |  |  |  |
| CH1_At_Speed                 | 1             | Decimal      | BOOL |  |  |  |
| CH1_Clear_Fault              | 0             | Decimal      | BOOL |  |  |  |
| CH1_Enable                   | 1             | Decimal      | BOOL |  |  |  |
| CH1_Fault                    | 0             | Decimal      | BOOL |  |  |  |
|                              | 100           | Decimal      | INT  |  |  |  |
| CH1_Forward                  | 0             | Decimal      | BOOL |  |  |  |
| CH1_Forward_Cmd              | 0             | Decimal      | BOOL |  |  |  |
| CH1_Jog                      | 0             | Decimal      | BOOL |  |  |  |
|                              | 111           | Decimal      | INT  |  |  |  |
| CH1_Read_Param               | 0             | Decimal      | BOOL |  |  |  |
| CH1_Ready                    | 1             | Decimal      | BOOL |  |  |  |
|                              | 100           | Decimal      | INT  |  |  |  |
| CH1_Start                    | 0             | Decimal      | BOOL |  |  |  |
| CH1_Stop                     | 0             | Decimal      | BOOL |  |  |  |
| CH1_Valid_Data               | 1             | Decimal      | BOOL |  |  |  |
|                              | 111           | Decimal      | INT  |  |  |  |
| CH1_Write_Param              | 0             | Decimal      | BOOL |  |  |  |
| Monitor Tags / Edit Tags /   |               |              |      |  |  |  |

| 🖋 Program Tags - MainProgram |                 |              |      |  |  |  |
|------------------------------|-----------------|--------------|------|--|--|--|
| Scope: MainProgram 💌 Show:   | Show All 💽 Sort | : Tag Name 💌 | ]    |  |  |  |
| Tag Name ⊽                   | Value 🔶         | Style        | Туре |  |  |  |
| CH2_Active                   | 1               | Decimal      | BOOL |  |  |  |
| CH2_At_Speed                 | 1               | Decimal      | BOOL |  |  |  |
| CH2_Clear_Fault              | 0               | Decimal      | BOOL |  |  |  |
| CH2_Enable                   | 1               | Decimal      | BOOL |  |  |  |
| CH2_Fault                    | 0               | Decimal      | BOOL |  |  |  |
|                              | 200             | Decimal      | INT  |  |  |  |
| CH2_Forward                  | 0               | Decimal      | BOOL |  |  |  |
| CH2_Forward_Cmd              | 0               | Decimal      | BOOL |  |  |  |
| CH2_Jog                      | 0               | Decimal      | BOOL |  |  |  |
|                              | 222             | Decimal      | INT  |  |  |  |
| CH2_Read_Param               | 0               | Decimal      | BOOL |  |  |  |
| CH2_Ready                    | 1               | Decimal      | BOOL |  |  |  |
| ⊕-CH2_Reference              | 200             | Decimal      | INT  |  |  |  |
| CH2_Start                    | 0               | Decimal      | BOOL |  |  |  |
| CH2_Stop                     | 0               | Decimal      | BOOL |  |  |  |
| CH2_Valid_Data               | 1               | Decimal      | BOOL |  |  |  |
|                              | 222             | Decimal      | INT  |  |  |  |
| CH2_Write_Param              | 0               | Decimal      | BOOL |  |  |  |
| Monitor Tags (Edit Tags /    |                 |              |      |  |  |  |

| 🖉 Program Tags - MainProgram                     |         |         |      |  |  |  |  |
|--------------------------------------------------|---------|---------|------|--|--|--|--|
| Scope: MainProgram 💌 Show All 💌 Sort: Tag Name 💌 |         |         |      |  |  |  |  |
| TagName ⊽                                        | Value 🔶 | Style   | Туре |  |  |  |  |
| CH3_Active                                       | 1       | Decimal | BOOL |  |  |  |  |
| CH3_At_Speed                                     | 1       | Decimal | BOOL |  |  |  |  |
| CH3_Clear_Fault                                  | 0       | Decimal | BOOL |  |  |  |  |
| CH3_Enable                                       | 1       | Decimal | BOOL |  |  |  |  |
| CH3_Fault                                        | 0       | Decimal | BOOL |  |  |  |  |
|                                                  | 300     | Decimal | INT  |  |  |  |  |
| CH3_Forward                                      | 0       | Decimal | BOOL |  |  |  |  |
| CH3_Forward_Cmd                                  | 0       | Decimal | BOOL |  |  |  |  |
| CH3_Jog                                          | 0       | Decimal | BOOL |  |  |  |  |
|                                                  | 333     | Decimal | INT  |  |  |  |  |
| CH3_Read_Param                                   | 0       | Decimal | BOOL |  |  |  |  |
| CH3_Ready                                        | 1       | Decimal | BOOL |  |  |  |  |
|                                                  | 300     | Decimal | INT  |  |  |  |  |
| CH3_Start                                        | 0       | Decimal | BOOL |  |  |  |  |
| CH3_Stop                                         | 0       | Decimal | BOOL |  |  |  |  |
| CH3_Valid_Data                                   | 1       | Decimal | BOOL |  |  |  |  |
|                                                  | 333     | Decimal | INT  |  |  |  |  |
| CH3_Write_Param                                  | 0       | Decimal | BOOL |  |  |  |  |
| SM2_Cfg_Data_Valid                               | 1       | Decimal | BOOL |  |  |  |  |
| SM2_Cfg_Error                                    | 0       | Decimal | BOOL |  |  |  |  |
| SM2_Data_Valid                                   | 1       | Decimal | BOOL |  |  |  |  |
| Monitor Tags / Edit Tags /                       |         |         |      |  |  |  |  |

|   | Controller Tags - 5M2_Lab(controller) |          |          |               |                |         |         |
|---|---------------------------------------|----------|----------|---------------|----------------|---------|---------|
| s | cope: SM2_Lab(controller) 💌           | Show:    | Show All | So <u>r</u> t | Tag Name 🔻     | [       |         |
|   | Tag Name                              | $\nabla$ | Value    | *             | Force Mask 🛛 🔶 | Style   | Туре    |
| ► | +-CH1_Read_Msg                        |          | {        | }             | {}             |         | MESSAGE |
|   |                                       |          | 1        | 111           |                | Decimal | INT     |
|   |                                       |          | {        | }             | {}             |         | MESSAGE |
|   |                                       |          | 1        | 111           |                | Decimal | INT     |
|   | +-CH2_Read_Msg                        |          | {        | }             | {}             |         | MESSAGE |
|   |                                       |          | 2        | 222           |                | Decimal | INT     |
|   | ∓-CH2_Write_Msg                       |          | {        | }             | {}             |         | MESSAGE |
|   |                                       |          | 2        | 222           |                | Decimal | INT     |
|   | +-CH3_Read_Msg                        |          | {        | }             | {}             |         | MESSAGE |
|   |                                       |          | 3        | 333           |                | Decimal | INT     |
|   |                                       |          | {        | }             | {}             |         | MESSAGE |
|   |                                       |          | 3        | 333           |                | Decimal | INT     |

Since CH2 and CH3 ladder routines are similar to the CH1 routine, they are not provided.

## **Multi-Drive Mode**

The ladder example provided in this section is based on a 1769-SM2 module in slot 1 with five PowerFlex 4/40 drives connected to CH1 and to CH2, and one PowerFlex 70 connected to CH3 (Figure 7.4). The ladder example demonstrates the following functionality for each channel's drives:

- Send a Logic Command to control the drive (for example, start, stop).
- Send a Reference to the drive and receive Feedback from the drive.
- Receive Logic Status information from the drive.
- Write and read parameters.

Explicit messaging (parameter read/write) capability varies between the RSLogix software packages and controllers:

- Explicit messaging can be used with enhanced CompactLogix processors, such as the -L31, -L32E, and -L35E.
- CompactLogix -L20 and -L30 processors do NOT have explicit messaging capability.

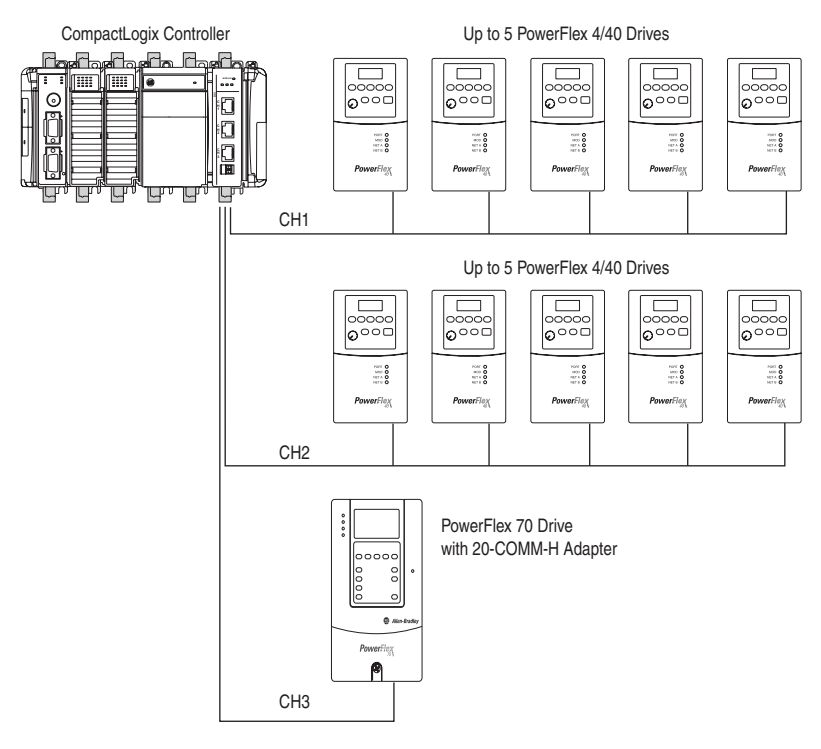

#### Figure 7.4 Example CompactLogix Multi-Drive Mode System Arrangement

## **PowerFlex 40 Settings**

The PowerFlex 40 drives used in the example program have the following parameter settings:

| Parameter                | Setting       |  |  |
|--------------------------|---------------|--|--|
| P036 - [Start Source]    | 5 (Comm Port) |  |  |
| P038 - [Speed Reference] | 5 (Comm Port) |  |  |
| A103 - [Comm Data Rate]  | 4 (19.2K)     |  |  |
| A104 - [Comm Node Addr]  | 100104        |  |  |
| A107 - [Comm Format]     | 0 (RTU 8-N-1) |  |  |

## **PowerFlex 70 Setting**

The PowerFlex 70 drive used in the example program has the following parameter setting:

| Parameter              | Setting        |
|------------------------|----------------|
| 90 - [Speed Ref A Sel] | 22(DPI Port 5) |

### 20-COMM-H Settings

The 20-COMM-H adapter used in the example program has the following parameter and switch settings:

Parameter Settings

| Parameter            | Setting                         |
|----------------------|---------------------------------|
| 5 - [Net Rate Cfg]   | 2 (19200 Baud)                  |
| 7 - [Net Parity Cfg] | 1 (Odd)                         |
| 16 - [DPI I/O Cfg]   | 00001 = Logic Command/Reference |
| 30 - [Stop Bits Cfg] | 0 (1 bit)                       |

Switch Settings

| Switch                  | Setting      |
|-------------------------|--------------|
| Node Address Switches   | 15           |
| Network Protocol Switch | RTU position |

## 1769-SM2 Settings

The 1769-SM2 module used in the example program has the following switch settings:

| Switch                          | Setting                   |
|---------------------------------|---------------------------|
| Configuration Mode Switch (SW1) | CONT position             |
| Operating Mode Switch (SW2)     | 5X (Multi-Drive) position |

The I/O configuration in RSLogix 5000 for the Multi-Drive mode example program is:

| Controller Tags - SM2_Lab(controller) |                                                        |         |         |          |                                 |  |  |
|---------------------------------------|--------------------------------------------------------|---------|---------|----------|---------------------------------|--|--|
| 5                                     | Scope: SM2_Lab(controller) V Show All V Sort: Tag Name |         |         |          |                                 |  |  |
|                                       | Tag Name ⊽                                             | Value 🔶 | Style   | Туре     | Description                     |  |  |
| ▶                                     | -Local:1:C.Data                                        | {}      | Decimal | INT[198] |                                 |  |  |
|                                       |                                                        | 0       | Decimal | INT      | Channel 1 Idle Action           |  |  |
|                                       | . E-Local:1:C.Data[1]                                  | 0       | Decimal | INT      | Channel 1 Flt Cfg Logic Command |  |  |
|                                       |                                                        | 0       | Decimal | INT      | Channel 1 Flt Cfg Reference     |  |  |
|                                       |                                                        | 4       | Decimal | INT      | Channel 1 DSI I/O Cfg           |  |  |
|                                       |                                                        | 100     | Decimal | INT      | Channel 1 Drive 0 Address       |  |  |
|                                       | E-Local:1:C.Data[5]                                    | 101     | Decimal | INT      | Channel 1 Drive 1 Address       |  |  |
|                                       | E-Local:1:C.Data[6]                                    | 102     | Decimal | INT      | Channel 1 Drive 2 Address       |  |  |
|                                       |                                                        | 103     | Decimal | INT      | Channel 1 Drive 3 Address       |  |  |
|                                       | -Local:1:C.Data[8]                                     | 104     | Decimal | INT      | Channel 1 Drive 4 Address       |  |  |
|                                       | +-Local:1:C.Data[9]                                    | 0       | Decimal | INT      | Channel 1 RTU Baud rate         |  |  |
|                                       | - Local:1:C.Data[10]                                   | 0       | Decimal | INT      | Channel 1 RTU Parity            |  |  |
|                                       |                                                        | 0       | Decimal | INT      | Channel 1 RTU Rx Delay          |  |  |
|                                       | . E-Local:1:C.Data[12]                                 | 0       | Decimal | INT      | Channel 1 RTU Tx Delay          |  |  |
|                                       |                                                        | 2       | Decimal | INT      | Channel 1 RTU Msg Timeout       |  |  |

| ø | 🖉 Controller Tags - SM2_Lab(controller) |          |                    |          |                                 |  |  |
|---|-----------------------------------------|----------|--------------------|----------|---------------------------------|--|--|
|   | Scope: SM2_Lab(controller) 💌 Show:      | Show All | 💌 So <u>r</u> t Ta | g Name 💌 |                                 |  |  |
|   | Tag Name ▽                              | Value 🔶  | Style              | Туре     | Description                     |  |  |
|   | . E-Local:1:C.Data[14]                  | 0        | Decimal            | INT      | Channel 2 Idle Action           |  |  |
|   |                                         | 0        | Decimal            | INT      | Channel 2 Flt Cfg Logic Command |  |  |
|   | . E-Local:1:C.Data[16]                  | 0        | Decimal            | INT      | Channel 2 Flt Cfg Reference     |  |  |
|   |                                         | 4        | Decimal            | INT      | Channel 2 DSI 1/0 Cfg           |  |  |
|   |                                         | 100      | Decimal            | INT      | Channel 2 Drive 0 Address       |  |  |
|   |                                         | 101      | Decimal            | INT      | Channel 2 Drive 1 Address       |  |  |
|   |                                         | 102      | Decimal            | INT      | Channel 2 Drive 2 Address       |  |  |
|   | . E-Local:1:C.Data[21]                  | 103      | Decimal            | INT      | Channel 2 Drive 3 Address       |  |  |
|   |                                         | 104      | Decimal            | INT      | Channel 2 Drive 4 Address       |  |  |
|   |                                         | 0        | Decimal            | INT      | Channel 2 RTU Baud rate         |  |  |
|   | E-Local:1:C.Data[24]                    | 0        | Decimal            | INT      | Channel 2 RTU Parity            |  |  |
|   | +-Local:1:C.Data[25]                    | 0        | Decimal            | INT      | Channel 2 RTU Rx Delay          |  |  |
|   | E-Local:1:C.Data[26]                    | 0        | Decimal            | INT      | Channel 2 RTU Tx Delay          |  |  |
|   | +-Local:1:C.Data[27]                    | 2        | Decimal            | INT      | Channel 2 RTU Msg Timeout       |  |  |

| 🖉 Con | Controller Tags - 5M2_Lab(controller) |          |                    |          |                                 |  |
|-------|---------------------------------------|----------|--------------------|----------|---------------------------------|--|
| Scop  | e: SM2_Lab(controller) 💌 Show:        | Show All | 💌 So <u>r</u> t Ta | g Name 💌 |                                 |  |
| Ta    | gName ⊽                               | Value 🔶  | Style              | Туре     | Description                     |  |
|       |                                       | 0        | Decimal            | INT      | Channel 3 Idle Action           |  |
|       |                                       | 0        | Decimal            | INT      | Channel 3 Flt Cfg Logic Command |  |
|       |                                       | 0        | Decimal            | INT      | Channel 3 Flt Cfg Reference     |  |
|       |                                       | 5        | Decimal            | INT      | Channel 3 DSI 1/0 Cfg           |  |
|       |                                       | 100      | Decimal            | INT      | Channel 3 Drive 0 Address       |  |
|       | 🛨-Local:1:C.Data[33]                  | 101      | Decimal            | INT      | Channel 3 Drive 1 Address       |  |
|       |                                       | 102      | Decimal            | INT      | Channel 3 Drive 2 Address       |  |
|       |                                       | 103      | Decimal            | INT      | Channel 3 Drive 3 Address       |  |
|       | 🕂 -Local:1:C.Data[36]                 | 104      | Decimal            | INT      | Channel 3 Drive 4 Address       |  |
|       |                                       | 1        | Decimal            | INT      | Channel 3 RTU Baud rate         |  |
|       | 🕀 -Local:1:C.Data[38]                 | 2        | Decimal            | INT      | Channel 3 RTU Parity            |  |
|       | +-Local:1:C.Data[39]                  | 0        | Decimal            | INT      | Channel 3 RTU Rx Delay          |  |
|       | 🛨 -Local:1:C.Data[40]                 | 0        | Decimal            | INT      | Channel 3 RTU Tx Delay          |  |
|       |                                       | 2        | Decimal            | INT      | Channel 3 RTU Msg Timeout       |  |

Refer to <u>Chapter 4</u> for information about the I/O image, Module Enable/ Status, Logic Command/Status, and Reference/Feedback.

## CompactLogix Multi-Drive Mode Example Program

#### Figure 7.5 Example CompactLogix Multi-Drive Ladder Logic Main Routine

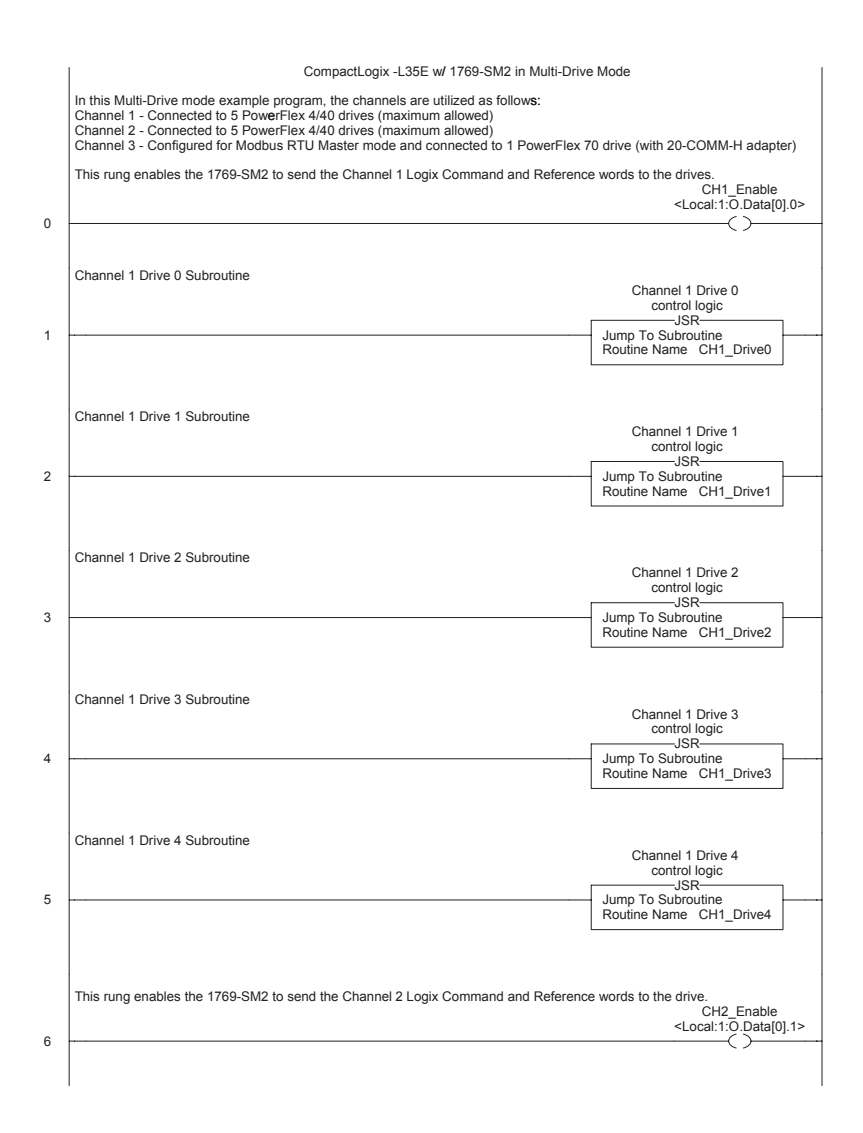

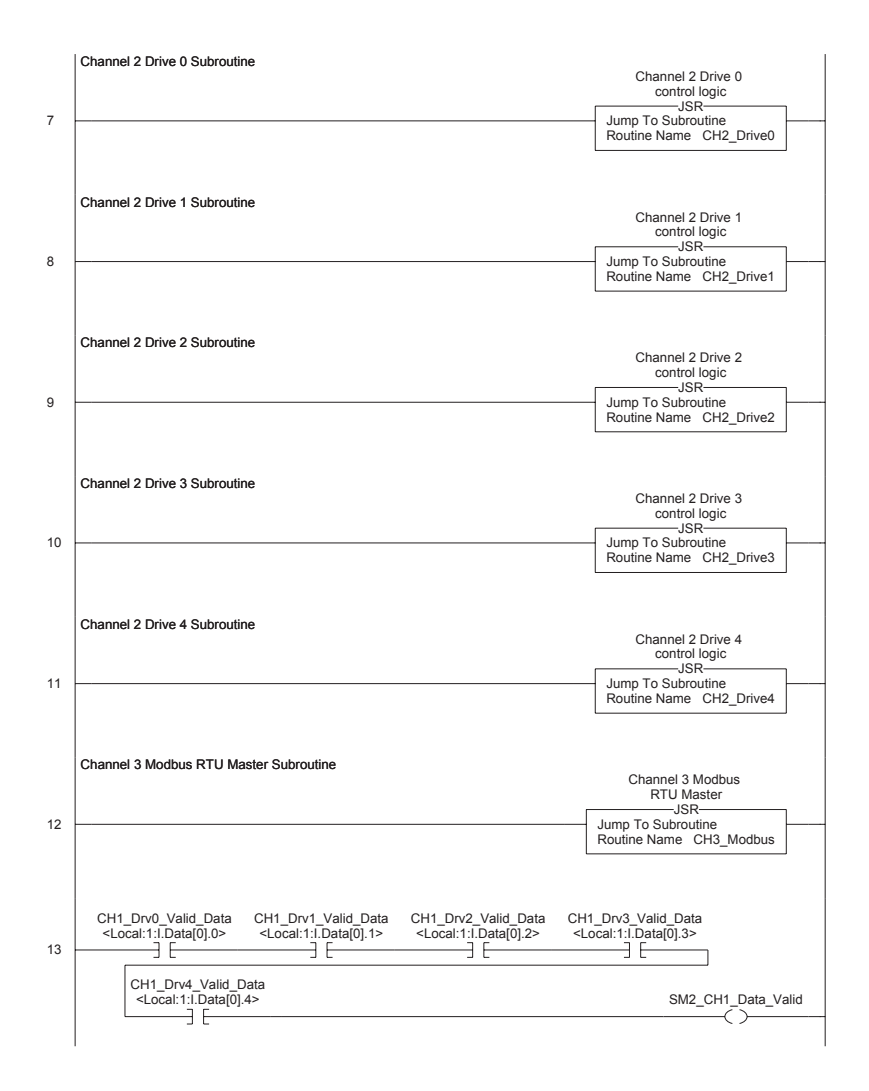

#### Figure 7.5 Example CompactLogix Multi-Drive Ladder Logic Main Routine (Continued)

#### Figure 7.5 Example CompactLogix Multi-Drive Ladder Logic Main Routine (Continued)

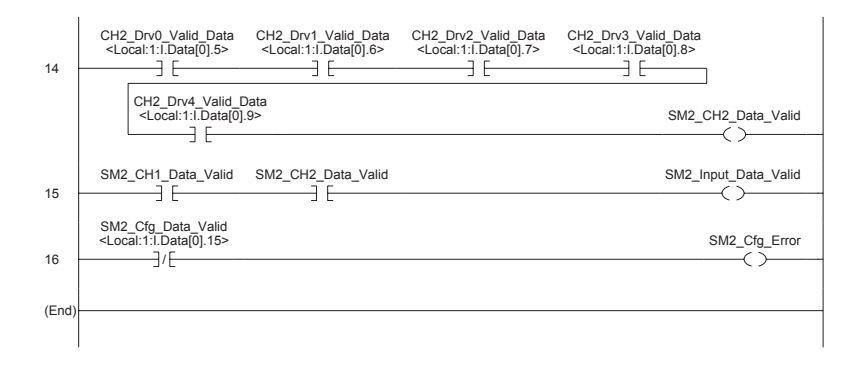

#### Figure 7.6 Example CompactLogix Multi-Drive Ladder Logic CH1 Drive 0 Subroutine

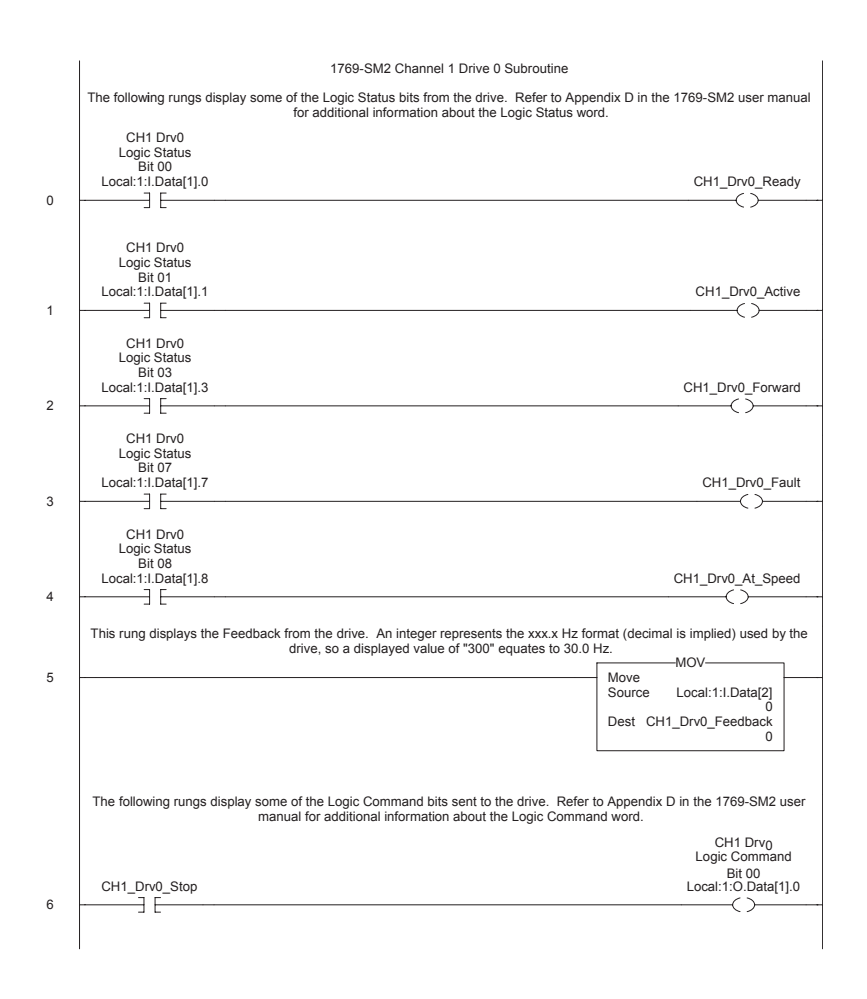

#### Figure 7.6 Example CompactLogix Multi-Drive Ladder Logic CH1 Drive 0 Subroutine (Continued)

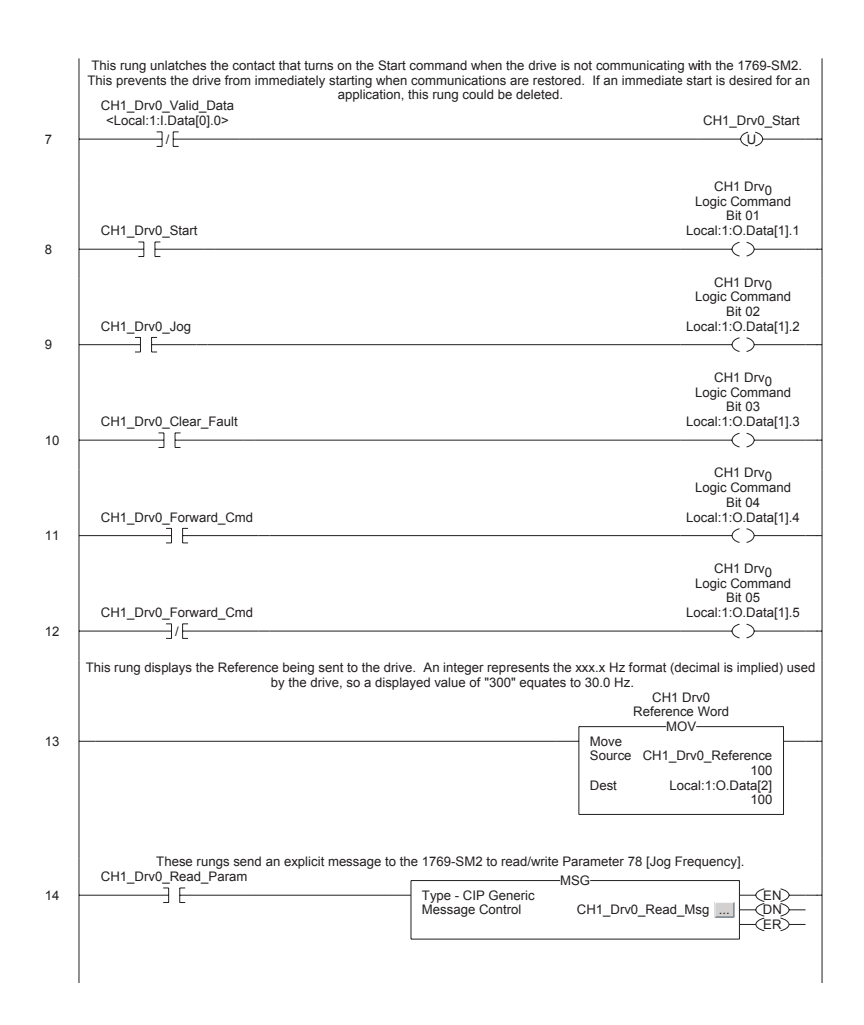

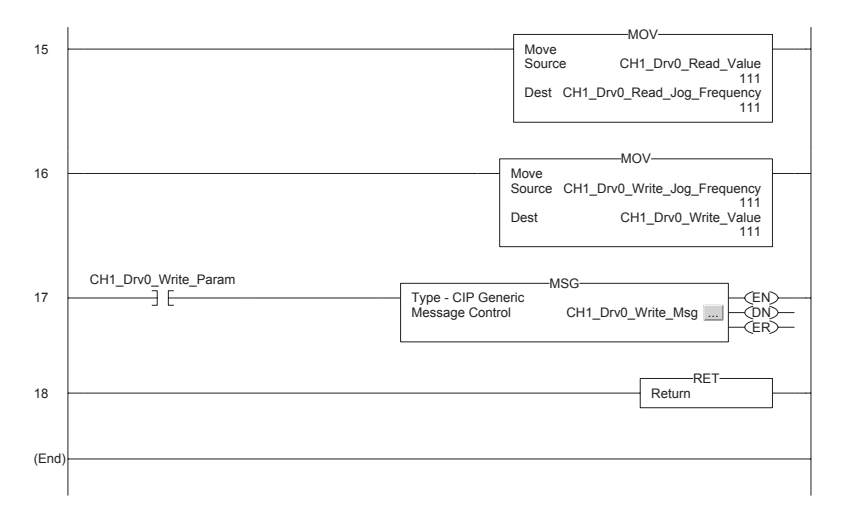

Figure 7.6 Example CompactLogix Multi-Drive Ladder Logic CH1 Drive 0 Subroutine (Continued)

The read and write message instructions for PowerFlex 40 drive Parameter 78 - [Jog Frequency] are configured as follows:

Read Message (Rung 14)

| Message Configuration - CH1_Drv0_Read_Msg                                                                                                    |                                                    |   |  |  |  |  |  |
|----------------------------------------------------------------------------------------------------|----------------------------------------------------|---|--|--|--|--|--|
| Name: DH1 Drv0 Read Msg                                                                                                    |                                                    |   |  |  |  |  |  |
| Message Configuration - CH1_Drv0_Read_Msg         Configuration       Communication         Tag         Path:       My_SM2_2_1         Message Configuration - CH1_Drv0_Read_Msg         Configuration       Communication         Configuration       Communication         Message Iope:       CIP Genetic         Service       Get Attribute Single         Service       Get Attribute Single         Source Length:       Source Length:         Service       Hexi Class:         Instance:       17486 | Erowse                                             | P |  |  |  |  |  |
| Enable      Enable Waiting      Start      Done     Error Code: Extended Error Code:     Error Path:     Error Text:     OK Cancel                                                                                                    | Done Length: 2         elp           ☐ Timed Out € |   |  |  |  |  |  |

A "17486" equates to Parameter 78 (17486 - 17408 = 78), since 17408 is Instance 0 in the drive (17409 is Parameter 1). For additional information about the message setup, refer to <u>page 5-3</u>.

Write Message (Rung 17)

| Message Configuration - CH1_Drv            | 0_Write_Msg                      | < |
|--------------------------------------------|----------------------------------|---|
| Configuration Communication Ta             | •                                |   |
| Message Configuration - CH1_Drv0_Write_M   | Msg X                            |   |
| Configuration Communication Tag            |                                  |   |
| Message Configuration - CH1_Drv0_Write_Msg | ×                                |   |
| Configuration Communication Tag            | ,                                |   |
| Message <u>Type:</u> CIP Generic           |                                  |   |
| Service Set Attribute Single Sou           | rce Element: CH1_Drv0_Write_Vali |   |
| Service III (Hev) Class (Hev) -            | rce Length: 2 (Bytes)            |   |
| Code: 17486 Attribute: 1 (Hex)             |                                  |   |
| Turnel 11 100 Culturel 1 Curt              |                                  |   |
|                                            |                                  |   |
|                                            | telp                             |   |
| 🔾 Enable 🔾 Enable Waiting 🔾 Start 🔷 [      | Done Done Length: 0              |   |
| Error Code: Extended Error Code:           | Timed Out 🗢 elp                  |   |
| Error Path:<br>Error Text:                 |                                  |   |
| OK                                         | Cancel Apply Help                |   |

A "17486" equates to Parameter 78 (17486 - 17408 = 78), since 17408 is Instance 0 in the drive (17409 is Parameter 1). For additional information about the message setup, refer to <u>page 5-3</u>.

## Multi-Drive Example Program Tags

The following tags are used to contain the input and output data to/from CH1 Drive 0:

| Ø | Program Tags - MainProgram    |                          |              |      |
|---|-------------------------------|--------------------------|--------------|------|
| s | cope: MainProgram 💌 Show:     | Show All 💽 So <u>r</u> t | : Tag Name 💌 | ]    |
|   | Tag Name 🗸 🗸                  | Value 🔶                  | Style        | Туре |
| ▶ | CH1_Drv0_Active               | 0                        | Decimal      | BOOL |
|   | CH1_Drv0_At_Speed             | 0                        | Decimal      | BOOL |
|   | CH1_Drv0_Clear_Fault          | 0                        | Decimal      | BOOL |
|   | CH1_Drv0_Fault                | 0                        | Decimal      | BOOL |
|   | ⊕-CH1_Drv0_Feedback           | 0                        | Decimal      | INT  |
|   | CH1_Drv0_Forward              | 0                        | Decimal      | BOOL |
|   | CH1_Drv0_Forward_Cmd          | 0                        | Decimal      | BOOL |
|   | CH1_Drv0_Jog                  | 0                        | Decimal      | BOOL |
|   | ⊕-CH1_Drv0_Read_Jog_Frequency | 111                      | Decimal      | INT  |
|   | CH1_Drv0_Read_Param           | 0                        | Decimal      | BOOL |
|   | CH1_Drv0_Ready                | 0                        | Decimal      | BOOL |
|   |                               | 100                      | Decimal      | INT  |
|   | CH1_Drv0_Start                | 0                        | Decimal      | BOOL |
|   | CH1_Drv0_Stop                 | 0                        | Decimal      | BOOL |
|   | CH1_Drv0_Valid_Data           | 0                        | Decimal      | BOOL |
|   |                               | 111                      | Decimal      | INT  |
|   | CH1_Drv0_Write_Param          | 0                        | Decimal      | BOOL |
| 4 | Monitor Tags / Edit Tags /    |                          |              |      |

| ļ | 🖉 Controller Tags - SM2_Lab(controller) |                             |                |          |      |                |         |         |
|---|-----------------------------------------|-----------------------------|----------------|----------|------|----------------|---------|---------|
|   | S                                       | cope: SM2_Lab(controller) 💌 | Sh <u>o</u> w: | Show All | Sort | : Tag Name 💌   | ]       |         |
|   |                                         | Tag Name                    | $\nabla$       | Value    | *    | Force Mask 🛛 🔶 | Style   | Туре    |
| C |                                         |                             |                |          | {}   | {}             |         | MESSAGE |
| Ľ |                                         |                             |                |          | 111  |                | Decimal | INT     |
| E |                                         |                             |                |          | {}   | {}             |         | MESSAGE |
| C |                                         |                             |                |          | 111  |                | Decimal | INT     |

Since the Drive 1...4 and CH2 ladder routines are similar to the CH1 Drive 0 routine, they are not provided.

## CH3 Modbus RTU Master Subroutine Example

In Multi-Drive mode, any channel can be configured for Modbus RTU Master operation. In the CompactLogix Multi-Drive ladder logic example, CH3 is used to communicate with a PowerFlex 70 drive via Modbus RTU operation.

#### Figure 7.7 Example CompactLogix Modbus RTU Ladder Logic CH3 Subroutine

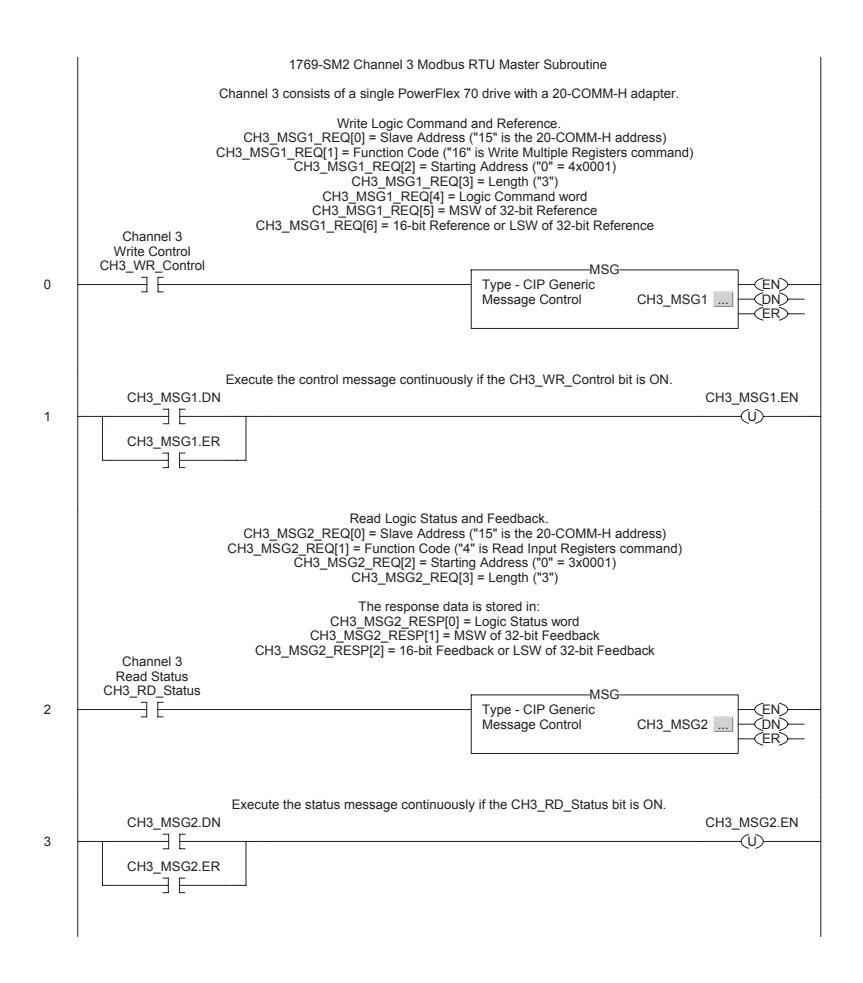

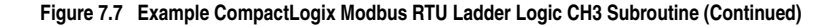

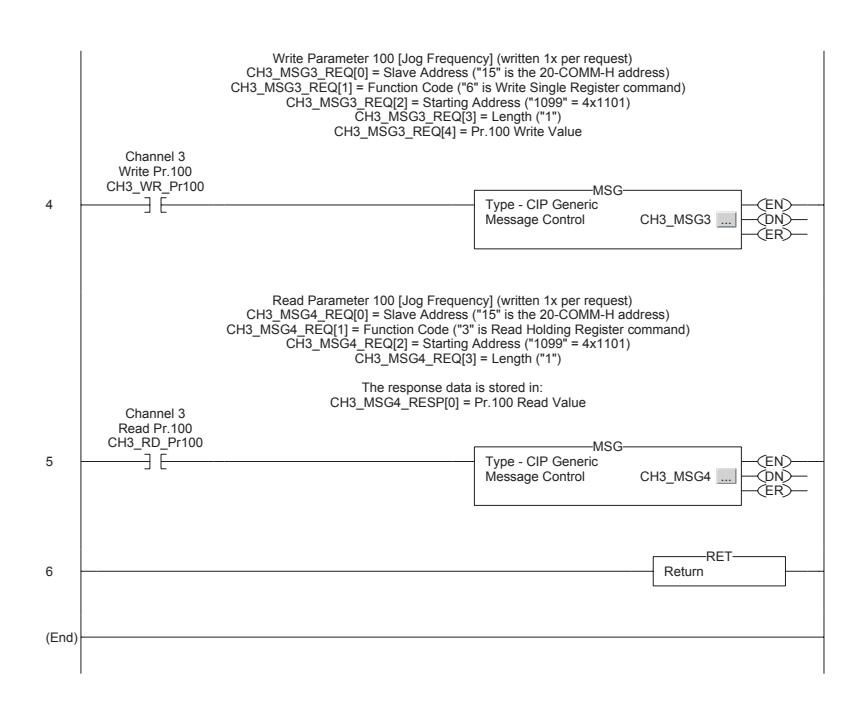

The Logic Command/Reference write message instruction on rung 0 is configured as follows:

| Message Configuration - CH3_M5G1                                                                                                    | ×     |
|----------------------------------------------------------------------------------------------------|-------|
| Configuration Communication Tag                                                                                                    |       |
| Name:                                                                                                    |       |
| Message Configuration - CH3_M5G1                                                                                                    | ×     |
| Configuration Communication Tag                                                                                                    |       |
| Path: My_SM2, 2, 3 Browse                                                                                                    |       |
| Message Configuration - CH3_M5G1                                                                                                    | u     |
| Configuration Communication Tag                                                                                                    |       |
| Message Ivpe: CIP Generic                                                                                                    | ctal) |
| Service Custom Source Lement: CH3_MSG1_REQ[0] V<br>Type: Source Length: 14 (Bytes)<br>Service 4b (Hex) Class: 337 (Hex)<br>Code: 0 Attribute 0 (Hex) New Tag | elp   |
| Stant ○ Done Length: 0     Error Code: □ Timed Out ←     Error Pathy                                                                                         |       |
| Error Text:           OK         Cancel         Apply         Help                                                                                           | 1     |

The format of the command data is:

| Controller Tags - SM2_Lab(controller)                          |         |         |         |                                 |  |  |
|----------------------------------------------------------------|---------|---------|---------|---------------------------------|--|--|
| Scope: SM2_Lab(controller) V Show: Show All V Soft: Tag Name V |         |         |         |                                 |  |  |
| Tag Name ⊽                                                     | Value + | Style   | Туре    | Description                     |  |  |
|                                                                | {}      |         | MESSAGE |                                 |  |  |
| -CH3_MSG1_REQ                                                  | {}      | Decimal | INT[10] | RTU Message 1 Request Data      |  |  |
|                                                                | 15      | Decimal | INT     | PowerFlex 70 RTU Slave Address  |  |  |
| E-CH3_MSG1_REQ[1]                                              | 16      | Decimal | INT     | Function Code                   |  |  |
|                                                                | 0       | Decimal | INT     | PowerFlex 70 Register Address   |  |  |
| E-CH3_MSG1_REQ[3]                                              | 3       | Decimal | INT     | Length                          |  |  |
|                                                                | 18      | Decimal | INT     | PowerFlex 70 Logic Command Word |  |  |
|                                                                | 0       | Decimal | INT     |                                 |  |  |
| +-CH3_MSG1_REQ[6]                                              | 8192    | Decimal | INT     | PowerFlex 70 Reference Word     |  |  |
|                                                                | 0       | Decimal | INT     |                                 |  |  |
|                                                                | 0       | Decimal | INT     |                                 |  |  |
| ⊕-CH3_MSG1_REQ[9]                                              | 0       | Decimal | INT     |                                 |  |  |

The Logic Status/Feedback read message instruction on rung 2 is configured as follows:

| Message Configuration - CH3_MSG                                             | 2X                                                                                                    |
|-----------------------------------------------------------------------------|----------------------------------------------------------------------------------------------------|
| Configuration Communication Tag                                             |                                                                                                    |
| Name: FH2 MSP3                                                              |                                                                                                    |
|                                                                             |                                                                                                    |
| Message Configuration - CH3_MSG2                                            | ×                                                                                                    |
| Configuration Communication Tag                                             |                                                                                                    |
| Path: My_SM2, 2, 3                                                          | Browse                                                                                                    |
| Message Configuration - CH3_M5G2                                            | ×                                                                                                    |
| Configuration Communication Tag                                             |                                                                                                    |
| Message <u>Type</u> : CIP Generic                                           | ctal]                                                                                                    |
| Service Custom Sour<br>Type: Sour<br>Service 4b (Hex) Class: 33f (Hex) Dest | CH3_MSG2_REO[0]         Image: CH3_MSG2_REO[0]         Image: CH3_MSG2_RESPI0         Image: CH3_MSG2_RESPI0 |
| Instance: 0 Attri <u>b</u> ute:0 (Hex)                                      | Ne <u>w</u> Tag                                                                                                    |
| Enable      Enable Waiting      Start      C                                | one Done Lenath: 0                                                                                                    |
| Error Code: Extended Error Code: Error Path: Error Text:                    | ☐ Timed Out ←                                                                                                    |
| OK                                                                          | Cancel Apply Help                                                                                                    |

The format of the command and response data is:

| Controller Tags - SM2_Lab(controller) |                  |              |         |                                |  |  |
|---------------------------------------|------------------|--------------|---------|--------------------------------|--|--|
| Scope: SM2_Lab(controller) - Shov     | 🕫 Show All 💽 Sog | : Tag Name 💌 | ]       |                                |  |  |
| Tag Name 🗸                            | Value +          | Style        | Туре    | Description                    |  |  |
|                                       | {}               |              | MESSAGE |                                |  |  |
| -CH3_MSG2_REQ                         | {}               | Decimal      | INT[10] | RTU Message 2 Request Data     |  |  |
| E:-CH3_MSG2_REQ[0]                    | 15               | Decimal      | INT     | PowerFlex 70 RTU Slave Address |  |  |
| EH-CH3_MSG2_REQ[1]                    | 4                | Decimal      | INT     | Function Code                  |  |  |
| E: CH3_MSG2_REQ[2]                    | 0                | Decimal      | INT     | PowerFlex 70 Register Address  |  |  |
| E:-CH3_MSG2_REQ[3]                    | 3                | Decimal      | INT     | Length                         |  |  |
| EH-CH3_MSG2_REQ[4]                    | 0                | Decimal      | INT     |                                |  |  |
| E: CH3_MSG2_REQ[5]                    | 0                | Decimal      | INT     |                                |  |  |
| EH-CH3_MSG2_REQ[6]                    | 0                | Decimal      | INT     |                                |  |  |
| E:-CH3_MSG2_REQ[7]                    | 0                | Decimal      | INT     |                                |  |  |
| EH-CH3_MSG2_REQ[8]                    | 0                | Decimal      | INT     |                                |  |  |
| Ē-CH3_MSG2_REQ[9]                     | 0                | Decimal      | INT     |                                |  |  |
| -CH3_MSG2_RESP                        | {}               | Decimal      | INT[10] | RTU Message 2 Response Data    |  |  |
| E:-CH3_MSG2_RESP[0]                   | 3855             | Decimal      | INT     | PowerFlex 70 Logic Status Word |  |  |
| E:-CH3_MSG2_RESP[1]                   | 0                | Decimal      | INT     |                                |  |  |
| E: CH3_MSG2_RESP[2]                   | 8192             | Decimal      | INT     | PowerFlex 70 Feedback Word     |  |  |
| E: CH3_MSG2_RESP[3]                   | 0                | Decimal      | INT     |                                |  |  |
| EH3_MSG2_RESP[4]                      | 0                | Decimal      | INT     |                                |  |  |
| E:-CH3_MSG2_RESP[5]                   | 0                | Decimal      | INT     |                                |  |  |
| EH-CH3_MSG2_RESP[6]                   | 0                | Decimal      | INT     |                                |  |  |
| E-CH3_MSG2_RESP[7]                    | 0                | Decimal      | INT     |                                |  |  |
| EH-CH3_MSG2_RESP[8]                   | 0                | Decimal      | INT     |                                |  |  |
| E-CH3_MSG2_RESP[9]                    | 0                | Decimal      | INT     |                                |  |  |

The write message instruction on rung 4 for PowerFlex 70 drive Parameter 100 - [Jog Speed] is configured as follows:

| Message Configuration - CH3_M5G3                                                    | ×       |
|-------------------------------------------------------------------------------------|---------|
| Configuration Communication Tag                                                     |         |
| Name: BH3LMSG3                                                                      |         |
| Message Configuration - CH3_M5G3                                                    | ×       |
| Configuration Communication Tag                                                     |         |
| Path: My_SM2, 2, 3 Browse                                                           |         |
| Message Configuration - CH3_M5G3                                                    | 1     I |
| Configuration Communication Tag                                                     |         |
| Message Type: CIP Generic                                                           | ctal)   |
| Service Custom Source Element: CH3_MSG3_REQ[0]                                      |         |
| Source Length: 10 😴 (Bytes)<br>Service 4b (Hex) Class: 33f (Hex) Destination        |         |
| Lode: Unitation Loss of Lestination Lestination                                     |         |
|                                                                                     |         |
|                                                                                     |         |
|                                                                                     |         |
| C Enable  Enable Waiting  Start  Done  Done Length: 0                               | eip     |
| Error Code: Extended Error Code: Timed Out      Error Path: Error Fash: Error Fash: |         |
| OK Cancel Apply Help                                                                |         |

The format of the command data is:

| 1 | Controller Tags - SM2_Lab(controller)                          |         |         |         |                                 |  |  |
|---|----------------------------------------------------------------|---------|---------|---------|---------------------------------|--|--|
| s | Scope: SM2_Lab(controller) V Show: Show All V Sort: Tag Name V |         |         |         |                                 |  |  |
|   | Tag Name ⊽                                                     | Value 🔶 | Style   | Туре    | Description                     |  |  |
| ▶ | -CH3_MSG3_REQ                                                  | {}      | Decimal | INT[10] | RTU Message 3 Request Data      |  |  |
|   |                                                                | 15      | Decimal | INT     | PowerFlex 70 RTU Slave Address  |  |  |
|   | ⊕-CH3_MSG3_REQ[1]                                              | 6       | Decimal | INT     | Function Code                   |  |  |
|   | CH3_MSG3_REQ[2]                                                | 1099    | Decimal | INT     | PowerFlex 70 Register Address   |  |  |
|   | ⊕-CH3_MSG3_REQ[3]                                              | 1       | Decimal | INT     | Length                          |  |  |
|   | CH3_MSG3_REQ[4]                                                | 111     | Decimal | INT     | PowerFlex 70 Pr.100 Write Value |  |  |
|   | ⊕-CH3_MSG3_REQ[5]                                              | 0       | Decimal | INT     |                                 |  |  |
|   | . CH3_MSG3_REQ[6]                                              | 0       | Decimal | INT     |                                 |  |  |
|   | ⊕-CH3_MSG3_REQ[7]                                              | 0       | Decimal | INT     |                                 |  |  |
|   | ⊕-CH3_MSG3_REQ[8]                                              | 0       | Decimal | INT     |                                 |  |  |
|   | . CH3_MSG3_REQ[9]                                              | 0       | Decimal | INT     |                                 |  |  |

The read message instruction on rung 5 for PowerFlex 70 drive Parameter 100 - [Jog Speed] is configured as follows:

| Message Configuration - CH3_MSG4                                                                                                    | X       |
|----------------------------------------------------------------------------------------------------|---------|
| Configuration Communication Tag                                                                                                    |         |
| Message Configuration - CH3_M5G4                                                                                                    | ×       |
| Configuration Communication Tag                                                                                                    |         |
| Path: My_SM2, 2, 3                                                                                                    |         |
| Message Configuration - CH3_M5G4                                                                                                    | 1     1 |
| Configuration Communication Tag                                                                                                    |         |
| Message Ivpe: CIP Generic                                                                                                    | ctal)   |
| Service       Custom       Source Element:       CH3_MSG4_REQ[0]         Type:       Source Length:       8       (Bytes)         Service       4b       (Hex)       Llass:       33f       (Hex)       Destination       CH3_MSG4_RESP[0 •         Instance:       0       Attribute:       0       (Hex)       New Tag | elp     |
| <ul> <li>○ Enable ○ Enable Waiting ○ Start ● Done Done Length: 2</li> <li>○ Error Code: Extended Error Code: □ Timed Out ← Error Path:</li> <li>Error Text:</li> </ul>                                                                                                    |         |
| OK Cancel Apply Help                                                                                                    |         |

The format of the command and response data is:

| Controller Tags - SM2_Lab(controller) |               |              |         |                                |  |
|---------------------------------------|---------------|--------------|---------|--------------------------------|--|
| Scope: SM2_Lab(controller) - Show     | Show All Sort | : Tag Name 💌 | ]       |                                |  |
| Tag Name ⊽                            | Value ←       | Style        | Туре    | Description                    |  |
| -CH3_MSG4_REQ                         | {}            | Decimal      | INT[10] | RTU Message 4 Request Data     |  |
| EH-CH3_MSG4_REQ[0]                    | 15            | Decimal      | INT     | PowerFlex 70 RTU Slave Address |  |
|                                       | 3             | Decimal      | INT     | Function Code                  |  |
| EH-CH3_MSG4_REQ[2]                    | 1099          | Decimal      | INT     | PowerFlex 70 Register Address  |  |
|                                       | 1             | Decimal      | INT     | Length                         |  |
| EH-CH3_MSG4_REQ[4]                    | 0             | Decimal      | INT     |                                |  |
|                                       | 0             | Decimal      | INT     |                                |  |
| EH-CH3_MSG4_REQ[6]                    | 0             | Decimal      | INT     |                                |  |
| E:-CH3_MSG4_REQ[7]                    | 0             | Decimal      | INT     |                                |  |
| EH-CH3_MSG4_REQ[8]                    | 0             | Decimal      | INT     |                                |  |
|                                       | 0             | Decimal      | INT     |                                |  |
| -CH3_MSG4_RESP                        | {}            | Decimal      | INT[10] | RTU Message 4 Response Data    |  |
| E:-CH3_MSG4_RESP[0]                   | 111           | Decimal      | INT     | PowerFlex 70 Pr.100 Read Value |  |
| EH-CH3_MSG4_RESP[1]                   | 0             | Decimal      | INT     |                                |  |
| E: CH3_MSG4_RESP[2]                   | 0             | Decimal      | INT     |                                |  |
| EH-CH3_MSG4_RESP[3]                   | 0             | Decimal      | INT     |                                |  |
| EH3_MSG4_RESP[4]                      | 0             | Decimal      | INT     |                                |  |
| EH-CH3_MSG4_RESP[5]                   | 0             | Decimal      | INT     |                                |  |
| E: CH3_MSG4_RESP[6]                   | 0             | Decimal      | INT     |                                |  |
| E CH3_MSG4_RESP[7]                    | 0             | Decimal      | INT     |                                |  |
| E: CH3_MSG4_RESP[8]                   | 0             | Decimal      | INT     |                                |  |
| EH3_MSG4_RESP[9]                      | 0             | Decimal      | INT     |                                |  |

For additional information about Modbus RTU Master messages for PowerFlex 7-Class drives, refer to the 20-COMM-H Adapter User Manual, publication 20COMM-UM009.

# Notes:

# ControlLogix w/1769-ADN DeviceNet Example Ladder Program

This chapter provides an example of a ControlLogix controller and 1769-ADN Remote DeviceNet adapter system used with a 1769-SM2 module in Single mode.

**Important:** When the 1769-SM2 module is used with the 1769-ADN, the Configuration Mode switch (SW1) must be set to the "Controller" position (default). See <u>Chapter 2</u> for information on Configuration Mode switch settings.

| Торіс                                   | Page        |
|-----------------------------------------|-------------|
| Single Mode                             | <u>8-1</u>  |
| Using RSLinx Classic                    | <u>8-2</u>  |
| Using RSNetWorx for DeviceNet           | <u>8-3</u>  |
| Setting Up the 1769-ADN                 | <u>8-4</u>  |
| Registering the 1769-SM2 EDS File       | <u>8-8</u>  |
| PowerFlex 40 Settings                   | <u>8-12</u> |
| 1769-SM2 Settings                       | <u>8-12</u> |
| ControlLogix w/1769-ADN Example Program | <u>8-13</u> |
| Example Program Data Table              | <u>8-21</u> |

The 1769-SM2 module can be operated in Multi-Drive mode when used in a 1769-ADN system (example not provided). However, explicit messaging and Modbus RTU Master operation CANNOT be used in Single or Multi-Drive mode because, at the time of publication, the ADN does NOT support messaging.

# Single Mode

The ladder example provided in this section is based on a 1769-SM2 module in slot 1 with one PowerFlex 4/40 drive connected to each channel (Figure 8.1). The ladder example demonstrates the following functionality for each channel:

- Send a Logic Command to control the drive (for example, start, stop).
- Send a Reference to the drive and receive Feedback from the drive.
- Receive Logic Status information from the drive.

Explicit messaging (parameter read/write) capability varies between the RSLogix software packages and controllers:

 At the time of publication, the 1769-ADN does NOT have explicit messaging capability. Refer to ADN documentation for possible future explicit messaging support.

#### Figure 8.1 Example ControlLogix/1769-ADN DeviceNet Adapter in a Single Mode System Arrangement

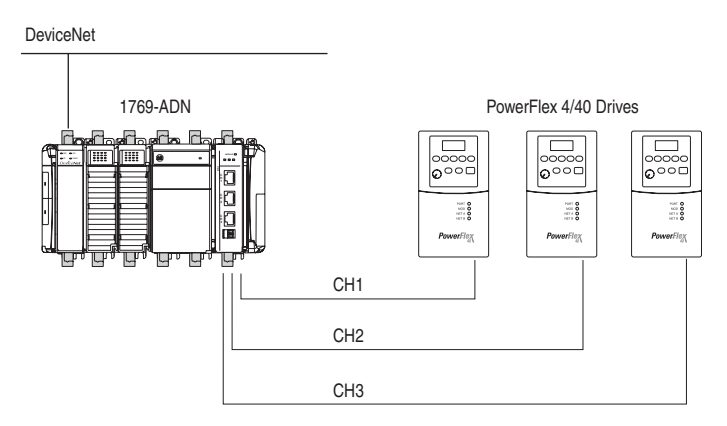

# **Using RSLinx Classic**

To use RSNetWorx for DeviceNet, you must first set up a driver in RSLinx. RSLinx Classic, in all its variations (Lite, Gateway, OEM, etc.), is used to provide a communication link between the computer, network, and controller. RSLinx Classic requires its network-specific driver to be configured before communications are established with network devices. To configure the RSLinx driver:

- 1. Start RSLinx and select **Communications > Configure Drivers** to display the Configure Drivers screen.
- 2. In the Available Drivers pull-down box, select "DeviceNet Drivers (1784-PCD/PCIDS, ...drivers" and then click Add New... to display the DeviceNet Driver Selection screen.
- **3.** Select the PC communication card (1770-KFD, 1771-SDNPT, etc.) for connection of your computer to the network and then click **Select**.
- **4.** Configure the driver for your computer and network settings and click **OK**.

 In the Add New RSLinx Driver screen, use the default name or type a new name and click OK. The Configure Drivers screen reappears with the new driver in the Configured Drivers list (Figure 8.2).

Figure 8.2 Configure Drivers Dialog Box with a Configured Driver

| DeviceNet Drivers                               | ▼ ▲dd New | <u>L</u> iose |
|-------------------------------------------------|-----------|---------------|
| onfigured Drivers:                              |           |               |
| Name and Description                            | Status    |               |
| 1770-KFD-1. MAC ID:62. Baud Rate:125k - RUNNING | Running   | Configure     |
|                                                 |           | Startup.      |
|                                                 |           | <u>S</u> tart |
|                                                 |           | Stop          |
|                                                 |           | Delete        |
|                                                 |           | Stop<br>Delet |

- 6. Click Close to close the Configure Drivers screen. Keep RSLinx running.
- Verify that your computer recognizes the drive. Select Communications > RSWho and, in the treeview, click the "+" symbol next to the DeviceNet driver.

## Using RSNetWorx for DeviceNet

RSNetWorx for DeviceNet is a Rockwell Software application that can be used to set up DeviceNet networks and configure connected devices.

You can view the devices on a DeviceNet network by going online. A device may appear as an unrecognized device (node 63 in Figure 8.3) if RSNetWorx for DeviceNet does not have an EDS file for it.

| Ste | p                                                                                                    | lcon                     |
|-----|----------------------------------------------------------------------------------------------------|--------------------------|
| 1.  | After setting up a driver in RSLinx (see <u>Using RSLinx Classic on</u><br>page 8-2), start RSNetWorx for DeviceNet.                                                                                       |                          |
| 2.  | Select <b>Network &gt; Online</b> . If the Browse for Network dialog box<br>appears, RSLinx has multiple drivers configured. Select your<br>DeviceNet network, and click <b>OK</b> . A prompt appears.     | Shortcut to<br>RSNetWorx |
| 3.  | Click <b>OK</b> to go online. The devices on the network appear in the Configuration View. You can select Graph, Spreadsheet, or Master/ Slave views. Figure 8.3 shows an example network in a Graph view. |                          |

#### Figure 8.3 Example DeviceNet Network

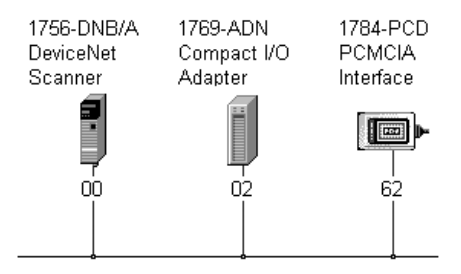

## Setting Up the 1769-ADN

To configure the 1769-ADN for use with the example program using RSNetWorx for DeviceNet v3.21 (or higher), perform these steps:

1. Double-click on the 1769-ADN adapter image in the graphic display window (Figure 8.4). In the ladder example system, the node address setting on the adapter is "2."

| Figure 8.4 | 1769-ADN | Adapter | Image | Screen |
|------------|----------|---------|-------|--------|
|------------|----------|---------|-------|--------|

| 👯 1769-ADN Co        | mpact I/O Adapter                            | ? × |
|----------------------|----------------------------------------------|-----|
| General Modul        | e Configuration   1/0 Summary   Transactions |     |
| 17                   | 69-ADN Compact I/O Adapter                   |     |
| <u>N</u> ame:        | 1769-ADN Compact I/O Adapter                 |     |
| <u>D</u> escription: |                                              |     |
| Address:             | 2                                            |     |
| Device Ident         | ity [ Primary ]                              |     |
| Vendor:              | Rockwell Automation - Allen-Bradley [1]      |     |
| Type:                | Communication Adapter [12]                   |     |
| Device:              | 1769-ADN Compact I/O Adapter [69]            |     |
| Catalog:             | 1769-ADN/B                                   |     |
| Revision:            | 2.003                                        |     |
|                      | OK Cancel Apply He                           | elp |

 Select the Module Configuration tab and build the remote ADN system by dragging and dropping components (Figure 8.5). In the ladder example, the remote drop consists of an ADN, PA4 power supply, 1769-SM2 module, and ECR end cap terminator.

| 1769-ADN Compact I/O Ad                                                                                                    | apter     |                                            |                     |                                                                | ? X |  |
|----------------------------------------------------------------------------------------------------|-----------|--------------------------------------------|---------------------|----------------------------------------------------------------|-----|--|
| General Module Configuration                                                                                                    | 1/0 Sum   | mary   Tran                                | nsacti              | ons                                                            |     |  |
| Select and configure the adapter, and any associated modules, that reside in the current chassis.                                                                                                    |           |                                            |                     |                                                                |     |  |
| Chassis <u>T</u> ype:                                                                                                    | Display H | ardware By:                                |                     | ि <u>∎</u> pload                                               |     |  |
| 1769 Bus 💌                                                                                                    | Catalog N | lame                                       |                     | 🖳 Do <u>w</u> nload                                            |     |  |
| Hardware:                                                                                                    |           | <b>↓ ↑</b>                                 | $\times$            | Properties                                                     |     |  |
| 1769-CLL1, CLL3     1769-CLL1, CLL3     1769-CR1, CR13     1769-ECL     1769-ECL     1769-HSC     1769-HSC     1769-HSC     1769-HSC     1769-HA     1769-HA |           | Slot B<br>N<br>O1<br>V<br>V<br>V<br>V<br>V | lank<br>1<br>1<br>1 | Module Type<br>1763-PA0N/B<br>1763-PA4<br>1763-BCR<br>1769-SCR |     |  |
| ОК                                                                                                    | Ca        | incel                                      | A                   | pply He                                                        | lp  |  |

Figure 8.5 1769-ADN Adapter Module Configuration Tab Screen

The EDS file for the 1769-SM2 module is needed to configure the remote 1769-ADN DeviceNet system. If the 1769-SM2 is not listed as a selection (Figure 8.5), the EDS file will need to be downloaded from the Internet. For more information, refer to <u>Registering the 1769-SM2 EDS File on page 8-8</u>.

Select the 1769-SM2 and click on the <u>Properties command button</u>. A screen similar to <u>Figure 8.6</u> will appear.

Figure 8.6 1769-SM2 Module Properties Screen

| Slot '01' - 1769-SM             | 12                                                                        | <u>? x</u> |
|---------------------------------|---------------------------------------------------------------------------|------------|
| General Advanc                  | ed Parameters Configuration Settings EDS File                             |            |
| 1769-SM                         | 12 Compact I/O to DSI Module                                              |            |
| <u>N</u> ame:                   | 1769-SM2 Compact I/O to DSI Module                                        | -          |
| Slot:                           | 01                                                                        |            |
| Vendor:                         | Rockwell Automation - Allen-Bradley [1]                                   |            |
| Туре:                           | Specialty I/O [109]                                                       |            |
| Device:                         | 1769-SM2 Compact I/O to DSI Module[34]                                    |            |
| Catalog:<br>External ID:        | 1769-SM2                                                                  |            |
|                                 |                                                                           |            |
| Each module h<br>which this mod | as to be assigned to a 'Bank'. Please input the 'Bank' ir<br>ule belongs. | ו ו        |
| <u>B</u> ank:                   | 1                                                                         |            |
|                                 | OK Cancel Hel                                                             | p          |

Enter a "1" in the <u>B</u>ank field, and click **OK**.

8-6

4. Select the Advanced Parameters tab (Figure 8.7). Refer to Chapter 4, <u>Understanding the I/O Image</u> regarding the Input and Output Data Sizes. In the ladder example, the Input and Output Data Sizes are set for 7 words each to allow for Logic Command/Reference and Logic Status/Feedback for all 3 drives.

| Slot '01' -                                                                                  | 1769-  | 5M2                           |                   | ? × |  |
|----------------------------------------------------------------------------------------------|--------|-------------------------------|-------------------|-----|--|
| General                                                                                      | Adva   | nced Parameters Configuration | Settings EDS File |     |  |
| Select the parameter that you want to configure and initiate an<br>action using the toolbar. |        |                               |                   |     |  |
| ₩ <u></u>                                                                                    | estore | ] 🖗 <u>H</u> elp              |                   |     |  |
| ID                                                                                           | _ ₽    | Parameter                     | Current Value     |     |  |
|                                                                                              | 4      | Input Data Size               | 7 Words           |     |  |
|                                                                                              | 5      | Output Data Size              | 7 Words           |     |  |
|                                                                                              | 6      | Electronic Keying             | Compatible Module |     |  |
|                                                                                              | 7      | Configured Minor Revision     | 1                 | - 1 |  |
|                                                                                              | 8 🖻    | Actual Minor Revision         | 1                 |     |  |
|                                                                                              |        |                               |                   |     |  |
|                                                                                              |        | OK                            | Cancel He         | lp  |  |

Figure 8.7 1769-SM2 Module Advanced Parameters Tab Screen

 Select the Configuration Settings tab. The configuration data for each channel is contained in a folder. Click on the Channel 1 folder (Figure 8.8).

Figure 8.8 1769-SM2 Channel 1 Config Data Screen

| Slo | ot '01'           | - 17  | 59-5M2                 |               |                              | ? X |
|-----|-------------------|-------|------------------------|---------------|------------------------------|-----|
| ſ   | Gener             | al Ad | dvanced Parameters     | Configura     | tion Settings EDS File       |     |
|     |                   | Sal   | act the narameter tha  | t uou want    | to configure and initiate an |     |
|     |                   | act   | ion using the toolbar. | t you want    | to configure and initiate an |     |
|     | <b>छ</b> <u>G</u> | roups | Bestore                | 옌 <u>H</u> el | 5                            |     |
|     | ID                |       | Parameter              |               | Current Value                |     |
|     | -                 | Chan  | nel 1 Config Data      |               |                              |     |
|     | -                 | 4     | Idle Action 1          |               | Fault                        |     |
|     |                   | 5     | Flt Cfg Logic 1        |               | 00000000 00000000            |     |
|     | -                 | 6     | Flt Cfg Ref 1          |               | 0                            |     |
|     |                   | 7     | I/O Config 1           |               | Drv 0                        |     |
|     | -                 | 9     | Drv 0 Addr 1           |               | 100                          |     |
|     | -                 | 10    | Drv 1 Addr 1           |               | 101                          |     |
|     | -                 | 11    | Drv 2 Addr 1           |               | 102                          |     |
|     | -                 | 12    | Drv 3 Addr 1           |               | 103                          |     |
|     | -                 | 13    | Drv 4 Addr 1           |               | 104                          |     |
|     | -                 | 14    | RTU Baud Rate 1        |               | 38.4K                        |     |
|     | -                 | 15    | RTU Parity 1           |               | NONE                         |     |
|     | -                 | 16    | RTU Rx Delay 1         |               | 0                            | -   |
|     | •                 |       |                        |               | -                            | • - |
| -   |                   |       |                        | OK            | Cancel H                     | elp |

Parameters can be adjusted by double-clicking on the desired parameter. Default settings are used for this ladder example. Click **OK** to complete the 1769-SM2 configuration.

**6.** Select the I/O Summary tab (Figure 8.9). The 1769-ADN uses 4 Input bytes and the 1769-SM2 module has been configured for 14 bytes (7 words) of Input and Output data. The I/O Summary below is required for the example ladder program.

| 1769-ADN Compact I/O Adapter                                                                               | ? X  |
|----------------------------------------------------------------------------------------------------|------|
| General Module Configuration 1/0 Summary Transactions                                                      |      |
| View the input and output sizes for the modules, as well as the to input and output sizes for the chassis. | otal |
| 1/0 <u>Type:</u>                                                                                           |      |
| Polled Monitor                                                                                             |      |
| Module Bytes Description                                                                                   |      |
|                                                                                                    |      |
|                                                                                                    |      |
|                                                                                                    |      |
|                                                                                                    |      |
|                                                                                                    |      |
|                                                                                                    |      |
|                                                                                                    |      |
|                                                                                                    |      |
|                                                                                                    |      |
|                                                                                                    |      |
| 1                                                                                                    |      |
|                                                                                                    |      |
| OK Cancel Apply                                                                                            | Help |

Figure 8.9 1769-ADN Adapter I/O Summary Tab Screen

Click **OK** to complete the configuration.

# Registering the 1769-SM2 EDS File

The EDS file for the 1769-SM2 module is needed to configure the remote 1769-ADN DeviceNet system. If the 1769-SM2 is not listed as a selection in the Hardware list (Figure 8.10), the EDS file will need to be downloaded from the Internet and registered using the EDS Wizard.

Figure 8.10 1769-ADN Adapter Module Configuration Tab Screen

| 💱 1769-ADN Compact I/O Adapter                                                                                                    | ? × |  |  |  |
|----------------------------------------------------------------------------------------------------|-----|--|--|--|
| General Module Configuration 1/0 Summary Transactions                                                                                                    |     |  |  |  |
| Select and configure the adapter, and any associated modules, that reside in the current chassis.                                                                                                    |     |  |  |  |
| Chassis <u>Type:</u> <u>D</u> isplay Hardware By: 📳 Upload                                                                                                    |     |  |  |  |
| 1769 Bus 🗹 Catalog Name 💌 🖭 Download                                                                                                    |     |  |  |  |
| Hardware:                                                                                                    |     |  |  |  |
| J1769-CLL1.         CLL3           J1769-CR11.         CRL3           J1769-CR11.         CRL3           J1769-CR11.         CRR3           J1769-FAL4         01           J1769-FAL4         01           J769-FAL4         1769-FAL4           J769-FAL4         1769-FAL4           J769-FAL4         1769-FAL4           J769-FAL4         1769-FAL4           J769-FAL4         1769-FAL4           J769-FAL4         1769-FAL4           J769-FAL4         1769-FAL4           J769-FAL4         1769-FAL4           J769-FAL4         1769-FAL4 |     |  |  |  |
| OK Cancel Apply Help                                                                                                    |     |  |  |  |

- 1. Download the EDS file for the 1769-SM2 module from <u>www.ab.com/networks/eds</u>.
- Using RSNetWorx for DeviceNet, click on <u>Tools > EDS Wizard</u> to launch the EDS Wizard (<u>Figure 8.11</u>).

Figure 8.11 EDS Wizard Welcome Screen

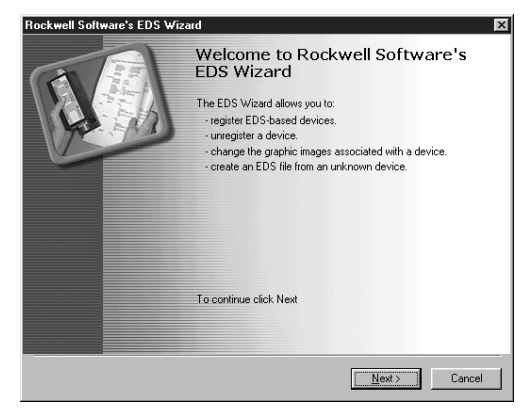

 Click <u>Next</u> > to display the EDS Wizard Task screen (<u>Figure 8.12</u>). Select Register an EDS file(s) and click <u>Next</u> >.

Figure 8.12 EDS Wizard Task Screen

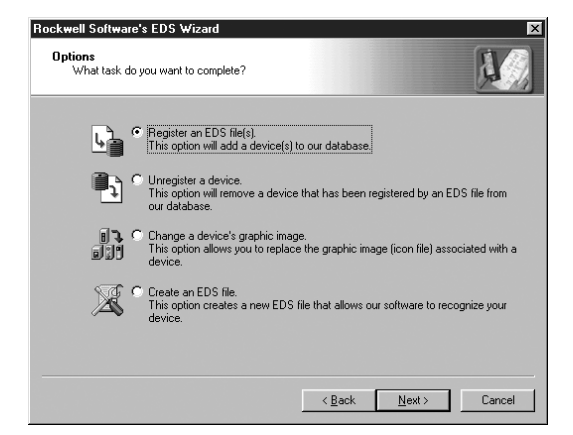

 The EDS Wizard Registration screen (Figure 8.13) will appear. Select Register a single file and use the Browse command button to browse to the EDS file on your hard drive. Click Next >.

Figure 8.13 EDS Wizard Registration Screen

| Rockwell Software's EDS Wizard                                                                                                    | ×                                        |
|----------------------------------------------------------------------------------------------------|------------------------------------------|
| Registration<br>Electronic Data Sheet file(s) will be added to your system for use in Rockwell<br>Software applications.                                              |                                          |
| C Register a single file                                                                                                    |                                          |
| C Register a directory of EDS files 📃 Look in subfolders                                                                                                    |                                          |
| Named:                                                                                                    |                                          |
| Settings\gwmears\My Documents\PF Comms\1769_SM2\1769-SM2.eds                                                                                                    | Browse                                   |
| * If there is an icon file (.ico) with the same name as the file(s) you then this image will be associated with the device.<br>To perform an installation test on the | are registering<br>s file(s), click Next |
|                                                                                                    |                                          |
| < <u>B</u> ack <u>N</u> ext>                                                                                                    | Cancel                                   |

5. The EDS file is installed and tested (Figure 8.14). Click <u>Next</u> >.

| Rockwell Software's EDS Wizard                                                                                                    | × |
|----------------------------------------------------------------------------------------------------|---|
| EDS File Installation Test Results<br>This test evaluates each EDS file for errors in the EDS file. This test does not<br>guarantee EDS file validity. |   |
| Installation Test Results                                                                                                    |   |
|                                                                                                    |   |
|                                                                                                    |   |
|                                                                                                    |   |
|                                                                                                    |   |
|                                                                                                    |   |
|                                                                                                    |   |
|                                                                                                    |   |
|                                                                                                    |   |
|                                                                                                    |   |
|                                                                                                    |   |
| <u>V</u> iew file                                                                                                    |   |
|                                                                                                    |   |
|                                                                                                    | - |
| <u>≺B</u> ack <u>Next≻</u> Cancel                                                                                                    |   |

Figure 8.14 EDS Wizard Installation Test Screen

6. The EDS Wizard Change Graphic Image screen (Figure 8.15) appears, enabling the icon associated with the EDS file for the 1769-SM2 module to be changed if desired. Click <u>Next</u> >.

Figure 8.15 EDS Wizard Change Graphic Image Screen

| Rockwell Software's EDS Wizard                                                             | x      |
|--------------------------------------------------------------------------------------------|--------|
| Change Graphic Image<br>You can change the graphic image that is associated with a device. |        |
| Product Types                                                                              |        |
| Change icon Vendor Specific Type                                                           |        |
| 1769-SM2 Compact I/O to DSI Module                                                         |        |
|                                                                                            |        |
|                                                                                            |        |
|                                                                                            |        |
|                                                                                            |        |
| < <u>B</u> ack                                                                             | Cancel |

 The EDS Wizard Final Task Summary screen (Figure 8.16) will appear. Click <u>Next</u> > to register the 1769-SM2 module.

| Rockwell Soft           | ware's EDS Wizard                                                                      | x      |
|-------------------------|----------------------------------------------------------------------------------------|--------|
| Final Task<br>This is a | x Summary<br>a review of the task you want to complete.                                | A/A    |
|                         | You would like to register the following device.<br>1769-SM2 Compact I/D to DSI Module |        |
|                         |                                                                                        |        |
|                         |                                                                                        |        |
|                         |                                                                                        |        |
|                         |                                                                                        |        |
|                         |                                                                                        |        |
|                         |                                                                                        |        |
|                         | < <u>B</u> ack <u>N</u> ext >                                                          | Cancel |

Figure 8.16 EDS Wizard Final Task Summary Screen

8. The EDS Wizard is now completed (Figure 8.17). Click Finish.

Figure 8.17 EDS Wizard Finish Screen

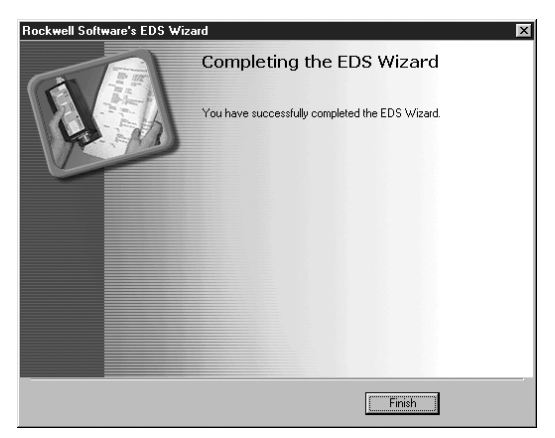

Earlier versions of RSNetWorx for DeviceNet require you to close and restart RSNetWorx for DeviceNet to enable the 1769-SM2 module to appear in the 1769-ADN Module Configuration tab (Figure 8.10). If you do not see the 1769-SM2 in the <u>H</u>ardware list, close and restart RSNetWorx for DeviceNet.

# **PowerFlex 40 Settings**

The PowerFlex 40 drives used in the example program have the following parameter settings:

| Parameter                | Setting       |
|--------------------------|---------------|
| P036 - [Start Source]    | 5 (Comm Port) |
| P038 - [Speed Reference] | 5 (Comm Port) |
| A103 - [Comm Data Rate]  | 4 (19.2K)     |
| A104 - [Comm Node Addr]  | 100           |
| A107 - [Comm Format]     | 0 (RTU 8-N-1) |

# 1769-SM2 Settings

The 1769-SM2 module used in the example program has the following switch settings:

| Switch                          | Setting              |
|---------------------------------|----------------------|
| Configuration Mode Switch (SW1) | CONT position        |
| Operating Mode Switch (SW2)     | 1X (Single) position |

# ControlLogix w/1769-ADN Example Program

#### Figure 8.18 Example ControlLogix Ladder Logic Main Routine

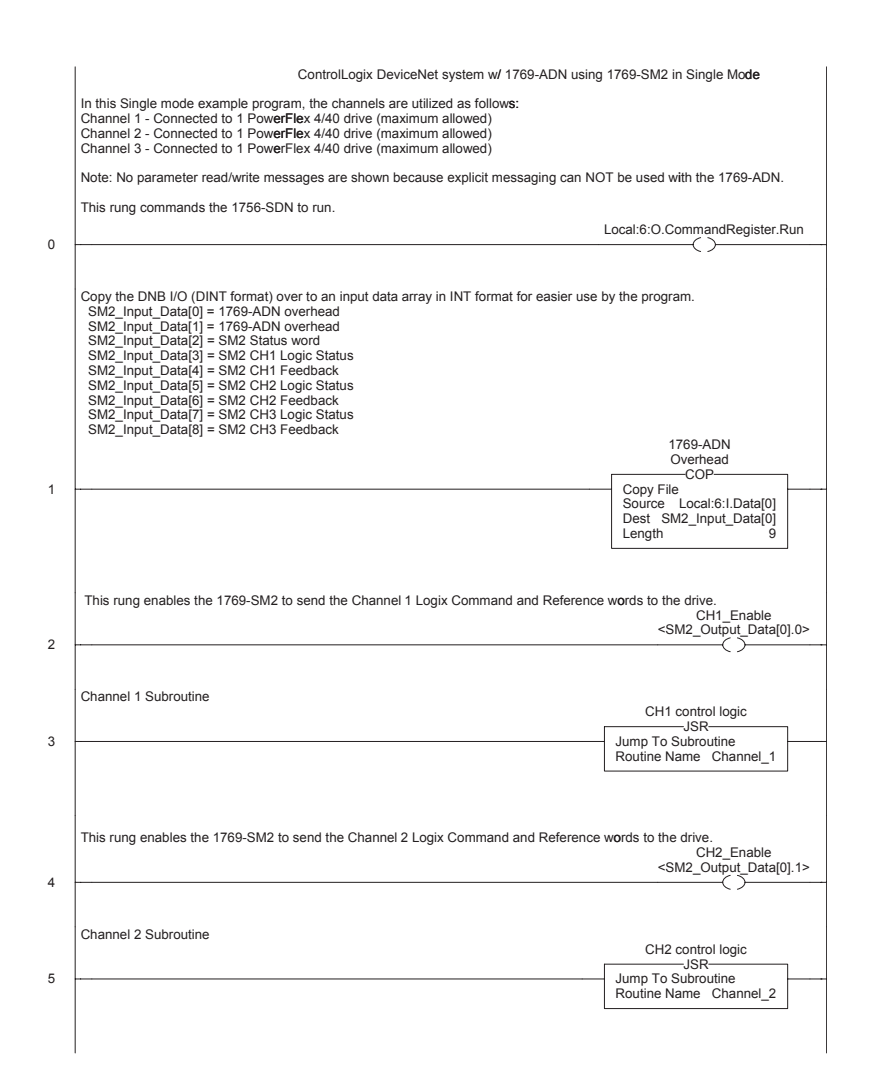

#### Figure 8.18 Example ControlLogix Ladder Logic Main Routine (Continued)

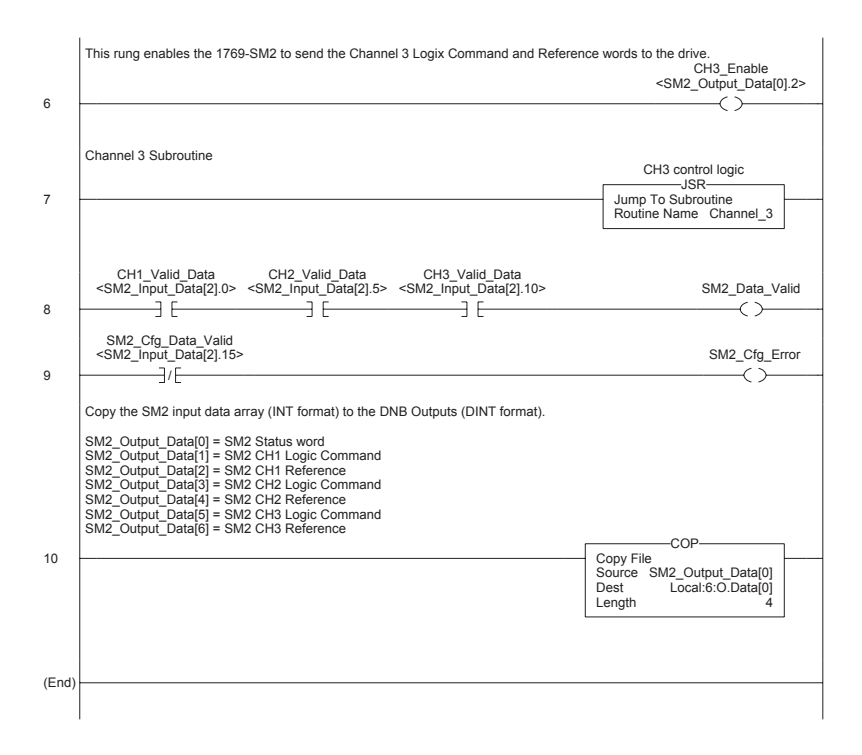
#### Figure 8.19 Example ControlLogix Ladder Logic CH1 Subroutine

|    | 1769-SM2 Channel 1 Subroutine                                                                                                    |                                                                            |
|----|----------------------------------------------------------------------------------------------------|----------------------------------------------------------------------------|
|    | The following rungs display some of the Logic Status bits from the drive. Refer to Apper<br>for additional information about the Logic Status word.                                                                           | ndix D in the 1769-SM2 user manual                                         |
|    | SM2_Input_Data[3].0                                                                                                    | CH1_Ready                                                                  |
| 0  |                                                                                                    | ()                                                                         |
|    |                                                                                                    |                                                                            |
| 1  | SM2_Input_Data[3].1                                                                                                    | CH1_Active                                                                 |
|    |                                                                                                    |                                                                            |
| 2  | SM2_Input_Data[3].3                                                                                                    | CH1_Forward                                                                |
|    |                                                                                                    |                                                                            |
| 3  | SM2_Input_Data[3].7                                                                                                    | CH1_Fault                                                                  |
|    |                                                                                                    |                                                                            |
| 4  | SM2_Input_Data[3].8                                                                                                    | CH1_At_Speed                                                               |
|    | This runs displays the Foodback from the drive. An integer represents the youry Hz for                                                                                                    | not (desimal is implied) used by the                                       |
|    | drive, so a displayed value of "300" equates to 30.0 Hz.                                                                                                    | MOV                                                                        |
| 5  |                                                                                                    | Move SM2 Input Date(4)                                                     |
|    |                                                                                                    | Source Swiz_Input_Data[4]<br>100<br>Dest CH1 Eeedback                      |
|    |                                                                                                    | 100                                                                        |
|    | The following rungs display some of the Logic Command bits sent to the drive. Refer to<br>manual for additional information about the Logic Command word.                                                                     | Appendix D in the 1769-SM2 user                                            |
|    | CH1_Stop                                                                                                    | SM2_Output_Data[1].0                                                       |
| ,  |                                                                                                    | ()                                                                         |
|    | This rung unlatches the contact that turns on the Start command when the drive is not c<br>This prevents the drive from immediately starting when communications are restored. It<br>application, this rung could be deleted. | communicating with the 1769-SM2.<br>f an immediate start is desired for an |
|    | <sm2_input_data[2].0></sm2_input_data[2].0>                                                                                                    | CH1_Start                                                                  |
| 7  | /L                                                                                                    | (U)                                                                        |
|    | CH1 Start                                                                                                    | SM2 Output Data[1] 1                                                       |
| 3  |                                                                                                    |                                                                            |
|    | CH1_Jog                                                                                                    | SM2_Output_Data[1].2                                                       |
| 9  |                                                                                                    |                                                                            |
|    | CH1_Clear_Fault                                                                                                    | SM2_Output_Data[1].3                                                       |
| 10 | ] [                                                                                                    | ()                                                                         |
| 10 |                                                                                                    | ()                                                                         |

#### Figure 8.19 Example ControlLogix Ladder Logic CH1 Subroutine (Continued)

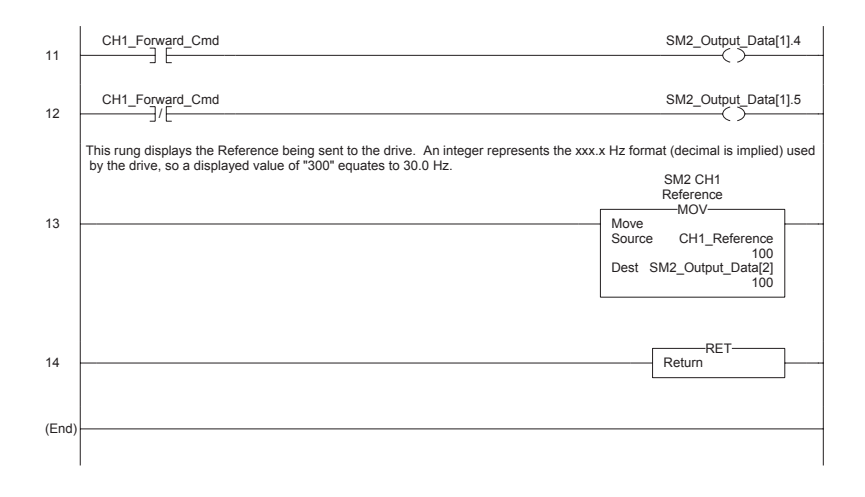

#### Figure 8.20 Example ControlLogix Ladder Logic CH2 Subroutine

|    | 1769-SM2 Channel 2 Subroutine                                                                                                    |                                                                         |
|----|----------------------------------------------------------------------------------------------------|-------------------------------------------------------------------------|
|    | The following rungs display some of the Logic Status bits from the drive. Refer to Apper<br>for additional information about the Logic Status word.                                                                                                 | ndix D in the 1769-SM2 user manual                                      |
|    | SM2_Input_Data[5].0                                                                                                    | CH2_Ready                                                               |
| 0  |                                                                                                    | Ō                                                                       |
|    |                                                                                                    |                                                                         |
|    | SM2_Input_Data[5].1                                                                                                    | CH2_Active                                                              |
| 1  | j [                                                                                                    | ()                                                                      |
|    | SM2_Input_Data[5].3                                                                                                    | CH2_Forward                                                             |
| 2  |                                                                                                    | ()                                                                      |
|    | SM2 Input Data[5].7                                                                                                    | CH2 Fault                                                               |
| 3  |                                                                                                    |                                                                         |
|    | SM2 Input Data[5] 9                                                                                                    | CH2 At Speed                                                            |
| 4  |                                                                                                    |                                                                         |
|    |                                                                                                    | and the development of the development of the development               |
|    | drive, so a displayed value of "300" equates to 30.0 Hz.                                                                                                    | nat (decimal is implied) used by the                                    |
| 5  |                                                                                                    | MOV                                                                     |
|    |                                                                                                    | Source SM2_Input_Data[6]<br>200                                         |
|    |                                                                                                    | Dest CH2_Feedback                                                       |
|    |                                                                                                    | 200                                                                     |
|    | The following rungs display some of the Logic Command bits sent to the drive. Refer to<br>manual for additional information about the Logic Command word.                                                                                           | Appendix D in the 1769-SM2 user                                         |
|    | CH2_Stop                                                                                                    | SM2_Output_Data[3].0                                                    |
| 6  |                                                                                                    | ()                                                                      |
|    | This rung unlatches the contact that turns on the Start command when the drive is not c<br>This prevents the drive from immediately starting when communications are restored. It<br>application, this rung could be deleted.<br>$CH2\_valid\_Data$ | ommunicating with the 1769-SM2.<br>an immediate start is desired for an |
| 7  | <sm2_input_data[2].5></sm2_input_data[2].5>                                                                                                    | CH2_Start                                                               |
| '  | J' L                                                                                                    | (0)                                                                     |
|    | CH2 Start                                                                                                    | SM2 Output Data[2] 1                                                    |
| 8  |                                                                                                    |                                                                         |
|    |                                                                                                    |                                                                         |
| 9  | CH2_Jog                                                                                                    | SM2_Output_Data[3].2                                                    |
| 5  | - L                                                                                                    |                                                                         |
| 10 | CH2_Clear_Fault                                                                                                    | SM2_Output_Data[3].3                                                    |
| 10 |                                                                                                    | ()                                                                      |

#### Figure 8.20 Example ControlLogix Ladder Logic CH2 Subroutine (Continued)

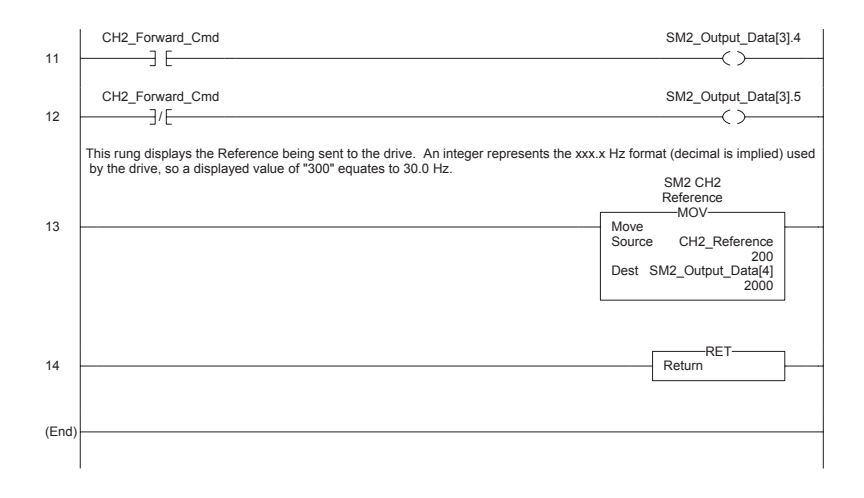

#### Figure 8.21 Example ControlLogix Ladder Logic CH3 Subroutine

|    | 1769-SM2 Channel 3 Subroutine                                                                                                    |                     |
|----|----------------------------------------------------------------------------------------------------|---------------------|
|    | The following rungs display some of the Logic Status bits from the drive. Refer to Appendix D in the 1769-SM2 use<br>for additional information about the Logic Status word.                                                                                                    | r manual            |
|    | SM2_Input_Data[7].0 CH3                                                                                                    | _Ready              |
| 0  |                                                                                                    |                     |
|    |                                                                                                    |                     |
|    | SM2_Input_Data[7].1 CH3                                                                                                    | _Active             |
| 1  |                                                                                                    |                     |
|    | SM2_Input_Data[7].3 CH3_F                                                                                                    | orward              |
| 2  |                                                                                                    | >                   |
|    | SM2_Input_Data[7].7 CH                                                                                                    | 3_Fault             |
| 3  |                                                                                                    | <br><br><br><br>    |
|    | SM2 Input Data[7] 8 CH3 At                                                                                                    | Sneed               |
| 4  |                                                                                                    |                     |
|    | This rung displays the Feedback from the drive. An integer represents the xxx x Hz format (decimal is implied) use                                                                                                    | d by the            |
|    | drive, so a displayed value of "300" equates to 30.0 Hz.                                                                                                    | a by the            |
| 5  | Move                                                                                                    |                     |
|    | Source SM2_Input_Data<br>3                                                                                                    | 00                  |
|    | Dest CH3_Feedba<br>3                                                                                                    | 00                  |
|    |                                                                                                    |                     |
|    | The following rungs display some of the Logic Command bits sent to the drive. Refer to Appendix D in the 1769-SM<br>manual for additional information about the Logic Command word.                                                                                                 | 12 user             |
|    | CH3_Stop SM2_Output_D                                                                                                    | ata[5].0            |
| 6  |                                                                                                    |                     |
|    | This rung unlatches the contact that turns on the Start command when the drive is not communicating with the 1765<br>This prevents the drive from immediately starting when communications are restored. If an immediate start is desin<br>application, this rung could be deleted. | 9-SM2.<br>ed for an |
|    | <sm2_input_data[2].10> CH</sm2_input_data[2].10>                                                                                                    | 3_Start             |
| 7  | ]/[                                                                                                    | (U)                 |
|    |                                                                                                    |                     |
| 8  | CH3_Start SM2_Output_D                                                                                                    | ata[5].1            |
| 0  |                                                                                                    |                     |
| _  | CH3_Jog SM2_Output_D                                                                                                    | ata[5].2            |
| 9  |                                                                                                    |                     |
|    | CH3_Clear_Fault SM2_Output_D                                                                                                    | ata[5].3            |
| 10 |                                                                                                    |                     |
|    |                                                                                                    |                     |

#### Figure 8.21 Example ControlLogix Ladder Logic CH3 Subroutine (Continued)

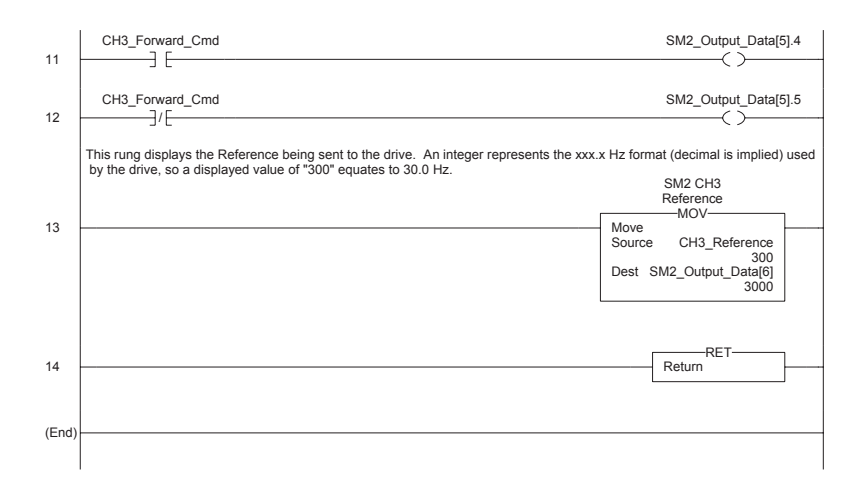

## **Example Program Data Table**

In this example program, the following controller tags are used:

#### Figure 8.22 Controller Tags

|   | Program Tags - MainProgram |                   |                |         |      |             |    |
|---|----------------------------|-------------------|----------------|---------|------|-------------|----|
| s | cope: MainProgram 💌 Shou   | 🖉 Show All 💌 Sort | Tag Name 💌     | ]       |      |             |    |
| F | Tag Name 5                 | Value +           | Force Mask 🔶 🔶 | Style   | Туре | Description |    |
| Þ | CH1_Active                 | 1                 |                | Decimal | BOOL |             | 1  |
|   | CH1_At_Speed               | 1                 |                | Decimal | BOOL |             | 1  |
|   | CH1_Clear_Fault            | 0                 |                | Decimal | BOOL |             | 1  |
|   | CH1_Enable                 | 1                 |                | Decimal | BOOL |             |    |
|   | CH1_Fault                  | 0                 |                | Decimal | BOOL |             | 1  |
|   | ⊞-CH1_Feedback             | 100               |                | Decimal | INT  |             | 1  |
|   | CH1_Forward                | 1                 |                | Decimal | BOOL |             | 1  |
|   | CH1_Forward_Cmd            | 1                 |                | Decimal | BOOL |             | 1  |
|   | CH1_Jog                    | 0                 |                | Decimal | BOOL |             | 1  |
|   | CH1_Ready                  | 1                 |                | Decimal | BOOL |             | 1  |
|   | ⊞-CH1_Reference            | 100               |                | Decimal | INT  |             | 1  |
|   | CH1_Start                  | 0                 |                | Decimal | BOOL |             | 1  |
|   | CH1_Stop                   | 0                 |                | Decimal | BOOL |             | 1  |
|   | CH1_Valid_Data             | 1                 |                | Decimal | BOOL |             | -1 |
| 4 | Monitor Tags / Edit Tags / |                   | •              |         |      | <b>)</b>    |    |

| 🖉 Program Tags - MainProgram | Program Tags - MainProgram |                |         |      |             |      |
|------------------------------|----------------------------|----------------|---------|------|-------------|------|
| Scope: MainProgram 💌 Show    | g Show All 💽 Sogt          | : Tag Name 💌   | ]       |      |             |      |
| Tag Name 🗸                   | Value ←                    | Force Mask 🔶 🕈 | Style   | Туре | Description |      |
| CH2_Active                   | 1                          |                | Decimal | BOOL |             | ٦.   |
| CH2_At_Speed                 | 1                          |                | Decimal | BOOL |             |      |
| CH2_Clear_Fault              | 0                          |                | Decimal | BOOL |             |      |
| CH2_Enable                   | 1                          |                | Decimal | BOOL |             |      |
| CH2_Fault                    | 0                          |                | Decimal | BOOL |             | 11   |
| +-CH2_Feedback               | 200                        |                | Decimal | INT  |             | 11   |
| CH2_Forward                  | 1                          |                | Decimal | BOOL |             | 11   |
| CH2_Forward_Cmd              | 1                          |                | Decimal | BOOL |             |      |
| CH2_Jog                      | 0                          |                | Decimal | BOOL |             |      |
| CH2_Ready                    | 1                          |                | Decimal | BOOL |             |      |
| H-CH2_Reference              | 200                        |                | Decimal | INT  |             |      |
| CH2_Start                    | 0                          |                | Decimal | BOOL |             |      |
| CH2_Stop                     | 0                          |                | Decimal | BOOL |             | 7    |
| CH2_Valid_Data               | 1                          |                | Decimal | BOOL |             | -    |
| Monitor Tags / Edit Tags /   |                            |                |         |      |             | • // |

| 🖗 Program Tags - MainProgram 📃 🔲 🗙 |               |                |         |         |             |         |
|------------------------------------|---------------|----------------|---------|---------|-------------|---------|
| Scope: MainProgram 💌 Show          | Show All Soft | : Tag Name 💌   | ]       |         |             |         |
| TagName ⊽                          | Value +       | Force Mask 🛛 🔶 | Style   | Туре    | Description | <b></b> |
| CH3_Active                         | 1             |                | Decimal | BOOL    |             |         |
| CH3_At_Speed                       | 1             |                | Decimal | BOOL    |             |         |
| CH3_Clear_Fault                    | 0             |                | Decimal | BOOL    |             |         |
| CH3_Enable                         | 1             |                | Decimal | BOOL    |             |         |
| CH3_Fault                          | 0             |                | Decimal | BOOL    |             |         |
|                                    | 300           |                | Decimal | INT     |             |         |
| CH3_Forward                        | 1             |                | Decimal | BOOL    |             |         |
| CH3_Forward_Cmd                    | 1             |                | Decimal | BOOL    |             |         |
| CH3_Jog                            | 0             |                | Decimal | BOOL    |             |         |
| CH3_Ready                          | 1             |                | Decimal | BOOL    |             |         |
| ⊕-CH3_Reference                    | 300           |                | Decimal | INT     |             |         |
| CH3_Start                          | 0             |                | Decimal | BOOL    |             |         |
| CH3_Stop                           | 0             |                | Decimal | BOOL    |             |         |
| CH3_Valid_Data                     | 1             |                | Decimal | BOOL    |             |         |
| SM2_Cfg_Data_Valid                 | 1             |                | Decimal | BOOL    |             |         |
| SM2_Cfg_Error                      | 0             |                | Decimal | BOOL    |             |         |
| SM2_Data_Valid                     | 1             |                | Decimal | BOOL    |             |         |
| ⊞-SM2_Input_Data                   | {}            | {}             | Decimal | INT[34] |             |         |
| ⊞-SM2_Output_Data                  | ()            | {}             | Decimal | INT[32] |             |         |
| Nonitor Tage ( Edit Tage /         |               |                |         |         |             |         |

An example of Input/Output values are shown below:

Figure 8.23 1769-SM2 Input Data

| ø | 🖉 Program Tags - MainProgram 📃 🔍                       |      |         |                |         |         |                      |          |
|---|--------------------------------------------------------|------|---------|----------------|---------|---------|----------------------|----------|
|   | Scoge: MainProgram 💌 Shgw: Show All 💌 Sogt: Tag Name 💌 |      |         |                |         |         |                      |          |
|   | Tag Name                                               | Q    | Value ← | Force Mask 🔶 🔶 | Style   | Type    | Description          | <b>▲</b> |
| ▶ |                                                        |      | ()      | ()             | Decimal | INT[34] |                      |          |
|   |                                                        |      | -2      |                | Decimal | INT     | 1769-ADN Overhead    |          |
|   | ⊕-SM2_Input_Data[1]                                    |      | 16383   |                | Decimal | INT     | 1769-ADN Overhead    |          |
|   | ⊕-SM2_Input_Data[2]                                    |      | -31711  |                | Decimal | INT     | 1769-SM2 Status Word |          |
|   | +-SM2_Input_Data[3]                                    |      | 1807    |                | Decimal | INT     | SM2 CH1 Logic Status |          |
|   | ⊕-SM2_Input_Data[4]                                    |      | 100     |                | Decimal | INT     | SM2 CH1 Feedback     |          |
|   | ⊕-SM2_Input_Data[5]                                    |      | 1807    |                | Decimal | INT     | SM2 CH2 Logic Status |          |
|   | SM2_Input_Data[6]                                      |      | 200     |                | Decimal | INT     | SM2 CH2 Feedback     |          |
|   |                                                        |      | 1807    |                | Decimal | INT     | SM2 CH3 Logic Status |          |
|   | ⊕-SM2_Input_Data[8]                                    |      | 300     |                | Decimal | INT     | SM2 CH3 Feedback     |          |
|   | SM2_Input_Data[9]                                      |      | 0       |                | Decimal | INT     |                      | <b>_</b> |
| 4 | Monitor Tags / Edit Tag                                | js / |         |                | 4       |         |                      |          |

#### Figure 8.24 1769-SM2 Output Data

| 🖻 Program Tags - MainProgram |          |                              |          |         |                       | _ 🗆 🗵    |
|------------------------------|----------|------------------------------|----------|---------|-----------------------|----------|
| Scope: MainProgram 💌 Show    | Show All | <ul> <li>Soft Taj</li> </ul> | g Name 💌 |         |                       |          |
| Tag Name 🗸                   | Value +  | Force Mask 🛛 🗢               | Style    | Туре    | Description           | <u> </u> |
| SM2_Output_Data              | {}       | ()                           | Decimal  | INT[32] |                       |          |
|                              | 7        |                              | Decimal  | INT     | 1769-SM2 Control word |          |
|                              | 16       |                              | Decimal  | INT     | SM2 CH1 Logic Comma   |          |
|                              | 100      |                              | Decimal  | INT     | SM2 CH1 Reference     |          |
|                              | 16       |                              | Decimal  | INT     | SM2 CH2 Logic Comma   |          |
| ⊕-SM2_Output_Data[4]         | 2000     |                              | Decimal  | INT     | SM2 CH2 Reference     |          |
|                              | 16       |                              | Decimal  | INT     | SM2 CH3 Logic Comma   |          |
|                              | 3000     |                              | Decimal  | INT     | SM2 CH3 Reference     |          |
| E-SM2_Output_Data[7]         | 0        |                              | Decimal  | INT     |                       |          |
| SM2_Output_Data[8]           | 0        |                              | Decimal  | INT     |                       |          |
| E-SM2_Output_Data[9]         | 0        |                              | Decimal  | INT     |                       | <b>_</b> |
| Monitor Tags / Edit Tags /   |          | 1                            | 4        |         |                       |          |

# Troubleshooting

This chapter provides information for troubleshooting potential problems with 1769-SM2 module and network.

| Торіс                           | Page       |
|---------------------------------|------------|
| Locating the Status Indicators  | <u>9-1</u> |
| MODULE Status Indicator         | <u>9-2</u> |
| CH1CH3 Status Indicators        | <u>9-3</u> |
| Viewing Module Diagnostic Items | <u>9-4</u> |
| Viewing and Clearing Events     | <u>9-6</u> |

## Locating the Status Indicators

The 1769-SM2 module has four status indicators. They can be viewed on the front of the module. See Figure 9.1.

Figure 9.1 Status Indicators

СНЗ

0

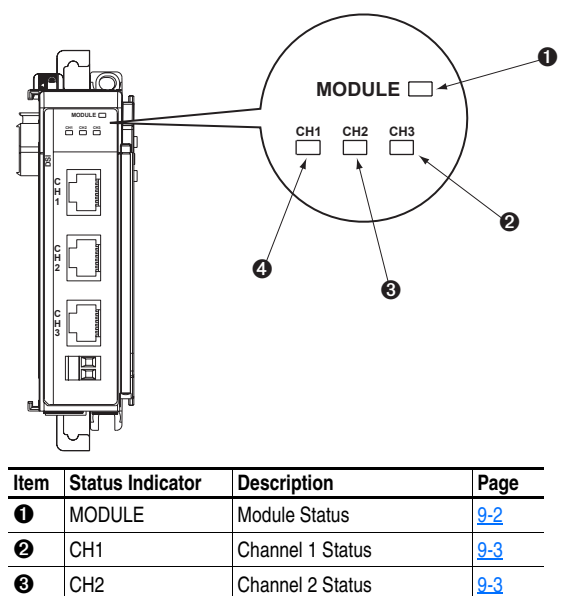

Channel 3 Status

9-3

## **MODULE Status Indicator**

| Status                | Cause                                                                | Corrective Action                                                                   |
|-----------------------|----------------------------------------------------------------------|-------------------------------------------------------------------------------------|
| Off                   | The module is not powered.                                           | Apply power to the module.                                                          |
| Flashing<br>Red       | The module's configuration data is not valid.                        | Change the controller configuration<br>data to valid settings.                      |
|                       |                                                                      | • Reset the module parameters to their default settings, and then reset the module. |
| Steady Red            | The module is unable to establish communication with the controller. | Cycle power to the controller.                                                      |
| Flashing<br>Green     | The module is establishing<br>communications with the<br>controller. | Normal behavior no action required.                                                 |
| Steady<br>Green       | The module has established<br>communications with the<br>controller. | Normal behavior no action required.                                                 |
| Flashing<br>Red/Green | The module is in boot mode.                                          | Flash download the application code to the module.                                  |

The MODULE status indicator is a bicolor red and green LED.

# CH1...CH3 Status Indicators

The CH1, CH2, and CH3 status indicators are bicolor red and green LEDs.

| Status            | Cause                                                                                                    | Corrective Action                                                                                                    |
|-------------------|----------------------------------------------------------------------------------------------------|----------------------------------------------------------------------------------------------------|
| Off               | The module is not powered.                                                                                         | Apply power to the module.                                                                                                    |
|                   | The channel is not connected to a PowerFlex 4-Class DSI drive.                                                     | <ul> <li>Apply power to the PowerFlex 4-Class<br/>DSI drive.</li> </ul>                                                       |
|                   | The channel is set for Modbus RTU Master operation, but is not transmitting.                                       | Connect the module channel to the<br>drive using a communications cable.                                                      |
| Flashing<br>Red   | In Single mode, the channel is<br>not receiving communication<br>from the drive.                                   | <ul> <li>Verify that the 22-RJ45CBL-C*<br/>communications cable is securely<br/>connected and not damaged. Replace</li> </ul> |
|                   | In Multi-Drive mode, the channel                                                                                   | Cable II necessary.                                                                                                    |
|                   | from one or more configured                                                                                        | • verify the setting for the [DSI I/O Cfg X] parameter.                                                                       |
|                   | drives.                                                                                                    | • Verify the settings for the [Drv x Addr x] parameters.                                                                      |
|                   |                                                                                                    | • Verify the settings for the node address and data rate parameters in the drive.                                             |
|                   |                                                                                                    | Cycle power to the drive.                                                                                                    |
| Flashing<br>Green | The channel is properly<br>connected to the drive and is<br>communicating, but is not<br>sending I/O to the drive. | No action required.                                                                                                    |
|                   | The channel is set for Modbus<br>RTU Master operation, and is<br>transmitting.                                     |                                                                                                    |
| Steady<br>Green   | The channel is properly connected to the drive and is sending I/O to the drive.                                    | No action required.                                                                                                    |

## **Viewing Module Diagnostic Items**

Diagnostic items are provided for each respective channel.

The following diagnostic items can be accessed using DriveExplorer v3.01 (or higher).

| No.  | Name             | Description                                                                                        |
|------|------------------|----------------------------------------------------------------------------------------------------|
| 1    | Reserved         | —                                                                                                  |
| 2    | Logic Cmd        | Current value of the product-specific Logic Command being transmitted to the drive by this module. |
| 3    | Reference        | Current value of the product-specific Reference being transmitted to the drive by this module.     |
| 4    | Reserved         | _                                                                                                  |
| 5    | Logic Sts        | Current value of the product-specific Logic Status being received from the drive by this module.   |
| 6    | Feedback         | Current value of the product-specific Feedback being received from the drive by this module.       |
| 7-22 | Reserved         | —                                                                                                  |
| 23   | DSI Overrun Errs | Number of DSI receive overrun errors.                                                              |
| 24   | DSI Framing Errs | Number of DSI receive framing errors.                                                              |
| 25   | DSI CRC Errs     | Number of DSI receive CRC errors.                                                                  |
| 26   | Boot Flash Count | Number of times the boot firmware in the module has been flash updated.                            |
| 27   | App Flash Count  | Number of times the application firmware in the module has been flash updated.                     |

Table 9.A Diagnostic Items for Module in Single Mode

| No. | Name            | Description                                                                                      |
|-----|-----------------|--------------------------------------------------------------------------------------------------|
| 1   | Reserved        | _                                                                                                |
| 2   | Drv 0 Logic Cmd | Current value of the product-specific Logic Command being transmitted to Drive 0 by this module. |
| 3   | Drv 0 Reference | Current value of the product-specific Reference being transmitted to Drive 0 by this module.     |
| 4   | Reserved        | _                                                                                                |
| 5   | Drv 0 Logic Sts | Current value of the product-specific Logic Status being received from Drive 0 by this module.   |
| 6   | Drv 0 Feedback  | Current value of the product-specific Feedback being received from Drive 0 by this module.       |
| 7   | Drv 1 Logic Cmd | Current value of the product-specific Logic Command being transmitted to Drive 1 by this module. |
| 8   | Drv 1 Reference | Current value of the product-specific Reference being transmitted to Drive 1 by this module.     |

| No. | Name             | Description                                                                                      |
|-----|------------------|--------------------------------------------------------------------------------------------------|
| 9   | Drv 1 Logic Sts  | Current value of the product-specific Logic Status being received from Drive 1 by this module.   |
| 10  | Drv 1 Feedback   | Current value of the product-specific Feedback being received from Drive 1 by this module.       |
| 11  | Drv 2 Logic Cmd  | Current value of the product-specific Logic Command being transmitted to Drive 2 by this module. |
| 12  | Drv 2 Reference  | Current value of the product-specific Reference being transmitted to Drive 2 by this module.     |
| 13  | Drv 2 Logic Sts  | Current value of the product-specific Logic Status being received from Drive 2 by this module.   |
| 14  | Drv 2 Feedback   | Current value of the product-specific Feedback being received from Drive 2 by this module.       |
| 15  | Drv 3 Logic Cmd  | Current value of the product-specific Logic Command being transmitted to Drive 3 by this module. |
| 16  | Drv 3 Reference  | Current value of the product-specific Reference being transmitted to Drive 3 by this module.     |
| 17  | Drv 3 Logic Sts  | Current value of the product-specific Logic Status being received from Drive 3 by this module.   |
| 18  | Drv 3 Feedback   | Current value of the product-specific Feedback being received from Drive 3 by this module.       |
| 19  | Drv 4 Logic Cmd  | Current value of the product-specific Logic Command being transmitted to Drive 4 by this module. |
| 20  | Drv 4 Reference  | Current value of the product-specific Reference being transmitted to Drive 4 by this module.     |
| 21  | Drv 4 Logic Sts  | Current value of the product-specific Logic Status being received from Drive 4 by this module.   |
| 22  | Drv 4 Feedback   | Current value of the product-specific Feedback being received from Drive 4 by this module.       |
| 23  | DSI Overrun Errs | Number of DSI receive overrun errors.                                                            |
| 24  | DSI Framing Errs | Number of DSI receive framing errors.                                                            |
| 25  | DSI CRC Errs     | Number of DSI receive CRC errors.                                                                |
| 26  | Boot Flash Count | Number of times the boot firmware in the module has been flash updated.                          |
| 27  | App Flash Count  | Number of times the application firmware in the module has been flash updated.                   |

Table 9.B Diagnostic Items for Module in Multi-Drive Mode (Continued)

### Viewing and Clearing Events

The module has an event queue to record significant events that occur in the operation of the module. When such an event occurs, an entry is put into the event queue. You can view the event queue using DriveExplorer v3.01 (or higher) software.

| Figure 9.2 | DriveExplorer | Event | View/Clear | Screen |
|------------|---------------|-------|------------|--------|
|------------|---------------|-------|------------|--------|

| 17       | 59- <b>5M</b> 2 Co       | mpact                      | I/O                                                                              |                   |                     | x |
|----------|--------------------------|----------------------------|----------------------------------------------------------------------------------|-------------------|---------------------|---|
| <u>(</u> | <u>à</u> eneral   Dej    | tails ∆o                   | lapter Events Diagnostics                                                        |                   |                     |   |
|          | Node:Q#                  | Code                       | Event Text                                                                       | Elapsed Time St 🔺 | <u>H</u> elp        |   |
|          | 1:2<br>1:3<br>1:4<br>1:5 | 12<br>15<br>13<br>10<br>20 | Slave Logon<br>Host 0 Logon<br>Slave Timeout<br>Slave Detected<br>Host 0 Timeout |                   | Clear <u>E</u> vent |   |
|          | •                        |                            |                                                                                  |                   | Clear <u>Q</u> ueue |   |
|          |                          |                            |                                                                                  |                   | <u>C</u> lose       |   |

The event queue can contain up to 32 entries. Eventually the event queue will become full, since its contents are retained through module resets. At that point, a new entry replaces the oldest entry. Only an event queue clear operation or module power cycle will clear the event queue contents.

Resetting the module to defaults has no effect on the event queue.

Many events in the event queue occur under normal operation. If you encounter unexpected communications problems, the events may help you or Allen-Bradley personnel troubleshoot the problem. The following events may appear in the event queue:

| Code | Event               | Description                                                                                                    |
|------|---------------------|----------------------------------------------------------------------------------------------------|
| Modu | e Events            |                                                                                                    |
| 0    | No Event            | Empty event queue entry.                                                                                                    |
| 1    | Normal Startup      | The module successfully started up.                                                                                                    |
| 2    | Manual Reset        | The module performed a self-reset.                                                                                                    |
| 3    | Watchdog T/O<br>Flt | The software watchdog detected a failure and reset the module.                                                                                    |
| 4    | App Updated         | The application firmware has been flash updated.                                                                                                  |
| 5    | Boot Updated        | The boot firmware has been flash updated.                                                                                                    |
| 6    | EEPROM Sum<br>Flt   | The EEPROM checksum/CRC is incorrect. The functionality of the module will be limited. Default parameters must be loaded to clear this condition. |

Table 9.C Module Events

| Code   | Event               | Description                                                                                                    |
|--------|---------------------|----------------------------------------------------------------------------------------------------|
| 7-9    | Reserved            | _                                                                                                    |
| DSI Ev | vents               |                                                                                                    |
| 10     | Slave Detected      | The module detected that the slave has been connected.                                                                                           |
| 11     | Slave Removed       | The module detected that the slave has been disconnected.                                                                                        |
| 12     | Slave Logon         | The module has established communications with the slave.                                                                                        |
| 13     | Slave Timeout       | The module has lost communications with the slave.                                                                                               |
| 14     | Slave Brand Flt     | The slave brand is different than the module.                                                                                                    |
| 15     | Host 0 Logon        | The module has established communications with host 0.                                                                                           |
| 16     | Host 1 Logon        | The module has established communications with host 1.                                                                                           |
| 17     | Host 2 Logon        | The module has established communications with host 2.                                                                                           |
| 18     | Host 3 Logon        | The module has established communications with host 3.                                                                                           |
| 19     | Host 4 Logon        | The module has established communications with host 4.                                                                                           |
| 20     | Host 0 Timeout      | The module has lost communications with host 0.                                                                                                  |
| 21     | Host 1 Timeout      | The module has lost communications with host 1.                                                                                                  |
| 22     | Host 2 Timeout      | The module has lost communications with host 2.                                                                                                  |
| 23     | Host 3 Timeout      | The module has lost communications with host 3.                                                                                                  |
| 24     | Host 4 Timeout      | The module has lost communications with host 4.                                                                                                  |
| 25     | Host 0 Brand Flt    | The host 0 brand is different than the module.                                                                                                   |
| 26     | Host 1 Brand Flt    | The host 1 brand is different than the module.                                                                                                   |
| 27     | Host 2 Brand Flt    | The host 2 brand is different than the module.                                                                                                   |
| 28     | Host 3 Brand Flt    | The host 3 brand is different than the module.                                                                                                   |
| 29     | Host 4 Brand Flt    | The host 4 brand is different than the module.                                                                                                   |
| Netwo  | rk Events           |                                                                                                    |
| 40     | Net Link Up         | The network link is established.                                                                                                    |
| 41     | Net Link Down       | The network link is lost.                                                                                                    |
| 42     | Dup Net Addr        | The module has detected that another device is using its network address. In this case, the module will not participate in any network activity. |
| 43     | Net Open            | An I/O connection from the network to the module was opened.                                                                                     |
| 44     | Net Close           | An I/O connection from the network to the module was closed.                                                                                     |
| 45     | Net Timeout         | An I/O connection from the network to the module has timed out.                                                                                  |
| 46     | Net Comm Flt        | The module has performed the "Comm Flt" action specified by the user.                                                                            |
| 47     | Net Idle Flt        | The module has performed the "Idle Fit" action specified by the user.                                                                            |
| 48     | PCCC IO Open        | The module has begun receiving PCCC Control messages (the PCCC Control Timeout was previously set to a non-zero value).                          |
| 49     | PCCC IO Close       | The device sending PCCC Control messages to the module has set the PCCC Control Timeout to a value of zero.                                      |
| 50     | PCCC IO Time<br>Flt | The module has not received a PCCC Control message for longer than the PCCC Control Timeout.                                                     |
| 51     | Net Sent Reset      | The module received a reset from the network.                                                                                                    |

Table 9.C Module Events (Continued)

| Code | Event               | Description                                                                                                    |
|------|---------------------|----------------------------------------------------------------------------------------------------|
| 52   | Msg Ctrl Open       | The module has begun receiving Client-Server Control messages (the Client-Server Control Timeout was previously set to a non-zero value). |
| 53   | Msg Ctrl Close      | The device sending Client-Server Control messages to the module has set the Client-Server Control Timeout to a value of zero.             |
| 54   | Msg Ctrl<br>Timeout | The module has not received a Client-Server Control message for longer than the established timeout period.                               |

# **Specifications**

Appendix A presents the specifications for the module.

| Торіс                  | Page       |
|------------------------|------------|
| Communications         | <u>A-1</u> |
| Electrical             | <u>A-1</u> |
| Mechanical             | <u>A-1</u> |
| Environmental          | <u>A-2</u> |
| Regulatory Compliance  | <u>A-2</u> |
| DSI Cable Requirements | <u>A-2</u> |

## Communications

| Drive      |                                                    |
|------------|----------------------------------------------------|
| Protocols  | DSI or Modbus RTU Master                           |
| Data Rates | DSI Operation: 19200 bps                           |
|            | Modbus RTU Master Operation: 300, 600, 1200, 2400, |
|            | 4800, 9600, 19200, or 38400 bps                    |

## Electrical

| Consumption       |                                                      |
|-------------------|------------------------------------------------------|
| Module data only  | 350 mA @ 5Vdc and 0 mA @ 24Vdc supplied by the       |
| (no Channel data) | Compact I/O Power Supply                             |
| Power Supply      | 4 (the 1769-SM2 module cannot be more than 4 modules |
| Distance Rating   | away from the power supply)                          |

# Mechanical

| Dimensions |                      |
|------------|----------------------|
| Height     | 118 mm (4.65 inches) |
| Depth      | 87 mm (3.43 inches)  |
| Width      | 35 mm (1.38 inches)  |
| Weight     | 142g (5 oz.)         |

## Environmental

| Temperature<br>Operating<br>Storage | -1050 °C (14122 °F)<br>-4085 °C (-40185 °F)                                                                                                    |
|-------------------------------------|----------------------------------------------------------------------------------------------------|
| Relative Humidity                   | -595% non-condensing                                                                                                    |
| Atmosphere                          | <b>Important:</b> The module must not be installed in an area where the ambient atmosphere contains volatile or corrosive gas, vapors, or dust. If the module is not going to be installed for a period of time, it must be stored in an area where it will not be exposed to a corrosive atmosphere. |
| Shock                               |                                                                                                    |
| Operational                         | 30g, 11 ms                                                                                                    |
| Non-Operational                     | 50g, 11 ms                                                                                                    |
| Vibration                           |                                                                                                    |
| Operational                         | 5g, 10 to 500 Hz                                                                                                    |
| Non-Operational                     | 5g, 5 to 2000 Hz                                                                                                    |

## **Regulatory Compliance**

| UL    | UL508C                    |
|-------|---------------------------|
| cUL   | CAN/CSA C22.2 No. 14-M91  |
| CE    | EN50081-2 and EN61000-6-2 |
| CTick | AS/NZS 2064               |

**NOTE:** In a domestic environment this product may cause radio interference in which case supplementary mitigation measures may be required.

**NOTE:** To meet CE and CTick certification, a ferrite core (Fair-Rite p/n 2643102002) must be added to DSI communication cables longer than 10 m (33 ft.), and the core must be attached within 305 mm (12 in.) of the 1769-SM2 module.

### **DSI Cable Requirements**

The maximum cable distance between the 1769-SM2 module and connected PowerFlex 4-Class drives is 10 m (32.8 ft.) when 8-conductor cables are used in Single mode. The maximum cable distance when 2-conductor twisted-pair network wiring is used with RJ45 two-position terminal blocks (AK-U0-RJ45-TB2P) in Single or Multi-Drive mode is 1219 m / 4000 ft. (standard RS-485 specifications).

The installer must follow common system wiring practices and route cables away from sources of EMI.

# **Module Parameters**

Appendix B provides information about the 1769-SM2 module parameters.

| Торіс                   | Page       |
|-------------------------|------------|
| About Parameter Numbers | <u>B-1</u> |
| Parameter List          | <u>B-1</u> |

## **About Parameter Numbers**

The parameters in the module are numbered consecutively.

| Configuration Tool |                | Numbering Scheme                                             |  |
|--------------------|----------------|--------------------------------------------------------------|--|
| •                  | DriveExplorer  | The module parameters begin with parameter 01. For           |  |
| •                  | DriveExecutive | example, <b>Parameter 01 - [Config Mode]</b> is parameter 01 |  |
| •                  | HIM            |                                                              |  |

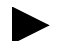

**TIP:** All module parameters—except **Parameters 01 - [Config Mode]**, **02 - [DSI Mode]**, and **03 - [Reset Module]**—are grouped by channel number. The respective channel number is shown at the end of the parameter name (for example, **Parameter 04 - [Idle Action 1]** for CH1).

## **Parameter List**

| Parameter |                                                                                                    |                     |                                            |  |
|-----------|----------------------------------------------------------------------------------------------------|---------------------|--------------------------------------------|--|
| No.       | Name and Description                                                                                                    | Details             |                                            |  |
| 01        | [Config Mode]                                                                                                    | Default:<br>Values: | 0 = Controller                             |  |
|           | Usplays the module's configuration mode<br>(Controller or Parameter) set with the<br>Configuration Mode Switch (SW1 in Figure 2.1). | Туре:               | 1 = Parameter<br>Read Only                 |  |
| 02        | [DSI Mode]                                                                                                    | Default:            | 0 = Single                                 |  |
|           | Displays the module's operating mode (Single or Multi-Drive) set with the Operating Mode Switch (SW2 in Figure 2.1).                | Values:<br>Type:    | 0 = Single<br>1 = Multi-Drive<br>Read Only |  |

| Para | imeter                                                                                                    |                                                                                                    |                                                                                                    |
|------|----------------------------------------------------------------------------------------------------|----------------------------------------------------------------------------------------------------|----------------------------------------------------------------------------------------------------|
| No.  | Name and Description                                                                                                    | Details                                                                                                    |                                                                                                    |
| 03   | [Reset Module]<br>No action if set to "0" (Ready). Resets the module<br>if set to "1" (Reset Module). Restores the module<br>to its factory default settings if set to "2" (Set                                  | Default:<br>Values                                                                                                    | 0 = Ready<br>0 = Ready<br>1 = Reset Module<br>2 = Set Defaults<br>Read/Write                                                  |
|      | Defaults). This parameter is a command. It will be<br>reset to "0" (Ready) after the command has been<br>performed.                                                                                              | Reset Required:                                                                                                    | No                                                                                                    |
|      | ATTENTION: Risk of injury or equipm transmitting I/O that controls the drive, module. Determine how your drive will                                                                                              | ent damage exists.<br>the drive may fault<br>respond before res                                                           | If the module is<br>when you reset the<br>setting the module.                                                                 |
| 04   | [Idle Action 1]                                                                                                    | Default:                                                                                                    | 0 = Fault                                                                                                    |
|      | Sets the action that the module and CH1 drive(s)                                                                                                    | Values:                                                                                                    | 0 = Fault                                                                                                    |
|      | take if the module detects that the controller is in program mode or faulted. This setting is effective                                                                                                    |                                                                                                    | 1 = Stop<br>2 = Zero Data<br>3 = Hold Last                                                                                    |
|      | only if I/O that controls the drive is transmitted                                                                                                    |                                                                                                    | 4 = Send Flt Cfg                                                                                                    |
|      |                                                                                                    | Туре:                                                                                                    | Read/Write                                                                                                    |
|      |                                                                                                    | Reset Required:                                                                                                    | NO                                                                                                    |
|      | drive(s) when the controller is idle. By<br>can set this parameter so that the drivi-<br>taken to ensure that the setting of this<br>equipment damage. When commissio<br>responds correctly to various situation | default, this parameter<br>e continues to run. I<br>parameter does not<br>ning the drive, verify<br>s (for example, a dis | eter faults the drive. You<br>Precautions should be<br>create a risk of injury or<br>/ that your system<br>sconnected drive). |
| 05   | [Flt Cfg Logic 1]                                                                                                    | Default:                                                                                                    | 0000 0000 0000 0000                                                                                                    |
|      | Sets the Logic Command data that is sent to the CH1 drive(s) if <b>Parameter 04 - [Idle Action 1]</b> is set to "4" (Send Flt Cfg) and the controller is idle.                                                   | Minimum:<br>Maximum:<br>Type:<br>Reset Required:                                                                          | 0000 0000 0000 0000<br>1111 1111 1111 1111                                                                                    |
|      | The bit definitions will depend on the drive(s) to which the module is connected. See <u>Appendix D</u> .                                                                                                    |                                                                                                    |                                                                                                    |
| 06   | [Flt Cfg Ref 1]                                                                                                    | Default:<br>Minimum:                                                                                                    | 0                                                                                                    |
|      | Sets the Reference data that is sent to the CH1                                                                                                    | Maximum:                                                                                                    | 65535                                                                                                    |
|      | "4" (Send Flt Cfg) and the controller is idle.                                                                                                    | Type:<br>Reset Required:                                                                                                  | Read/Write<br>No                                                                                                    |
| 07   | [DSI I/O Cfg 1]                                                                                                    | Default:                                                                                                    | 0 = Drive 0                                                                                                    |
|      | Sets the number of CH1 drives that are used in                                                                                                    | Values:                                                                                                    | 0 = Drive 0<br>1 = Drives 01                                                                                                  |
|      | Multi-Drive mode. Identifies the connections that would be attempted on a reset or power cycle.                                                                                                    |                                                                                                    | 2 = Drives 02                                                                                                    |
|      | · · · · · · · · · · · · · · · · · · ·                                                                                                    |                                                                                                    | 3 = Drives  03                                                                                                    |
|      |                                                                                                    |                                                                                                    | 5 = RTU Master                                                                                                    |
|      |                                                                                                    | Type:                                                                                                    | Read/Write                                                                                                    |
|      |                                                                                                    | Reset Required:                                                                                                    | Yes                                                                                                    |

| Para | Parameter                                                                                       |                                         |                                |  |
|------|-------------------------------------------------------------------------------------------------|-----------------------------------------|--------------------------------|--|
| No.  | Name and Description                                                                            | Details                                 |                                |  |
| 08   | [DSI I/O Act 1]                                                                                 | Default:                                | xxx0 0000                      |  |
|      | Displays the CH1 drives that are active in                                                      | Bit Values:                             | 0 = Drive Active               |  |
|      | Multi-Drive mode.                                                                               | Type:                                   | Read Only                      |  |
|      |                                                                                                 | 1990.                                   |                                |  |
|      |                                                                                                 |                                         | 8                              |  |
|      |                                                                                                 |                                         | Us<br>/e 2<br>/e 1<br>/e 0     |  |
|      |                                                                                                 | Not Not Not Not Not Not Not Not Not Not | Driv Driv                      |  |
|      |                                                                                                 | Default x x                             | x 0 0 0 0 1                    |  |
|      |                                                                                                 | Bit 7 6                                 | 5 4 3 2 1 0                    |  |
| 09   | [Drv 0 Addr 1]                                                                                  | Default:                                | 100                            |  |
| 10   | [Drv 1 Addr 1]                                                                                  | Default:                                | 100                            |  |
| 11   | [Drv 2 Addr 1]                                                                                  | Default:                                | 100                            |  |
| 12   | [Drv 3 Addr 1]                                                                                  | Default:                                | 100                            |  |
| 13   | [Drv 4 Addr 1]                                                                                  | Minimum:                                | 0                              |  |
|      | Sets the corresponding hode addresses of the                                                    | Maximum:                                | 247                            |  |
|      | Multi-Drive mode.                                                                               | Туре:                                   | Read/Write                     |  |
|      | Important: The setting for each of these                                                        | Reset Required:                         | Yes                            |  |
|      | parameters must match the drive Parameter 104 -                                                 |                                         |                                |  |
|      | [Comm Node Addr] value for each respective                                                      |                                         |                                |  |
|      | drive. Each drive node address must be unique                                                   |                                         |                                |  |
| 14   | [RTII Baud Bate 1]                                                                              | Default:                                | 0 - 38 4K hns                  |  |
| 14   | Sate the haud rate used by the CH1 drives when                                                  | Values:                                 | 0 = 38.4K bps                  |  |
|      | the module is in Multi-Drive mode and <b>Parameter</b>                                          |                                         | 1 = 19200 bps                  |  |
|      | 07 - [DSI I/O Cfg 1] is set to "5" (RTU Master).                                                |                                         | 2 = 9600 bps                   |  |
|      |                                                                                                 |                                         | 3 = 4800  bps<br>4 = 2400  bps |  |
|      |                                                                                                 |                                         | 5 = 1200 bps                   |  |
|      |                                                                                                 |                                         | 6 = 600 bps                    |  |
|      |                                                                                                 | <b>T</b>                                | 7 = 300 bps                    |  |
|      |                                                                                                 | Type:<br>Reset Required:                | Head/Write                     |  |
| 15   | [BTII Format 1]                                                                                 | Default:                                | 0 – 8-N-1                      |  |
| 10   | Selects the BTU format used by the CH1 drives                                                   | Value:                                  | 0 = 8-N-1                      |  |
|      | when the module is in Multi-Drive mode and                                                      |                                         | 1 = 8-E-1                      |  |
|      | Parameter 07 - [DSI I/O Cfg 1] is set to "5" (RTU                                               |                                         | 2 = 8-0-1                      |  |
|      | Master). The RTU format consists of three                                                       |                                         | 3 = 8-N-2<br>4 - 8-E-2         |  |
|      | components: data bits (8 data bits only), parity                                                |                                         | 5 = 8-O-2                      |  |
|      |                                                                                                 | Туре:                                   | Read/Write                     |  |
|      |                                                                                                 | Reset Required:                         | Yes                            |  |
| 16   | [RTU Rx Delay 1]                                                                                | Default:                                | 0 milliseconds                 |  |
|      | Sets the CH1 inter-character delay used to detect                                               | Maximum:                                | 500 milliseconds               |  |
|      | Inte end of a receive packet when the module is in Multi-Drive mode and Parameter 07 - [DSI I/O | Type:                                   | Read/Write                     |  |
|      | Cfg 1] is set to "5" (RTU Master). If this value is                                             | Reset Required:                         | Yes                            |  |
|      | set to 0 (zero), the ModBus default delay of 1.5                                                |                                         |                                |  |
|      | character times is used.                                                                        |                                         |                                |  |

| Para | Parameter                                                                                                    |                                                              |                                                                                                    |  |  |
|------|----------------------------------------------------------------------------------------------------|--------------------------------------------------------------|----------------------------------------------------------------------------------------------------|--|--|
| No.  | Name and Description                                                                                                    | Details                                                      |                                                                                                    |  |  |
| 17   | [RTU Tx Delay 1]<br>Sets the CH1 inter-frame delay used to delay the<br>sending of a transmit packet when the module is in<br>Multi-Drive mode and Parameter 07 - [DSI I/O<br>Cfg 1] is set to "5" (RTU Master). If this value is<br>set to 0 (zero), the ModBus default delay of 3.5<br>character times is used.                                                                                                    | Default:<br>Minimum:<br>Maximum:<br>Type:<br>Reset Required: | 0 milliseconds<br>0 milliseconds<br>500 milliseconds<br>Read/Write<br>Yes                                                                                             |  |  |
| 18   | [RTU MsgTimeout 1]<br>Sets the amount of time in seconds that the<br>module will wait for a response from a ModBus<br>RTU CH1 slave when the module is in Multi-Drive<br>mode and Parameter 07 - [DSI I/O Cfg 1] is set to<br>"5" (RTU Master).                                                                                                    | Default:<br>Minimum:<br>Maximum:<br>Type:<br>Reset Required: | 2 seconds<br>0 seconds<br>60 seconds<br>Read/Write<br>Yes                                                                                                    |  |  |
| 19   | [Idle Action 2]<br>Sets the action that the module and CH2 drive(s)<br>take if the module detects that the controller is in<br>program mode or faulted. This setting is effective<br>only if I/O that controls the drive is transmitted<br>through the module.                                                                                                    | Default:<br>Values:<br>Type:<br>Reset Required:              | 0 = Fault<br>0 = Fault<br>1 = Stop<br>2 = Zero Data<br>3 = Hold Last<br>4 = Send Fit Cfg<br>Read/Write<br>No                                                          |  |  |
|      | ATTENTION: Risk of injury or equipment damage exists. Parameter 19 - [Idle Action 2] lets you determine the action of the module and CH2 connected drive(s) when the controller is idle. By default, this parameter faults the drive. Y can set this parameter so that the drive continues to run. Precautions should b taken to ensure that the setting of this parameter does not create a risk of injury equipment damage. When commissioning the drive, verify that your system responds correctly to various situations (for example, a disconnected drive). |                                                              | Parameter 19 - [Idle<br>I CH2 connected<br>ter faults the drive. You<br>Precautions should be<br>create a risk of injury or<br>that your system<br>sconnected drive). |  |  |

| 20 | [Flt Cfg Logic 2]<br>Sets the Logic Command data that is sent to the<br>CH2 drive(s) if Parameter 19 - [Idle Action 2] is<br>set to "4" (Send Flt Cfg) and the controller is idle.<br>The bit definitions will depend on the drive(s) to<br>which the module is connected. See <u>Appendix D</u> . | Default:<br>Minimum:<br>Maximum:<br>Type:<br>Reset Required: | 0000 0000 0000 0000<br>0000 0000 0000 000                                                                                             |
|----|----------------------------------------------------------------------------------------------------|--------------------------------------------------------------|----------------------------------------------------------------------------------------------------|
| 21 | [Flt Cfg Ref 2]<br>Sets the Reference data that is sent to the CH2<br>drive(s) if Parameter 19 - [Idle Action 2] is set to<br>"4" (Send Flt Cfg) and the controller is idle.                                                                                                    | Default:<br>Minimum:<br>Maximum:<br>Type:<br>Reset Required: | 0<br>0<br>65535<br>Read/Write<br>No                                                                                                   |
| 22 | [DSI I/O Cfg 2]<br>Sets the number of CH1 drives that are used in<br>Multi-Drive mode. Identifies the connections that<br>would be attempted on a reset or power cycle.                                                                                                    | Default:<br>Values:<br>Type:<br>Reset Required:              | 0 = Drive 0<br>0 = Drive 0<br>1 = Drives 01<br>2 = Drives 02<br>3 = Drives 03<br>4 = Drives 04<br>5 = RTU Master<br>Read/Write<br>Yes |

| Para                       | Parameter                                                                                                    |                                                                                                    |                                                                                                    |  |
|----------------------------|----------------------------------------------------------------------------------------------------|----------------------------------------------------------------------------------------------------|----------------------------------------------------------------------------------------------------|--|
| No.                        | Name and Description                                                                                                    | Details                                                                                                    |                                                                                                    |  |
| 23                         | [DSI I/O Act 2]<br>Displays the CH2 drives that are active in<br>Multi-Drive mode.                                                                                                    | Default:<br>Bit Values:<br>Type:                                                                             | xxx0 0000<br>0 = Drive Active<br>1 = Drive Inactive<br>Read Only                                                                                                    |  |
|                            |                                                                                                    | Bit Definition 20 10 10 10 10 10 10 10 10 10 10 10 10 10                                                     | 5         x         Not Used           7         0         Drive 4           7         0         0         Drive 3           6         0         Drive 3         Drive 2           7         0         Drive 2         Drive 1           1         Drive 1         Drive 0         Drive 1 |  |
| 24<br>25<br>26<br>27<br>28 | [Drv 0 Addr 2]<br>[Drv 1 Addr 2]<br>[Drv 2 Addr 2]<br>[Drv 3 Addr 2]<br>[Drv 4 Addr 2]<br>Sets the corresponding node addresses of the<br>daisy-chained CH2 drives when the module is in<br>Multi-Drive mode.<br>Important: The setting for each of these<br>parameters must match the drive Parameter 104 -<br>[Comm Node Addr] value for each respective<br>drive. Each drive node address must be unique<br>(no duplicate node addresses). | Default:<br>Default:<br>Default:<br>Default:<br>Default:<br>Minimum:<br>Maximum:<br>Type:<br>Reset Required: | 100<br>100<br>100<br>100<br>100<br>0<br>247<br>Read/Write<br>Yes                                                                                                    |  |
| 29                         | [RTU Baud Rate 2]<br>Sets the baud rate used by the CH2 drives when<br>the module is in Multi-Drive mode and Parameter<br>22 - [DSI I/O Cfg 2] is set to "5" (RTU Master).                                                                                                    | Default:<br>Values:<br>Type:<br>Reset Required:                                                              | 0 = 38.4K bps<br>0 = 38.4K bps<br>1 = 19200 bps<br>2 = 9600 bps<br>3 = 4800 bps<br>4 = 2400 bps<br>5 = 1200 bps<br>6 = 600 bps<br>7 = 300 bps<br>Read/Write<br>Yes                                                                                                    |  |
| 30                         | [RTU Format 2]<br>Selects the RTU format used by the CH2 drives<br>when the module is in Multi-Drive mode and<br>Parameter 22 - [DSI I/O Cfg 2] is set to "5" (RTU<br>Master). The RTU format consists of three<br>components: data bits (8 data bits only), parity<br>( <u>None, Even or Q</u> dd), and stop bits (1 or 2).                                                                                                    | Default:<br>Value:<br>Type:<br>Reset Required:                                                               | 0 = 8-N-1<br>0 = 8-N-1<br>1 = 8-E-1<br>2 = 8-O-1<br>3 = 8-N-2<br>4 = 8-E-2<br>5 = 8-O-2<br>Read/Write<br>Yes                                                                                                    |  |
| 31                         | [RTU Rx Delay 2]<br>Sets the CH2 inter-character delay used to detect<br>the end of a receive packet when the module is in<br>Multi-Drive mode and Parameter 22 - [DSI I/O<br>Cfg 2] is set to "5" (RTU Master). If this value is<br>set to 0 (zero), the ModBus default delay of 1.5<br>character times is used.                                                                                                    | Default:<br>Minimum:<br>Maximum:<br>Type:<br>Reset Required:                                                 | 0 milliseconds<br>0 milliseconds<br>500 milliseconds<br>Read/Write<br>Yes                                                                                                    |  |

| Para             | Parameter                                                                                                    |                                                                                                    |                                                                                                    |  |
|------------------|----------------------------------------------------------------------------------------------------|----------------------------------------------------------------------------------------------------|----------------------------------------------------------------------------------------------------|--|
| No.              | Name and Description                                                                                                    | Details                                                                                                    |                                                                                                    |  |
| 32               | [RTU Tx Delay 2]<br>Sets the CH2 inter-frame delay used to delay the<br>sending of a transmit packet when the module is in<br>Multi-Drive mode and Parameter 22 - [DSI I/O<br>Cfg 2] is set to "5" (RTU Master). If this value is<br>set to 0 (zero), the ModBus default delay of 3.5<br>character times is used. | Default:<br>Minimum:<br>Maximum:<br>Type:<br>Reset Required:                                                                                                    | 0 milliseconds<br>0 milliseconds<br>500 milliseconds<br>Read/Write<br>Yes                                                                                                |  |
| 33               | [RTU MsgTimeout 2]                                                                                                    | Default:<br>Minimum:                                                                                                    | 2 seconds                                                                                                    |  |
|                  | Sets the amount of time in seconds that the module will wait for a response from a ModBus RTU CH2 slave when the module is in Multi-Drive mode and <b>Parameter 22 - [DSI I/O Cfg 2]</b> is set to "5" (RTU Master).                                                                                              | Maximum:<br>Type:<br>Reset Required:                                                                                                    | 60 seconds<br>Read/Write<br>Yes                                                                                                    |  |
| 34               | [Idle Action 3]                                                                                                    | Default:                                                                                                    | 0 = Fault                                                                                                    |  |
| s<br>t<br>c<br>t | Sets the action that the module and CH3 drive(s) take if the module detects that the controller is in program mode or faulted. This setting is effective only if I/O that controls the drive is transmitted through the module.                                                                                   | Values:<br>Type:<br>Reset Required:                                                                                                    | 0 = Fault<br>1 = Stop<br>2 = Zero Data<br>3 = Hold Last<br>4 = Send Flt Cfg<br>Read/Write<br>No                                                                          |  |
|                  | ATTENTION: Risk of injury or equipm<br>Action 3] lets you determine the acti<br>drive(s) when the controller is idle. By<br>can set this parameter so that the dri<br>taken to ensure that the setting of this<br>equipment damage. When commissi<br>responds correctly to various situatio                       | nent damage exists.<br>on of the module and<br>default, this parame<br>ve continues to run.<br>parameter does not<br>oning the drive, verify<br>ns (for example, a dia | Parameter 34 - [Idle<br>d CH3 connected<br>eter faults the drive. You<br>Precautions should be<br>create a risk of injury or<br>y that your system<br>sconnected drive). |  |
| 35               | [Flt Cfg Logic 3]                                                                                                    | Default:                                                                                                    | 0000 0000 0000 0000                                                                                                    |  |
|                  | Sets the Logic Command data that is sent to the CH3 drive(s) if <b>Parameter 34 - [Idle Action 3]</b> is set to "4" (Send Flt Cfg) and the controller is idle. The bit definitions will depend on the drive(s) to which the module is connected. See Appendix D                                                   | Minimum:<br>Maximum:<br>Type:<br>Reset Required:                                                                                                    | 0000 0000 0000 0000<br>1111 1111 1111<br>Read/Write<br>No                                                                                                    |  |
| 36               | [Fit Cfa Ref 3]                                                                                                    | Default:                                                                                                    | 0                                                                                                    |  |
| 50               | Sets the Reference data that is sent to the CH3<br>drive(s) if <b>Parameter 34 - [Idle Action 3]</b> is set to                                                                                                    | Minimum:<br>Maximum:                                                                                                    | 0<br>65535                                                                                                    |  |

|    | Sets the Reference data that is sent to the CH3<br>drive(s) if <b>Parameter 34 - [Idle Action 3]</b> is set to<br>"4" (Send Flt Cfg) and the controller is idle.        | Minimum:<br>Maximum:<br>Type:<br>Reset Required: | 0<br>65535<br>Read/Write<br>No                                                                                                    |
|----|----------------------------------------------------------------------------------------------------|--------------------------------------------------|----------------------------------------------------------------------------------------------------|
| 37 | [DSI I/O Cfg 3]<br>Sets the number of CH1 drives that are used in<br>Multi-Drive mode. Identifies the connections that<br>would be attempted on a reset or power cycle. | Default:<br>Values:<br>Type:<br>Reset Required:  | 0 = Drive 0<br>0 = Drive 0<br>1 = Drives 01<br>2 = Drives 02<br>3 = Drives 03<br>4 = Drives 04<br>5 = RTU Master<br>Read/Write<br>Yes |

| Para     | meter                                                                                          |                          |                                             |
|----------|------------------------------------------------------------------------------------------------|--------------------------|---------------------------------------------|
| No.      | Name and Description                                                                           | Details                  |                                             |
| 38       | [DSI I/O Act 3]                                                                                | Default:                 | xxx0 0000                                   |
|          | Displays the CH3 drives that are active in                                                     | Bit Values:              | 0 = Drive Active                            |
|          | Multi-Drive mode.                                                                              | Tupo:                    | 1 = Drive inactive                          |
|          |                                                                                                | Type.                    | Head Only                                   |
|          |                                                                                                | ס ס                      | σ                                           |
|          |                                                                                                | Bit es f                 | Use 9 4 6 9 4 6 9 9 9 9 9 9 9 9 9 9 9 9 9 9 |
|          |                                                                                                | Definition 5             | Vot Votive                                  |
|          |                                                                                                | Default x x              | x 0 0 0 0 1                                 |
|          |                                                                                                | Bit 7 6                  | 5 4 3 2 1 0                                 |
|          |                                                                                                |                          |                                             |
| 39       | [Drv 0 Addr 3]                                                                                 | Default:                 | 100                                         |
| 40<br>41 | [Drv 1 Addr 3]<br>[Drv 2 Addr 3]                                                               | Default:                 | 100                                         |
| 41       | [Drv 3 Addr 3]                                                                                 | Default:                 | 100                                         |
| 43       | [Drv 4 Addr 3]                                                                                 | Default:                 | 100                                         |
|          | Sets the corresponding node addresses of the                                                   | Minimum:                 | 0                                           |
|          | daisy-chained CH3 drives when the module is in                                                 | Maximum:                 | 247                                         |
|          | Multi-Drive mode.                                                                              | lype:<br>Reast Required: | Read/Write                                  |
|          | Important: The setting for each of these                                                       | nesel nequileu.          | ies                                         |
|          | parameters must match the drive Parameter 104 -                                                |                          |                                             |
|          | [Comm Node Addr] value for each respective                                                     |                          |                                             |
|          | drive. Each drive node address must be unique                                                  |                          |                                             |
| 44       | [RTII Baud Bate 3]                                                                             | Default:                 | 0 - 38 4K hns                               |
| 44       | Cate the bourd rate used by the CLID drives when                                               | Values:                  | 0 = 38.4K bps                               |
|          | the module is in Multi-Drive mode and Parameter                                                |                          | 1 = 19200 bps                               |
|          | <b>37 - [DSI I/O Cfg 3]</b> is set to "5" (RTU Master).                                        |                          | 2 = 9600 bps                                |
|          |                                                                                                |                          | 3 = 4800 bps                                |
|          |                                                                                                |                          | 4 = 2400  bps<br>5 = 1200 bps               |
|          |                                                                                                |                          | 6 = 600  bps                                |
|          |                                                                                                |                          | 7 = 300 bps                                 |
|          |                                                                                                | Туре:                    | Read/Write                                  |
|          |                                                                                                | Reset Required:          | Yes                                         |
| 45       | [RTU Format 3]                                                                                 | Default:                 | 0 = 8-N-1                                   |
|          | Selects the RTU format used by the CH3 drives                                                  | value:                   | U = 8-IN-1<br>1 = 8-E-1                     |
|          | when the module is in Multi-Drive mode and                                                     |                          | 2 = 8-0-1                                   |
|          | Parameter 37 - [DSI I/O Cfg 3] is set to "5" (RTU<br>Mactar). The BTU format consists of three |                          | 3 = 8-N-2                                   |
|          | components: data bits (8 data bits only) parity                                                |                          | 4 = 8-E-2                                   |
|          | (None, Even or $\underline{O}$ dd), and stop bits (1 or 2).                                    | _                        | 5 = 8-0-2                                   |
|          |                                                                                                | Iype:<br>Reset Required: | Read/Write                                  |
| 46       | [RTI] Ry Delay 3]                                                                              | Default:                 | 0 milliseconde                              |
| 40       |                                                                                                | Minimum                  | 0 milliseconds                              |
|          | Sets the CH3 Inter-character delay used to detect                                              | Maximum:                 | 500 milliseconds                            |
|          | Multi-Drive mode and <b>Parameter 37 - IDSI I/O</b>                                            | Туре:                    | Read/Write                                  |
|          | Cfg 3] is set to "5" (RTU Master). If this value is                                            | Reset Required:          | Yes                                         |
|          | set to 0 (zero), the ModBus default delay of 1.5                                               |                          |                                             |
|          | character times is used.                                                                       |                          |                                             |

| Para | Parameter                                                                                                    |                                                              |                                                                           |  |  |  |
|------|----------------------------------------------------------------------------------------------------|--------------------------------------------------------------|---------------------------------------------------------------------------|--|--|--|
| No.  | Name and Description                                                                                                    | Details                                                      |                                                                           |  |  |  |
| 47   | [RTU Tx Delay 3]<br>Sets the CH3 inter-frame delay used to delay the<br>sending of a transmit packet when the module is in<br>Multi-Drive mode and Parameter 37 - [DSI I/O<br>Cfg 3] is set to "5" (RTU Master). If this value is<br>set to 0 (zero), the ModBus default delay of 3.5<br>character times is used. | Default:<br>Minimum:<br>Maximum:<br>Type:<br>Reset Required: | 0 milliseconds<br>0 milliseconds<br>500 milliseconds<br>Read/Write<br>Yes |  |  |  |
| 48   | [RTU MsgTimeout 3]                                                                                                    | Default:                                                     | 2 seconds                                                                 |  |  |  |
|      | Sets the amount of time in seconds that the<br>module will wait for a response from a ModBus<br>RTU CH3 slave when the module is in Multi-Drive<br>mode and <b>Parameter 37 - [DSI I/O Cfg 3]</b> is set to<br>"5" (RTU Master).                                                                                  | Minimum:<br>Maximum:<br>Type:<br>Reset Required:             | 0 seconds<br>60 seconds<br>Read/Write<br>Yes                              |  |  |  |

# **CIP/DSI Objects**

Appendix C presents information about the CIP and DSI objects that can be accessed using Explicit Messages.

For information on formatting Explicit Messages and example ladder logic programs, refer to the corresponding chapter:

- Chapter 5, Understanding Explicit Messaging
- <u>Chapter 6, MicroLogix 1500 Example Ladder Programs</u>
- Chapter 7, CompactLogix Example Ladder Programs
- <u>Chapter 8, ControlLogix w/1769-ADN DeviceNet Example Ladder</u>
   <u>Program</u>

| Object                | Class Code |      | Page        |
|-----------------------|------------|------|-------------|
|                       | Hex.       | Dec. |             |
| CIP Identity Object   | 0x01       | 1    | <u>C-3</u>  |
| CIP Parameter Object  | 0x0F       | 15   | <u>C-4</u>  |
| DSI Device Object     | 0x92       | 146  | <u>C-7</u>  |
| DSI Parameter Object  | 0x93       | 147  | <u>C-10</u> |
| DSI Fault Object      | 0x97       | 151  | <u>C-14</u> |
| DSI Diagnostic Object | 0x99       | 153  | <u>C-16</u> |

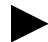

**TIP:** Refer to the CIP Common specification for more information about CIP objects. Information about the CIP Common specification is available on the ODVA web site (<u>http://www.odva.org</u>).

| Data Type    | Description                                           |
|--------------|-------------------------------------------------------|
| BYTE         | 8-bit unsigned integer                                |
| WORD         | 16-bit unsigned integer                               |
| DWORD        | 32-bit unsigned integer                               |
| LWORD        | 64-bit unsigned integer                               |
| SINT         | 8-bit signed integer                                  |
| USINT        | 8-bit unsigned integer                                |
| INT          | 16-bit signed integer                                 |
| UINT         | 16-bit unsigned integer                               |
| DINT         | 32-bit signed integer                                 |
| UDINT        | 32-bit unsigned integer                               |
| BOOL         | 8-bit value low bit is true or false                  |
| BOOL[n]      | Array of n bits                                       |
| STRING[n]    | Array of n characters                                 |
| SHORT_STRING | 1-byte length indicator + that many characters        |
| STRUCT       | Structure name only - no size in addition to elements |
| CONTAINER    | 32-bit parameter value - sign extended if necessary   |
| TCHAR        | 8 or 16-bit character                                 |
| REAL         | 32-bit floating point                                 |

### **Supported Data Types**

# **CIP Identity Object**

#### Class Code

| Hexadecimal | Decimal |
|-------------|---------|
| 0x01        | 1       |

#### Services

| Service Code | Implemented for: |          | Service Name         |
|--------------|------------------|----------|----------------------|
|              | Class            | Instance |                      |
| 0x01         | Yes              | Yes      | Get_Attributes_All   |
| 0x0E         | Yes              | Yes      | Get_Attribute_Single |

#### **Class Attributes**

| Attribute<br>ID | Access<br>Rule | Name                                    | Data Type | Description |
|-----------------|----------------|-----------------------------------------|-----------|-------------|
| 1               | Get            | Revision                                | UINT      | 1           |
| 2               | Get            | Max Instance                            | UINT      | 1           |
| 6               | Get            | Max ID Number of<br>Class Attributes    | UINT      | 7           |
| 7               | Get            | Max ID Number of<br>Instance Attributes | UINT      | 7           |

#### **Instance Attributes**

| Attribute<br>ID | Access<br>Rule | Name                        | Data Type                    | Description                                                                                       |
|-----------------|----------------|-----------------------------|------------------------------|---------------------------------------------------------------------------------------------------|
| 1               | Get            | Vendor ID                   | UINT                         | 1 = Allen-Bradley                                                                                 |
| 2               | Get            | Device Type                 | UINT                         | 132                                                                                               |
| 3               | Get            | Product Code                | UINT                         | Number identifying product name and rating                                                        |
| 4               | Get            | Revision:<br>Major<br>Minor | STRUCT of:<br>USINT<br>USINT | Value varies<br>Value varies                                                                      |
| 5               | Get            | Status                      | WORD                         | Bit 0 = Owned<br>Bit 2 = Configured<br>Bit 10 = Recoverable fault<br>Bit 11 = Unrecoverable fault |
| 6               | Get            | Serial Number               | UDINT                        | Unique 32-bit number                                                                              |
| 7               | Get            | Product Name                | SHORT_STRING                 | Product name and rating                                                                           |

# **CIP Parameter Object**

#### **Class Code**

| Hexadecimal | Decimal |
|-------------|---------|
| 0x0F        | 15      |

#### Instances

The parameters for the DSI devices can be accessed using the instance-offset encoding shown in the table below:

| Instances (Dec.) | Single-Drive Mode                              | Multi-Drive Mode           |
|------------------|------------------------------------------------|----------------------------|
| 016383           | Instances 01023 in drive/module <sup>(1)</sup> | Instances 01023 in module  |
| 1638417407       | Instances 01023 in module                      | Instances 01023 in module  |
| 1740818431       | Instances 01023 in drive                       | Instances 01023 in Drive 0 |
| 1843219455       | Not supported                                  | Instances 01023 in Drive 1 |
| 1945620479       | Not supported                                  | Instances 01023 in Drive 2 |
| 2048021503       | Not supported                                  | Instances 01023 in Drive 3 |
| 2150422527       | Not supported                                  | Instances 01023 in Drive 4 |

 $^{(1)}\,$  The module parameters are appended to the drive parameters for this range of instances.

#### **Class Attributes**

| Attribute<br>ID | Access<br>Rule | Name                                  | Data Type | Description                                                                                                    |
|-----------------|----------------|---------------------------------------|-----------|----------------------------------------------------------------------------------------------------|
| 1               | Get            | Revision                              | UINT      | 1                                                                                                    |
| 2               | Get            | Max Instance                          | UINT      | Number of parameters                                                                                                    |
| 8               | Get            | Parameter<br>Class<br>Descriptor      | WORD      | 0 = False, 1 = True<br>Bit 0 = Supports parameter instances<br>Bit 1 = Supports full attributes<br>Bit 2 = Must do NVS save command<br>Bit 3 = Parameters are stored in NVS |
| 9               | Get            | Configuration<br>Assembly<br>Instance | UINT      | 0                                                                                                    |
| 10              | Get            | Native<br>Language                    | USINT     | 0 = English<br>1 = French<br>2 = Spanish<br>3 = Italian<br>4 = German<br>5 = Japanese<br>6 = Portuguese<br>7 = Mandarin Chinese<br>8 = Russian<br>9 = Dutch                 |

## CIP Parameter Object (Continued)

#### **Instance Attributes**

| Attribute<br>ID | Access<br>Rule | Name                     | Data Type        | Description                                                                                                    |
|-----------------|----------------|--------------------------|------------------|----------------------------------------------------------------------------------------------------|
| 1               | (1)            | Parameter Value          | (2)              | (3)                                                                                                    |
| 2               | Get            | Link Path Size           | USINT            | 0 = No link specified<br>n = The size of Attribute 3 in bytes                                                                                                    |
| 3               | Get            | Link Path                |                  | (4)                                                                                                    |
| 4               | Get            | Descriptor               | WORD             | 0 = False, 1 = True<br>Bit 1 = Supports ENUMs<br>Bit 2 = Supports scaling<br>Bit 3 = Supports scaling links<br>Bit 4 = Read only<br>Bit 5 = Monitor<br>Bit 6 = Extended precision scaling |
| 5               | Get            | Data Type                | USINT            | 0xC2 = SINT (8-bits)<br>0xC3 = INT (16-bits)<br>0xC4 = DINT (32-bits)<br>0xC6 = USINT (8-bits)<br>0xC7 = UINT (16-bits)<br>0xCA = REAL (32-bits)<br>0xD2 = WORD (16-bits)                 |
| 6               | Get            | Data Size                | USINT            | (3)                                                                                                    |
| 7               | Get            | Parameter Name<br>String | SHORT_<br>STRING | (3)                                                                                                    |
| 8               | Get            | Units String             | SHORT_<br>STRING | (3)                                                                                                    |
| 9               | Get            | Help String              | SHORT_<br>STRING | Null string                                                                                                    |
| 10              | Get            | Minimum Value            | (1)              | (3)                                                                                                    |
| 11              | Get            | Maximum Value            | (1)              | (3)                                                                                                    |
| 12              | Get            | Default Value            | (1)              | (3)                                                                                                    |
| 13              | Get            | Scaling Multiplier       | UINT             | (3)                                                                                                    |
| 14              | Get            | Scaling Divisor          | UINT             | (3)                                                                                                    |
| 15              | Get            | Scaling Base             | UINT             | (3)                                                                                                    |
| 16              | Get            | Scaling Offset           | UINT             | (3)                                                                                                    |
| 17              | Get            | Multiplier Link          | UINT             | (3)                                                                                                    |
| 18              | Get            | Divisor Link             | UINT             | (3)                                                                                                    |
| 19              | Get            | Base Link                | UINT             | (3)                                                                                                    |
| 20              | Get            | Offset Link              | UINT             | (3)                                                                                                    |
| 21              | Get            | Decimal Precision        | USINT            | (3)                                                                                                    |

 $^{(1)}\,$  Access rule is defined in bit 4 of instance attribute 4. 0 = Get/Set, 1 = Get.

 $\ensuremath{^{(2)}}$  Specified in descriptor, data type, and data size.

<sup>(3)</sup> Value varies based on parameter instance.

<sup>(4)</sup> Refer to the CIP Common specification for a description of the link path.

# CIP Parameter Object (Continued)

## Services

| Service Code | Implemented for: |          | Service Name         |
|--------------|------------------|----------|----------------------|
|              | Class            | Instance |                      |
| 0x01         | Yes              | Yes      | Get_Attributes_All   |
| 0x05         | Yes              | No       | Reset                |
| 0x0E         | Yes              | Yes      | Get_Attribute_Single |
| 0x10         | No               | Yes      | Set_Attribute_Single |
| 0x4B         | No               | Yes      | Get_Enum_String      |

## **DSI Device Object**

#### **Class Code**

| Hexadecimal | Decimal |
|-------------|---------|
| 0x92        | 146     |

#### Services

| Service Code | Implemented for: |          | Service Name         |
|--------------|------------------|----------|----------------------|
|              | Class            | Instance |                      |
| 0x0E         | Yes              | Yes      | Get_Attribute_Single |
| 0x10         | Yes              | Yes      | Set_Attribute_Single |

#### Instances

The number of instances depends on the number of components in the device. The total number of components can be read in Instance 0, Class Attribute 4.

| Instances (Dec.) | Single-Drive Mode         | Multi-Drive Mode            |
|------------------|---------------------------|-----------------------------|
| 016383           | Instances 016383 in drive | Instances 016383 in Drive 0 |
| 1638417407       | Instances 01023 in module | Instances 01023 in module   |
| 1740818431       | Instances 01023 in module | Instances 01023 in Drive 1  |
| 1843219455       | Instances 01023 in slave  | Instances 01023 in Drive 2  |
| 1945620479       | Not supported             | Instances 01023 in Drive 3  |
| 2048021503       | Not supported             | Instances 01023 in Drive 4  |
| 2150422527       | Not supported             | Instances 01023 in module   |

#### **Class Attributes**

| Attribute<br>ID | Access<br>Rule | Name          | Data Type  | Description                                                                                                    |
|-----------------|----------------|---------------|------------|----------------------------------------------------------------------------------------------------|
| 0               | Get            | Family Code   | BYTE       | Code identifying the device.                                                                                                    |
| 1               | Get            | Family Text   | STRING[16] | Text identifying the device.                                                                                                    |
| 2               | Set            | Language Code | BYTE       | 0 = English<br>1 = French<br>2 = Spanish<br>3 = Italian<br>4 = German<br>5 = Japanese<br>6 = Portuguese<br>7 = Mandarin Chinese<br>8 = Russian<br>9 = Dutch |

# DSI Device Object (Continued)

### Class Attributes (Continued)

| Attribute<br>ID | Access<br>Rule | Name                           | Data Type                          | Description                                                                                                    |
|-----------------|----------------|--------------------------------|------------------------------------|----------------------------------------------------------------------------------------------------|
| 3               | Get            | Product Series                 | BYTE                               | 1 = A<br>2 = B                                                                                                    |
| 4               | Get            | Number of<br>Components        | BYTE                               | Number of components (for example,<br>main control board, I/O boards) in the<br>device.                                                                                                    |
| 5               | Set            | User Definable Text            | STRING[16]                         | Text identifying the device with a<br>user-supplied name                                                                                                    |
| 6               | Get            | Status Text                    | STRING[12]                         | Text describing the status of the device.                                                                                                    |
| 7               | Get            | Configuration Code             | BYTE                               | Identification of variations.                                                                                                    |
| 8               | Get            | Configuration Text             | STRING[16]                         | Text identifying a variation of a family device.                                                                                                    |
| 9               | Get            | Brand Code                     | WORD                               | 0x0001 = Allen-Bradley                                                                                                    |
| 11              | Get            | NVS Checksum                   | WORD                               | Checksum of the Non-Volatile Storage in a device.                                                                                                    |
| 12              | Get            | Class Revision                 | WORD                               | 2 = DSI                                                                                                    |
| 13              | Get            | Character Set Code             | BYTE                               | 0 = SCANport HIM<br>1 = ISO 8859-1 (Latin 1)<br>2 = ISO 8859-2 (Latin 2)<br>3 = ISO 8859-3 (Latin 2)<br>4 = ISO 8859-3 (Latin 3)<br>4 = ISO 8859-4 (Latin 4)<br>5 = ISO 8859-5 (Cyrillic)<br>6 = ISO 8859-6 (Arabic)<br>7 = ISO 8859-7 (Greek)<br>8 = ISO 8859-7 (Greek)<br>8 = ISO 8859-8 (Hebrew)<br>9 = ISO 8859-9 (Turkish)<br>10 = ISO 8859-10 (Nordic)<br>255 = ISO 10646 (Unicode) |
| 14              | Get            | Product Option<br>Support Bits |                                    |                                                                                                    |
| 15              | Get            | Languages<br>Supported         | STRUCT of:<br>BYTE<br>BYTE[n]      | Number of Languages<br>Language Codes (See Class Attribute 2)                                                                                                    |
| 16              | Get            | Date of Manufacture            | STRUCT of:<br>WORD<br>BYTE<br>BYTE | Year<br>Month<br>Day                                                                                                    |
| 17              | Get            | Product Revision               | STRUCT of:<br>BYTE<br>BYTE         | Major Firmware Release<br>Minor Firmware Release                                                                                                    |
| 18              | Get            | Serial Number                  | DWORD                              | Value between 0x00 and 0xFFFFFFFF                                                                                                    |

# DSI Device Object (Continued)

### Instance Attributes

| Attribute<br>ID | Access<br>Rule | Name                                   | Data Type                  | Description                         |
|-----------------|----------------|----------------------------------------|----------------------------|-------------------------------------|
| 3               | Get            | Component Name                         | STRING[32]                 | Name of the component               |
| 4               | Get            | Component<br>Firmware Revision         | STRUCT of:<br>BYTE<br>BYTE | Major Revision<br>Minor Revision    |
| 5               | Get            | Component<br>Hardware Change<br>Number | BYTE                       |                                     |
| 6               | Get            | First Flash Object<br>Instance         |                            |                                     |
| 7               | Get            | Number of Flash<br>Object Instances    |                            |                                     |
| 8               | Get            | Component Serial<br>Number             | DWORD                      | Value between 0x00 and<br>0xFFFFFFF |

# **DSI Parameter Object**

#### **Class Code**

| Hexadecimal | Decimal |
|-------------|---------|
| 0x93        | 147     |

#### Instances

The number of instances depends on the number of parameters in the device. The total number of parameters can be read in Instance 0, Attribute 0.

| Instances (Dec.) | Single-Drive Mode         | Multi-Drive Mode            |
|------------------|---------------------------|-----------------------------|
| 016383           | Instances 016383 in drive | Instances 016383 in Drive 0 |
| 1638417407       | Instances 01023 in module | Instances 01023 in module   |
| 1740818431       | Instances 01023 in module | Instances 01023 in Drive 1  |
| 1843219455       | Instances 01023 in slave  | Instances 01023 in Drive 2  |
| 1945620479       | Not supported             | Instances 01023 in Drive 3  |
| 2048021503       | Not supported             | Instances 01023 in Drive 4  |
| 2150422527       | Not supported             | Instances 01023 in module   |

#### **Class Attributes**

| Attribute<br>ID | Access<br>Rule | Name                                | Data Type | Description                                                                                                    |
|-----------------|----------------|-------------------------------------|-----------|----------------------------------------------------------------------------------------------------|
| 0               | Get            | Number of<br>Instances              | WORD      | Number of parameters in the device                                                                                                    |
| 1               | Set            | Write Protect<br>Password           | WORD      | 0 = Password disabled<br>n = Password                                                                                                    |
| 2               | Set            | NVS Command<br>Write                | BYTE      | 0 = No Operation<br>1 = Store values in active memory to NVS<br>2 = Load values in NVS to active memory<br>3 = Load default values to active memory |
| 3               | Get            | NVS Parameter<br>Value Checksum     | WORD      | Checksum of all parameter values in a user set in NVS                                                                                               |
| 4               | Get            | NVS Link Value<br>Checksum          | WORD      | Checksum of parameter links in a user set in NVS                                                                                                    |
| 5               | Get            | First Accessible<br>Parameter       | WORD      | First parameter available if parameters are protected by passwords. A "0" indicates all parameters are protected.                                   |
| 7               | Get            | Class Revision                      | WORD      | 2 = DSI                                                                                                    |
| 8               | Get            | First Parameter<br>Processing Error | WORD      | The first parameter that has been written<br>with a value outside of its range. A "0"<br>indicates no errors.                                       |
| 9               | Set            | Link Command                        | BYTE      | 0 = No Operation<br>1 = Clear All Parameter Links (This does not<br>clear links to function blocks.)                                                |
# DSI Parameter Object (Continued)

| Attribute<br>ID | Access<br>Rule | Name                          | Data Type                                                                                                    | Description                                                                                                    |
|-----------------|----------------|-------------------------------|----------------------------------------------------------------------------------------------------|----------------------------------------------------------------------------------------------------|
| 7               | Get            | DSI Online Read<br>Full       | STRUCT of:<br>BOOL[32]<br>CONTAINER<br>CONTAINER<br>CONTAINER<br>CONTAINER<br>WORD<br>WORD<br>STRING[4]<br>UINT<br>UINT<br>UINT<br>UINT<br>BYTE[3]<br>BYTE<br>STRING[16] | Descriptor (see pages <u>C-12</u> and <u>C-13</u> )<br>Parameter value<br>Minimum value<br>Default value<br>Next parameter<br>Previous parameter<br>Units (e.g., Amp, Hz)<br>Multiplier <sup>(2)</sup><br>Divisor <sup>(2)</sup><br>Base <sup>(2)</sup><br>Offset <sup>(2)</sup><br>Link (source of the value) (0 = no link)<br>Always zero (0)<br>Parameter name |
| 8               | Get            | DSI Descriptor                | BOOL[32]                                                                                                    | Descriptor (see pages C-12 and C-13)                                                                                                    |
| 9               | Get/Set        | DSI Parameter<br>Value        | Various                                                                                                    | Parameter value in NVS. <sup>(3)</sup>                                                                                                    |
| 10              | Get/Set        | DSI RAM<br>Parameter Value    | Various                                                                                                    | Parameter value in temporary memory.                                                                                                    |
| 11              | Get/Set        | DSI Link                      | BYTE[3]                                                                                                    | Link (parameter or function block that is the source of the value) (0 = no link)                                                                                                    |
| 12              | Get            | Help Object<br>Instance       | WORD                                                                                                    | ID for help text for this parameter                                                                                                    |
| 13              | Get            | DSI Read Basic                | STRUCT of:<br>BOOL[32]<br>CONTAINER<br>CONTAINER<br>CONTAINER<br>CONTAINER<br>STRING[16]<br>STRING[4]                                                                    | Descriptor (see pages <u>C-12</u> and <u>C-13</u> )<br>Parameter value<br>Minimum value<br>Maximum value<br>Default value<br>Parameter name<br>Units (e.g., Amp, Hz)                                                                                                    |
| 14              | Get            | DSI Parameter<br>Name         | STRING[16]                                                                                                    | Parameter name                                                                                                    |
| 15              | Get            | DSI Parameter<br>Alias        | STRING[16]                                                                                                    | Customer supplied parameter name.<br>Only supported by PowerFlex 700S at<br>time of publication.                                                                                                    |
| 16              | Get            | Parameter<br>Processing Error | BYTE                                                                                                    | 0 = No error<br>1 = Value is less than the minimum<br>2 = Value is greater than the maximum                                                                                                    |

#### Instance Attributes

(1) A CONTAINER is a 32-bit block of data that contains the data type used by a parameter value. If signed, the value is sign extended. Padding is used in the CONTAINER to ensure that it is always 32-bits.

<sup>(2)</sup> This value is used in the formulas used to convert the parameter value between display units and internal units. Refer to Formulas for Converting on page C-13.

<sup>&</sup>lt;sup>(3)</sup> Do NOT continually write parameter data to NVS. Refer to the attention on page 5-1.

# DSI Parameter Object (Continued)

# **Descriptor Attributes**

| Bit | Name                          | Description                                            |
|-----|-------------------------------|--------------------------------------------------------|
| 0   | Data Type (Bit 1)             | Right bit is least significant bit (0).                |
| 1   | Data Type (Bit 2)             | 000 = BYTE used as an array of Boolean                 |
| 2   | Data Type (Bit 3)             | 001 = WORD used as an array of Boolean                 |
|     |                               | 011 = WORD (16-bit integer)                            |
|     |                               | 100 = DWORD (32-bit integer)                           |
|     |                               | 101 = TCHAR (8-bit (not unicode) or 16-bits (unicode)) |
|     |                               | 110 = REAL (32-bit floating point value)               |
| 3   | Sign Type                     |                                                        |
| 0   | olgii iype                    | 1 = signed                                             |
| 4   | Hidden                        | 0 = visible                                            |
|     |                               | 1 = hidden                                             |
| 5   | Not a Link Sink               | 0 = Parameter can sink a link                          |
|     | Net Desellete                 | 1 = Parameter cannot sink a link                       |
| 6   | Not Recallable                | 0 = Recallable from NVS                                |
| 7   | FNUM                          | $0 - N_0 ENLIM text$                                   |
| '   |                               | 1 = ENUM text                                          |
| 8   | Writable                      | 0 = Read only                                          |
|     |                               | 1 = Read/write                                         |
| 9   | Not Writable When             | 0 = Writable when enabled (for example, drive running) |
| 10  | Enabled                       | 1 = Not writable when enabled                          |
| 10  | Instance                      | 0 = Parameter value is not a Reference to another      |
|     |                               | 1 = Parameter value refers to another parameter        |
| 11  | Reserved                      | Must be zero                                           |
| 12  | Decimal Place (Bit 0)         | Number of digits to the right of the decimal point.    |
| 13  | Decimal Place (Bit 1)         | 0000 = 0                                               |
| 14  | Decimal Place (Bit 2)         | 1111 = 15                                              |
| 15  | Decimal Place (Bit 3)         |                                                        |
| 16  | Extended Data Type<br>(Bit 1) | Right bit is least significant bit (16).               |
| 17  | Extended Data Type            | 001 = DWORD used as an array of Boolean                |
| -   | (Bit 2)                       | 010 = Reserved                                         |
| 18  | Extended Data Type            | U11 = Heserved                                         |
|     | (Bit 2)                       | 101 = Reserved                                         |
|     |                               | 110 = Reserved                                         |
|     |                               | 111 = Reserved                                         |

# DSI Parameter Object (Continued)

#### **Descriptor Attributes (Continued)**

| Bit | Name                 | Description                                                                             |
|-----|----------------------|-----------------------------------------------------------------------------------------|
| 19  | Parameter Exists     | Reserved                                                                                |
| 20  | Not Used             | Reserved                                                                                |
| 21  | Formula Links        | Reserved                                                                                |
| 22  | Access Level (Bit 1) | Reserved                                                                                |
| 23  | Access Level (Bit 2) | Reserved                                                                                |
| 24  | Access Level (Bit 3) | Reserved                                                                                |
| 25  | Writable ENUM        | Reserved                                                                                |
| 26  | Not a Link Source    | 0 = Parameter can be a source for a link<br>1 = Parameter cannot be a source for a link |
| 27  | Enhanced Bit ENUM    | Reserved                                                                                |
| 28  | Enhanced ENUM        | Reserved                                                                                |
| 29  | Not Used             | Reserved                                                                                |
| 30  | Not Used             | Reserved                                                                                |
| 31  | Not Used             | Reserved                                                                                |

#### Formulas for Converting

Display Value = ((Internal Value + Offset) x Multiplier x Base) / (Divisor x 10<sup>Decimal Places</sup>) Internal Value = ((Display Value x Divisor x 10<sup>Decimal Places</sup>) / (Multiplier x Base)) - Offset

#### **Common Services**

| Service Code | Implemented for: |          | Service Name         |
|--------------|------------------|----------|----------------------|
|              | Class            | Instance |                      |
| 0x0E         | Yes              | Yes      | Get_Attribute_Single |
| 0x10         | Yes              | Yes      | Set_Attribute_Single |

### **Object Specific Services**

| Service Code | Service Name                            |
|--------------|-----------------------------------------|
| 0x32         | Get_Attributes_Scattered <sup>(1)</sup> |
| 0x34         | Set_Attributes_Scattered <sup>(1)</sup> |

<sup>(1)</sup> The instance and attribute are ignored for these services.

The table below lists the parameters for the Get\_Attributes\_Scattered and Set\_Attributes\_Scattered object-specific service:

| Name                 | Data Type | Description                                          |
|----------------------|-----------|------------------------------------------------------|
| Scattered Parameters | STRUCT of | _                                                    |
| Parameter Number     | WORD      | Parameter to read or write                           |
| Parameter Value      | WORD      | Parameter value to read or write (zero when reading) |

Important: The STRUCT may repeat up to 55 times in a single message.

# **DSI Fault Object**

#### **Class Code**

| Hexadecimal | Decimal |
|-------------|---------|
| 0x97        | 151     |

Products such as PowerFlex drives use this object for faults. Modules use this object for events.

#### Services

| Service Code | Implemented for: |          | Service Name         |
|--------------|------------------|----------|----------------------|
|              | Class            | Instance | *                    |
| 0x0E         | Yes              | Yes      | Get_Attribute_Single |
| 0x10         | Yes              | Yes      | Set_Attribute_Single |

#### Instances

The number of instances depends on the maximum number of faults or events supported in the queue. The maximum number of faults/events can be read in Instance 0, Attribute 2.

| Instances (Dec.) | Single-Drive Mode         | Multi-Drive Mode            |
|------------------|---------------------------|-----------------------------|
| 016383           | Instances 016383 in drive | Instances 016383 in Drive 0 |
| 1638417407       | Instances 01023 in module | Instances 01023 in module   |
| 1740818431       | Instances 01023 in module | Instances 01023 in Drive 1  |
| 1843219455       | Instances 01023 in slave  | Instances 01023 in Drive 2  |
| 1945620479       | Not supported             | Instances 01023 in Drive 3  |
| 2048021503       | Not supported             | Instances 01023 in Drive 4  |
| 2150422527       | Not supported             | Instances 01023 in module   |

### **Class Attributes**

| Attribute<br>ID | Access<br>Rule | Name                        | Data Type | Description                                                                                  |
|-----------------|----------------|-----------------------------|-----------|----------------------------------------------------------------------------------------------|
| 1               | Get            | Class Revision              | WORD      | Revision of object                                                                           |
| 2               | Get            | Number of<br>Instances      | WORD      | Maximum number of faults/events that the device can record in its queue                      |
| 3               | Set            | Fault Command<br>Write      | BYTE      | 0 = No Operation<br>1 = Clear Fault/Event<br>2 = Clear Fault/Event Queue<br>3 = Reset Device |
| 4               | Get            | Fault Trip<br>Instance Read | WORD      | Fault that tripped the device. For adapters, this value is always 1 when faulted.            |

# DSI Fault Object (Continued)

| Attribute<br>ID | Access<br>Rule | Name                         | Data Type                             | Description                                                                     |
|-----------------|----------------|------------------------------|---------------------------------------|---------------------------------------------------------------------------------|
| 5               | Get            | Fault Data List              | STRUCT of:<br>BYTE<br>BYTE<br>WORD[n] | Reserved                                                                        |
| 6               | Get            | Number of<br>Recorded Faults | WORD                                  | Number of faults/events in the queue. A "0" indicates the fault queue is empty. |
| 7               | Get            | Fault Parameter<br>Reference | WORD                                  | Reserved                                                                        |

# **Class Attributes (Continued)**

### **Instance Attributes**

| Attribute<br>ID | Access<br>Rule | Name                    | Data Type                                                                                                 | Description                                                                                                    |
|-----------------|----------------|-------------------------|----------------------------------------------------------------------------------------------------|----------------------------------------------------------------------------------------------------|
| 0               | Get            | Full/All<br>Information | STRUCT of:<br>WORD<br>STRUCT of:<br>BYTE<br>BYTE<br>STRING[16]<br>STRUCT of:<br>LWORD<br>BOOL[16]<br>WORD | Fault code<br>Fault source<br>DSI port<br>DSI Device Object<br>Fault text<br>Fault time stamp<br>Timer value (0 = Timer not supported)<br>BOOL[0]: (0 = invalid data, 1 = valid data)<br>BOOL[1]: (0 = elapsed time, 1 = real time)<br>BOOL[215]: Not used<br>Reserved |
| 1               | Get            | Basic<br>Information    | STRUCT of:<br>WORD<br>STRUCT of:<br>BYTE<br>STRUCT of:<br>LWORD<br>BOOL[16]                               | Fault code<br>Fault source<br>DSI port<br>DSI Device Object<br>Fault time stamp<br>Timer value (0 = Timer not supported)<br>BOOL[0]: (0 = invalid data, 1 = valid data)<br>BOOL[1]: (0 = elapsed time, 1 = real time)<br>BOOL[215]: Not used                           |

# **DSI Diagnostic Object**

#### **Class Code**

| Hexadecimal | Decimal |
|-------------|---------|
| 0x99        | 153     |

#### Services

| Service Code | Implemented | for:     | Service Name         |
|--------------|-------------|----------|----------------------|
|              | Class       | Instance |                      |
| 0x0E         | Yes         | Yes      | Get_Attribute_Single |
| 0x10         | Yes         | Yes      | Set_Attribute_Single |

#### Instances

The number of instances depends on the maximum number of diagnostic items in the device. The total number of diagnostic items can be read in Instance 0, Attribute 2.

| Instances (Dec.) | Single-Drive Mode         | Multi-Drive Mode            |
|------------------|---------------------------|-----------------------------|
| 016383           | Instances 016383 in drive | Instances 016383 in Drive 0 |
| 1638417407       | Instances 01023 in module | Instances 01023 in module   |
| 1740818431       | Instances 01023 in module | Instances 01023 in Drive 1  |
| 1843219455       | Instances 01023 in slave  | Instances 01023 in Drive 2  |
| 1945620479       | Not supported             | Instances 01023 in Drive 3  |
| 2048021503       | Not supported             | Instances 01023 in Drive 4  |
| 2150422527       | Not supported             | Instances 01023 in module   |

### **Class Attributes**

| Attribute<br>ID | Access<br>Rule | Name                   | Data Type | Description                              |
|-----------------|----------------|------------------------|-----------|------------------------------------------|
| 1               | Get            | Class Revision         | WORD      | 1                                        |
| 2               | Get            | Number of<br>Instances | WORD      | Number of diagnostic items in the device |
| 3               | Get            | ENUM Offset            | WORD      | DSI ENUM object instance offset          |

# DSI Diagnostic Object (Continued)

| Attribute<br>ID | Access<br>Rule | Name          | Data Type                                                                                                    | Description                                                                                                    |
|-----------------|----------------|---------------|----------------------------------------------------------------------------------------------------|----------------------------------------------------------------------------------------------------|
| 0               | Get            | Full/All Info | STRUCT of:<br>BOOL[32]<br>CONTAINER<br>CONTAINER<br>CONTAINER<br>CONTAINER<br>WORD<br>WORD<br>STRING[4]<br>UINT<br>UINT<br>UINT<br>UINT<br>DWORD<br>STRING[16] | Descriptor (see pages <u>C-12</u> and <u>C-13</u> )<br>Value<br>Minimum value<br>Maximum value<br>Pad Word<br>Pad Word<br>Units (e.g., Amp, Hz)<br>Multiplier <sup>(2)</sup><br>Divisor <sup>(2)</sup><br>Base <sup>(2)</sup><br>Offset <sup>(2)</sup><br>Link (source of the value) (0 = no link)<br>Always zero (0)<br>Parameter name |
| 1               | Get/Set        | Value         | Various                                                                                                    | Diagnostic item value                                                                                                    |

### **Instance Attributes**

(1) A CONTAINER is a 32-bit block of data that contains the data type used by a value. If signed, the value is sign extended. Padding is used in the CONTAINER to ensure that it is always 32-bits.

(2) This value is used in the formulas used to convert the value between display units and internal units. Refer to Formulas for Converting on page C-13.

### Notes:

# PowerFlex 4-Class Drives Logic Command/Status Words

Appendix D provides the definitions of the Logic Command/Logic Status words that are used for some drives that can be connected to the 1769-SM2 module. If the Logic Command/Logic Status for the drive that you are using is not listed, refer to your drive's documentation.

| Lo | ogic Bits |    |    |    |    |   |   |   |   |   |   |   |   |   |   |                                    |                                                                                                    |
|----|-----------|----|----|----|----|---|---|---|---|---|---|---|---|---|---|------------------------------------|----------------------------------------------------------------------------------------------------|
| 15 | 14        | 13 | 12 | 11 | 10 | 9 | 8 | 7 | 6 | 5 | 4 | 3 | 2 | 1 | 0 | Command                            | Description                                                                                                    |
| _  |           |    |    |    |    |   |   |   |   |   |   |   |   |   | х | Stop                               | 0 = Not Stop<br>1 = Stop                                                                                                    |
|    |           |    |    |    |    |   |   |   |   |   |   |   |   | х |   | Start <sup>(1)</sup>               | 0 = Not Start<br>1 = Start                                                                                                    |
|    |           |    |    |    |    |   |   |   |   |   |   |   | х |   |   | Jog                                | 0 = Not Jog<br>1 = Jog                                                                                                    |
|    |           |    |    |    |    |   |   |   |   |   |   | х |   |   |   | Clear Faults                       | 0 = Not Clear Faults<br>1 = Clear Faults                                                                                                    |
|    |           |    |    |    |    |   |   |   |   | x | x |   |   |   |   | Direction                          | 00 = No Command<br>01 = Forward Command<br>10 = Reverse Command<br>11 = No Command                                                                                                    |
|    |           |    |    |    |    |   |   |   | х |   |   |   |   |   |   | (2)                                |                                                                                                    |
|    |           |    |    |    |    |   |   | х |   |   |   |   |   |   |   | (2)                                |                                                                                                    |
|    |           |    |    |    |    | x | x |   |   |   |   |   |   |   |   | Accel Rate <sup>(3)</sup>          | 00 = No Command<br>01 = Accel Rate 1 Command<br>10 = Accel Rate 2 Command<br>11 = Hold Accel Rate                                                                                                    |
|    |           |    |    | x  | x  |   |   |   |   |   |   |   |   |   |   | Decel Rate <sup>(3)</sup>          | 00 = No Command<br>01 = Decel Rate 1 Command<br>10 = Decel Rate 2 Command<br>11 = Hold Decel Rate                                                                                                    |
|    | x         | x  | x  |    |    |   |   |   |   |   |   |   |   |   |   | Reference<br>Select <sup>(3)</sup> | 000 = No Command<br>001 = Freq Source (Spd Ref. par.)<br>010 = Freq Source (Int. Freq par.)<br>011 = Freq Source (Comm)<br>100 = Preset Freq 0<br>101 = Preset Freq 1<br>110 = Preset Freq 2<br>111 = Preset Freq 3 |
| х  |           |    |    |    |    |   | 1 |   |   |   |   | 1 |   |   |   | (2)                                |                                                                                                    |

### Logic Command Word

(1) A "0 = Not Stop" condition (logic 0) must first be present before a "1 = Start" condition will start the drive. The Start command acts as a momentary Start command. A "1" will start the drive, but returning to "0" will not stop the drive.

(2) Depending on the PowerFlex 4-Class drive, the functions for bits 6, 7, and 15 change. Refer to Appendix C in the PowerFlex 4, PowerFlex 40, PowerFlex 40 or PowerFlex 40 P drive User Manual, or Appendix E for the PowerFlex 400 drive bit functions.

(3) The functions for these bits are the same for all PowerFlex 4-Class drives—including the PowerFlex 40P when it is used in the "Velocity" mode. When using the PowerFlex 40P in the "Position" mode, the bit functions are different. For details, refer to Appendix C in the PowerFlex 40P User Manual.

# Logic Status Word

| Lo | Logic Bits |    |    |    |    |   |   |   |   |   |   |   |   |   |   |                                              |                                                      |
|----|------------|----|----|----|----|---|---|---|---|---|---|---|---|---|---|----------------------------------------------|------------------------------------------------------|
| 15 | 14         | 13 | 12 | 11 | 10 | 9 | 8 | 7 | 6 | 5 | 4 | 3 | 2 | 1 | 0 | Status                                       | Description                                          |
|    |            |    |    |    |    |   |   |   |   |   |   |   |   |   | х | Ready                                        | 0 = Not Ready<br>1 = Ready                           |
|    |            |    |    |    |    |   |   |   |   |   |   |   |   | х |   | Active                                       | 0 = Not Active<br>1 = Active                         |
|    |            |    |    |    |    |   |   |   |   |   |   |   | x |   |   | Command<br>Direction                         | 0 = Reverse<br>1 = Forward                           |
|    |            |    |    |    |    |   |   |   |   |   |   | х |   |   |   | Actual Direction                             | 0 = Reverse<br>1 = Forward                           |
|    |            |    |    |    |    |   |   |   |   |   | х |   |   |   |   | Accel                                        | 0 = Not Accelerating<br>1 = Accelerating             |
|    |            |    |    |    |    |   |   |   |   | x |   |   |   |   |   | Decel                                        | 0 = Not Decelerating<br>1 = Decelerating             |
|    |            |    |    |    |    |   |   |   | x |   |   |   |   |   |   | Alarm                                        | 0 = No Alarm<br>1 = Alarm                            |
|    |            |    |    |    |    |   |   | x |   |   |   |   |   |   |   | Fault                                        | 0 = No Fault<br>1 = Fault                            |
|    |            |    |    |    |    |   | x |   |   |   |   |   |   |   |   | At Speed                                     | 0 = Not At Reference<br>1 = At Reference             |
|    |            |    |    |    |    | х |   |   |   |   |   |   |   |   |   | Main Freq <sup>(1)</sup>                     | 0 = Not Controlled By Comm<br>1 = Controlled By Comm |
|    |            |    |    |    | х  |   |   |   |   |   |   |   |   |   |   | Operation<br>Command <sup>(1)</sup>          | 0 = Not Controlled By Comm<br>1 = Controlled By Comm |
|    |            |    |    | х  |    |   |   |   |   |   |   |   |   |   |   | Parameters <sup>(1)</sup>                    | 0 = Not Locked<br>1 = Locked                         |
|    |            |    | х  |    |    |   |   |   |   |   |   |   |   |   |   | Digital Input 1<br>Status <sup>(1)</sup>     |                                                      |
|    |            | x  |    |    |    |   |   |   |   |   |   |   |   |   |   | Digital Input 2<br>Status <sup>(1)</sup>     |                                                      |
|    | х          |    |    |    |    |   |   |   |   |   |   |   |   |   |   | Digital Input 3<br>Status <sup>(1) (2)</sup> |                                                      |
| х  |            |    |    |    |    |   |   |   |   |   |   |   |   |   |   | Digital Input 4<br>Status <sup>(2) (2)</sup> |                                                      |

(1) The functions for these bits are the same for all PowerFlex 4-Class drives—including the PowerFlex 40P when it is used in the "Velocity" mode. When using the PowerFlex 40P in the "position" mode, the bit functions are different. For details, refer to Appendix C in the PowerFlex 40P User Manual.

(2) This status is available for only PowerFlex 40 drives with firmware version 2.xx (or higher). For PowerFlex 4 and PowerFlex 4M drives, these bits are not used.

### **C** CIP (Common Industrial Protocol)

CIP is the transport and application layer protocol used for messaging over EtherNet/IP, ControlNet, and DeviceNet networks. The protocol is used for implicit messaging (real time I/O) and explicit messaging (configuration, data collection, and diagnostics).

#### Class

A class is defined by the DeviceNet specification as "a set of objects that all represent the same kind of system component. A class is a generalization of an object. All objects in a class are identical in form and behavior, but may contain different attribute values."

#### ControlFLASH

An Allen-Bradley software tool that lets users electronically update firmware on printed circuit boards.

#### Controller

A controller, also called programmable logic controller, is a solid-state control system that has a user-programmable memory for storage of instructions to implement specific functions such as I/O control, logic, timing, counting, report generation, communication, arithmetic, and data file manipulation. A controller consists of a central processor, input/ output interface, and memory. See also Scanner.

### D DeviceNet Network

An open producer/consumer Controller Area Network (CAN) which connects devices (for example, controllers, drives, and motor starters). Both I/O and explicit messages can be transmitted over the network. A DeviceNet network can support a maximum of 64 devices. Each device is assigned a unique node address and transmits data on the network at the same data rate.

A cable is used to connect devices on the network. It contains both the signal and power wires. Devices can be connected to the network with drop lines, in a daisy chain connection, or a combination of the two.

General information about DeviceNet and the DeviceNet specification are maintained by the Open DeviceNet Vendor's Association (ODVA). ODVA is online at <u>http://www.odva.org</u>.

#### **DSI (Drive Serial Interface)**

DSI is based on the Modbus RTU serial communication protocol and is used by various Allen-Bradley drives, such as PowerFlex 4-Class drives.

#### **DSI Peripheral**

A device that provides an interface between DSI and a network or user. Peripheral devices are also referred to as "adapters" or "modules." The 1769-SM2 module, 1203-USB or 22-SMC-232 converter, and PowerFlex 4-Class HIMs (22-HIM-A3 or 22-HIM-C2S) are examples of DSI peripherals.

#### **DSI Product**

A device that uses the DSI communications interface to communicate with one or more peripheral devices. For example, a motor drive such as a PowerFlex 4-Class drive is a DSI product. In this manual, a DSI product is also referred to as "drive" or "host."

#### DriveExplorer Software

A tool for monitoring and configuring Allen-Bradley products and modules. It can be run on computers running various Microsoft Windows operating systems. DriveExplorer version 2.xx (or higher) can be used to configure this module and connected PowerFlex drives. Information about DriveExplorer software and a free lite version can be accessed at <u>http://www.ab.com/drives/driveexplorer</u>.

#### **DriveTools SP Software**

A software suite designed for running on various Microsoft Windows operating systems. This software suite provides a family of tools, including DriveExecutive, that you can use to program, monitor, control, troubleshoot, and maintain Allen Bradley products. DriveTools SP can be used with Allen-Bradley drives. Information about DriveTools SP can be accessed at <u>http://www.ab.com/drives/drivetools</u>.

#### **E** EDS (Electronic Data Sheet) Files

Simple text files that are used by network configuration tools such as RSNetWorx for DeviceNet to describe products so that you can easily commission them on a network. EDS files describe a product device type and revision. EDS files for many Allen-Bradley products can be found at <a href="http://www.ab.com/networks/eds">http://www.ab.com/networks/eds</a>.

#### **Explicit Messaging**

Explicit Messages are used to transfer data that does not require continuous updates. They are typically used to configure, monitor, and diagnose devices over the network.

### F Flash Update

The process of updating firmware in a device. The module can be flash updated using various Allen-Bradley software tools. Refer to <u>Flash</u> <u>Updating the Module on page 3-22</u> for more information.

### **H** HIM (Human Interface Module)

A device that can be used to configure and control a drive. PowerFlex 4-Class HIMs (22-HIM-A3 or 22-HIM-C2S) can be used to configure PowerFlex 4-Class drives and their connected peripherals.

#### Hold Last

When communication is disrupted (for example, the controller is idle), the module and PowerFlex drive can respond by holding last. Hold last results in the drive receiving the last data received via the network connection before the disruption. If the drive was running and using the Reference from the module, it will continue to run at the same Reference.

#### I Idle Action

An idle action determines how the module and connected drive act when the controller is switched out of run mode.

#### I/O Data

I/O data, sometimes called "implicit messages" or "input/output," is time-critical data such as a Logic Command and Reference. The terms "input" and "output" are defined from the controller's point of view. Output is produced by the controller and consumed by the module. Input is produced by the module and consumed by the controller.

### L Logic Command/Logic Status

The Logic Command is used to control the PowerFlex 4-Class drive (for example, start, stop, direction). It consists of one 16-bit word of output to the module from the network. The definitions of the bits in this word depend on the drive, and are shown in <u>Appendix D</u>.

The Logic Status is used to monitor the PowerFlex 4-Class drive (for example, operating state, motor direction). It consists of one 16-bit word of input from the module to the network. The definitions of the bits in this word depend on the drive, and are shown in <u>Appendix D</u>.

### N NVS (Non-Volatile Storage)

NVS is the permanent memory of a device. Devices such as the module and drive store parameters and other information in NVS so that they are not lost when the device loses power. NVS is sometimes called "EEPROM."

#### **O** Objects

The CIP common specification defines an object as "an abstract representation of a particular component within a product."

#### **P** PCCC (Programmable Controller Communications Command)

PCCC is the protocol used by some controllers to communicate with devices on a network. Some software products (for example, DriveExplorer and DriveExecutive) also use PCCC to communicate.

#### PowerFlex 4-Class (Component Class) Drives

The Allen-Bradley PowerFlex 4-Class family of drives supports DSI and includes the PowerFlex 4, PowerFlex 4M, PowerFlex 40, PowerFlex 40P, and PowerFlex 400. These drives can be used for applications ranging from 0.2...110 kW (0.25...150 HP).

### R Reference/Feedback

The Reference is used to send a setpoint (for example, speed, frequency, torque) to the drive. It consists of one 16-bit word of output to the module from the network.

Feedback is used to monitor the speed of the drive. It consists of one 16-bit word of input from the module to the network.

#### **RSLogix 500/5000**

RSLogix software is a tool for configuring and monitoring controllers to communicate with connected devices. It is a 32-bit application that runs on various Windows operating systems. Information about RSLogix software can be found at <a href="http://www.software.rockwell.com/rslogix">http://www.software.rockwell.com/rslogix</a>.

#### **RSNetWorx for DeviceNet**

A software tool for configuring and monitoring DeviceNet networks and connected devices. It is a 32-bit application that runs on various Windows operating systems. Information about RSNetWorx for DeviceNet software can be found at <u>http://www.software.rockwell.com/rsnetworx</u>.

#### **RTU Baud Rate**

The baud rate is the speed at which data is transferred when the 1769-SM2 module is operating in Multi-Drive mode and the DSI I/O Cfg parameter for a channel is set to "5" (RTU Master). The available baud rates are:

| 38.4K bps | 2400 bps |
|-----------|----------|
| 19200 bps | 1200 bps |
| 9600 bps  | 600 bps  |
| 4800 bps  | 300 bps  |

### S Scanner

A scanner is a separate module (of a multi-module controller) or a built-in component (of a single-module controller) that provides communication with modules connected to a network. See also Controller.

#### **Status Indicators**

Status indicators are LEDs that are used to report the status of the module, network, and drive. They are on the front of the module.

### Z Zero Data

When communication is disrupted (for example, the controller is idle), the module and drive can respond with zero data. Zero data results in the drive receiving zero as values for Logic Command and Reference data. If the drive was running and using the Reference from the module, it will stay running but at zero Reference.

### Notes:

# A

adapter, *see module* applying power to the module, **2-14** assembling module to the controller, **2-5** attentions, **1-7** 

### В

baud rate, *see RTU baud rate* bit definitions for Logic Command word, **D-1** Logic Status word, **D-2** 

# С

CH1...CH3 status indicators locating, 1-10 troubleshooting with, 9-3 CIP (Common Industrial Protocol), G-1 CIP/DSI objects list, C-1 class, G-1 communications cables, 1-6, 2-10 CompactLogix example ladder program Multi-Drive mode 1769-SM2 settings, 7-12 20-COMM-H settings, 7-12 CH3 Modbus RTU Master subroutine example, 7-22 to 7-27 main routine/subroutines, 7-14 to 7-19 PowerFlex 40 settings, 7-11 PowerFlex 70 settings, 7-11 programs tags, 7-21 system arrangement, 7-11 Single mode 1769-SM2 settings, 7-2 main routine/subroutines. 7-4 to 7-7 PowerFlex 40 settings, 7-2 programs tags, 7-8 system arrangement, 7-2 compatible products, 1-6 components of module, 1-1 Config Mode parameter, B-1 Configuration Mode switch, 2-3 configuration tools, 3-2 configuring the module, 3-1 ControlFLASH, G-1 controller definition, G-1 mode, 3-3

ControlLogix w/1769-ADN example ladder program 1769-SM2 input/output data, 8-22 registering the EDS file, 8-8 settings, 8-12 controller tags, 8-21 main routine/subroutines, 8-13 to 8-20 Multi-Drive mode, 8-13 PowerFlex 40 settings, 8-12 setting up the 1769-ADN, 8-4 Single mode, 8-1 Single mode system arrangement, 8-2

# D

DeviceNet definition, G-1 specification, G-1 dimensions of module, A-1 DriveExecutive accessing parameters with, 3-2 supported feature, 1-2 DriveExplorer accessing parameters with, 3-2 definition, G-2 free lite version, G-2 supported feature, 1-2 drives, see DSI compatible products or PowerFlex drives DriveTools SP Software, G-2 Drv 0...4 Addr 1 parameters, B-3 Drv 0...4 Addr 2 parameters, B-5 Drv 0...4 Addr 3 parameters, B-7 DSI cable requirements, A-2 compatible products, 1-6 definition, G-1 peripheral definition, G-2 product definition, G-2 DSI Device object, C-7 DSI Diagnostic object, C-16 DSI Fault object, C-14 DSI I/O Act 1 parameter, B-3

DSI I/O Act 2 parameter, **B-5** DSI I/O Act 3 parameter, **B-7** DSI I/O Cfg 1 parameter, **B-2** DSI I/O Cfg 2 parameter, **B-4** DSI I/O Cfg 3 parameter, **B-6** DSI Mode parameter, **B-1** DSI Parameter object, **C-10** 

# Ε

EDS (Electronic Data Sheet) files definition, G-2 web site, G-2 EEPROM, see *Non-Volatile Storage (NVS)* equipment required, 1-6 events list of, 9-6 viewing/clearing, 9-6 Explicit Messaging definition, G-2 supported feature, 1-2

### F

faults, *see events* features, **1-2** firmware release, **P-3** flash update definition, **G-2** guidelines, **3-22** Flt Cfg Logic 1 parameter, **B-2** Flt Cfg Logic 2 parameter, **B-4** Flt Cfg Ref 1 parameter, **B-2** Flt Cfg Ref 1 parameter, **B-4** Flt Cfg Ref 2 parameter, **B-4** Flt Cfg Ref 3 parameter, **B-6** 

# G

grounding the module, 2-12

# Η

HIM (Human Interface Module) accessing parameters with, **3-13** definition, **G-3** hold last configuring the module for, **3-15** definition, **G-3** 

# I

I/O configuring the module for, **3-14** definition, **G-3** image examples, **3-2**, **4-2** image table, **3-1**, **4-1** module control word, **4-2** module status word, **4-3** understanding the I/O image, **4-1** using Reference/Feedback, **4-4** 

Identity object, C-3

idle action configuring the module for, **3-15** definition, **G-3** 

Idle Action 1 parameter, B-2

Idle Action 2 parameter, B-4

Idle Action 3 parameter, B-6

installation applying power to module, **2-14** connecting drives to module, **2-10** preparing for, **2-1** removing power from module, **2-2** 

# L

LEDs, see status indicators Logic Command/Status word bit definitions, D-1, D-2 definition, G-3

#### М

manual conventions, P-3 related documentation, P-1 web site, P-1 messaging, see Explicit Messaging MicroLogix 1500 example ladder program Multi-Drive mode 1769-SM2 settings, 6-10 20-COMM-H settings, 6-10 CH3 Modbus RTU Master subroutine example, 6-18 to 6-22 main routine/subroutines, 6-12 to 6-15 PowerFlex 40 settings, 6-9 PowerFlex 70 setting, 6-9 program data tables, 6-16 system arrangement, 6-9 Single mode 1769-SM2 settings, 6-2 main routine/subroutines, 6-4 to 6-6 PowerFlex 40 settings, 6-2 program data table, 6-7 system arrangement, 6-2

module applying power, 2-14 assembling to the controller, 2-5 compatible products, 1-6 components, 1-1 connecting drives to, 2-10 control word, 4-2 controller mode. 3-3 dimensions, A-1 features, 1-2 flash updating, 3-22 grounding, 2-12 illustration, 1-1 installing, 2-1 to 2-15 mounting, 2-6 operating status, 2-15 parameter mode, 3-12 parameters, B-1 to B-8 removing power, 2-2 replacing within a system, 2-9 resetting, 3-20 selecting configuration mode, 2-3 settina Configuration Mode Switch (SW1), 2-3 drive node addresses, 3-16 I/O, **3-14** Operating Mode Switch (SW2), 2-4 RTU Modbus Master operation, 3-17 Single/Multi-Drive mode of operation, 1-3 specifications, A-1 status word, 4-3 tools for configuring, 3-2 troubleshooting, 9-1 viewing status, 3-21 MODULE status indicator locating, 1-10 troubleshooting with, 9-2 mounting the module, 2-6 Multi-Drive mode versus Single mode. 1-3

# Ν

Non-Volatile Storage (NVS) definition, **G-3** in module, **3-2** 

### 0

objects definition, **G-3** DSI list, **C-1** ODVA (Open DeviceNet Vendor's Association), **G-1** Operating Mode switch (SW2), **2-4** operating status, **2-15** 

### Ρ

Parameter object, C-4 parameters accessing, 3-13 convention, P-3 list of, B-1 to B-8 numbers, B-1 to B-8 viewing module status, 3-21 PCCC (Programmable Controller Communications Command), G-4 power consumption, A-1 PowerFlex drives compatible with module, 1-6 definition, G-4 Logic Command/Status word, D-1 optional, external HIM, 3-13 preparing for an installation, 2-1 processor, see controller products, see DSI compatible products or PowerFlex drives programmable logic controller, see controller

# Q

quick start guide, 1-9

# R

Reference/Feedback definition, **G-4** using, **4-4** regulatory compliance, **A-1**  related documentation, P-1 removing power from the module, 2-2 replacing module within a system, 2-9 Reset Module parameter, B-2 resetting the module, 3-20 RSLinx, P-3, 8-2 RSLogix 500/5000, G-4 **RSNetWorx for DeviceNet** definition. G-4 setting up RSLinx for, 8-2 using, 8-3 web site, G-4 RTU Baud Rate 1 parameter, B-3 RTU Baud Rate 2 parameter, B-5 RTU Baud Rate 3 parameter, B-7 RTU baud rate definition, G-4 RTU Format 1 parameter, B-3 RTU Format 2 parameter, B-5 RTU Format 3 parameter, B-7 **RTU** Master operation setting the baud rate, 3-17 setting the RTU format, 3-17 setting the Rx Delay Time, 3-18 setting the Tx Delay Time, 3-18 RTU MsgTimeout 1 parameter, B-4 RTU MsgTimeout 2 parameter, B-6 RTU MsgTimeout 3 parameter, B-8 RTU Rx Delay 1 parameter, B-3 RTU Rx Delay 2 parameter, B-5 RTU Rx Delay 3 parameter, B-7 RTU Tx Delay 1 parameter, B-4 RTU Tx Delay 2 parameter, B-6 RTU Tx Delay 3 parameter, B-8

# S

safety precautions, **1-7** scanner, **G-5** setting 1769-ADN, **8-4** Configuration Mode switch (SW1), **2-3** Operating Mode switch (SW2), **2-4**  Single mode versus Multi-Drive mode, 1-3 specifications DeviceNet, G-1 module, A-1 status indicators CH1...CH3, 1-10, 9-3 definition, G-5 locating, 1-10 MODULE, 1-10, 9-2 normal operation, 2-15 troubleshooting with, 9-2 to 9-3 understanding, 9-1

# Т

technical support, **P-2** tools required, **1-6** troubleshooting, **9-1** 

### U

understanding the I/O image, **4-1** updating module, *see flash update* using RSNetWorx for DeviceNet, **8-3** 

### W

web site DeviceNet, G-1 DriveExecutive software, G-2 DriveExplorer software, G-2 DriveTools SP software, G-2 EDS files, G-2 ODVA (Open DeviceNet Vendor's Association), G-1 related documentation, P-1 RSLogix 500/5000, G-4 RSNetWorx for DeviceNet, G-4

### Ζ

zero data configuring the module for, 3-15 definition, G-5

U.S. Allen-Bradley Drives Technical Support Tel: (1) 262.512.8176, Fax: (1) 262.512.2222, Email: support@drives.ra.rockwell.com, Online: www.ab.com/support/abdrives

www.rockwellautomation.com

#### Power, Control and Information Solutions Headquarters

Americas: Rockwell Automation, 1201 South Second Street, Milwaukee, WI 53204-2496 USA, Tel: (1) 414.382.2000, Fax: (1) 414.382.44444 Europe/Middle East/Africa: Rockwell Automation, Pegasus Park, Dc Kleetlan 12a, 1831 Diegem, Belgium, Tel: (32) 2 663 0600, Fax: (32) 2 663 064 asia Parchie: Rockwell Automation, Neuerl 14, Core F, Opherport Road, Hong Kong, Tel: (82) 2887 4788, Fax: (852) 2588 1784